IBM WebSphere Application Server - Express for Distributed Platforms, Version 8.5

# Setting up the application serving environment

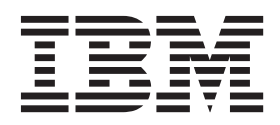

#### Note

Before using this information, be sure to read the general information under "Notices" on page 345.

Compilation date: May 30, 2012

© Copyright IBM Corporation 2012. US Government Users Restricted Rights – Use, duplication or disclosure restricted by GSA ADP Schedule Contract with IBM Corp.

## Contents

| How to send your comments                                                |      |    |     |   |     |            |   | . vii      |
|--------------------------------------------------------------------------|------|----|-----|---|-----|------------|---|------------|
| Using this PDF                                                           |      |    |     |   |     | . <b>.</b> |   | . ix       |
| Chapter 1. Setting up the Liberty profile application-serving environmen | nt.  |    |     |   |     |            |   | . 1        |
| Liberty profile: Directory locations and properties                      |      |    |     |   |     |            |   | . 1        |
| Creating a Liberty profile server using developer tools                  |      |    |     |   |     |            |   | . 3        |
| Creating a new Liberty profile server from the command prompt.           |      |    |     |   |     |            |   | . 4        |
| Specifying the location of the server xml file                           |      |    |     |   |     |            |   | . 5        |
| Specifying Liberty profile bootstrap properties                          |      |    |     |   |     |            |   | . 5        |
| Chapter 2. Configuring port settings                                     |      |    |     |   |     |            |   | . 7        |
| Updating ports in existing profiles                                      |      |    |     |   |     |            |   | . 8        |
| Host name values                                                         |      |    |     | • |     |            |   | . 11       |
| Chapter 3. Managing profiles on non-z/OS operating systems               |      |    |     |   |     |            |   | 13         |
| Profile concepts                                                         | •    | •  | • • | • | • • | •          | • | 13         |
| Profiles: File-system requirements                                       | •    | •  | • • | • | • • | •          | • | 16         |
| Managing profiles using commands                                         | •    | •  | • • | • | • • | •          | • | . 10       |
| managenrefiles command                                                   | •    | •  | • • | • | • • | •          | • | . 17       |
| Manageprofiles using the graphical user interface                        | •    | •  | • • | · | • • | •          | • | . 10<br>   |
| Creating management profiles with administrative agents                  | •    | •  | • • | • | • • | •          | · | . 33       |
| Creating management profiles with administrative agents                  | •    | ·  | • • | · | • • | ·          | · | . 34       |
| Creating application conver profiles                                     | •    | •  | • • | • | • • | •          | · | . 40       |
| Creating application server promes                                       | ·    | •  | • • | · | • • | ·          | · | . 40       |
| Managing profile superchip to a per rest user                            | ·    | •  | • • | · | • • | ·          | · | . 52       |
| Assigning profile ownership to a non-root user.                          | ·    | •  | • • | • | • • | ·          | · | . 54       |
| Changing outparchin for profile maintenance                              | •    | •  | • • | • | • • | ·          | · | . 55       |
|                                                                          | ·    | •  | • • | · | • • | •          | · | . 5/       |
|                                                                          | •    | •  | • • | · | • • | ·          | • | . 58       |
| Chapter 4. Administering nodes and resources                             |      |    |     |   |     |            |   | . 61       |
| Working with nodes - groups of managed servers                           | •    | •  | • • | • | • • | •          |   | 61         |
| Changing host names                                                      | ·    | •  | • • | • | • • | •          | • | 61         |
| Administering stand-alone nodes using the administrative agent           | •    | •  | • • | • | • • | •          | • | 63         |
| Administrative agent                                                     | •    | •  | • • | • | • • | •          | • | . 60       |
| Administrative agent security                                            | •    | •  | • • | • | • • | •          | • | 65         |
| Setting up the administrative agent environment                          | •    | •  | • • | • | • • | •          | • | 66         |
| Starting and stopping the administrative agent                           | •    | •  | • • | • | • • | •          | • | . 00<br>60 |
| Administrative agent settings                                            | •    | •  | • • | • | • • | •          | • | . 00       |
| Node collection for the administrative agent                             | •    | •  | • • | • | • • | •          | • | . 73       |
| Incredistoring nodes of the administrative agent                         | •    | •  | • • | · | • • | •          | • | . 73       |
| Configuring administration convious                                      | •    | •  | • • | • | • • | •          | • | . 74       |
| Demote files convices for file transfer and file synchronization         | •    | •  | • • | • | • • | ·          | · | . 70       |
| Remote mes services for me transfer and me synchronization               | •    | •  | • • | • | • • | ·          | · | . 70       |
|                                                                          | ·    | •  | • • | · | • • | ·          | · | . //       |
| Repository service settings                                              | ·    | •  | • • | · | • • | ·          | · | . //       |
| Java Management Extensions connector properties                          | ·    | •  | • • | · | • • | •          | · | . //       |
| Java management Extensions (JMX) connectors                              | fil- | •  | • • | · | • • | ·          | · | . 85       |
| SUAP connector and inter-Process Communications connector properties     | nies | 5. | • • | · | • • | ·          | · | . 8/       |
|                                                                          | ·    | ·  | • • | · | • • | •          | · | . 88       |
|                                                                          | ·    | ·  | • • | · | • • | •          | · | . 89       |
| Administrative audit messages in system logs                             | •    | •  | • • | · | • • | ·          | · | . 90       |
| Java Management Extensions connector properties                          | ·    | ·  | • • | · | • • | •          | · | . 91       |
| Java Ivianagement Extensions (JIVIX) connectors                          |      |    |     |   |     |            |   | . 99       |

| SOAP connector and Inter-Process Communication<br>Extension MBean Providers collection | s connector  | properties files | <br>100<br>101<br>102<br>103<br>104<br>104<br>104<br>105<br>105<br>105<br>106<br>108<br>109<br>110<br>111 |
|----------------------------------------------------------------------------------------|--------------|------------------|----------------------------------------------------------------------------------------------------|
| scripting.                                                                             |              |                  | <br>119                                                                                                   |
| Extended repository service settings                                                   |              |                  | <br>126                                                                                                   |
| Repository checkpoint collection                                                       |              |                  | <br>127                                                                                                   |
| New repository checkpoint settings                                                     |              |                  | <br>129                                                                                                   |
| Checkpoint settings                                                                    |              |                  | <br>129                                                                                                   |
| 1 3                                                                                    |              |                  |                                                                                                    |
| Chapter 5. Notification email parameters                                               |              |                  | <br>131                                                                                                   |
| SMTP host name                                                                         |              |                  | <br>131                                                                                                   |
| Port number                                                                            |              |                  | <br>131                                                                                                   |
| SMTP user ID                                                                           |              |                  | <br>131                                                                                                   |
| SMTP password                                                                          |              |                  | <br>131                                                                                                   |
| Enable notifications                                                                   |              |                  | <br>131                                                                                                   |
| Email address                                                                          |              |                  | <br>131                                                                                                   |
| Email sender's address                                                                 |              |                  | <br>131                                                                                                   |
| Chapter 6. Runtime tasks collection                                                    |              |                  | <br>133                                                                                                   |
|                                                                                        |              |                  | <br>100                                                                                                   |
|                                                                                        |              |                  | <br>100                                                                                                   |
|                                                                                        |              |                  | <br>100                                                                                                   |
|                                                                                        |              |                  | <br>100                                                                                                   |
|                                                                                        |              |                  | <br>134                                                                                                   |
| Chapter 7 Tack details                                                                 |              |                  | 125                                                                                                    |
| Situation description                                                                  |              |                  | <br>125                                                                                                   |
| Additional task detail information                                                     |              |                  | <br>135                                                                                                   |
| Explore the data used to diagnose the situation                                        |              |                  | <br>135                                                                                                   |
| Action plan to resolve the situation                                                   |              |                  | <br>135                                                                                                   |
|                                                                                        |              |                  | <br>100                                                                                                   |
| Chapter 8. Working with server configuration files                                     |              |                  | 137                                                                                                    |
| Configuration documents                                                                |              |                  | <br>137                                                                                                   |
| Configuration document descriptions                                                    |              |                  | <br>139                                                                                                   |
| Object names: What the name string cannot contain .                                    |              |                  | <br>141                                                                                                   |
| Handling temporary configuration files resulting from s                                | ession timed | out              | <br>142                                                                                                   |
| Changing the location of temporary configuration files                                 |              |                  | <br>143                                                                                                   |
| Changing the location of backed-up configuration files                                 |              |                  | <br>143                                                                                                   |
| Changing the location of the wstemp temporary works                                    | pace directo | ry               | <br>143                                                                                                   |
| Backing up and restoring administrative configuration                                  | files        |                  | <br>145                                                                                                   |
| Server configuration files: Resources for learning                                     |              |                  | <br>146                                                                                                   |
| Configuration problem settings                                                         |              |                  | <br>146                                                                                                   |
| Configuration document validation                                                      |              |                  | <br>146                                                                                                   |

| Enable Cross Validation                                      | <br> |   |   | <br> | • | • |   |   |   | - |   |     | 147<br>147 |
|--------------------------------------------------------------|------|---|---|------|---|---|---|---|---|---|---|-----|------------|
|                                                              | • •  | • | · | • •  | • | · | • | • | · | • | • | • • | 147        |
|                                                              | • •  | • | · | • •  | • | · | • | • | • | • | • | • • | 147        |
|                                                              | • •  | • | · | • •  | • | · | • | • | · | • | • |     | 147        |
| User action                                                  |      | • | · |      | • | · | • | • | • | • | • |     | 147        |
| Target Object                                                |      | • | • |      | • |   | • | • | • | • |   |     | 147        |
| Severity                                                     |      | • |   |      |   |   |   |   |   |   |   |     | 147        |
| Local URI                                                    |      |   |   |      |   |   |   |   |   |   |   |     | 148        |
| Full URI                                                     |      |   |   |      |   |   |   |   |   |   |   |     | 148        |
| Validator classname                                          |      |   |   |      |   |   |   |   |   |   |   |     | 148        |
| Runtime events.                                              |      |   |   |      |   |   |   |   |   |   |   |     | 148        |
| Message details                                              |      |   |   |      |   |   |   |   |   |   |   |     | 148        |
|                                                              |      |   |   |      |   |   |   |   |   |   |   |     |            |
| Chapter 9. Administering application servers                 |      |   |   |      |   |   |   |   |   |   |   |     | 151        |
| Configuring virtual bosts                                    | • •  |   | • | • •  | • | • | • | • | • | • |   |     | 152        |
| Virtual hosts                                                | • •  | • | • | • •  | • | • | • | • | • | • | • | • • | 153        |
|                                                              | • •  | • | • | • •  | • | • | • | • | • | • | • | • • | 156        |
| Creating additing and delating WebCabara variables           | • •  | • | • | • •  | • | • | • | • | • | • | • | • • | 150        |
|                                                              | • •  | • | · | • •  | • | · | · | • | • | • | • | • • | 109        |
|                                                              | • •  | • | · | • •  | · | · | · | • | • | • | • | • • | 101        |
|                                                              | • •  | • | • | • •  | • | · | · | · | · | • | • | • • | 162        |
| WebSphere variables                                          | • •  | • | · | • •  | · | · | · | · | · | • | • |     | 163        |
| Configuring the IBM Toolbox for Java                         |      | • | · |      | • | · | • | • | • | • | • |     | 165        |
| Managing shared libraries                                    |      | • | • |      | • | • | • | • | • | • |   |     | 167        |
| Creating shared libraries                                    |      | • |   |      |   |   |   |   |   |   |   |     | 168        |
| Shared library collection                                    |      |   |   |      |   |   |   |   |   |   |   |     | 171        |
| Associating shared libraries with applications or modules .  |      |   |   |      |   |   |   |   |   |   |   |     | 173        |
| Associating shared libraries with servers                    |      |   |   |      |   |   |   |   |   |   |   |     | 175        |
| Installed optional packages                                  |      |   |   |      |   |   |   |   |   |   |   |     | 176        |
| Using installed optional packages                            |      |   |   |      |   |   |   |   |   |   |   |     | 177        |
| Library reference collection                                 |      |   |   |      |   |   |   |   |   |   |   |     | 179        |
| Managing application servers                                 |      |   |   |      |   |   |   |   |   |   |   |     | 180        |
| Server collection                                            | • •  |   | • | • •  | · | • | • | • | • | • |   |     | 181        |
| Application server settings                                  | • •  | • | • | • •  | • | • | • | • | • | • |   | • • | 182        |
| Environment entries collection                               | • •  | • | • | • •  | • | • | • | • | • | • | • | • • | 102        |
| Storting on application conver                               | • •  | • | • | • •  | • | · | • | • | • | • | • | • • | 104        |
|                                                              | • •  | • | • | • •  | · | · | • | • | • | • | • | • • | 194        |
|                                                              | • •  | • | · | • •  | • | · | • | • | • | • | • | • • | 196        |
| Restarting an application server in recovery mode            | • •  | • | • | • •  | • | · | · | · | · | • | • | • • | 198        |
| Detecting and handling problems with runtime components      | • •  | • | · | • •  | · | · | · | · | · | • | • |     | 199        |
| Stopping an application server                               |      | • | • | • •  | • | · | · | · | · | • | • |     | 199        |
| Changing time zone settings                                  |      | • | • |      | • |   | • | • | • | • |   |     | 200        |
| Web module or application server stops processing requests   |      | • | • |      |   |   | • | • |   |   | - |     | 218        |
| Preparing to host applications                               |      |   |   |      |   |   |   |   |   |   |   |     | 219        |
| Configuring application servers for UCS Transformation Forma | at . |   |   |      |   |   |   |   |   |   |   |     | 220        |
| Directory conventions                                        |      |   |   |      |   |   |   |   |   |   |   |     | 221        |
| Directory conventions                                        |      |   |   |      |   |   |   |   |   |   |   |     | 223        |
| Creating generic servers                                     |      |   |   |      |   |   |   |   |   |   |   |     | 226        |
| Starting and terminating generic application servers         |      |   |   |      |   |   |   |   |   |   |   |     | 228        |
| Generic server settings                                      |      | - | - |      | - | - | - | - | - | - | - |     | 228        |
| Configuring transport chains                                 | • •  | • | • | • •  | • | • | • | • | • |   | • | • • | 229        |
| Transport chains                                             | • •  | • | • | • •  | • | • | • | • | • | • | • | • • | 220        |
| HTTP transport collection                                    | • •  | • | • | • •  | • | · | • | • | • | • | • | • • | 200        |
|                                                              | • •  | • | • | • •  | • | • | • | • | • | • | • | • • | 201        |
|                                                              | • •  | • | · | • •  | • | • | • | • | • | • | • |     | 232        |
|                                                              | • •  | • | • | • •  | • | • | • | • | • | • | • |     | 237        |
|                                                              |      | • | · | • •  | · | · | • | • | • | • | • |     | 238        |
| HITP tunnel transport channel settings                       |      | • | • |      | • | • | • | • | • | • | • |     | 238        |

| HTTP transport channel settings                                  |       |   |   |   |   |   |   |   |   |   |   |   |   | 239  |
|------------------------------------------------------------------|-------|---|---|---|---|---|---|---|---|---|---|---|---|------|
| TCP transport channel settings                                   |       |   |   |   |   |   |   |   |   |   |   |   |   | 244  |
| DCS transport channel settings                                   |       |   |   |   |   |   |   |   |   |   |   |   |   | 247  |
| SSL inbound channel                                              |       |   |   |   |   |   |   |   |   |   |   |   |   | 248  |
| Session Initiation Protocol (SIP) inbound channel settings       |       |   |   |   |   |   |   |   |   |   |   |   |   | 248  |
| Session Initiation Protocol (SIP) container inbound channel sett | tings |   |   |   |   |   |   |   |   |   |   |   |   | 249  |
| User Datagram Protocol (UDP) Inbound channel settings            |       |   |   |   |   |   |   |   |   |   |   |   |   | 250  |
| Web container inbound transport channel settings                 |       |   |   |   |   |   |   |   |   |   |   |   |   | 251  |
| HTTP transport channel custom properties.                        |       |   |   |   |   |   |   |   |   |   |   |   |   | 252  |
| HTTP Tunnel transport channel custom properties                  |       |   |   |   |   |   |   |   |   |   |   |   |   | 256  |
| TCP transport channel custom properties                          |       |   |   |   |   |   |   |   |   |   |   |   |   | 256  |
| Web container transport chain custom properties                  |       |   |   |   |   |   |   |   |   |   |   |   |   | 258  |
| Configuring inbound HTTP request chunking                        |       |   |   |   |   |   |   |   |   |   |   |   |   | 259  |
| Transport chain problems                                         |       |   |   |   |   |   |   |   |   |   |   |   |   | 260  |
| Deleting a transport chain                                       |       |   |   |   |   |   |   |   |   |   |   |   |   | 261  |
| Disabling ports and their associated transport chains            |       |   |   |   |   |   |   |   |   |   |   |   |   | 261  |
| Creating custom services                                         |       |   |   |   |   |   |   |   |   |   |   |   |   | 262  |
| Custom service collection                                        |       |   |   |   |   |   |   |   |   |   |   |   |   | 264  |
| Defining application server processes                            |       |   |   |   |   |   |   |   |   |   |   |   |   | 266  |
| Process definition settings                                      |       |   |   |   |   |   |   |   |   |   |   |   |   | 266  |
| Automatically restarting server processes                        |       |   |   |   |   |   |   |   |   |   |   |   |   | 271  |
| Directory conventions                                            |       |   |   |   |   |   |   |   |   |   |   |   |   | 280  |
| Configuring the JVM                                              |       |   |   |   |   |   |   |   |   |   |   |   |   | 283  |
| Java virtual machine settings                                    |       |   |   |   |   |   |   |   |   |   |   |   |   | 284  |
| Configuring JVM sendRedirect calls to use context root           |       |   |   |   |   |   |   |   |   |   |   |   |   | 291  |
| Java virtual machine custom properties                           |       |   |   |   |   |   |   |   |   |   |   |   |   | 292  |
| Tuning application servers.                                      |       |   |   |   |   |   |   |   |   |   |   |   |   | 337  |
| Tuning the application server using pre-defined tuning template  | s.    |   |   |   |   |   |   |   |   |   |   |   |   | 339  |
| Web services client to web container optimized communication     | • •   | • |   |   |   | • |   | • | • | • | • | • | • | 344  |
| Notices                                                          |       |   |   |   |   |   |   |   |   |   |   |   |   | 345  |
|                                                                  |       |   |   |   |   |   |   |   |   |   |   |   |   | o (= |
| Trademarks and service marks                                     | • •   | • | · | • | · | • | · | · | · | · | • | · | • | 347  |
| Index                                                            |       |   |   |   |   |   |   |   |   |   |   |   |   | 349  |

## How to send your comments

Your feedback is important in helping to provide the most accurate and highest quality information.

- To send comments on articles in the WebSphere Application Server Information Center
  - 1. Display the article in your Web browser and scroll to the end of the article.
  - 2. Click on the **Feedback** link at the bottom of the article, and a separate window containing an email form appears.
  - 3. Fill out the email form as instructed, and submit your feedback.
- To send comments on PDF books, you can email your comments to: wasdoc@us.ibm.com.

Your comment should pertain to specific errors or omissions, accuracy, organization, subject matter, or completeness of this book. Be sure to include the document name and number, the WebSphere Application Server version you are using, and, if applicable, the specific page, table, or figure number on which you are commenting.

For technical questions and information about products and prices, please contact your IBM branch office, your IBM business partner, or your authorized remarketer. When you send comments to IBM, you grant IBM a nonexclusive right to use or distribute your comments in any way it believes appropriate without incurring any obligation to you. IBM or any other organizations will only use the personal information that you supply to contact you about your comments.

## Using this PDF

#### Links

Because the content within this PDF is designed for an online information center deliverable, you might experience broken links. You can expect the following link behavior within this PDF:

- Links to Web addresses beginning with http:// work.
- Links that refer to specific page numbers within the same PDF book work.
- The remaining links will not work. You receive an error message when you click them.

#### Print sections directly from the information center navigation

PDF books are provided as a convenience format for easy printing, reading, and offline use. The information center is the official delivery format for IBM WebSphere Application Server documentation. If you use the PDF books primarily for convenient printing, it is now easier to print various parts of the information center as needed, quickly and directly from the information center navigation tree.

To print a section of the information center navigation:

- 1. Hover your cursor over an entry in the information center navigation until the **Open Quick Menu** icon is displayed beside the entry.
- 2. Right-click the icon to display a menu for printing or searching your selected section of the navigation tree.
- 3. If you select **Print this topic and subtopics** from the menu, the selected section is launched in a separate browser window as one HTML file. The HTML file includes each of the topics in the section, with a table of contents at the top.
- 4. Print the HTML file.

For performance reasons, the number of topics you can print at one time is limited. You are notified if your selection contains too many topics. If the current limit is too restrictive, use the feedback link to suggest a preferable limit. The feedback link is available at the end of most information center pages.

## Chapter 1. Setting up the Liberty profile application-serving environment

You can define directory locations and variables, create and configure servers, and add and remove server features that specify the capabilities of your server.

#### Procedure

- · Create a new Liberty profile server using developer tools.
- · Create a new Liberty profile server from the command prompt.
- Change the location of the server.xml file.

Note: This is an advanced task. For most configurations you do not need to change the location of the server.xml file.

• Specify bootstrap properties.

The default HTTP port is 9080 and HTTPS port is 9443 for the Liberty profile. You can manually assign appropriate port numbers in the server.xml files when multiple Liberty profile servers are running on the same machine.

### Liberty profile: Directory locations and properties

When you install the Liberty profile, it has a particular directory structure. Many directories also have properties associated with them. These properties can be used to specify file locations when configuring the server.

Table 1. Runtime environment default directory structure. Column 1 contains a file and directory tree. If a directory has a property associated with it, this is given in column 2. A description of each file or directory is given in Column 3.

| Directory or file | Property        | Description                                                                                                    |
|-------------------|-----------------|----------------------------------------------------------------------------------------------------|
| wlp/              | wlp.install.dir | Root of installation                                                                                                    |
| +- bin/           |                 | Scripts for managing the server: server;<br>ws-launch.jar                                                                                                    |
| +- clients/       |                 | Client applications. For example restConnector.jar.                                                                                                    |
| +- dev/           |                 | APIs available at compile time or run time                                                                                                    |
| +- ibm-api/       |                 | Public APIs available for both compile and run time by default                                                                                                    |
| +- javadoc/       |                 | Java document archives                                                                                                    |
| +- spec/          |                 | Public specification APIs available for both compile and run time by default                                                                                                    |
| +- third-party/   |                 | Third party APIs that are available at<br>compile time by default and must be<br>specified in the configuration using the<br>apiTypeVisibility attribute of the<br>classloader element for applications at<br>run time. |
| +- tools/         |                 | Ant plug-in for the Liberty profile                                                                                                    |
| +- etc/           |                 | User customized server variables that apply to all servers (optional)                                                                                                    |
| +- server.env     |                 | Default server script environment variables (optional)                                                                                                    |

Table 1. Runtime environment default directory structure (continued). Column 1 contains a file and directory tree. If a directory has a property associated with it, this is given in column 2. A description of each file or directory is given in Column 3.

| Directory or file               | Property                                  | Description                                                                                                    |
|---------------------------------|-------------------------------------------|----------------------------------------------------------------------------------------------------|
| +- jvm.options                  |                                           | Default jvm options (optional)                                                                                                    |
| +- lafiles/                     |                                           | License information files                                                                                                    |
| +- lib/                         |                                           | Platform runtime                                                                                                    |
| +- templates/                   |                                           | Runtime customization templates and examples                                                                                                    |
| +- config/                      |                                           | Configuration examples for security                                                                                                    |
| +- server/                      |                                           | Server template when creating a new server                                                                                                    |
| +- usr/                         | wlp.user.dir                              | User directory                                                                                                    |
| +- shared/                      |                                           |                                                                                                    |
| +- apps/                        | shared.app.dir                            | Shared applications                                                                                                    |
| +- config/                      | shared.config.dir                         | Shared configuration files                                                                                                    |
| +- resources/                   | shared.resource.dir                       | Shared resource definitions: adapters, data sources                                                                                                    |
| +- servers/                     |                                           | Shared servers directory                                                                                                    |
| +- server_name                  | server.config.dir or<br>server.output.dir | Individual server directories. Use<br>\${server.config.dir} to reference<br>server-specific configuration (applications),<br>and use \${server.output.dir} to describe<br>artifacts generated by the server (log files). |
| +- bootstrap.properties         |                                           | Server bootstrap properties (optional)                                                                                                    |
| +- jvm.options                  |                                           | Server JVM options, which replace the values in wlp/etc/jvm.options (optional)                                                                                                    |
| +- server.env                   |                                           | Server script environment variables, which<br>are merged with wlp/etc/server.env<br>(optional)                                                                                                    |
| +- server.xml                   |                                           | Server configuration overlays                                                                                                    |
| +- apps/                        |                                           | Server configuration for applications                                                                                                    |
| +- dropins/                     |                                           | Server default application dropins folder (optional)                                                                                                    |
| +- application_name             |                                           | Application folder or archive (optional)                                                                                                    |
| +- logs/                        |                                           | Server log files, including FFDCs (directory is present after server is first run)                                                                                                    |
| +- console.log                  |                                           | Basic server status and operations messages                                                                                                    |
| +- trace_ <i>timestamp</i> .log |                                           | Time-stamped trace messages, with the level of detail determined by the current tracing configuration                                                                                                    |
| +- ffdc/                        |                                           | First Failure Data Capture (FFDC) output directory                                                                                                    |
| +- ffdc_timestamp/              |                                           | First Failure Data Capture (FFDC) output<br>that typically includes selective dumps of<br>diagnostic data related to the failure of a<br>requested operation                                                             |

Table 1. Runtime environment default directory structure (continued). Column 1 contains a file and directory tree. If a directory has a property associated with it, this is given in column 2. A description of each file or directory is given in Column 3.

| Directory or file | Property | Description                                                                                 |
|-------------------|----------|---------------------------------------------------------------------------------------------|
| +- workarea/      |          | Files created by the server as it operates (directory is present after server is first run) |

You can use the properties associated with each directory (when present) to specify file locations when configuring the server.

**Tip:** To ensure configuration portability, use the most specific property that is appropriate, and do not rely on the relationship between resources. For example, in some configurations the install location  $\{wlp.install.dir\}$  might not be the parent of the customized instance  $\{wlp.user.dir\}$ .

#### Creating a Liberty profile server using developer tools

You can use developer tools to create and start a new Liberty profile server. If you have not yet installed the Liberty profile application-serving environment, the developer tools can install it for you the first time you create a server.

#### Before you begin

You can create a server as described in this topic, or as described in "Creating a new Liberty profile server from the command prompt" on page 4. You can install the application-serving environment as described in this topic, or as described in the "Installing" book in topic "Installing the Liberty profile application-serving environment by executing a JAR file".

#### Procedure

- 1. In the workbench, open the **Servers** view.
- 2. Right-click the **Servers** view and select **New** > **Server**.
- 3. Under the server type list, expand **IBM** then select **WebSphere Application Server V8.5 Liberty Profile** server type.
- 4. Click **Next**. The WebSphere<sup>®</sup> Runtime Environment page is displayed.
- 5. Select an installation, install from an archive, or download and install, the application-serving environment.

If you have previously installed the application-serving environment, complete the following steps:

- a. In the **Installation folder** section of the WebSphere Runtime Environment page, browse for the directory where you installed the Liberty profile runtime environment.
- b. Click Next. The application-serving environment is selected.

If you have an archive copy of the application-server environment, complete the following steps:

- a. In the Installation folder section of the WebSphere Runtime Environment page, click install.
- b. In the Install from Archive page, under the **Archive** section, type or browse for the archive where you downloaded the Liberty profile runtime environment.
- c. Under the **Target installation folder**, type or browse for an existing and empty directory, where you want the workbench to extract the archive.
- d. Click Next.
- e. In the License Acceptance page, if you accept the license terms, select I accept the terms of the license agreement then click Finish.
- f. In the WebSphere Runtime Environment page, click Next.

If you have not yet installed the application-serving environment, complete the following steps:

- a. In the **Installation folder** section of the WebSphere Runtime Environment page, click **download and install**.
- b. In the Download and Install page, choose a download site, specify your user and password to authenticate the download site, and then click **Next**.

If the distribution image (a JAR file) is available on your local file system, choose **Local download**. Otherwise, choose an external site.

- c. In the Runtime License page, if you accept the license terms, select **I accept the terms of the license agreement** then click **Next**.
- d. In the Download and Install page, specify the installation target folder. Click **Finish**. The application-serving environment is downloaded and installed to your chosen folder.
- e. In the WebSphere Runtime Environment page, click Next.
- 6. In the WebSphere Server page, select the pre-configured defaultServer server or create your own server using the **New** button. Click **Finish**.

#### What to do next

- Edit the server configuration. For more details see topic "Editing the Liberty profile configuration using developer tools" in the "Administering" book.
- Start the server in "start" mode or in "debug" mode, stop the server, add or remove applications on the server, and many other tasks. You can perform these tasks by using the server context menu (right-click on the server to open the pop-up menu) or by selecting the tray buttons in the Servers view.
  - **Tip:** In the Servers view, you must select the server entry to perform these tasks. Do not select the server configuration, such as the Server Configuration [server.xml] entry for performing these tasks.

#### Creating a new Liberty profile server from the command prompt

You can create a new server from the command prompt.

#### Before you begin

You can create a new server as described in this topic, or as described in "Creating a Liberty profile server using developer tools" on page 3.

#### Procedure

- 1. Open a command prompt, then change directory to the wlp directory.
- 2. Create a new server.

Run the following command. If you do not specify a server name, defaultServer is used.

 Windows On Windows systems: bin\server.bat create server\_name
 AIX AIX HP-UX Solaris HP-UX Solaris On other distributed systems:

bin/server create server\_name

#### Results

If the specified server does not already exist, it is created. If the specified server already exists, an exception message is generated and no server is created. Because the TCP/IP ports for the new server are not automatically assigned, you can specify those ports by "Specifying Liberty profile bootstrap properties" on page 5 other than using the default ones.

#### What to do next

Configure your server to have the features that your application needs. See "Configuring the Liberty profile runtime environment" in the "Administering" book.

#### Specifying the location of the server.xml file

By default, the path and filename for the configuration root document file is usr/servers/server\_name/ server.xml. You can specify an alternative location for the server.xml file by specifying the --config-root option.

#### Before you begin

This is an advanced task. For most configurations you do not need to change the location of the server.xml file.

#### About this task

The configuration root document completely describes the configuration of the server, either through direct assignment of configuration values, or by including other configuration documents.

At run time, the system works out which configuration file to use by checking through the possible options in the following order:

- 1. If --config-root is specified and the server.xml file is present at that location, the system uses that file.
- 2. If there is a server.xml file in the server default directory location, the system uses that file.
- 3. Otherwise, the server is started with the system default configuration.

#### Example

When you create or start a server as described in "Creating a new Liberty profile server from the command prompt" on page 4, you can use the --config-root option to specify the path or URI to the server.xml file:

bin\server.bat start server\_name --config-root="path\_or\_URI\_to\_config\_root\_document"

The value can be a file name (relative or absolute) or a URL. The referenced file must exist and be readable, or the server will not start.

## Specifying Liberty profile bootstrap properties

Bootstrap properties are used to initialize the runtime environment for a particular server. Generally, they are attributes that affect the configuration and initialization of the runtime core.

#### About this task

Bootstrap properties are set in a text file named bootstrap.properties. This file should be located in the server directory alongside the configuration root file server.xml. By default, the server directory is usr/servers/server\_name. However, this directory can be changed, as described in "Specifying the location of the server.xml file."

The bootstrap.properties file contains two types of properties:

- A small, predefined set of initialization properties.
- Any custom properties you choose to define, which you can then use as variables in other configuration files (that is, server.xm] and included files).

You can edit the bootstrap.properties file using a text editor, or using the editor that is part of the Liberty profile developer tools.

Changes to the bootstrap.properties file are applied when the server is restarted.

#### Procedure

• Use predefined properties to configure trace and logging.

For example, change the name of your trace file by specifying the property **com.ibm.ws.logging.trace.file.name** in the bootstrap.properties file:

```
com.ibm.ws.logging.trace.file.name = trace.log
```

• Use custom properties to define the default ports used for web applications.

You can share server.xml and included XML configuration files across a variety of development environments that allow machine- or environment-specific customization. For example:

- 1. Specify the properties default.http.port and default.https.port in the bootstrap.properties file: default.http.port = 9081 default.https.port = 9444
  - **Note:** If you do not specify the above properties, the default HTTP port is 9080 and HTTPS ports is 9443. To override the default HTTP endpoint definition, set the id attribute of the httpEndpoint element to defaultHttpEndpoint in the server configuration.
- 2. Use these properties in the server.xml configuration file:

```
<httpEndpoint id="defaultHttpEndpoint"
host="*"
httpPort="${default.http.port}"
httpsPort="${default.https.port}" />
```

- **Note:** host="\*" means "listen on all adapters". By default, the server is listening only on address 127.0.0.1/localhost. You can also use the **host** property to specify a single IP address, in which case the system listens only on the specified adapter.
- To apply the changes, restart the server.

## **Chapter 2. Configuring port settings**

When you configure WebSphere Application Server resources or assign port numbers to other applications, you must avoid conflicts with other assigned ports. In addition, you must explicitly enable access to particular port numbers when you configure a firewall.

#### Before you begin

- **Tip:** Port conflicts might occur if you install WebSphere Application Server on multiple systems with deployment managers managing servers or clusters on different systems. The configuration-service port-resolution mechanism does not support cross profiles on different host machines.
  - Example 1:
    - 1. On system A, create a cell profile that includes Dmgr and AppSrv01 (Node1).
    - 2. On system B, create AppSrv01 and federate AppSrv01 (Node2) to Dmgr on system A.
    - 3. Create server1 on Node1 and server2 on Node2.
    - 4. The server1 server and server2 server might contain duplicate server endpoint ports in the serverindex.xml file because Node1 and Node2 are located on different host systems.

#### • Example 2:

- 1. On system A, create a cell profile that includes Dmgr and AppSrv01 (Node1).
- 2. On system B, create AppSrv01 and federate AppSrv01 (Node2) to Dmgr on system A.
- 3. On system B, create JobManager.
- 4. Create a cluster and add two servers, server1 on Node1 and server2 on Node2.
- 5. The server2 server and the JobManager server might contain duplicate server endpoint ports in the serverindex.xml file because server2 and JobManager are in cross profiles. The server2 server is under Dmgr, JobManager is under the JobManager profile. and the Dmgr and JobManager profiles are located on different machines.

#### Procedure

- 1. Review the port number settings, especially when you are planning to coexist.
- 2. Optional: Change the port number settings.

You can set port numbers when configuring the product after installation.

- During profile creation using the **manageprofiles** command, you can accept the default port values or you can specify your port settings. If you want to specify ports, you can do so in any of the following ways:
  - Specify the use of a port file that contains the port values.
  - Specify the use of a starting port value.
  - Specify the use of the default port values.

Read the manageprofiles command article in the information center for more information.

• During profile creation using the Profile Management tool, you can accept the port settings recommended by the tool or you can specify your port settings.

Read the *Creating profiles using the graphical user interface* article in the information center for more information.

You can perform one of the following actions to change port settings after installation:

• Use the updatePorts tool to change port settings.

Read the *Updating ports in an existing profile* article in the information center for more information. Read the *Port number settings in WebSphere Application Server versions* article in the information center for more information. • Edit the *profile\_root*/config/cells/*cell\_name*/nodes/*node\_name*/serverindex.xml file to change the port settings, or use scripting to change the values.

#### Updating ports in existing profiles

Use the updatePorts.ant script to change ports in an installed profile.

#### Before you begin

The updatePorts.ant script for application server profiles is in the *app\_server\_root*/profileTemplates/ *template\_name*/actions directory. To use the script, you have to identify which profile to update.

**Note:** You should only run this script if the profile is unfederated and if the configuration is the same structure as it was when the profile was created. For example, this script is ideal for changing ports for an unfederated application server profile after you created the profile but before you altered its configuration. For all other situations, use the techniques described in *Setting port numbers kept in the serverindex.xml file using scripting*.

#### About this task

Use the following procedure to become familiar with using the updatePorts.ant script. Each step is an exercise that results in reassigning ports using a particular method that the updatePorts.ant script supports.

Look at steps for all of the operating systems mentioned. The differences are mainly in the extension of the script file and the direction of the directory delimiters. For example, Linux shell scripts (\*.sh) and other commands require a ./ before the command to tell the operating system that the command is in the current working directory.

#### Procedure

Linux Assign nonconflicting ports to the AppSrv01 profile.

The ANT script assigns nonconflicting ports by default. No special arguments are needed. Identify the fully qualified directory paths, profile name, unique node name, and unique cell name. Then issue the command.

1. Create the Java properties file encoded in ISO8859-1 file encoding, to assign nonconflicting port values to the application server profile.

For this example, assume that the system is a Linux operating system and that you create the following /TMP/was props/appserver.props properties file.

```
WAS_HOME=/opt/IBM/WebSphere/AppServer
was.install.root=/opt/IBM/WebSphere/AppServer
profileName=AppSrv01
profilePath=/opt/IBM/WebSphere/AppServer/profileTemplates/default
nodeName=appserver_node01
cellName=appserver_cell01
hostName=myserver.ibm.com
2. Open a command shell window.
```

3. Change directories to the /opt/IBM/WebSphere/AppServer/bin directory.

cd /opt/IBM/WebSphere/AppServer/bin

(Or, if the product is installed to a non-default directory, change directories to the *app\_server\_root*/bin directory.)

4. Issue the command.

5. Open the administrative console and view the changed port assignments.

To view the port assignments, click **Servers** > **Application servers** > **server\_name** > **[Communications] Ports**.

6. Run the script again and view the ports. Are they the same as before?

The resulting dynamically assigned port values apply to all of the ports currently assigned to the AppSrv01 profile, for every server listed in the serverindex.xml file for the profile node name. Each port receives a new nonconflicting value. None of the old port value assignments are used because the port values are in use at the time of the new assignment.

• Windows Assign default ports to the AppSrv02 profile.

The ANT script assigns nonconflicting ports by default. The defaultPorts=true special argument is needed. Identify the fully qualified directory paths, profile name, unique node name, and unique cell name. Then issue the command.

1. Create the Java properties file encoded in ISO8859-1 file encoding, to assign default port values to the application server profile.

For this example, assume that the system is a Windows operating system and that you create the following C:\temp\was\_props\appserver.props properties file.

```
WAS_HOME="C:/Program Files/IBM/WebSphere/AppServer"
was.install.root="C:/Program Files/IBM/WebSphere/AppServer"
profileName=AppSrv02
profilePath="C:/Program Files/IBM/WebSphere/AppServer/profileS/AppSrv02"
templatePath="C:/Program Files/IBM/WebSphere/AppServer/profileTemplates/default"
nodeName=appserver_node02
cellName=appserver_cell02
hostName=myserver2.ibm.com
defaultPorts=true
```

Use double quotation marks around a Windows path name with spaces. Do not use quotation marks around the path name if there are no spaces in the path.

- 2. Open a DOS command window.
- 3. Change directories to the C:\Program Files\IBM\WebSphere\AppServer\bin directory.
- cd "C:\Program Files\IBM\WebSphere\AppServer\bin"

(Or, if the product is installed to a non-default directory, change directories to the *app\_server\_root*/bin directory.)

4. Issue the command.

ws\_ant.bat -propertyfile C:\temp\was\_props\appserver.props -file "C:\Program Files\IBM\WebSphere\AppServer\profileTemplates\default\actions\updatePorts.ant"

5. Open the administrative console and view the changed port assignments.

#### To view the port assignments, click **Servers > Application servers > server\_name >** [Communications] Ports.

6. Run the script again and view the ports. Are they the same as before?

The resulting assigned port values are the same each time because the values are the default values. This method does not resolve conflicting port assignments. To view all port assignments for a profile, see the C:\Program Files\IBM\WebSphere\AppServer\profiles\AppSrv02\config\cells\ appserver\_cell02\nodes\appserver\_node02\serverindex.xml file. Issue the **netstat** -a command to see all ports in use on the machine.

#### Assign ports starting at 2050 to the AppSrv03 profile.

The ANT script assigns nonconflicting ports by default. The startingPort=2050 special argument is needed. Identify the fully qualified directory paths, profile name, unique node name, and unique cell name. Then issue the command.

1. Create the Java properties file encoded in ISO8859-1 file encoding, to assign default port values to the application server profile.

For this example, assume that the system is an AIX<sup>®</sup> operating system and that you create the following /usr/tmp/was\_props/appserver.props properties file.

WAS\_HOME=/usr/IBM/WebSphere/AppServer was.install.root=/usr/IBM/WebSphere/AppServer profileName=AppSrv03 profilePath=/usr/IBM/WebSphere/AppServer/profiles/AppSrv03" templatePath=/usr/IBM/WebSphere/AppServer/profileTemplates/default"
nodeName=appserver\_node03
cellName=appserver\_cell03
hostName=myserver3.ibm.com
startingPort=2050

2. Open a command shell window.

3. Change directories to the /usr/IBM/WebSphere/AppServer/bin directory.

cd /usr/IBM/WebSphere/AppServer/bin

(Or, if the product is installed to a non-default directory, change directories to the *app\_server\_root*/bin directory.)

4. Issue the command.

5. Open the administrative console and view the changed port assignments.

To view the port assignments, click **Servers > Application servers > server\_name >** [Communications] Ports.

6. Run the script again and view the ports. Are they the same as before?

After using the -startingPort option, the resulting dynamically assigned port values are not the same each time because the ANT script assigns nonconflicting port values starting from the startingPort number (port 2050 in this case). This method resolves conflicting port assignments.

HP-UX Solaris Use a port definition property file to assign ports to the AppSrv04 profile.

The ANT script assigns nonconflicting ports by default. The portsFile=/opt/was/ portdefs.our\_appsrv\_ex.props special argument is needed. Identify the fully qualified directory paths, profile name, unique node name, and unique cell name. Then issue the command.

1. Create the Java properties file encoded in ISO8859-1 file encoding, to assign nonconflicting port values to the application server profile.

Assume that you create the following /opt/was/portdefs.our\_appsrv\_ex.props properties file:

WC\_defaulthost=19080 WC\_adminhost=19060 WC\_defaulthost\_secure=19443 WC\_adminhost\_secure=19043 BOOTSTRAP\_ADDRESS=28809 SOAP\_CONNECTOR\_ADDRESS=0633 SAS\_SSL\_SERVERAUTH\_LISTENER\_ADDRESS=29401 CSIV2\_SSL\_SERVERAUTH\_LISTENER\_ADDRESS=29403 CSIV2\_SSL\_MUTUALAUTH\_LISTENER\_ADDRESS=29403 CSIV2\_SSL\_MUTUALAUTH\_LISTENER\_ADDRESS=29400 ORS\_LISTENER\_ADDRESS=39100 DCS\_UNICAST\_ADDRESS=39100 DCS\_UNICAST\_ADDRESS=39100 DCS\_UNICAST\_ADDRESS=39253 SIB\_ENDPOINT\_ADDRESS=37276 SIB\_ENDPOINT\_ADDRESS=37276 SIB\_MQ\_ENDPOINT\_ADDRESS=37286 SIB\_MQ\_ENDPOINT\_SECURE\_ADDRESS=37286 SIB\_MQ\_ENDPOINT\_SECURE\_ADDRESS=45578 SIP\_DEFAULTHOST\_45060 SIP DEFAULTHOST\_SECURE=45061

**Note:** The ports used in the port definition property file should reflect the template type. The ports in this example are for the default template type, and they might vary for other template types. The management template has three different portdef.props files, one for each servertype. They are adminagent.portdef.props, dmgr.portdef.props and jmgr.portdef.props. They can be modelled after the portdef.props file found in the template directory.

Assume that you create the following /TMP/was props/appserver.props properties file:

WAS\_HOME=/opt/IBM/WebSphere/AppServer
was.install.root=/opt/IBM/WebSphere/AppServer
profileName=AppSrv04
profilePath=/opt/IBM/WebSphere/AppServer/profileS/AppSrv04
templatePath=/opt/IBM/WebSphere/AppServer/profileTemplates/default
nodeName=appserver\_node04
cellName=appserver\_cell04
hostName=myserver4.ibm.com
portsFile=/opt/was/portdefs.our appsrv ex.props

- 2. Open a command shell window.
- 3. Change directories to the /opt/IBM/WebSphere/AppServer/bin directory.

(Or, if the product is installed to a non-default directory, change directories to the *app\_server\_root*/bin directory.)

4. Issue the command.

./ws\_ant.sh -propertyfile /TMP/was\_props/appserver.props \
 -file /opt/IBM/WebSphere/AppServer/profileTemplates/default/actions/updatePorts.ant

5. Open the administrative console and view the changed port assignments.

To view the port assignments, click **Servers** > **Application servers** > **server\_name** > **[Communications] Ports**.

6. Run the script again and view the ports. Are they the same as before?

The resulting assigned port values are from a props file. Therefore, the values do not change. This method does not resolve conflicting port assignments.

#### **Results**

This procedure results in four different methods of port assignments with the updatePorts.ant script.

#### Host name values

WebSphere Application Server requires a host name specification during installation, profile creation, and for some configuration activities. This article describes acceptable values for host name fields.

The host name is the network name for the physical machine on which the node is installed. The host name must resolve to a physical network node on the server. When multiple network cards exist in the server, the host name or IP address must resolve to one of the network cards. Remote nodes use the host name to connect to and to communicate with this node. The following guidelines can help in determining the appropriate host name for your machine:

- Select a host name that other machines can reach within your network.
- Do not use the generic identifier, localhost, for this value.
- Do not attempt to install WebSphere Application Server products on a machine with a host name that uses characters from the double-byte character set (DBCS). DBCS characters are not supported when used in the host name.
- Avoid using the underscore (\_) character in machine names. Internet standards dictate that domain
  names conform to the host name requirements described in Internet Official Protocol Standards RFC
  952 and RFC 1123. Domain names must contain only letters (upper or lower case) and digits. Domain
  names can also contain dash characters ( ) as long as the dashes are not on the ends of the name.
  Underscore characters ( \_ ) are not supported in the host name. If you have installed WebSphere
  Application Server on a machine with an underscore character in the machine name, access the
  machine with its IP address until you rename the machine.

If you define coexisting nodes on the same computer with unique IP addresses, define each IP address in a domain name server (DNS) look-up table. Configuration files for standalone application servers do not provide domain name resolution for multiple IP addresses on a machine with a single network address.

The value that you specify for the host name is used as the value of the hostName property in configuration documents for the standalone application server. Specify the host name value in one of the following formats:

- Fully qualified domain name servers (DNS) host name string, such as xmachine.manhattan.ibm.com
- · The default short DNS host name string, such as xmachine
- Numeric IP address, such as 127.1.255.3

The fully qualified DNS host name has the advantage of being totally unambiguous and also flexible. You have the flexibility of changing the actual IP address for the host system without having to change the

Application Server configuration. This value for host name is particularly useful if you plan to change the IP address frequently when using Dynamic Host Configuration Protocol (DHCP) to assign IP addresses. A format disadvantage is being dependent on DNS. If DNS is not available, then connectivity is compromised.

The short host name is also dynamically resolvable. A short name format has the added ability of being redefined in the local hosts file so that the system can run the Application Server even when disconnected from the network. Define the short name to 127.0.0.1 (local loopback) in the hosts file to run disconnected. A format disadvantage is being dependent on DNS for remote access. If DNS is not available, then connectivity is compromised.

A numeric IP address has the advantage of not requiring name resolution through DNS. A remote node can connect to the node you name with a numeric IP address without DNS being available. A format disadvantage is that the numeric IP address is fixed. You must change the setting of the hostName property in Express configuration documents whenever you change the machine IP address. Therefore, do not use a numeric IP address if you use DHCP, or if you change IP addresses regularly. Another format disadvantage is that you cannot use the node if the host is disconnected from the network.

## Chapter 3. Managing profiles on non-z/OS operating systems

You can create and delete profiles, which are sets of files that define the runtime environment. At least one profile must exist to run the product.

#### Before you begin

This task assumes a basic familiarity with the **manageprofiles** command, the Profile Management Tool, system commands, and profile concepts.

#### About this task

Typically, you create a profile after you install the product. Depending on which WebSphere Application Server product you have, you might create additional profiles.

You can create profiles using the Profile Management Tool or the manageprofiles command.

**Linux** HP-UX Solaris Non-root users can create their own profiles so that they can manage their own application servers. Typically, non-root users manage application servers for development purposes.

You can delete profiles through the manageprofiles command or by other means if necessary. You might delete a profile if the configuration that you specified in the profile is not what you want.

Perform any of the following tasks to manage profiles.

#### Procedure

- Create profiles using the Profile Management Tool.
- Create profiles using the manageprofiles command.
- · Delete profiles.

#### Results

You might have created or deleted a profile depending on the tasks that you completed.

#### What to do next

Depending on the action that you completed, you can start a server or proceed to other tasks such as deploying an application.

#### **Profile concepts**

A profile defines the runtime environment. The profile includes all the files that the server processes in the runtime environment and that you can change.

You can create a runtime environment either through the **manageprofiles** command or the Profile Management Tool graphical user interface. You can use the Profile Management Tool to enter most of the parameters that are described in this article. Some parameters, however, require you to use the **manageprofiles** command. You must use the **manageprofiles** command to delete a profile, for instance, because the Profile Management Tool does not provide a deletion function.

#### **Core product files**

The core product files are the shared product binary files, which are shared by all profiles.

The directory structure for the product has the following two major divisions of files in the installation root directory for the product:

• The core product files are shared product binary files that do not change unless you install a refresh pack, a fix pack, or an interim fix. Some log information is also updated.

The following list shows default installation locations for root users on supported platforms:

- AIX /usr/IBM/WebSphere/AppServer
- Linux HP-UX Solaris /opt/IBM/WebSphere/AppServer
- Windows C:\Program Files\IBM\WebSphere\AppServer
- The *app\_server\_root*/profiles directory is the default directory for creating profiles.

When you want binary files at different service levels, you must use a separate installation of the product for each service level.

The configuration for every defined application server process is within the profiles directory unless you specify a new directory when you create a profile. These files change as often as you create a new profile, reconfigure an existing profile, or delete a profile.

Each of the folders except for the profiles directory and a few others such as the logs directory and the properties directory do not change, unless you install service fixes. The profiles directory, however, changes each time you add, change, or delete a profile. The profiles directory is the default repository for profiles. However, you can put a profile anywhere on the machine or system, provided enough disk space is available.

If you create a profile in another existing folder in the installation root directory, then a risk exists that the profile might be affected by the installation of a service fix that applies maintenance to the folder. Use a directory outside of the installation root directory when using a directory other than the profiles directory for creating profiles.

#### Why and when to create a profile

The manageprofiles command-line tool defines each profile for the product.

Run the Profile Management Tool or the **manageprofiles** command each time that you want to create a profile. A need for more than one profile on a machine is common.

Administration is greatly enhanced when using profiles instead of multiple product installations. Not only is disk space saved, but updating the product is simplified when you maintain a single set of product core files. Also, creating new profiles is more efficient and less prone to error than full product installations, allowing a developer to create separate profiles of the product for development and testing.

You can run the Profile Management Tool or the command-line tool to create a new profile on the same machine as an existing profile. Define unique characteristics, such as profile name and node name, for the new profile. Each profile shares all runtime scripts, libraries, the Java SE Runtime Environment 6 (JRE 6) environment, and other core product files.

Each profile has its own administrative console and administrative scripting interface.

#### **Profile types**

Templates for each profile are located in the *app\_server\_root*/profileTemplates directory.

Multiple directories exist within this directory, which correspond to different profile types and vary with the type of product that is installed. The directories are the paths that you indicate while using the

**manageprofiles** command with the -templatePath option. You can also specify profile templates that exist outside the profileTemplates directory, if you have any.

See the -templatePath parameter description in the **manageprofiles** command topic for more information.

The manageprofiles command can create the following type of profile:

#### Management profile with an administrative agent server

The basic function of the administrative agent is to provide a single interface to administer multiple application servers.

You can create the profile using the Profile Management Tool or the **manageprofiles** command. If you create the profile with the **manageprofiles** command, specify *app\_server\_root/* profileTemplates/management for the -templatePath parameter and ADMIN\_AGENT for the -serverType parameter to create this type of management profile.

#### Application server profile

Use the application server to make applications available to the Internet or to an intranet.

An important product feature is the ability to scale up a standalone application server profile by adding the application server node into a deployment manager cell. Multiple application server processes in a cell can deploy an application that is in demand. You can also remove an application server node from a cell to return the node to the status of a standalone application server.

Each standalone application server can optionally have its own administrative console application, which you use to manage the application server. You can also use the wsadmin scripting facility to perform every function that is available in the administrative console application.

No node agent process is available for a standalone application server node unless you decide to add the application server node to a deployment manager cell. Adding the application server node to a cell is known as *federation*. Federation changes the standalone application server node into a managed node. You use the administrative console of the deployment manager to manage the node. If you remove the node from the deployment manager cell, then use the administrative console and the scripting interface of the standalone application server node to manage the process.

You can create the profile using the Profile Management Tool or the **manageprofiles** command. If you create the profile with the **manageprofiles** command, specify *app\_server\_root/* profileTemplates/default for the -templatePath parameter to create this type of profile.

#### **Default profiles**

Profiles use the concept of a default profile when more than one profile exists. The default profile is set to be the default target for scripts that do not specify a profile. You can use the -profileName parameter with most of the scripts to enable the scripts to act on a profile other than the default profile.

The default profile name is <profile\_type><profile\_number>:

- <profile\_type> is a value of AppSrv, Dmgr, Custom, AdminAgent, JobMgr, or SecureProxySrv.
- <profile\_number> is a sequential number that is used to create a unique profile name

Addressing a profile in a multiprofile environment: When multiple profiles exist on a machine, certain commands require that you specify the -profileName parameter if the profile is not the default profile. In those cases, it might be easier to use the commands that are in the bin directory of each profile. When you issue one of these commands within the bin directory of a profile, the command acts on that profile unless the -profileName parameter specifies a different profile.

#### Security policy for application server profiles

In environments where you plan to have multiple standalone application servers, the security policy of each application server profile is independent of the others. Changes to the security policy in one application server profile are not synchronized with the other profiles.

#### Installed file set

You decide where to install the files that define a profile.

The default location is in the profiles directory in the installation root directory. You can change the location on the Profile Management Tool or in a parameter when using the command-line tool. For example, assume that you create two profiles on a Linux platform with host name devhost1. The profile directories resemble the following example if you do not relocate them:

/opt/IBM/WebSphere/AppServer/profiles/AppSrv01 /opt/IBM/WebSphere/AppServer/profiles/AppSrv02

You can specify a different directory, such as /opt/profiles for the profile directory using the **manageprofiles** command. For example:

```
manageprofiles.sh
   -profileName AppSrv01
   -profilePath /opt/profiles
manageprofiles.sh
   -profileName AppSrv02
   -profilePath /opt/profiles
```

Then the profile directories resemble the directories shown in the following example:

/opt/profiles/AppSrv01
/opt/profiles/AppSrv02

The following directories exist within a typical profile. This example assumes that the profile, AppSrv01, exists:

- app\_server\_root/profiles/AppSrv01/bin
- app\_server\_root/profiles/AppSrv01/config
- app server root/profiles/AppSrv01/configuration
- app server root/profiles/AppSrv01/etc
- app server root/profiles/AppSrv01/firststeps
- app server root/profiles/AppSrv01/installableApps
- app\_server\_root/profiles/AppSrv01/installedApps
- app\_server\_root/profiles/AppSrv01/installedConnectors
- *app server root*/profiles/AppSrv01/installedFilters
- app\_server\_root/profiles/AppSrv01/logs
- app\_server\_root/profiles/AppSrv01/properties
- app server root/profiles/AppSrv01/temp
- app\_server\_root/profiles/AppSrv01/wstemp

#### **Profiles: File-system requirements**

A minimum amount of space must be available in the directory where you create a profile.

An error can occur when you do not provide enough space to create a profile. Verify that you have, in addition to the minimum space required for a particular profile, an additional 40 MB of space. The 40 MB of space is used for log files and temporary files.

#### Table 2. Space requirements.

| The table cheve opage requiremente for failede premier and certer typee. |                |  |  |  |  |  |  |  |
|--------------------------------------------------------------------------|----------------|--|--|--|--|--|--|--|
| Profile or server type                                                   | Space required |  |  |  |  |  |  |  |
| Application server                                                       | 200 MB         |  |  |  |  |  |  |  |
| Management                                                               | 30 MB          |  |  |  |  |  |  |  |

This table shows space requirements for various profiles and server types.

#### Situations in which you could have insufficient file-system space

The Profile Management Tool and the **manageprofiles** command check that the amount of file-system space needed to create the profile is available prior to the profile creation begins. However, a slight chance exists that the profile creation can fail due to a lack of file-system space. This failure can occasionally occur in the following situations:

- Another user performs an action, such as copying files, that occupies file-system space at the same time that either the Profile Management Tool or the **manageprofiles** command writes to the file system.
- Another program writes to the disk at the same time that either the Profile Management Tool or the **manageprofiles** command writes to it to create a profile.
- The Profile Management Tool writes its logs and the profile that it creates to the same file system at the same time.
- The **manageprofiles** command writes its logs and the profile that it creates to the same file system at the same time.

Use the following recommendations to avoid profile creation failure:

- Ensure that enough temporary space is allocated for profile creation. Some temporary space is needed for the profile creation logs. These logs can be on a different file system than the file system on which the profile is created.
- Ensure no other program writes to the file-system space when either the Profile Management Tool or the **manageprofiles** command creates the profile.
- Ensure no user performs actions that occupy the file-system space when either the Profile Management Tool or the **manageprofiles** command creates the profile.

#### Managing profiles using commands

Use commands to create a profile, start the server of the profile, display ports used by your server, and open the administrative console.

#### Before you begin

This task assumes a basic familiarity with the command, other application server commands, and system commands.

Before you can create and use a profile, you must install the product.

#### About this task

Perform the following steps to create a profile, start the server of the profile, display ports used by your server, and open the administrative console for your server.

This example deals with the profile environment of a standalone application server.

#### Procedure

1. Create the server profile from the original installation:

• Windows app\_server\_root\bin\manageprofiles.bat

Linux HP-UX Solaris AIX app\_server\_root/bin/manageprofiles.sh

Assume that you create the profile by using the defaults. The following script is an example for creating an application server profile:

- Windows app\_server\_root\bin\manageprofiles.bat -create -templatePath app\_server\_root\
  profileTemplates\default
- Linux HP-UX Solaris AIX app\_server\_root/bin/manageprofiles.sh -create -templatePath app\_server\_root/profileTemplates/default
- 2. Change directories to the *profile\_root/bin* directory of the new server profile.
- 3. Start the server.

Issue the startServer command.

#### Windows

startServer.bat server1 -profileName profile\_name

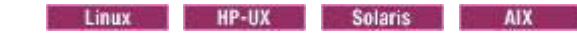

startServer.sh server1 -profileName profile\_name

**Note:** The -profileName argument is not necessary if you have already changed to the *profile\_root*/bin directory of the target profile.

4. Display the ports.

These are the ports assigned during profile creation.

Windows Open the portdef.props file in the *profile\_root*\properties directory.

Linux HP-UX Solaris Open the portdef.props file in the *profile\_root*/properties directory.

5. Open the administrative console.

The server1 administrative console is defined on the WC\_adminhost setting for the non-secure administrative console port or the WC\_adminhost\_secure setting for the secure administrative console port.

If the value of the WC\_adminhost port for your server is 20003, for example, specify the following web address in your browser:

http://host\_name\_or\_IP\_address:20003/ibm/console/

If the value of the WC\_adminhost\_secure port for your server is 9061, for example, specify the following web address in your browser:

https://host\_name\_or\_IP\_address:9061/ibm/console/

#### Results

You created an application server profile, started an application server, and accessed the administrative console using your browser.

#### What to do next

Deploy an application.

#### manageprofiles command

Use the **manageprofiles** command to create, delete, augment, back up, and restore profiles, which define runtime environments. Using profiles instead of multiple product installations saves disk space and simplifies updating the product because a single set of core product files is maintained.

The **manageprofiles** command and its graphical user interface, the Profile Management Tool, are the only ways to create runtime environments.

The command file is located in the *app\_server\_root*/bin directory. The command file is a script named manageprofiles.

**Note:** Creating a profile by running manageprofiles.sh directly is not supported on z/OS.

**Remember:** If you use this command with the managed profile template, application servers are not created. However, ports are still used if you are federating a node.

#### **Syntax**

The manageprofiles command is used to perform the following tasks:

- create a profile (-create)
- delete a profile (-delete)
- augment a profile (-augment)
- unaugment a profile (-unaugment)
- unaugment all profiles that have been augmented with a specific augmentation template (-unaugmentAll)
- delete all profiles (-deleteAll)
- list all profiles (-listProfiles)
- list augments for a profile (-listAugments)
- get a profile name (-getName)
- get a profile path (-getPath)
- validate a profile registry (-validateRegistry)
- validate and update a profile registry (-validateAndUpdateRegistry)
- get the default profile name (-getDefaultName)
- set the default profile name (-setDefaultName)
- back up a profile (-backupProfile)
- restore a profile (-restoreProfile)
- perform manageprofiles command tasks that are contained in a response file (-response)

For detailed help including the required parameters for each of the tasks accomplished with the **manageprofiles** command, use the -help parameter. The following example uses the help parameter with the **manageprofiles** -augment command on Windows operating systems:

app\_server\_root\bin\manageprofiles.bat -augment -help

The output from the help command will specify which parameters are required and which are optional.

Depending on the operation that you want to perform with the**manageprofiles** command, you need to provide one or more of the following parameters. The command-line tool validates that the required parameters are provided and the values entered for those parameters are valid. Be sure to type the name of the parameters with the correct upper and lower case as the command-line tool does not validate the case of the parameter name. Incorrect results can occur when the parameter case is not typed correctly.

- -profileName profile\_name
- -profilePath profile\_root
- -templatePath *template\_path*
- -nodeName node\_name
- -cellName *cell\_name*
- -hostName host\_name
- -serverName server\_name
- -adminUserName adminUser\_ID

- · -adminPassword adminPassword
- -backupFile backupFile\_name
- -debug
- -enableAdminSecurity true | false
- -federateLater true | false
- -importPersonalCertKS keystore\_path
- -importPersonalCertKSType keystore\_type
- -importPersonalCertKSPassword keystore\_password
- -importPersonalCertKSAlias keystore\_alias
- -importSigningCertKS keystore\_path
- -importSigningCertKSType keystore\_type
- · -importSigningCertKSPassword keystore\_password
- -importSigningCertKSAlias keystore\_alias
- -isDefault
- -isDeveloperServer
- -applyPerfTuningSetting standard | production | development
- -keyStorePassword keystore\_password
- -listAugments
- -omitAction feature1 feature2... featureN
- -personalCertDN distinguished\_name
- -personalCertValidityPeriod validity\_period
- -response response\_file
- -serverType ADMIN\_AGENT
- -signingCertDN distinguished\_name
- -signingCertValidityPeriod validity\_period
- -startingPort starting\_port | -portsFile file\_path | -defaultPorts
- -unaugmentAll
- -unaugmentDependents true | false
- -validatePorts
- -webServerCheck true | false
- -webServerHostnamewebserver\_host\_name
- · -webServerInstallPath webserver\_installpath\_name
- -webServerName webserver\_name
- -webServerOS webserver\_operating\_system
- -webServerPluginPath webserver\_plugin\_path
- -webServerPort webserver\_port
- -webServerType webserver\_type
- Linux -enableService true | false
- -serviceUserName service\_user\_ID
- Windows -winserviceCheck true | false
- Windows -winserviceAccountType specifieduser | localsystem
- Windows -winservicePassword winservice\_password
- Windows -winserviceStartupType manual | automatic | disabled
- Windows -winserviceUserName winservice\_user\_ID

The following example uses the **manageprofiles** -create command on operating systems such as AIX or Linux:

```
app_server_root/bin/manageprofiles.sh -create
-profileName profile_name
-profilePath profile_root
-templatePath template_path
```

#### **Parameters**

The following options are available for the manageprofiles command:

-adminUserName adminUser\_ID

Specify the user ID that is used for administrative security.

#### -adminPassword adminPassword

Specify the password for the administrative security user ID specified with the -adminUserName parameter.

#### -augment

Use the augment parameter to make changes to an existing profile with an augmentation template. The augment parameter causes the **manageprofiles** command to update or augment the profile identified in the -profileName parameter using the template in the -templatePath parameter. The augmentation templates that you can use are determined by which IBM<sup>®</sup> products and versions are installed in your environment.

**Important:** The templates that are included with the WebSphere Application Server - Express product can only be used to create profiles and not to augment existing profiles because only create templates are shipped with the product.

Also, do not manually modify the files that are located in the install\_dir/ profileTemplates directory. If you are changing the ports during profile creation, for example, use the -startingPort or -portsFile arguments on the **manageprofiles** command instead of modifying the file in the profile template directory.

Specify the fully qualified file path for -templatePath. For example:

manageprofiles(.bat)(.sh) -augment -profileName profile\_name -templatePath template\_path

You can specify a relative path for the -templatePath parameter if the profile templates are relative to the *app\_server\_root*/profileTemplates directory. Otherwise, specify the fully qualified template path. For example:

 $manage profiles \ \texttt{-augment -profileName } profile\_name \ \texttt{-templatePath } template\_path$ 

See also the -unaugment parameter.

#### -backupProfile

Performs a file system backup of a profile folder and the profile metadata from the profile registry file. Any servers using the profile that you want to back up must first be stopped prior to invoking the **manageprofiles** command with the -backupProfile option. The -backupProfile parameter must be used with the -backupFile and -profileName parameters, for example:

manageprofiles(.bat)(.sh) -backupProfile -profileName profile\_name -backupFile backupFile\_name

When you back up a profile using the -backupProfile option, you must first stop the server and the running processes for the profile that you want to back up.

#### -backupFile backupFile\_name

Backs up the profile registry file to the specified file. You must provide a fully qualified file path for the *backupFile\_name*.

#### -cellName cell\_name

Specifies the cell name of the profile. Use a unique cell name for each profile.

This is an optional parameter. If you omit the parameter, a default cell name is assigned.

The default value for this parameter is based on a combination of the short host name, the constant cell, and a trailing number:

- · Application server profile: Not any
- Management profile with the administrative agent server: shortHostNameAACellCellNumber

where *CellNumber* is a sequential number starting at 01.

The value for this parameter must not contain spaces or any invalid characters that are not valid such as the following: \*, ?, ", <, >, ,, /, \, I, and so on.

#### -create

Creates the profile.

Specify manageprofiles -create -templatePath *fully\_qualified\_file\_path\_to\_template* -help for specific information about creating a profile. Available templates include:

- management Management. Use in conjunction with the -serverType parameter to indicate the type
  of management profile.
- · default Application server

#### -debug

Turns on the debug function of the Ant utility, which the manageprofiles command uses.

#### -personalCertValidityPeriod validity\_period

An optional parameter that specifies the amount of time in years that the default personal certificate is valid. If you do not specify this parameter with the -personalCertDN parameter, the default personal certificate is valid for one year.

#### -defaultPorts

Assigns the default or base port values to the profile.

Do not use this parameter when using the -startingPort or -portsFile parameter.

During profile creation, the **manageprofiles** command uses an automatically generated set of recommended ports if you do not specify the -startingPort parameter, the -defaultPorts parameter or the -portsFile parameter. The recommended port values can be different than the default port values based on the availability of the default ports.

Remember: Do not use this parameter if you are using the managed profile template.

#### -delete

Deletes the profile.

Deleting a profile does not delete the profile directory. For example, suppose that you create a profile in the /usr/WebSphere/AppServer/profiles/managedProfile directory. The directory remains after you delete the profile.

You can delete or leave the directory. However, the *profile\_root*/logs directory contains information about uninstalling the profile. For example, you might retain the \_nodeuninst.log file to determine the cause of any problem during the uninstall procedure.

If you delete a profile that has augmenting templates registered to it in the profile registry, then unaugment actions are performed automatically.

#### -deleteAll

Deletes all registered profiles.

Deleting a profile does not delete the profile directory. For example, suppose that you create a profile in the /usr/WebSphere/AppServer/profiles/managedProfile directory. The directory remains after you delete the profile.

You can delete or leave the directory. However, the *profile\_root*/logs directory contains information about uninstalling the profile. For example, you might retain the \_nodeuninst.log file to determine the cause of any problem during the uninstall procedure.

If you delete a profile that has augmenting templates registered to it in the profile registry, then unaugment actions are performed automatically.

#### -enableAdminSecurity true | false

Enables administrative security. Valid values include true or false. The default value is false.

When enableAdminSecurity is set to true, you must also specify the parameters -adminUserName and -adminPassword along with the values for these parameters.

You cannot use the -enableAdminSecurity parameter to enable administrative security for a custom profile. For security to be enabled for a custom profile, the custom profile must be federated into a deployment manager. Administrative security enabled for the deployment manager is required to enable security for the federated custom profile.

#### Linux -enableService true | false

Enables the creation of a Linux service. Valid values include true or false. The default value for this parameter is false.

When the **manageprofiles** command is run with the -enableService option set to true, the Linux service is created with the profile when the command is run by the root user. When a non-root user runs the **manageprofiles** command, the profile is created, but the Linux service is not. The Linux service is not created because the non-root user does not have sufficient permission to set up the service. An INSTCONPARTIALSUCCESS result is displayed at the end of the profile creation and the profile creation log *app\_server\_root*/logs/manageprofiles\_create\_*profilename*.log contains a message indicating the current user does not have sufficient permission to set up the Linux service.

#### -getDefaultName

Returns the name of the default profile.

#### -getName

Gets the name for a profile registered at a given -profilePath parameter.

#### -getPath

Gets the file system location for a profile of a given name. Requires the -profileName parameter.

#### -help

Displays command syntax.

#### -hostName host\_name

Specifies the host name where you are creating the profile. This should match the host name that you specified during installation of the initial product. The default value for this parameter is the long form of the domain name system. The value for this parameter must be a valid IPv6 host name and must not contain spaces or any characters that are not valid such as the following: \*, ?, ", <, >, ,, /, \, I, and so on.

#### -ignoreStack

An optional parameter that is used with the -templatePath parameter to unaugment a particular profile that has been augmented. See the -unaugment parameter.

#### -importPersonalCertKS keystore\_path

Specifies the path to the keystore file that you use to import a personal certificate when you create the profile. The personal certificate is the default personal certificate of the server.

**Note:** When you import a personal certificate as the default personal certificate, import the root certificate that signed the personal certificate. Otherwise, the **manageprofiles** command adds the public key of the personal certificate to the trust.p12 file and creates a root signing certificate.

The -importPersonalCertKS parameter is mutually exclusive with the -personalCertDN parameter. If you do not specifically create or import a personal certificate, one is created by default.

When you specify any of the parameters that begin with -importPersonal, you must specify them all.

#### -importPersonalCertKSType keystore\_type

Specifies the type of the keystore file that you specify on the -importPersonalCertKS parameter. Values might be JCEKS, CMSKS, PKCS12, PKCS11, and JKS. However, this list can change based on the provider in the java.security file.

When you specify any of the parameters that begin with -importPersonal, you must specify them all.

#### -importPersonalCertKSPassword keystore\_password

Specifies the password of the keystore file that you specify on the -importPersonalCertKS parameter.

When you specify any of the parameters that begin with -importPersonal, you must specify them all.

#### -importPersonalCertKSAlias keystore\_alias

Specifies the alias of the certificate that is in the keystore file that you specify on the -importPersonalCertKS parameter. The certificate is added to the server default keystore file and is used as the server default personal certificate.

When you specify any of the parameters that begin with -importPersonal, you must specify them all.

#### -importSigningCertKS keystore\_path

Specifies the path to the keystore file that you use to import a root certificate when you create the profile. The root certificate is the certificate that you use as the server default root certificate. The -importSigningCertKS parameter is mutually exclusive with the -signingCertDN parameter. If you do not specifically create or import a root signing certificate, one is created by default.

When you specify any of the parameters that begin with -importSigning, you must specify them all.

#### -importSigningCertKSType keystore\_path

Specifies the type of the keystore file that you specify on the -importSigningCertKS parameter. Valid values might be JCEKS, CMSKS, PKCS12, PKCS11, and JKS. However, this list can change based on the provider in the java.security file.

When you specify any of the parameters that begin with -importSigning, you must specify them all.

#### -importSigningCertKSPassword keystore\_password

Specifies the password of the keystore file that you specify on the -importSigningCertKS parameter.

When you specify any of the parameters that begin with -importSigning, you must specify them all.

#### -importSigningCertKSAlias keystore\_alias

Specifies the alias of the certificate that is in the keystore file that you specify on the -importSigningCertKS parameter. The certificate is added to the server default root keystore and is used as the server default root certificate.

When you specify any of the parameters that begin with -importSigning, you must specify them all.

#### -isDefault

Specifies that the profile identified by the accompanying -profileName parameter is to be the default profile once it is registered. When issuing commands that address the default profile, it is not necessary to use the -profileName attribute of the command.

#### -isDeveloperServer

Specifies that the server is intended for development purposes only. This parameter is useful when creating profiles to test applications on a non-production server before deploying the applications on their production application servers.

This parameter is valid only for the default profile template.

If you specify both the **-isDeveloperServer** and **-applyPerfTuningSetting** parameters, depending on the option selected for **-applyPerfTuningSetting**, **-applyPerfTuningSetting** might override **-isDeveloperServer**.

#### -applyPerfTuningSetting option

Specifies the performance-tuning setting that most closely matches the type of environment in which the application server will run.

This parameter is only valid for the default profile template.

#### standard

The standard settings are the standard out-of-the-box default configuration settings that are optimized for general-purpose usage.

#### production

The production performance settings are optimized for a production environment where application changes are rare and optimal runtime performance is important.

#### development

The development settings are optimized for a development environment where frequent application updates are performed and system resources are at a minimum.

**Important:** Do not use the development settings for production servers.

If you specify both the -isDeveloperServer and -applyPerfTuningSetting parameters, depending on the option selected for -applyPerfTuningSetting, -applyPerfTuningSetting might override -isDeveloperServer.

#### -keyStorePassword keystore password

Specifies the password to use on all keystore files created during profile creation. Keystore files are created for the default personal certificate and the root signing certificate.

#### -listAugments

Lists the registered augments on a profile that is in the profile registry. You must specify the -profileName parameter with the -listAugments parameter.

#### -nodeName node name

Specifies the node name for the node that is created with the new profile. Use a unique value on the machine. Each profile that shares the same set of product binaries must have a unique node name.

The default value for this parameter is based on the short host name, profile type, and a trailing number:

- Application server profile: *shortHostName*Node*NodeNumber*
- Management profile with the administrative agent server: shortHostNameAANodeNodeNumber

where *NodeNumber* is a sequential number starting at 01.

The value for this parameter must not contain spaces or any characters that are not valid such as the following: \*, ?, ", <, >, ,, /, \, l, and so on.

#### -omitAction feature1 feature2... featureN

An optional parameter that excludes profile features.

Each profile template comes predefined with certain optional features. The following optional features can be used with the -omitAction parameter for the following profile templates:

- default application server
  - deployAdminConsole
  - defaultAppDeployAndConfig
- management management profile for the administrative agent
  - deployAdminConsole

#### -personalCertDN distinguished name

Specifies the distinguished name of the personal certificate that you are creating when you create the profile. Specify the distinguished name in guotes. This default personal certificate is located in the server keystore file. The -importPersonalCertKSType parameter is mutually exclusive with the -personalCertDN parameter. See the -personalCertValidityPeriod parameter and the

-keyStorePassword parameter.

#### -portsFile file\_path

An optional parameter that specifies the path to a file that defines port settings for the new profile.

Do not use this parameter when using the -startingPort or -defaultPorts parameter.

During profile creation, the **manageprofiles** command uses an automatically generated set of recommended ports if you do not specify the -startingPort parameter, the -defaultPorts parameter or the -portsFile parameter. The recommended port values can be different than the default port values based on the availability of the default ports.

#### -profileName profile\_name

Specifies the name of the profile. Use a unique value when creating a profile. Each profile that shares the same set of product binaries must have a unique name. The default profile name is based on the profile type and a trailing number, for example:

<profile\_type><profile\_number>

where

- <profile\_type> is a value such as AppSrv or AdminAgent
- <profile\_number> is a sequential number that creates a unique profile name

The value for this parameter must not contain spaces or characters that are not valid such as any of the following: \*, ?, ", <, >,,, /, \, I, and so on.

The profile name that you choose must not be in use.

#### -profilePath profile\_root

Specifies the fully qualified path to the profile, which is referred to as the profile\_root.

Windows If the fully qualified path contains spaces, enclose the value in quotation marks.

The default value is based on the *app\_server\_root* directory, the profiles subdirectory, and the name of the profile.

For example, the default is:

WS\_WSPROFILE\_DEFAULT\_PROFILE\_HOME/profileName

The WS\_WSPROFILE\_DEFAULT\_PROFILE\_HOME element is defined in the wasprofile.properties file in the *app\_server\_root*/properties directory.

The value for this parameter must be a valid path for the target system and must not be currently in use.

You must have permissions to write to the directory.

#### -response reponse\_file

Accesses all API functions from the command line using the manageprofiles command.

The command line interface can be driven by a response file that contains the input arguments for a given command in the properties file in key and value format. To determine which input arguments are required for the various types of profile templates and action, use the **manageprofiles** command with the -help parameter.

Use the following example response file to run a create operation:

create
profileName=testResponseFileCreate
profilePath=profile\_root
templatePath=app\_server\_root/profileTemplates/default
nodeName=myNodeName
cellName=myCellName
hostName=myHostName
omitAction=myOptionalAction1,myOptionalAction2

When you create a response file, take into account the following set of guidelines:

• When you specify values, do not specify double-quote (") characters at the beginning or end of a value, even if that value contains spaces.
Note: This is a different rule than when you specify values on a command line.

• When you specify a single value that contains a comma character, such as the distinguished names for the personalCertDN and signingCertDN parameters, use a double-backslash before the comma character. For example, here is how to specify the personalCertDN value with a distinguished name:

signingCertDN=cn=testserver.ibm.com\\,ou=Root Certificate\\,
 ou=testCell\\,ou=testNode01\\,o=IBM\\,c=US

• When you specify multiple values, separate them with a comma character, and do not use double-backslashes. For example, here is how to specify multiple values for the omitAction parameter:

omitAction=samplesInstallAndConfig,defaultAppDeployAndConfig

- Do not specify a blank line in a response file. This can cause an error.
- Windows The path statement in the Windows operating system can use either forward slashes (/) or back slashes (\). If the path statement uses back slashes, then the response file requires double back slashes for the response file to correctly understand the path. Here is an example of a response file for a create operation that uses the double back slashes:

```
create
```

templatePath=C:\\WebSphere\\AppServer\\profileTemplates\\default

**Note:** Use forward slashes in order to reduce the chance of errors when switching between platforms.

### -restoreProfile

Restores a profile backup. Must be used with the -backupFile parameter, for example:

manageprofiles(.bat)(.sh) -restoreProfile -backupFile file\_name

To restore a profile, perform the following steps:

- 1. Stop the server and the running processes for the profile that you want to restore.
- 2. Manually delete the directory for the profile from the file system.
- 3. Run the -validateAndUpdateRegistry option of the manageprofiles command.
- 4. Restore the profile by using the -restoreProfile option of the manageprofiles command.

### -serverName server\_name

Specifies the name of the server. Specify this parameter only for the default and secureproxy templates. If you do not specify this parameter when using the default or secureproxy templates, the default server name is server1 for the default profile, and proxy1 for the secure proxy profile.

### -serverType ADMIN\_AGENT

Specifies the type of management profile. Specify ADMIN\_AGENT for an administrative agent server. This parameter is required when you create a management profile.

### Linux -serviceUserName service\_user\_ID

Specify the user ID that is used during the creation of the Linux service so that the Linux service runs from this user ID. The Linux service runs whenever the user ID is logged on.

### -setDefaultName

Sets the default profile to one of the existing profiles. Must be used with the -profileName parameter, for example:

manageprofiles(.bat)(.sh) -setDefaultName -profileName profile\_name

### -signingCertDN distinguished name

Specifies the distinguished name of the root signing certificate that you create when you create the profile. Specify the distinguished name in quotes. This default personal certificate is located in the server keystore file. The -importSigningCertKS parameter is mutually exclusive with the -signingCertDN parameter. If you do not specifically create or import a root signing certificate, one is created by default. See the -signingCertValidityPeriod parameter and the -keyStorePassword.

### -signingCertValidityPeriod validity\_period

An optional parameter that specifies the amount of time in years that the root signing certificate is valid. If you do not specify this parameter with the -signingCertDN parameter, the root signing certificate is valid for 15 years.

### -startingPort startingPort

Specifies the starting port number for generating and assigning all ports for the profile.

Port values are assigned sequentially from the -startingPort value, omitting those ports that are already in use. The system recognizes and resolves ports that are currently in use and determines the port assignments to avoid port conflicts.

Do not use this parameter with the -defaultPorts or -portsFile parameters.

During profile creation, the **manageprofiles** command uses an automatically generated set of recommended ports if you do not specify the -startingPort parameter, the -defaultPorts parameter or the -portsFile parameter. The recommended port values can be different than the default port values based on the availability of the default ports.

Attention: Do not use this parameter if you are using the managed profile template.

### -templatePath template\_path

Specifies the directory path to the template files in the installation root directory. Within the profileTemplates directory are various directories that correspond to different profile types and that vary with the type of product installed. The profile directories are the paths that you indicate while using the -templatePath option. You can specify profile templates that lie outside the installation root, if you happen to have any.

You can specify a relative path for the -templatePath parameter if the profile templates are relative to the *app\_server\_root*/profileTemplates directory. Otherwise, specify the fully qualified template path. F

### -unaugment

Augmentation is the ability to change an existing profile with an augmentation template. To unaugment a profile that has been augmented, you must specify the -unaugment parameter and the -profileName parameter. If a series of manageprofiles augmentations were performed, and you specify only these two parameters to unaugment a profile, the unaugment action undoes the last augment action first.

To unaugment a particular profile that has been augmented, additionally specify the -ignoreStack parameter with the -templatePath parameter. Normally, you would not unaugment a particular profile because you must ensure that you are not violating profile template dependencies.

When using the -templatePath parameter, specify the fully qualified file path for the parameter.

See also the augment parameter.

#### -unaugmentAll

Unaugments all profiles that have been augmented with a specific augmentation template. The -templatePath parameter is required with the -unaugmentAll parameter.

When using the -templatePath parameter, specify the fully qualified file path for the parameter.

Optionally, specify the -unaugmentDependents parameter with the -unaugmentAll parameter to unaugment all profiles that are prerequisites of the profiles that are being unaugmented.

**Note:** If you use this parameter when you have no profiles augmented with the profile templates, an error might be delivered.

See also the augment parameter.

### -unaugmentDependents true | false

If set to true, the parameter unaugments all the augmented profiles that are prerequisites to the profiles being unaugmented with the -unaugmentAll parameter. The default value for this parameter is false.

Optionally specify the -unaugmentDependents parameter with the -unaugmentAll parameter.

### -validateAndUpdateRegistry

Checks all of the profiles that are listed in the profile registry to see if the profiles are present on the file system. Removes any missing profiles from the registry. Returns a list of the missing profiles that were deleted from the registry.

#### -validateRegistry

Checks all of the profiles that are listed in the profile registry to see if the profiles are present on the file system. Returns a list of missing profiles.

#### -validatePorts

Specifies the ports that should be validated to ensure they are not reserved or in use. This parameter helps you to identify ports that are not being used. If a port is determined to be in use, the profile creation stops and an error message displays. You can use this parameter at any time on the create command line. It is recommended that you use this parameter with the -portsFile parameter.

#### -webServerCheck true | false

Indicates if you want to set up web server definitions. Valid values include true or false. The default value for this parameter is false.

#### -webServerHostname webserver\_host\_name

The host name of the server. The default value for this parameter is the long host name of the local machine.

#### -webServerInstallPath webserver installpath name

The installation path of the web server, local or remote. The default value for this parameter is dependent on the operating system of the local machine and the value of the webServerType parameter. For example:

#### Windows

webServerType=IHS: webServerInstallPath defaulted to "C:\Program Files\IBM\HTTPServer"
webServerType=SUNJAVASYSTEM: webServerInstallPath defaulted to "C:\"
webServerType=DOMINO: webServerInstallPath defaulted to "C:\"
webServerType=APACHE: webServerInstallPath defaulted to ""
webServerType=HTTPSERVER ZOS: webServerInstallPath defaulted to "n/a"

#### Linux

webServerType=IHS: webServerInstallPath defaulted to "/opt/IBM/HTTPServer"
webServerType=SUNJAVASYSTEM: webServerInstallPath defaulted to "n\a"
webServerType=DOMINO: webServerInstallPath defaulted to "
webServerType=APACHE: webServerInstallPath defaulted to ""
webServerType=HTTPSERVER ZOS: webServerInstallPath defaulted to "n\a"

#### AIX

webServerType=IHS: webServerInstallPath defaulted to "/usr/IBM/HTTPServer"
webServerType=IIS: webServerInstallPath defaulted to "n\a"
webServerType=SUNJAVASYSTEM: webServerInstallPath defaulted to "/opt/sun/webserver"
webServerType=APACHE: webServerInstallPath defaulted to "?"
webServerType=HTTPSERVER\_ZOS: webServerInstallPath defaulted to "na"

#### Solaris

webServerType=IHS: webServerInstallPath defaulted to "/opt/IBM/HTTPServer"
webServerType=SUNJAVASYSTEM: webServerInstallPath defaulted to "n\a"
webServerType=DOMINO: webServerInstallPath defaulted to "'
webServerType=APACHE: webServerInstallPath defaulted to ""
webServerType=HTTPSERVER\_ZOS: webServerInstallPath defaulted to "n\a"

#### -webServerName webserver name

The name of the web server. The default value for this parameter is webserver1.

#### -webServerOS webserver\_operating\_system

The operating system from where the web server resides. Valid values include: windows, linux, solaris, aix, hpux, os390, and os400. Use this parameter with the webServerType parameter.

### -webServerPluginPath webserver\_pluginpath

The path to the plug-ins that the web server uses. The default value for this parameter is *WAS\_HOME*/plugins.

### -webServerPort webserver\_port

Indicates the port from where the web server will be accessed. The default value for this parameter is 80.

### -webServerType webserver\_type

The type of the web server. Valid values include: IHS, SUNJAVASYSTEM, IIS, DOMINO, APACHE, and HTTPSERVER\_ZOS. Use this parameter with the webServerOS parameter.

### Windows -winserviceAccountType specifieduser | localsystem

The type of the owner account of the Windows service created for the profile. Valid values include specifieduser or localsystem. The localsystem value runs the Windows service under the local account of the user who creates the profile. The default value for this parameter is localsystem.

If the value is specifieduser, the winservicePassword parameter is required. The winserviceUserName parameter defaults to the environment username value if not specified.

### Windows -winserviceCheck true | false

The value can be either true or false. Specify true to create a Windows service for the server process that is created within the profile. Specify false to not create the Windows service. The default value for this parameter is false.

**Important:** With a custom profile, you cannot create a Windows service with this parameter. Instead, use the **WASService** command to create the service separately.

### Windows -winservicePassword winservice\_password

Specify the password for the specified user or the local account that is to own the Windows service.

### Windows -winserviceStartupType manual automatic disabled

Possible startup\_type values are:

- manual
- automatic
- disabled

See the **WASService** command article in the *Setting up the application serving environment* PDF for more information about Windows services.

The default value for this parameter is automatic.

### Windows -winserviceUserName winservice\_user\_ID

Specify your user ID so that the Windows operating system can verify you as an ID that is capable of creating a Windows service. Your user ID must belong to the administrator group and have the following advanced user rights:

- · Exist as part of the operating system
- Log on as a service

The default value for this parameter is the current user name. The value for this parameter must not contain spaces or characters that are not valid such as the following: \*, ?, ", <, >, ,, /, \, I, and so on. The user that you specify must have the proper permissions to create a Windows service. You must specify the correct password for the user name that you choose.

### Usage scenario

The following examples demonstrate correct syntax. Issue the command in any of the following examples on one line. Each example shows the command on more than one line to increase clarity.

· Creating an application server profile

Create an application server profile named Default01 with the following command.

**Windows** The command also creates a Windows service for the application server, personal and root signing certificates for the profile, and a keystore password for the two certificates.

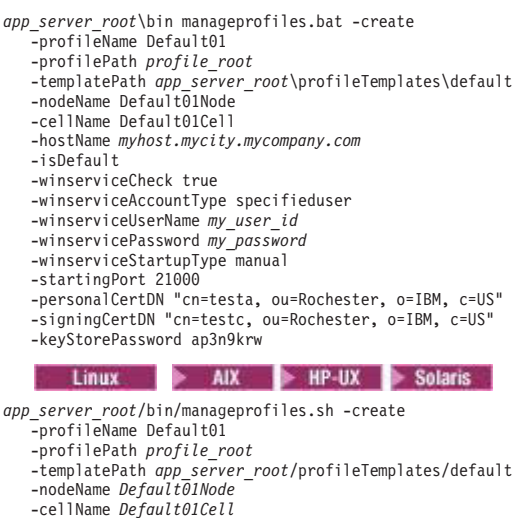

-cellName Default01Cell -hostName myhost.mycity.mycompany.com -isDefault -startingPort 21000 -personalCertDN "cn=testa, ou=Rochester, o=IBM, c=US" -signingCertDN "cn=testc, ou=Rochester, o=IBM, c=US" -keyStorePassword ap3n9krw

## Logs

The manageprofiles command creates a log for every profile that it creates.

- The logs are in the *app\_server\_root*/logs/manageprofiles directory. The files are named in this pattern: *profile\_name\_create.log*.
- The command also creates a log for every profile that it deletes. The logs are in the app\_server\_root/logs/manageprofiles directory. The files are named in this pattern: profile\_name\_delete.log.

## Example: Incrementing default port numbers from a starting point

The **manageprofiles** command can assign port numbers based on a starting port value. You can provide the starting port value from the command line, using the -startingPort parameter. The command assigns port numbers sequentially from the starting port number value. However, if a port value in the sequence conflicts with an existing port assignment, the next available port value is used

The order of port assignments is arbitrary. Predicting assignments is not possible.

For example, ports created with -startingPort 20002 would appear similar to the following example:

Assigned ports for an application server profile

WC\_defaulthost=20002 WC\_adminhost=20003 WC\_defaulthost\_secure=20004 WC\_adminhost\_secure=20005 BOOTSTRAP\_ADDRESS=20006 SOAP\_CONNECTOR\_ADDRESS=20007 IPC\_CONNECTOR\_ADDRESS=20008 SAS\_SSL\_SERVERAUTH\_LISTENER\_ADDRESS=20010 CSIV2\_SSL\_SERVERAUTH\_LISTENER\_ADDRESS=20010 CSIV2\_SSL\_MUTUALAUTH\_LISTENER\_ADDRESS=20011 ORB\_LISTENER\_ADDRESS=20012 DCS\_UNICAST\_ADDRESS=20014 SIB\_ENDPOINT\_ADDRESS=20014 SIB\_ENDPOINT\_ADDRESS=20015 SIB\_MQ\_ENDPOINT\_SECURE\_ADDRESS=20017 SIP\_DEFAULTHOST\_SCURE\_ADDRESS=20017 SIP\_DEFAULTHOST\_SCURE\_20019 The following example uses the startingPort parameter of the **manageprofiles** command and creates ports from an initial value of 20002, with the content shown in the previous example:

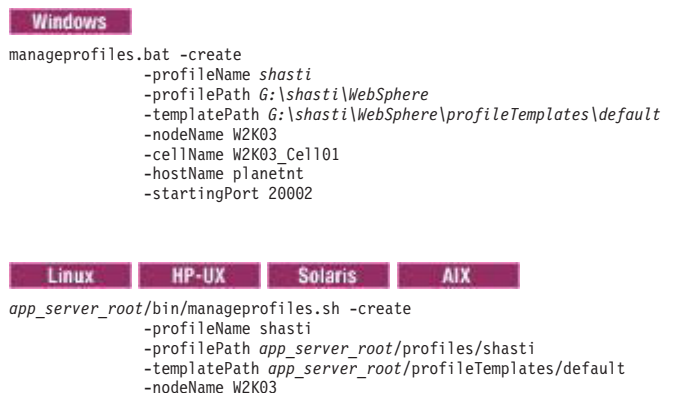

## -cellName W2K03\_Cell01

-hostName planetnt -startingPort 20002

## Example: Using predefined port numbers

The **manageprofiles** command recommends initial port values when you do not explicitly set port values. You can use predefined port values instead.

The **manageprofiles** command recommends port values when the options of -defaultPorts, -startingPort, or -portsFile are not specified.

Table 3. File locations of default port values.

This table lists the file locations of default port values by type of profile.

| Profile                                               | File path                                                                                                |  |
|-------------------------------------------------------|----------------------------------------------------------------------------------------------------|--|
| Application server                                    | <pre>app_server_root/profileTemplates/default/actions/portsUpdate/<br/>portdef.props</pre>               |  |
| Management profile for an administrative agent server | <pre>app_server_root/profileTemplates/management/actions/portsUpdate/<br/>adminagent.portdef.props</pre> |  |

To customize the port values in the portdef.props file before creating your profile, perform the following steps. The following example creates the default profile. For other types of profiles, you must substitute the file path with the file path of the profile that you want to create.

 Copy the *app\_server\_root*/profileTemplates/*default*/actions/portsUpdate/portdef.props file from the default profile template path and place a copy of the file in an arbitrary temporary directory such as:

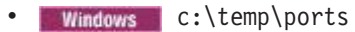

- AIX HP-UX Solaris /temp/ports
- 2. In the new file, modify the port settings to specify your port values.
- 3. Create your profile with the **manageprofiles** command. Use the modified port values. Specify the location of your modified portdef.props file on the -portsFile parameter. Specify the -validatePorts parameter to ensure that ports are not reserved or in use. Use the following example as a guide:

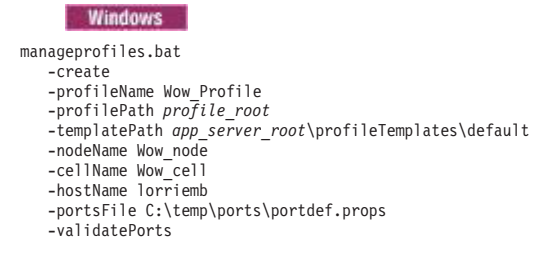

|  | AIX | Linux |
|--|-----|-------|
|--|-----|-------|

manageprofiles.sh
 -create
 -profileName Wow\_Profile
 -profilePath profile\_root
 -templatePath app\_server\_root\profileTemplates\default
 -nodeName Wow\_node
 -cellName Wow\_cell
 -hostName lorriemb
 -portsFile \temp\ports\portdef.props
 -validatePorts

Suppose that the portdef.props file has the following values:

WC\_defaulthost=39080 WC\_defaulthost=39060 WC\_defaulthost\_secure=39443 WC\_adminhost\_secure=39043 BOOTSTRAP\_ADDRESS=32809 SOAP\_CONNECTOR\_ADDRESS=39633 SAS\_SSL\_SERVERAUTH\_LISTENER\_ADDRESS=39401 CSIV2\_SSL\_SERVERAUTH\_LISTENER\_ADDRESS=39402 CRS\_USL\_SERVERAUTH\_LISTENER\_ADDRESS=39402 CRS\_USL\_SERVERAUTH\_LISTENER\_ADDRESS=39402 CRS\_UNICAST\_ADDRESS=39305 SIS\_ENDPOINT\_ADDRESS=39265 SIB\_ENDPOINT\_SECURE\_ADDRESS=37286 SIB\_MO\_ENDPOINT\_SECURE\_ADDRESS=3578 SIB\_MO\_ENDPOINT\_SECURE\_ADDRESS=3578 SIP\_DEFAULTHOST\_35060 SIP\_DEFAULTHOST\_SECURE=35061

After running the **manageprofiles** command to create your profile with the user defined port values, a success or fail result displays.

The **manageprofiles** command creates a copy of the current portdefs.props file in the *profile\_root*\properties directory.

Use only one of the three port values parameters, -startingPort, -defaultPorts, or -portsFile with the **manageprofiles** command. The three parameters are mutually exclusive.

# Managing profiles using the graphical user interface

You can create profiles, which define runtime environments, using the Profile Management Tool. Using profiles instead of multiple product installations saves disk space and simplifies updating the product because a single set of core product files is maintained.

## Before you begin

Before you use the Profile Management Tool, install the product files.

The Profile Management Tool is the graphical user interface for the **manageprofiles** command. See the description of the **manageprofiles** command for more information.

You must provide enough system temporary space to create a profile. For information, read about the file system requirements for profiles.

Supported configurations: The Profile Management Tool graphical user interface (GUI) for 64-bit architectures is available on Linux for zSeries platforms, x86-based Linux and Windows platforms, Linux on Power PC platforms, and AIX Power PC platforms. However, you can use the Profile Management Tool GUI on other 64–bit architectures if you use a WebSphere Application Server 32–bit installation.

## About this task

The installation procedure creates one profile named default for an application server named server1. You can use the Profile Management Tool or the manageprofiles command to create more application server processes. For example, a second profile can allow two different teams in a department to test independently of one another using the same machine. You can also create an administrative agent profile so that you can administer multiple application servers from a single administrative interface.

## Procedure

· Create a management profile with an administrative agent server.

You can create a management profile for the administrative agent to administer multiple application servers that run customer applications only. The administrative agent provides a single administrative console to administer the application servers.

• Create an application server profile.

Create an application server profile so that you can make applications available to the Internet or to an intranet, typically using Java technology.

## Results

You have created one or more profiles using the Profile Management Tool.

## What to do next

See the description of the **manageprofiles** command to learn more about the command-line alternative method of creating a profile and to see examples of using the command.

Read about planning for installation for examples of configurations that you can create by creating profiles.

# Creating management profiles with administrative agents

You can create a management profile for the administrative agent to administer multiple application servers that run customer applications only. The administrative agent provides a single administrative console to administer the application servers.

## Before you begin

Before you use the Profile Management Tool, install the product files.

The Profile Management Tool is the graphical user interface for the **manageprofiles** command. See the description of the **manageprofiles** command for more information.

You must provide enough system temporary space to create a profile. For information, read about the file system requirements for profiles.

**Attention:** When you launch the Profile Management Tool, the tool could lock up in the following situation for a non-root user: Log into a machine as root, use the SetPermissions utility to change the user from *x* to *y*. Assume that you are user *x* and log back into the machine. Launch the Profile Management Tool, click **Profile Management Tool**, and click **Create**. The next click after the click on **Create** could lock up the tool.

Attention: When you use the Profile Management Tool with the Motif graphical user interface on the Solaris operating system, the default size of the Profile Management Tool might be too small to view all the messages and buttons of the Profile Management Tool. To fix the problem, add the following lines to the *app\_server\_root*/.Xdefaults file:

Eclipse\*spacing:0 Eclipse\*fontList:-misc-fixed-medium-r-normal-\*-10-100-75-75-c-60-iso8859-1

After adding the lines, run the following command before launching the Profile Management Tool: xrdb -load user\_home/.Xdefaults

## About this task

After installing the core product files for the product, you must create a profile. This procedure describes creating a management profile with an administrative agent server using the graphical user interface that is provided by the Profile Management Tool. You can also use the **manageprofiles** command to create an administrative agent. See the description of the **manageprofiles** command for more information.

You can create profiles with the Profile Management Tool using the typical profile creation process or the advanced profile creation process. The typical profile creation process uses default settings and assigns unique port values. You can optionally set values as allowed. For the advanced profile creation process you can accept the default values, or specify your own values.

## Procedure

1. Start the Profile Management Tool to create a new runtime environment.

You can use one of the following ways to start the tool.

- Issue the command to open the WebSphere Customization Toolbox directly from a command prompt; then, open the Profile Management Tool.
- Select the **WebSphere Customization Toolbox** option from the First steps console; then, open the Profile Management Tool.
- Windows Use the **Start** menu to access the WebSphere Customization Toolbox; then, open the Profile Management Tool.
- **ELinux** Use the Linux operating system menus that are used to start programs to start the WebSphere Customization Toolbox; then, open the Profile Management Tool.
- 2. Click **Create** on the Profiles tab to create a new profile.

The Profiles tab contains a list of profiles that have been created on your machine. No action can be done on a selected profile unless the profile can be augmented. The Augment button is greyed out unless a profile that you select can be augmented.

The tool displays the Environment selection panel.

3. Select Management, and click Next.

The Server type selection panel is displayed.

The Profile creation options panel is displayed.

4. Select Administrative agent. Click Next.

The Profile creation options panel is displayed.

- 5. If you selected **Typical profile creation**, go to the step on administrative security.
- 6. If you selected **Advanced profile creation**, optionally select to deploy the administrative console and then click **Next**.

If you chose not to deploy the administrative console, then the administrative console ports are disabled on the Ports panel.

The tool displays the Profile name and location panel.

7. Specify a name for the profile and the directory path for the profile directory, or accept the default values. Then, click **Next**.

Profile naming guidelines: Double-byte characters are supported. The profile name can be any unique name with the following restrictions. Do not use any of the following characters when naming your profile:

- Spaces
- Special characters that are not supported within the name of a directory on your operating system, such as \*&?
- Slashes (/) or (\)

The default profile

The first profile that you create on a machine is the default profile. The default profile is the default target for commands that are issued from the bin directory in the product installation root. When only one profile exists on a machine, every command works on the single server process in the configuration. You can make another profile the default profile when you create that profile by checking **Make this profile the default** on the Profile name and location panel of the **Advanced profile creation** path. You can also make another profile the default profile using the manageprofiles command after you create the profile.

Addressing a profile in a multiprofile environment

When multiple profiles exist on a machine, certain commands require that you specify the profile to which the command applies if the profile is not the default profile. These commands use the -profileName parameter to identify which profile to address. You might find it easier to use the commands that are in the bin directory of each profile.

Use these commands to query the command shell to determine the calling profile and to address these commands to the calling profile.

Default profile information

The default profile name is <profile\_type><profile\_number>:

- <profile type> is a value of AppSrv, Dmgr, Custom, AdminAgent, JobMgr, or SecureProxySrv.
- <profile\_number> is a sequential number that is used to create a unique profile name

**AIX HP-UX Linux Solaris** The default profile directory is *app\_server\_root*/profiles, where *app\_server\_root* is the installation root.

**Windows** The default profile directory is *app\_server\_root*\profiles, where *app\_server\_root* is the installation root.

8. On the Node, host, and cell names panel, specify a unique node name, the actual host name of the machine, and a unique cell name. Click **Next**.

Table 4. Characteristics of the administrative agent node.

This table shows the characteristics of the administrative agent node.

| Field name | Default value                                          | Constraints                                             | Description                                                                                                    |
|------------|--------------------------------------------------------|---------------------------------------------------------|----------------------------------------------------------------------------------------------------|
| Node name  | shortHostName<br>AANode<br>NodeNumber                  | Use a unique name for the administrative agent.         | The name is used for<br>administration within the<br>administrative agent cell.                                                                                                    |
|            | where:                                                 |                                                         |                                                                                                    |
|            | • <i>shortHostName</i> is the short host name.         |                                                         |                                                                                                    |
|            | NodeNumber is a sequential<br>number starting at 01.   |                                                         |                                                                                                    |
| Host name  | The long form of the domain name<br>server (DNS) name. | The host name must be addressable through your network. | Use the actual DNS name or IP<br>address of your machine to<br>enable communication with<br>your machine. See additional<br>information about the host<br>name that follows this table. |

Table 4. Characteristics of the administrative agent node (continued).

| Field name | Default value                                                                                                    | Constraints                                                                                                    | Description                                                                         |
|------------|----------------------------------------------------------------------------------------------------|----------------------------------------------------------------------------------------------------|-------------------------------------------------------------------------------------|
| Cell name  | <ul> <li>shortHostName<br/>Cell</li> <li><i>CellNumber</i></li> <li>where:</li> <li>shortHostName is the short host<br/>name.</li> <li><i>CellNumber</i> is a sequential number<br/>starting at 01.</li> </ul> | Use a unique name for the cell. If you plan to migrate<br>a Version 7 or Version 8 cell to Version 8.5, use the<br>same cell name as the Version 7 or Version 8 cell. A<br>cell name must be unique in any circumstance in<br>which the product is running on the same physical<br>machine or cluster of machines, such as a sysplex.<br>Additionally, a cell name must be unique in any<br>circumstance in which network connectivity between<br>entities is required either between the cells or from a<br>client that must communicate with each of the cells.<br>Cell names must also be unique if their namespaces<br>are federated. Otherwise, you might encounter<br>symptoms such as a<br>javax.naming.NameNotFoundException error, in which<br>case, create uniquely named cells. | All federated nodes become<br>members of the cell, which you<br>name in this panel. |

This table shows the characteristics of the administrative agent node.

Reserved names: Avoid using reserved folder names as field values. The use of reserved folder names can cause unpredictable results. The following terms are reserved folder names:

- cells
- nodes
- servers
- clusters
- applications
- deployments

### Directory path length:

**Windows** The number of characters in the *profiles\_directory\_path\profile\_name* directory must be less than or equal to 80 characters.

## Host name considerations:

The host name is the network name for the physical machine on which the node is installed. The host name must resolve to a physical network node on the server. When multiple network cards exist in the server, the host name or IP address must resolve to one of the network cards. Remote nodes use the host name to connect to and communicate with this node. Selecting a host name that other machines can reach within your network is important. Do not use the generic identifier, localhost, for this value. Also, do not attempt to install WebSphere Application Server products on a machine with a host name that uses characters from a double-byte character set (DBCS). DBCS characters are not supported when used in the host name.

If you define coexisting nodes on the same computer with unique IP addresses, then define each IP address in a domain name server (DNS) look-up table. Configuration files for standalone application servers do not provide domain name resolution for multiple IP addresses on a machine with a single network address.

The value that you specify for the host name is used as the value of the hostName property in configuration documents for the standalone application server. Specify the host name value in one of the following formats:

- Fully qualified domain name server (DNS) host name string, such as xmachine.manhattan.ibm.com
- The default short DNS host name string, such as xmachine
- Numeric IP address, such as 127.1.255.3

The fully qualified DNS host name has the advantages of being unambiguous and flexible. You have the flexibility of changing the actual IP address for the host system without having to change the application server configuration. This value for the host name is particularly useful if you plan to change the IP address frequently when using Dynamic Host Configuration Protocol (DHCP) to assign IP addresses. A disadvantage of this format is dependency on DNS. If DNS is not available, then connectivity is compromised.

The short host name is also dynamically resolvable. A short name format has the added function of being redefined in the local hosts file so that the system can run the application server, even when disconnected from the network. To run disconnected, define the short name as the loopback address, 127.0.0.1, in the hosts file to run disconnected. A disadvantage of this format is a dependency on DNS for remote access. If DNS is not available, then connectivity is compromised.

A numeric IP address has the advantage of not requiring name resolution through DNS. A remote node can connect to the node that you name with a numeric IP address without DNS being available. A disadvantage of this format is that the numeric IP address is fixed. You must change the setting of the hostName property in Express configuration documents whenever you change the machine IP address. Therefore, do not use a numeric IP address if you use DHCP, or if you change IP addresses regularly. Another disadvantage of this format is that you cannot use the node if the host is disconnected from the network.

After displaying characteristics, the tool displays the Administrative security panel.

9. Optionally enable administrative security, and click Next.

You can enable administrative security now during profile creation, or later from the console. If you enable administrative security now, then enter a user name and password to log onto the administrative console.

After specifying security characteristics, the tool displays the Security certificate panel if you previously selected **Advanced profile creation**.

- 10. If you selected **Typical profile creation** at the beginning of these steps, then go to the step that displays the Profile summary panel.
- 11. Verify that the ports within the administrative agent profile are unique, or intentionally conflicting, and click **Next**.

If you chose not to deploy the administrative console, then the administrative console ports are disabled on the Ports panel.

### Port conflict resolution

Ports are recognized as being in use if one of the following conditions exists:

- The ports are assigned to a profile created from an installation that is performed by the current user.
- The port is currently in use.

Validation of ports occurs when you access the Port value assignment panel. Conflicts can still occur between the Port value assignment panel and the Profile creation complete panel because ports are not assigned until profile creation completes.

If you suspect a port conflict, then you can investigate the port conflict after the profile is created. Determine the ports that are used during profile creation by examining the following files.

Linux HP-UX Solaris AIX profile\_root/properties/portdef.props file

Windows profile\_root\properties\portdef.props file

Included in this file are the keys and values that are used in setting the ports. If you discover ports conflicts, then you can reassign ports manually. To reassign ports, run the updatePorts.ant file by using the ws\_ant script.

Windows ELinux The tool displays the Windows service definition panel if you are installing on a Windows operating system and the installation ID has the administrative group privilege. The tool displays the Linux service definition panel if you are installing on a supported Linux operating system and the ID that runs the Profile Management Tool is the root user.

12. Choose whether to run the administrative agent process as a Windows service on a Windows operating system or as a Linux service on a Linux operating system, and click **Next**.

The Windows service definition panel is displayed for the Windows operating system only if the ID that installs the Windows service has the administrator group privilege. However, you can run the WASService.exe command to create the Windows service as long as the installer ID belongs to the administrator group. Read about automatically restarting server processes for more information.

**Windows** The product attempts to start Windows services for administrative agent processes that are started by a startServer command. For example, if you configure an administrative agent as a Windows service and issue the startServer command, then the **wasservice** command attempts to start the defined service.

If you chose to install a local system service, then you do not have to specify your user ID or password. If you create a specified user type of service, then you must specify the user ID and the password for the user who runs the service. The user must have Log on as a service authority for the service to run correctly. If the user does not have Log on as a service authority, then the Profile Management tool automatically adds the authority.

To perform this profile creation task, the user ID must not contain spaces. In addition to belonging to the administrator group, the ID must also have the advanced user right of Log on as a service. The Installation program grants the user ID the advanced user right if the user ID does not already have the advanced user right and if the user ID belongs to the administrator group.

You can also create other Windows services after the installation is complete to start other server processes. Read about automatically restarting server processes for more information.

You can remove the Windows service that is added during profile creation during profile deletion. You can also remove the Windows service with the wasservice command.

### IPv6 considerations

Profiles created to run as a Windows service fail to start when using Internet Protocol version 6 (IPv6) if the service is configured to run as local system. Create a user-specific environment variable to enable IPv6. Since this environment variable is a user variable instead of a local system variable, only a Windows service that runs as that specific user can access this environment variable. By default, when a new profile is created and configured to run as a Windows service, the service is set to run as local system. When the Windows service for the administrative agent process attempts to run, the service is unable to access the user environment variable that specifies IPv6, and thus, attempts to start as IPv4. The server does not start correctly in this case. To resolve the problem, when creating the profile, specify that the Windows service for the administrative agent process runs as the same user ID from which the environment variable that specifies IPv6 is defined, instead of as local system.

**Windows** The following default values for the Windows service definition panel exist:

- The default is to run as a Windows service.
- The service process is selected to run as a system account.
- The user account is the current user name. User name requirements are the requirements that the Windows operating system imposes for a user ID.
- The startup type is automatic. The values for the startup type are those values that the Windows operating system imposes. If you want a startup type other than automatic, you can either select another available option from the menu or change the startup type after you create the profile. You can also remove the created service after profile creation, and add it later with the desired startup type. You can choose not to create a service at profile creation time and optionally create the service later with the desired startup type.

The Linux Service definition panel is displayed if the current operating system is a supported version of Linux operating systems, and the current user has the appropriate permissions. The product attempts to start Linux services for application server processes that are started by a startServer command. For example, if you configure an application server as a Linux service and issue the startServer command, then the **wasservice** command attempts to start the defined service. By default, the product is not selected to run as a Linux service.

To create the service, the user that runs the Profile Management Tool must be the root user. If you run the Profile Management Tool with a non-root user ID, then the Linux service definition panel is not displayed, and no service is created.

When you create a Linux service, you must specify a user name from which the service runs.

To delete a Linux service, the user must be the root user or have appropriate privileges for deleting the service. Otherwise, a removal script is created that the root user can run to delete the service for the user.

The tool displays the Profile creation summary panel.

13. Click **Create** to create the management profile for the administrative agent, or click **Back** to change the characteristics of the profile.

The Profile creation progress panel, which shows the configuration commands that are running, is displayed.

When the profile creation completes, the tool displays the Profile creation complete panel.

Optionally, select Launch the First steps console. Click Finish to exit.
 With the First steps console, you can create additional profiles and start the application server.

## Results

You created a management profile for the administrative agent.

Refer to the description of the **manageprofiles** command to learn about creating a profile using a command instead of the Profile Management Tool.

## What to do next

Register application servers with the administrative agent using the registerNode command. Then, access the administrative agent console to administer your application servers.

# Creating secure proxy profiles

You can create a secure proxy profile to serve as the initial point of entry into your enterprise environment. Typically, a secure proxy server exists in the demilitarized zone (DMZ), accepts requests from clients on the Internet, and forwards the requests to servers in your enterprise environment.

## Before you begin

Before you use the Profile Management Tool, install the core product files. You can create two different secure proxy profiles depending on which core product files you install. The core product files could either be for a WebSphere Application Server, Network Deployment installation or a DMZ Secure Proxy Server installation. Read about the profiles created for the different installations in About this task.

The Profile Management Tool is the graphical user interface for the **manageprofiles** command. See the description of the **manageprofiles** command for more information.

You must provide enough system temporary space to create a profile. For information, read about the file system requirements for profiles.

**Attention:** When you launch the Profile Management Tool, the tool could lock up in the following situation for a non-root user: Log into a machine as root, use the SetPermissions utility to change the user from *x* to *y*. Assume that you are user *x* and log back into the machine. Launch the Profile Management Tool, click **Profile Management Tool**, and click **Create**. The next click after the click on **Create** could lock up the tool.

Attention: When you use the Profile Management Tool with the Motif graphical user interface on the Solaris operating system, the default size of the Profile Management Tool might be too small to view all the messages and buttons of the Profile Management Tool. To fix the problem, add the following lines to the *app\_server\_root*/.Xdefaults file:

Eclipse\*spacing:0 Eclipse\*fontList:-misc-fixed-medium-r-normal-\*-10-100-75-75-c-60-iso8859-1

After adding the lines, run the following command before launching the Profile Management Tool: xrdb -load user\_home/.Xdefaults

## About this task

After installing the core product files for the product, you must create a profile. This procedure describes creating a secure proxy profile using the graphical user interface that is provided by the Profile Management Tool. You can also use the **manageprofiles** command to create a secure proxy profile. See the description of the **manageprofiles** command for more information.

You can create profiles with the Profile Management Tool using the typical profile creation process or the advanced profile creation process. The typical profile creation process uses default settings and assigns unique port values. You can optionally set values as allowed. For the advanced profile creation process you can accept the default values, or specify your own values.

You can create two different profiles for the DMZ Secure Proxy Server using this task. You can create a secure proxy server profile on a WebSphere Application Server, Network Deployment installation. However, you can only configure this profile in a WebSphere Application Server, Network Deployment installation. To use the secure proxy server of the profile, you must export the profile from the WebSphere Application Server, Network Deployment export installation. Read about exporting and importing the secure proxy profile in the topic about the ConfigArchiveOperations command group for the AdminTask object. Alternatively, you can create a secure proxy server profile on a DMZ Secure Proxy Server installation. In this situation the secure proxy server does not have a web container, and so cannot host an administrative console. To administer this secure proxy server, you must employ wsadmin scripting commands.

## Procedure

1. Start the Profile Management Tool to create a new runtime environment.

You can use one of the following ways to start the tool.

- Issue the command to open the WebSphere Customization Toolbox directly from a command prompt; then, open the Profile Management Tool.
- Select the **WebSphere Customization Toolbox** option from the First steps console; then, open the Profile Management Tool.
- Windows Use the **Start** menu to access the WebSphere Customization Toolbox; then, open the Profile Management Tool.
- **Example 1** Use the Linux operating system menus that are used to start programs to start the WebSphere Customization Toolbox; then, open the Profile Management Tool.
- 2. Click **Create** on the Profiles tab to create a new profile.

The Profiles tab contains a list of profiles that have been created on your machine. No action can be done on a selected profile unless the profile can be augmented. The Augment button is greyed out unless a profile that you select can be augmented.

The tool displays the Environment selection panel.

3. Select **Secure proxy (configuration only)** for the WebSphere Application Server, Network Deployment image, or **Secure proxy** for the DMZ image, and click **Next**.

The Profile creation options panel is displayed.

- 4. If you selected **Typical profile creation** at the beginning of these steps, then go to the step that displays the administrative security.
- 5. Specify a name for the profile and the directory path for the profile directory, or accept the default values. Then, click **Next**.

Profile naming guidelines: Double-byte characters are supported. The profile name can be any unique name with the following restrictions. Do not use any of the following characters when naming your profile:

- Spaces
- Special characters that are not supported within the name of a directory on your operating system, such as \*&?
- Slashes (/) or (\)

The default profile

The first profile that you create on a machine is the default profile. The default profile is the default target for commands that are issued from the bin directory in the product installation root. When only one profile exists on a machine, every command works on the single server process in the configuration. You can make another profile the default profile when you create that profile by checking **Make this profile the default** on the Profile name and location panel of the **Advanced profile creation** path. You can also make another profile the default profile using the manageprofiles command after you create the profile.

Addressing a profile in a multiprofile environment

When multiple profiles exist on a machine, certain commands require that you specify the profile to which the command applies if the profile is not the default profile. These commands use the -profileName parameter to identify which profile to address. You might find it easier to use the commands that are in the bin directory of each profile.

Use these commands to query the command shell to determine the calling profile and to address these commands to the calling profile.

Default profile information

The default profile name is <profile\_type><profile\_number>:

- <profile\_type> is a value of AppSrv, Dmgr, Custom, AdminAgent, JobMgr, or SecureProxySrv.
- <profile\_number> is a sequential number that is used to create a unique profile name

AIX HP-UX Linux Solaris The default profile directory is *app\_server\_root*/profiles, where *app\_server\_root* is the installation root.

**Windows** The default profile directory is *app\_server\_root*\profiles, where *app\_server\_root* is the installation root.

6. On the Node and Host Names panel, specify a unique node name, a server name, and the actual host name of the machine. Click **Next**.

Table 5. Characteristics of the secure proxy server node.

| This | table | shows | the | characteristics | of the | e secure | proxv | server | node. |
|------|-------|-------|-----|-----------------|--------|----------|-------|--------|-------|
|      |       | 00    |     | 0               |        |          | prong |        |       |

| Field name | Default value                                                                                                    | Constraints                                    | Description                                                             |
|------------|----------------------------------------------------------------------------------------------------|------------------------------------------------|-------------------------------------------------------------------------|
| Node name  | <ul> <li>shortHostName<br/>Node</li> <li>where:</li> <li>shortHostName is the short host<br/>name.</li> <li>NodeNumber is a sequential<br/>number starting at 01.</li> </ul> | Use a unique name for the secure proxy server. | The name is used for administration within the deployment manager cell. |

### Table 5. Characteristics of the secure proxy server node (continued).

| Field name  | Default value                                          | Constraints                                                                                                    | Description                                                                                                    |
|-------------|--------------------------------------------------------|----------------------------------------------------------------------------------------------------|----------------------------------------------------------------------------------------------------|
| Server name | proxy1                                                 | Specifies a logical name for the<br>server. Server names must be<br>unique within a node. However, for<br>multiple nodes within a cluster, you<br>might have different servers with the<br>same server name as long as the<br>server and node pair are unique. | The server name is used for administration within the deployment manager cell.                                                                                                    |
| Host name   | The long form of the domain name<br>server (DNS) name. | The host name must be addressable through your network.                                                                                                    | Use the actual DNS name or IP<br>address of your machine to enable<br>communication with your machine.<br>See additional information about the<br>host name that follows this table. |

| This table shows the o | characteristics of the | secure prox | y server node. |
|------------------------|------------------------|-------------|----------------|
|------------------------|------------------------|-------------|----------------|

Reserved names: Avoid using reserved folder names as field values. The use of reserved folder names can cause unpredictable results. The following terms are reserved folder names:

- cells
- nodes
- servers
- clusters
- applications
- deployments

### **Directory path length:**

**Windows** The number of characters in the *profiles\_directory\_path\profile\_name* directory must be less than or equal to 80 characters.

### Host name considerations:

The host name is the network name for the physical machine on which the node is installed. The host name must resolve to a physical network node on the server. When multiple network cards exist in the server, the host name or IP address must resolve to one of the network cards. Remote nodes use the host name to connect to and communicate with this node. Selecting a host name that other machines can reach within your network is important. Do not use the generic identifier, localhost, for this value. Also, do not attempt to install WebSphere Application Server products on a machine with a host name that uses characters from a double-byte character set (DBCS). DBCS characters are not supported when used in the host name.

If you define coexisting nodes on the same computer with unique IP addresses, then define each IP address in a domain name server (DNS) look-up table. Configuration files for standalone application servers do not provide domain name resolution for multiple IP addresses on a machine with a single network address.

The value that you specify for the host name is used as the value of the hostName property in configuration documents for the standalone application server. Specify the host name value in one of the following formats:

- Fully qualified domain name server (DNS) host name string, such as xmachine.manhattan.ibm.com
- The default short DNS host name string, such as xmachine
- Numeric IP address, such as 127.1.255.3

The fully qualified DNS host name has the advantages of being unambiguous and flexible. You have the flexibility of changing the actual IP address for the host system without having to change the application server configuration. This value for the host name is particularly useful if you plan to change the IP address frequently when using Dynamic Host Configuration Protocol (DHCP) to assign IP addresses. A disadvantage of this format is dependency on DNS. If DNS is not available, then connectivity is compromised.

The short host name is also dynamically resolvable. A short name format has the added function of being redefined in the local hosts file so that the system can run the application server, even when disconnected from the network. To run disconnected, define the short name as the loopback address, 127.0.0.1, in the hosts file to run disconnected. A disadvantage of this format is a dependency on DNS for remote access. If DNS is not available, then connectivity is compromised.

A numeric IP address has the advantage of not requiring name resolution through DNS. A remote node can connect to the node that you name with a numeric IP address without DNS being available. A disadvantage of this format is that the numeric IP address is fixed. You must change the setting of the hostName property in Express configuration documents whenever you change the machine IP address. Therefore, do not use a numeric IP address if you use DHCP, or if you change IP addresses regularly. Another disadvantage of this format is that you cannot use the node if the host is disconnected from the network.

After displaying the node name, server name, and host name for the secure proxy profile, the tool displays the Security Level Selection panel.

7. Accept the defaults or change the proxy security level and the protocols, and click Next.

You can optionally change your security settings after you create the secure proxy server profile. Read about tuning security properties for the secured proxy server.

After displaying the security level options, the tool displays the Administrative security panel.

8. Optionally enable administrative security, and click Next.

You can enable administrative security now during profile creation, or later from the console. If you enable administrative security now, then enter a user name and password to log onto the administrative console.

After specifying security characteristics, the tool displays the Security certificate panel if you previously selected **Advanced profile creation**.

- 9. If you selected **Typical profile creation** at the beginning of these steps, then go to the step that displays the Profile summary panel.
- 10. Verify that the ports within the secure proxy profile are unique, or intentionally conflicting, and click **Next**.

Port conflict resolution

Ports are recognized as being in use if one of the following conditions exists:

- The ports are assigned to a profile created from an installation that is performed by the current user.
- The port is currently in use.

Validation of ports occurs when you access the Port value assignment panel. Conflicts can still occur between the Port value assignment panel and the Profile creation complete panel because ports are not assigned until profile creation completes.

If you suspect a port conflict, then you can investigate the port conflict after the profile is created. Determine the ports that are used during profile creation by examining the following files.

- Linux HP-UX Solaris AIX profile\_root/properties/portdef.props file
- Windows profile\_root\properties\portdef.props file

Included in this file are the keys and values that are used in setting the ports. If you discover ports conflicts, then you can reassign ports manually. To reassign ports, run the updatePorts.ant file by using the ws\_ant script.

Windows The tool displays the Windows service definition panel if you are installing on a Windows operating system and the installation ID has the administrative group privilege. The tool displays the Linux service definition panel if you are installing on a supported Linux operating system and the ID that runs the Profile Management Tool is the root user. 11. Choose whether to run the secure proxy server as a Windows service on a Windows operating system or as a Linux Service on a Linux operating system, and click **Next**.

The Windows service definition panel is displayed for the Windows operating system only if the ID that installs the Windows service has the administrator group privilege. However, you can run the WASService.exe command to create the Windows service as long as the installer ID belongs to the administrator group. Read about automatically restarting server processes for more information.

**Windows** The product attempts to start Windows services for secure proxy processes that are started by a startServer command. For example, if you configure a secure proxy server as a Windows service and issue the startServer command, then the **wasservice** command attempts to start the defined service.

If you chose to install a local system service, then you do not have to specify your user ID or password. If you create a specified user type of service, then you must specify the user ID and the password for the user who runs the service. The user must have Log on as a service authority for the service to run correctly. If the user does not have Log on as a service authority, then the Profile Management tool automatically adds the authority.

To perform this profile creation task, the user ID must not contain spaces. In addition to belonging to the administrator group, the ID must also have the advanced user right of Log on as a service. The Installation program grants the user ID the advanced user right if the user ID does not already have the advanced user right and if the user ID belongs to the administrator group.

You can also create other Windows services after the installation is complete to start other server processes. Read about automatically restarting server processes for more information.

You can remove the Windows service that is added during profile creation during profile deletion. You can also remove the Windows service with the wasservice command.

### IPv6 considerations

Profiles created to run as a Windows service fail to start when using Internet Protocol Version 6.0 (IPv6) if the service is configured to run as local system. Create a user-specific environment variable to enable IPv6. Since this environment variable is a user variable instead of a local system variable, only a Windows service that runs as that specific user can access this environment variable. By default, when a new profile is created and configured to run as a Windows service, the service is set to run as local system. When the Windows service for the secure proxy server process attempts to run, the service is unable to access the user environment variable that specifies IPv6, and thus attempts to start as IPv4. The server does not start correctly in this case. To resolve the problem, when creating the profile, specify that the Windows service for the secure proxy server process runs as the same user ID from which the environment variable that specifies IPv6 is defined, instead of as Local System.

**Windows** The following default values for the Windows service definition panel exist:

- The default is to run as a Windows service.
- The service process is selected to run as a system account.
- The user account is the current user name. User name requirements are the requirements that the Windows operating system imposes for a user ID.
- The startup type is automatic. The values for the startup type are those values that the Windows operating system imposes. If you want a startup type other than automatic, you can either select another available option from the menu or change the startup type after you create the profile. You can also remove the created service after profile creation, and add it later with the desired startup type. You can choose not to create a service at profile creation time and optionally create the service later with the desired startup type.

**Linux** The Linux service definition panel is displayed if the current operating system is a supported version of Linux operating systems, and the current user has the appropriate permissions. The product attempts to start Linux services for application server processes that are started by a startServer command. For example, if you configure an application server as a Linux service and issue the startServer command, then the **wasservice** command attempts to start the defined service.

By default, the product is not selected to run as a Linux service.

To create the service, the user that runs the Profile Management Tool must be the root user. If you run the Profile Management Tool with a non-root user ID, then the Linux service definition panel is not displayed, and no service is created.

When you create a Linux service, you must specify a user name from which the service runs.

To delete a Linux service, the user must be the root user or have appropriate privileges for deleting the service. Otherwise, a removal script is created that the root user can run to delete the service for the user.

The tool displays the Profile creation summary panel.

12. Click **Create** to create the secure proxy server profile, or click **Back** to change the characteristics of the profile.

The Profile creation progress panel, which shows the configuration commands that are running, is displayed.

When the profile creation completes, the tool displays the Profile creation complete panel.

 If the secure proxy profile that you are creating is part of the DMZ Secure Proxy Server for IBM WebSphere Application Server installation, optionally select Launch the First steps console. Click Finish to exit.

With the First steps console, you can create additional profiles, and start the application server.

If the secure proxy profile that you are creating is part of the WebSphere Application Server, Network Deployment installation, you do not have the option of launching the First steps console.

## Results

Depending on your installation, you have either created a secure proxy server profile on a WebSphere Application Server, Network Deployment image or a secure proxy profile on a DMZ Secure Proxy Server installation.

Refer to the description of the **manageprofiles** command to learn about creating a profile using a command instead of the Profile Management Tool.

## What to do next

The secure proxy server can accept requests from clients on the Internet and forward the requests to servers in your enterprise environment.

The secure proxy profile is available both on the WebSphere Application Server, Network Deployment and the DMZ images. You cannot start the profile on the WebSphere Application Server, Network Deployment image. The profile is used only for configuration on an administrative console. After you configure the profile, you can export it and then import it into the secure proxy profile of the DMZ image. The secure proxy profile is fully operational on the DMZ image.

# Creating application server profiles

Create an application server profile so that you can make applications available to the Internet or to an intranet, typically using Java technology. You can create an application server profile using the Profile Management Tool.

## Before you begin

Before you use the Profile Management Tool, install the product files.

The Profile Management Tool is the graphical user interface for the **manageprofiles** command. See the description of the **manageprofiles** command for more information.

You must provide enough system temporary space to create a profile. For information, read about the file system requirements for profiles.

**Attention:** When you launch the Profile Management Tool, the tool could lock up in the following situation for a non-root user: Log into a machine as root, use the SetPermissions utility to change the user from *x* to *y*. Assume that you are user *x* and log back into the machine. Launch the Profile Management Tool, click **Profile Management Tool**, and click **Create**. The next click after the click on **Create** could lock up the tool.

Attention: When you use the Profile Management Tool with the Motif graphical user interface on the Solaris operating system, the default size of the Profile Management Tool might be too small to view all the messages and buttons of the Profile Management Tool. To fix the problem, add the following lines to the *app\_server\_root*/.Xdefaults file:

Eclipse\*spacing:0 Eclipse\*fontList:-misc-fixed-medium-r-normal-\*-10-100-75-75-c-60-iso8859-1

After adding the lines, run the following command before launching the Profile Management Tool:

xrdb -load user\_home/.Xdefaults

## About this task

You can create profiles with the Profile Management Tool using the typical profile creation process or the advanced profile creation process. The typical profile creation process uses default settings and assigns unique port values. You can optionally set values as allowed. For the advanced profile creation process you can accept the default values, or specify your own values.

## Procedure

1. Start the Profile Management Tool to create a new runtime environment.

You can use one of the following ways to start the tool.

- Issue the command to open the WebSphere Customization Toolbox directly from a command prompt; then, open the Profile Management Tool.
- Select the **WebSphere Customization Toolbox** option from the First steps console; then, open the Profile Management Tool.
- Windows Use the Start menu to access the WebSphere Customization Toolbox; then, open the Profile Management Tool.
- Use the Linux operating system menus that are used to start programs to start the WebSphere Customization Toolbox; then, open the Profile Management Tool.
- 2. Click **Create** on the Profiles tab to create a new profile.

The Profiles tab contains a list of profiles that have been created on your machine. No action can be done on a selected profile unless the profile can be augmented. The Augment button is greyed out unless a profile that you select can be augmented.

The tool displays the Environment selection panel.

3. Select **Application server** and click **Next**.

The Profile creation options panel is displayed.

- 4. If you selected **Typical profile creation**, then go to the step on administrative security.
- 5. If you selected **Advanced profile creation**, then select the applications that you want to deploy; and click **Next**.

The tool displays the Profile name and location panel.

6. Specify a name for the profile and the directory path for the profile directory, or accept the default values. Then, click **Next**.

Profile naming guidelines: Double-byte characters are supported. The profile name can be any unique name with the following restrictions. Do not use any of the following characters when naming your profile:

- Spaces
- Special characters that are not supported within the name of a directory on your operating system, such as \*&?
- Slashes (/) or (\)

You can create a application server using configuration settings that are optimized for a development environment by checking **Create the server using the development template** on the Profile name and location panel of the **Advanced profile creation** path. The development template reduces startup time and allows the server to run on less powerful hardware.

Important: Do not use the development template for production servers.

The first profile that you create on a machine is the default profile. The default profile is the default target for commands that are issued from the bin directory in the product installation root. When only one profile exists on a machine, every command works on the single server process in the configuration. You can make another profile the default profile when you create that profile by checking **Make this profile the default** on the Profile name and location panel of the **Advanced profile creation** path. You can also make another profile the default profile using the manageprofiles command after you create the profile.

When multiple profiles exist on a machine, certain commands require that you specify the profile to which the command applies if the profile is not the default profile. These commands use the -profileName parameter to identify which profile to address. You might find it easier to use the commands that are in the bin directory of each profile.

Use these commands to query the command shell to determine the calling profile and to address these commands to the calling profile.

The default profile name is <profile\_type><profile\_number>:

- <profile\_type> is a value of AppSrv, Dmgr, Custom, AdminAgent, JobMgr, or SecureProxySrv.
- <profile\_number> is a sequential number that is used to create a unique profile name

AIX HP-UX Linux Solaris The default profile directory is *app\_server\_root*/profiles, where *app\_server\_root* is the installation root.

**Windows** The default profile directory is *app\_server\_root* profiles, where *app\_server\_root* is the installation root.

**Performance tuning setting:** Select the performance-tuning setting that most closely matches the type of environment in which the application server will run.

### Standard

The standard settings are the standard out-of-the-box default configuration settings that are optimized for general-purpose usage.

**Peak** The peak settings are appropriate for a production environment where application changes are rare and optimal runtime performance is important.

### Development

The development settings are appropriate for a development environment where frequent application updates are performed and system resources are at a minimum.

Important: Do not use the development settings for production servers.

7. On the Node and host names panel, specify the characteristics for the application server, and click **Next**.

Use unique names for each application server that you create.

Reserved names: Avoid using reserved folder names as field values. The use of reserved folder names can cause unpredictable results. The following terms are reserved folder names:

- cells
- nodes
- servers
- clusters
- applications
- · deployments

Some default values in the following table are split on multiple lines for printing purposes.

| Field Name  | Default Value                                                            | Constraints                                   | Description                                                                                                    |
|-------------|--------------------------------------------------------------------------|-----------------------------------------------|----------------------------------------------------------------------------------------------------|
| Node name   | shortHostName<br>Node<br>NodeNumber<br>where:                            | Avoid using the reserved terms.               | Select any name you want. To help<br>organize your installation, use a<br>unique name if you plan to create<br>more than one application server on<br>the machine.         |
|             | shortHostName is the short host     name                                 |                                               |                                                                                                    |
|             | <ul> <li>NodeNumber is a sequential<br/>number starting at 01</li> </ul> |                                               |                                                                                                    |
| Server name | server1                                                                  | Use a unique name for the application server. | The name is a logical name for the application server.                                                                                                    |
| Host name   | The long form of the domain name server (DNS) name.                      | Addressable through your network.             | Use the DNS name or IP address of<br>your machine to enable<br>communication with your machine.<br>See additional information about the<br>host name following this table. |

Node name considerations:

Directory path considerations:

- Windows The installation directory path must be less than or equal to 60 characters.
- In the Profile Management Tool, fields for entering directory paths might not grey out when disabled and might have differing context menus from normal when you right-click them.

Host name considerations:

The host name is the network name for the physical machine on which the node is installed. The host name must resolve to a physical network node on the server. When multiple network cards exist in the server, the host name or IP address must resolve to one of the network cards. Remote nodes use the host name to connect to and communicate with this node. Selecting a host name that other machines can reach within your network is important. Do not use the generic identifier, localhost, for this value. Also, do not attempt to install WebSphere Application Server products on a machine with a host name that uses characters from a double-byte character set (DBCS). DBCS characters are not supported when used in the host name.

If you define coexisting nodes on the same computer with unique IP addresses, then define each IP address in a domain name server (DNS) look-up table. Configuration files for standalone application servers do not provide domain name resolution for multiple IP addresses on a machine with a single network address.

The value that you specify for the host name is used as the value of the hostName property in configuration documents for the standalone application server. Specify the host name value in one of the following formats:

- Fully qualified domain name server (DNS) host name string, such as xmachine.manhattan.ibm.com
- The default short DNS host name string, such as xmachine
- Numeric IP address, such as 127.1.255.3

The fully qualified DNS host name has the advantages of being unambiguous and flexible. You have the flexibility of changing the actual IP address for the host system without having to change the application server configuration. This value for the host name is particularly useful if you plan to

change the IP address frequently when using Dynamic Host Configuration Protocol (DHCP) to assign IP addresses. A disadvantage of this format is dependency on DNS. If DNS is not available, then connectivity is compromised.

The short host name is also dynamically resolvable. A short name format has the added function of being redefined in the local hosts file so that the system can run the application server, even when disconnected from the network. To run disconnected, define the short name as the loopback address, 127.0.0.1, in the hosts file to run disconnected. A disadvantage of this format is a dependency on DNS for remote access. If DNS is not available, then connectivity is compromised.

A numeric IP address has the advantage of not requiring name resolution through DNS. A remote node can connect to the node that you name with a numeric IP address without DNS being available. A disadvantage of this format is that the numeric IP address is fixed. You must change the setting of the hostName property in Express configuration documents whenever you change the machine IP address. Therefore, do not use a numeric IP address if you use DHCP, or if you change IP addresses regularly. Another disadvantage of this format is that you cannot use the node if the host is disconnected from the network.

After specifying application server characteristics, the tool displays the Administrative security panel.

8. Optionally enable administrative security, and click Next.

You can enable administrative security now during profile creation, or later from the console. If you enable administrative security now, then enter a user name and password to log onto the administrative console.

After specifying security characteristics, the tool displays the Security certificate panel if you previously selected **Advanced profile creation**.

- 9. If you selected **Typical profile creation** at the beginning of these steps, go to the step that displays the Profile summary panel.
- 10. Verify that the ports specified for the standalone application server are unique, and click **Next**.

If you chose not to deploy the administrative console, then the administrative console ports are disabled on the Ports panel.

### Port conflict resolution

Ports are recognized as being in use if one of the following conditions exists:

- The ports are assigned to a profile created from an installation that is performed by the current user.
- The port is currently in use.

Validation of ports occurs when you access the Port value assignment panel. Conflicts can still occur between the Port value assignment panel and the Profile creation complete panel because ports are not assigned until profile creation completes.

If you suspect a port conflict, then you can investigate the port conflict after the profile is created. Determine the ports that are used during profile creation by examining the following files.

- Linux HP-UX Solaris AIX profile\_root/properties/portdef.props file
- Windows profile\_root\properties\portdef.props file

Included in this file are the keys and values that are used in setting the ports. If you discover ports conflicts, then you can reassign ports manually. To reassign ports, run the updatePorts.ant file by using the ws\_ant script.

Windows The tool displays the Windows service definition panel if you are installing on a Windows operating system and the installation ID has the administrative group privilege. The tool displays the Linux service definition panel if you are installing on a supported Linux operating system and the ID that runs the Profile Management Tool is the root user.

11. Choose whether to run the application server as a Windows service on a Windows operating system or as a Linux service on a Linux operating system, then click **Next**.

Windows

The Windows service definition panel is displayed for the Windows operating system only if the ID that installs the Windows service has the administrator group privilege. However, you can run the WASService.exe command to create the Windows service as long as the installer ID belongs to the administrator group. Read about automatically restarting server processes for more information.

**Windows** The product attempts to start Windows services for application server processes that are started by a startServer command. For example, if you configure an application server as a Windows service, and issue the startServer command, then the **wasservice** command attempts to start the defined service.

If you chose to install a local system service, then you do not have to specify your user ID or password. If you create a specified user type of service, then you must specify the user ID and the password for the user who runs the service. The user must have Log on as a service authority for the service to run correctly. If the user does not have Log on as a service authority, then the Profile Management tool automatically adds the authority.

To perform this profile creation task, the user ID must not contain spaces. In addition to belonging to the administrator group, the ID must also have the advanced user right of Log on as a service. The Installation program grants the user ID the advanced user right if the user ID does not already have the advanced user right and if the user ID belongs to the administrator group.

You can also create other Windows services after the installation is complete to start other server processes. Read about automatically restarting server processes for more information.

You can remove the Windows service that is added during profile creation during profile deletion. You can also remove the Windows service with the wasservice command.

### IPv6 considerations

Profiles created to run as a Windows service fail to start when using Internet Protocol Version 6 (IPv6) if the service is configured to run as local system. Create a user-specific environment variable to enable IPv6. Since this environment variable is a user variable instead of a local system variable, only a Windows service that runs as that specific user can access this environment variable. By default, when a new profile is created and configured to run as a Windows service, the service is set to run as local system. When the Windows service for the product tries to run, the service is unable to access the user environment variable that specifies IPv6, and thus, tries to start as Internet Protocol Version 4 (IPv4). The server does not start correctly in this case. To resolve the problem, when creating the profile, specify that the Windows service for the product runs with the same user ID from which the environment variable that specifies IPv6 is defined, instead of as local system.

Default values for the Windows service

Windows The following default values for the Windows service definition panel exist:

- The default is to run as a Windows service.
- The service process is selected to run as a system account.
- The user account is the current user name. User name requirements are the requirements that the Windows operating system imposes for a user ID.
- The startup type is automatic. The values for the startup type are those values that the Windows operating system imposes. If you want a startup type other than automatic, you can either select another available option from the menu or change the startup type after you create the profile. You can also remove the created service after profile creation, and add it later with the desired startup type. You can choose not to create a service at profile creation time and optionally create the service later with the desired startup type.

### Linux

The Linux service definition panel is displayed if the current operating system is a supported version of Linux operating systems, and the current user has the appropriate permissions.

The product attempts to start Linux services for application server processes that are started by a startServer command. For example, if you configure an application server as a Linux service and issue the startServer command, then the **wasservice** command attempts to start the defined service.

By default, the product is not selected to run as a Linux service.

To create the service, the user that runs the Profile Management Tool must be the root user. If you run the Profile Management Tool with a non-root user ID, then the Linux service definition panel is not displayed, and no service is created.

When you create a Linux service, you must specify a user name from which the service runs.

To delete a Linux service, the user must be the root user or have appropriate privileges for deleting the service. Otherwise, a removal script is created that the root user can run to delete the service for the user.

If you previously selected **Advanced profile creation**, the next panel displays the web server definition panel.

12. For advanced profile creation, if you choose to include a web server definition in the profile now, specify the web server characteristics on the panels, and click **Next** until you complete the web server definition panels.

If you use a web server to route requests to the product, then you need to include a web server definition. You can include the definition now, or define the web server to the product later. If you define the Web server definition during the creation of this profile, then you can install the web server and its plug-in after you create the profile. However, you must install both to the paths that you specify on the web server definition panels. If you define the web server to the product after you create this profile, then you must define the Web server in a separate profile.

The tool displays the Profile Creation Summary panel.

13. Click **Create** to create the application server, or click **Back** to change the characteristics of the application server.

The Profile creation progress panel, which shows the configuration commands that are running, is displayed.

When the profile creation completes, the tool displays the Profile creation complete panel.

Optionally, select Launch the First steps console. Click Finish to exit.
 With the First steps console, you can create additional profiles and start the application server.

## Results

You created an application server profile. The node within the profile has an application server named server1.

Refer to the description of the **manageprofiles** command to learn about creating a profile using a command instead of the Profile Management Tool.

## What to do next

Deploy an application to get started.

Read about fast paths for the product to get started deploying applications.

## Managing profiles for non-root users

The non-root user can receive permissions for files and directories so that the non-root user can create a profile.

## Before you begin

This task assumes a basic familiarity with the **manageprofiles** command, the Profile Management Tool, and system commands.

This task uses the following terms:

• Root users refers to:

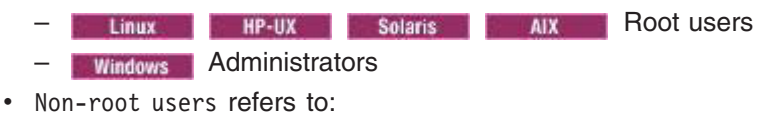

Linux HP-UX Solaris AIX Non-root users

- Windows Non-administrators
- Installer refers to a root user or a non-root user.
- **Remember:** An ease-of-use limitation exists for non-root users who create profiles. Mechanisms within the Profile Management Tool that suggest unique names and port values are disabled for non-root users. The non-root user must change the default field values in the Profile Management Tool for the profile name, node name, and port assignments. Consider assigning non-root users a range of values for each of the fields. You can assign responsibility to the non-root users for adhering to their assigned value ranges and for maintaining the integrity of their own definitions.
- **Tip:** In WebSphere Application Server Version 8.5, files created by an Administrator outside of the Program Files directory are usable by non-Administrators. Therefore, profiles created outside of the Program Files directory can be used by non-Administrators to start the server and so on.

## About this task

Non-root users might typically need these tasks completed so that they can start their own application servers in development environments. For instance, an application developer might test an application on a application server in a profile assigned to that application developer.

## Procedure

- Create a profile as an installer and assign ownership to a non-root user.
   This article describes how the installer creates a profile and assigns ownership of the profile directory to
- a non-root user so that the non-root user can start the application server for a specific profile.
- · Grant write permission of files and directories to a non-root user for profile creation.

This article describes how an installer authorizes a group to certain files and directories so that non-root users in the group can create profiles.

• Install maintenance as an installer and change the ownership of profile-related files.

This article describes how to install product maintenance and change the ownership of new profile files to the non-root user that owns the profile. The installer changes ownership of the files so that the non-root user can then successfully start the application server.

## Results

Depending on the tasks that the installer followed, the installer has completed the following actions:

- · Created a profile for a non-root user and assigned ownership of the profile directory to the non-root user
- · Granted permission to the appropriate directories so that non-root users can create profiles
- After installing maintenance, changed ownership of new profile files in a directory that is owned by a non-root user, so that the non-root user can successfully start the application server

**Note:** Connections to the Derby database might not work, and you might see errors like the following in the logs:

java.io.FileNotFoundException: C:\Program Files\IBM\WebSphere\AppServer\derby\derby.log (Access is denied.)

This can happen when files under *app\_server\_root* are read-only. You can configure Derby to write its log to another location by setting the following property in the *app\_server\_root*/derby/derby.properties file

```
# This property can be set to make Derby log to System.err. This is useful if you
# do not have write permission to the default location:
/opt/wasprofile/derby/derby.log derby.stream.error.field=java.lang.System.err
```

## What to do next

Depending on the tasks that the installer completes, a non-root user can create a profile, start WebSphere Application Server, or do both.

# Assigning profile ownership to a non-root user

An installer can create a profile and assign ownership of the profile directory to a non-root user so that the non-root user can start the product for a specific profile.

## Before you begin

This task assumes a basic familiarity with the manageprofiles command and system commands.

This task uses the following terms:

• Root users refers to:

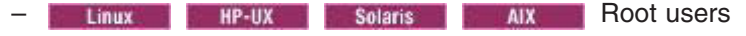

- Windows Administrators
- Non-root users refers to:
  - Linux HP-UX Solaris AIX Non-root users
     Windows Non-administrators
- Installer refers to a root user or a non-root user.

Before you can create a profile, you must install the product.

## About this task

Have the installer perform the following steps to create a profile and assign ownership for the profile directory and the logs directory. The ownership is assigned to a non-root user ID that is different from the installer ID. The non-root user needs access to these directories to start the product.

This example creates a default profile.

The commands are split on multiple lines for printing purposes.

## Procedure

1. Create the profile by issuing the following code from a command prompt:

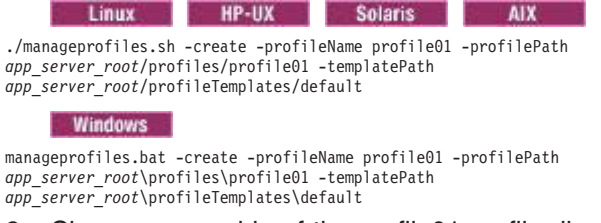

2. Change ownership of the profile01 profile directory to the user1 non-root user.

Linux HP-UX Solaris AIX For example, issue the following command:

chown -R user1 app\_server\_root/profiles/profile01

Follow instructions in the Windows documentation to grant user1 access to the following directory:

app\_server\_root\profiles\profile01

3. Change the ownership of the logs directory for the profile01 profile to the user1 non-root user to prevent displaying log messages to the console.

Linux HP-UX Solaris AIX Issue the following command:

chown -R user1 app\_server\_root/logs/manageprofiles/profile01

**Windows** Follow instructions in the Windows documentation to grant user1 access to the following directory:

app\_server\_root\logs\manageprofiles\profile01

## Results

The installer has created a default profile and changed ownership of the profile directory and log directory to a non-root user.

## What to do next

As the installer, you can continue to create profiles and assign ownership to non-root users as needed.

A non-root user ID can manage multiple profiles. For a given profile, have the same non-root user ID manage the entire profile.

The non-root user can use the same tasks to manage a profile that the root user uses.

# Granting write permission for profile-related tasks

The installer can grant write permission of the appropriate files and directories to a non-root user. The non-root user can then create the profile. The installer can create a group for users who are authorized to create profiles, or the installer can give individual users the authority to create profiles. The following example task shows how to create a group that is authorized to create profiles.

## Before you begin

This task assumes a basic familiarity with system commands.

This task uses the following terms:

• Root users refers to:

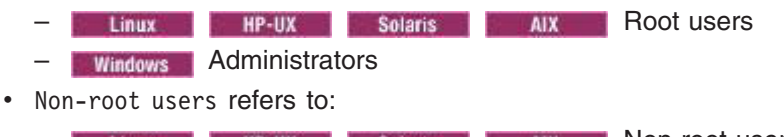

- Linux HP-UX Solaris AIX Non-root users
   Windows Non-administrators
- Installer refers to a root user or a non-root user.

## About this task

## Procedure

- 1. Log on as the installer to the system where the product is installed.
- 2. Create the profilers group that you can use to create profiles.

Read the documentation for your operating system for information about how to create groups.

Create a user named user1 to create profiles.
 Read the documentation for your operating system for information on how to create users.

- 4. Add the installer and user1 to the profilers group.
- 5. Linux HP-UX Solaris AIX Log off and log back on again as the installer to use the new group.
- 6. As the installer, use operating system tools to change directory and file permissions.

Linux HP-UX Solaris AIX directory is /opt/IBM/WebSphere/AppServer:

The following example assumes that the installation root

directory is / opt/ ibm/ websphere/ Appserver.

- chgrp profilers /opt/IBM/WebSphere/AppServer/logs/manageprofil chmod g+wr /opt/IBM/WebSphere/AppServer/logs/manageprofiles
- chgrp profilers /opt/IBM/WebSphere/AppServer/properties
- chmod g+wr /opt/IBM/WebSphere/AppServer/properties
- chgrp profilers /opt/IBM/WebSphere/AppServer/properties/fsdb
- chmod g+wr /opt/IBM/WebSphere/AppServer/properties/fsdb chgrp profilers /opt/IBM/WebSphere/AppServer/properties/profileRegistry.xml
- chmod g+wr /opt/IBM/WebSphere/AppServer/properties/profileRegistry.xml
- chgrp -R profilers /opt/IBM/WebSphere/AppServer/profileTemplates

#### HP-UX

chmod -R g+wr /opt/IBM/WebSphere/AppServer/profileTemplates/default/documents

The ownership of files is preserved when the files are copied to the profile directory during profile creation. You granted write permission to the profile directory so that files copied to the profile directory can be modified as part of the profile creation process. Files that are already in the profileTemplate directory structure prior to the start of profile creation are not modified during profile creation.

chgrp profilers /opt/IBM/WebSphere/AppServer/properties/Profiles.menu chmod g+wr /opt/IBM/WebSphere/AppServer/properties/Profiles.menu

**Windows** The following example assumes that the installation root directory is C:\Program Files\IBM\WebSphere\AppServer. Follow instructions in the Windows documentation to give the profilers group read and write permission to the following directories and their files:

- C:\Program Files\IBM\WebSphere\AppServer\logs\manageprofiles
- C:\Program Files\IBM\WebSphere\AppServer\properties

C:\Program Files\IBM\WebSphere\AppServer\properties\fsdb C:\Program Files\IBM\WebSphere\AppServer\properties\profileRegistry.xml

You might have to change the permissions on additional files if the non-root user encounters permission errors. If you authorize a non-root user to delete a profile, for example, the user might have to delete the following file:

Linux HP-UX Solaris AIX app\_server\_root/properties/profileRegistry.xml\_LOCK

Windows app\_server\_root\properties\profileRegistry.xml\_LOCK

Give write access to the non-root user for the file to authorize the user to delete the file. If the non-root user still cannot delete the profile, then the installer can delete the profile.

7. Make the configuration directory accessible to non-root users.

Perform one of the following actions:

• Redirect pointers to the configuration directory to a location other than *app\_server\_root*/ configuration.

Point to a directory that is writable by non-root users. On line 125 of *app\_server\_root*/bin/setupCmdLine.sh, for example, change

OSGI\_CFG="-Dosgi.configuration.area=\$WAS\_HOME/configuration"

to

OSGI\_CFG="-Dosgi.configuration.area=writable\_directory/configuration"

• Make the *app\_server\_root*/configuration directory writable by non-root users.

## **Results**

The installer created the profilers group and gave the group proper permissions to certain directories and files to create profiles.

These directories and files are the only ones in the installation root of the product to which a non-root user needs to write to create profiles.

## What to do next

The non-root user that belongs to the profilers group can create profiles in a directory that the non-root user owns and to which the non-root user has write permission. However, the non-root user cannot create profiles in the installation root directory of the product.

A non-root user ID can manage multiple profiles. For a given profile, have the same non-root user ID manage the entire profile.

The non-root user can use the same tasks to manage a profile that the root user uses.

# Changing ownership for profile maintenance

When an installer installs a maintenance package that contains service for a profile that a non-root user owns, the installer owns any new files that the maintenance package creates. The installer can change the ownership of the new files so that a non-root user can successfully start the product.

## Before you begin

This task assumes a basic familiarity with Installation Manager and system commands.

This task uses the following terms:

- Root users refers to:
- Linux HP-UX Solaris AIX Root users
   Windows Administrators
   Non-root users refers to:

   Linux HP-UX Solaris AIX Non-root users
  - Windows Non-administrators
- Installer refers to a root user or a non-root user.

Before you can update a profile, you must install the product, and create a profile.

## About this task

This example assumes that the installer completes the following actions:

- · Applies service that creates new files in a profiles directory that the wsdemo non-root user owns
- · Changes ownership of new profile files from the installer to the wsdemo non-root user.

If the installer does not change ownership, then when the non-root user starts the product, the application server encounters an error and issues a message that is similar to the following example:

```
ADMR0104E:
The system is unable to read document
cells/express1Cell/nodes/express1/node-metadata.properties:
java.io.IOException: No such file or directory
```

## **Procedure**

- 1. Install maintenance packages for the product.
- 2. Reassign ownership of the entire profile directory to the wsdemo non-root user.
- The *profile\_root* variable in the following examples is the profile directory that the non-root user owns.

Linux HP-UX Solaris AIX Issue the chown command.

chown -R wsdemo profile\_root

**Windows** Follow instructions in the Windows documentation to reassign ownership of the *profile\_root* directory to the wsdemo non-root user.

## **Results**

The installer installed a maintenance package that creates new files in a non-root user profile directory and changes ownership of the new files to the non-root owner.

## What to do next

The non-root user can start the product without receiving the ADMR0104E error message.

# **Deleting profiles**

You can delete a profile using the manageprofiles command. If the command fails, you can delete the profile using operating system commands.

## Before you begin

Before you delete a profile, stop its application server to ensure that the application server can be deleted.

You cannot delete a profile using the Profile Management Tool.

## About this task

The following example attempts to delete a profile using the manageprofiles command, and then using operating system commands.

## **Procedure**

1. Issue the manageprofiles command to delete a profile.

Substitute your profile name for the *profile\_name* value in the following commands.

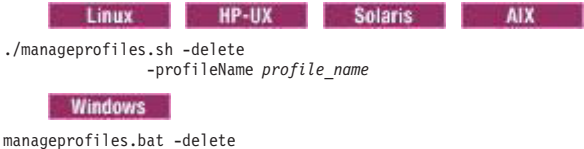

-profileName profile\_name

If the command is successful, you have completed the task and can skip the remaining steps. If the command is partially successful or unsuccessful, proceed to the next step to delete the profile manually. If you receive the INSTCONFFAILED: Cannot delete profile. message, the command was unsuccessful. If the deletion is partially successful, you could receive message information similar to the following wording:

INSTCONFPARTIALSUCCESS: The profiles no longer exist, but errors occurred. For more information, consult app\_server\_root/logs/manageprofiles/deleteAll.log.

or

The current user does not have sufficient permissions to detect or remove services. If a service does exist, then an administrative or root user has to remove it. If a service does not exist, then no further action is required.

- 2. Issue operating system commands to delete the profile directory.
- 3. Issue the following command to remove references in the registry to deleted profiles:

Linux HP-UX Solaris AIX

./manageprofiles.sh -validateAndUpdateRegistry

Windows
manageprofiles.bat -validateAndUpdateRegistry

Editing of the registry is not recommended.

## Results

You have now deleted a profile.

## What to do next

You can delete other profiles using this procedure, or create other profiles using the manageprofiles command or the Profile Management Tool.

# Chapter 4. Administering nodes and resources

You can monitor and control incorporated nodes and the resources on those nodes by using these tasks with the administrative console or other administrative tools.

## About this task

You can administer stand-alone application servers using an administrative agent. If your system uses administrative services, you can specify settings for the service.

## Procedure

- Administer stand-alone application servers on the same computer using an administrative agent.
- · Use the settings page for an administrative service to configure administrative services.
- Change the host name.

## What to do next

Administer nodes and node resources as needed using the administrative console or other administrative tools.

# Working with nodes - groups of managed servers

A node is a grouping of managed or unmanaged servers. You can add both managed and unmanaged nodes to your product topology. If you add a new node for an existing WebSphere application server to the network deployment cell, you add a managed node. If you create a node in the topology for managing web servers or servers other than WebSphere application servers, you add an unmanaged node. You can add, configure, remove, and otherwise work with nodes, node agents, and node groups.

# Changing host names

After creating a profile, the host name of the server or its ports might be incorrect. You can follow the examples to change the server host name using command line tools and the wsadmin scripting tool, and the host names of the server ports using the administrative console and command line tools.

## Before you begin

Create a profile. Verify that the host name of the server and the server ports are correct.

## About this task

If the host name of a server or its ports is incorrect, then you might experience problems such as errors when you attempt to stop a server. One example task shows how to correct the server host name through command line tools and the wsadmin scripting tool. The other example task shows how to correct the host name of the server ports using the administrative console and command line tools.

## Procedure

- Correct the host name for an application server using the wsadmin scripting tool and command line tools.
  - 1. Launch the wsadmin tool.

Enter the following command:

wsadmin -lang jython

2. List the contents of the server configuration file.

Enter the following line of code:

AdminConfig.list('ServerIndex')

3. In the output, find the ServerIndex object for the application server, similar to the following example: cells/isthmusCell16/nodes/isthmusNode06|serverindex.xml#ServerIndex\_1

4. Modify the host name for the application server, similar to the following example:

### Enter the following line of code:

AdminConfig.modify('(cells/isthmusCell16/nodes/isthmusNode06|serverindex.xml #ServerIndex\_1)', "[[hostName new\_host\_name]]")

The command is split on multiple lines for printing purposes.

- 5. Modify the host name for the Daemon instance as it applies to the application server, node agent, and deployment manager.
- 6. Verify that the host name is correct, similar to the following example:

### Enter the following line of code:

```
AdminConfig.show('(cells/isthmusCell07/nodes/isthmusCellManager07|
serverindex.xml#ServerIndex_1)', 'hostName')
```

The response is:

'[hostName isthmus]'

The command is split on multiple lines for printing purposes.

7. Save the configuration.

Enter the following line of code:

AdminConfig.save()

- 8. Type exit to end the wsadmin session.
- 9. Update the application server with the changes.
  - a. Stop the application server.
    - Enter the following command:

stopServer server1 -profileName AppSrv01

b. Restart the application server.

Enter the following command:

startServer server1 -profileName AppSrv01

• Correct the host names for the ports that an application server opens.

If you have to correct the host names of the server ports, then you can make the correction using command line tools and either the wsadmin scripting tool or the administrative console. You might have to correct the host names of multiple ports for a particular server. This example shows you how to correct the host names using the administrative console and command line tools.

- 1. For the application server, select Servers > Server Types > WebSphere application servers > *application\_server* > Ports.
- 2. Select a port whose host name needs changing.
- 3. Change the host name in the **Host** field; Click **OK**.
- 4. Continue selecting ports and changing host names until you correct each of the host names for the server ports.
- 5. Save the changes to the master configuration.
- 6. Update the application server with the changes.
  - a. Stop the application server.
    - Select Servers > Server Types > WebSphere application servers.
    - Select the server that you want to stop.
    - Click Stop.
  - b. Restart the application server.
    - Enter the following command:

startServer server1 -profileName AppSrv01
# Results

You have changed the host name of the server, the host names of the server ports, or both.

## What to do next

You can continue to administer the product by doing tasks such as deploying the applications that you want to run on this server.

# Administering stand-alone nodes using the administrative agent

You can configure an administrative agent and view or change stand-alone application server nodes registered to the administrative agent. An administrative agent provides a single interface to administer application servers in, for example, development, unit test, or server farm environments.

## Before you begin

Install the WebSphere Application Server product.

## About this task

The administrative agent provides a single interface to administer multiple stand-alone application server nodes in, development, unit test, or server farm environments, for example. By using a single interface to administer your application servers, you reduce the overhead of running administrative services in every application server.

You can use the administrative console of the administrative agent to configure the administrative agent and view and change properties for nodes registered to the administrative agent.

## Procedure

• Set up the administrative agent environment.

Create an administrative agent profile and one or more stand-alone application server profiles, called *nodes*, on the same computer and then register the node profiles with the administrative agent.

- Start and stop the administrative agent as needed.
- View and change properties for the administrative agent.
  - 1. Click **System Administration** > **Administrative agent** from the navigation of the administrative agent administrative console.
    - Optionally view the administrative agent properties on the Configuration tab and the Runtime tab.
    - Optionally select Start components as needed on the Configuration tab. Click Apply, and then click OK.

Selecting the setting allows administrative agent components to start dynamically as needed for applications.

- View and change properties for a node registered to the administrative agent.
  - 1. Click System Administration > Administrative agent > Nodes.
    - You can view the nodes registered to the administrative agent.
  - 2. Click System Administration > Administrative agent > Nodes > node\_name.

The page is read-only. To change properties for the node, click the links under Additional Properties.

• Unregister a stand-alone application server node from the administrative agent.

Unregister nodes if you no longer need the node in the administrative agent environment or if you intend to delete the stand-alone application server node profile. Run the deregisterNode command to unregister a node.

## Results

Depending on the steps that you completed, you might have configured the administrative agent, or viewed or changed properties for a node registered to the administrative agent.

## What to do next

You can continue to administer registered nodes from the administrative agent. You can further configure the administrative agent using the links on the configuration tab of the administrative agent panel. You can register more nodes with the administrative agent using the registerNode command. You can unregister nodes from the administrative agent using the deregisterNode command.

# Administrative agent

An administrative agent provides a single interface to administer multiple application servers with stand-alone nodes in environments such as development, unit test, or that portion of a server farm that resides on a single machine.

The administrative agent and application servers must be on the same machine, but you can connect to the machine from a browser or the wsadmin tool on another machine.

- **gotcha:** Registered nodes must have the same products as the administrative agent, and the products must be at the same version levels on the registered node and the administrative agent. This requirement is enforced because the administrative agent must have a matching environment in order to handle all of the administrative capabilities of the registered node. A node is not allowed to register with an administrative agent unless that node has an identical set of products and versions.
- **transition:** If you were previously running on Version 7.0.0.11 or earlier, and have an administrative agent with a managed node that has mismatched products or versions, when you when you migrate to Version 8.0, that administrative agent will not be able to start the subsystem for any mismatched nodes. You must update these nodes to have the same products and versions as the administrative agents, restart the servers on the node and then restart the administrative agent, before the administrative agent can resume managing these registered nodes

An administrative agent can monitor and control multiple application servers on one or more nodes. Use the application servers only to run your applications. By using a single interface to administer your application servers, you reduce the overhead of running administrative services in every application server.

You can use the administrative agent to install applications on application servers, change application server configurations, stop and restart application servers, and create additional application servers.

#### Example topology of multiple application servers managed by an administrative agent

The following example topology shows machine A with an administrative agent and two application servers, Profile01 and Profile02, that are registered with the administrative agent. The application servers on machine A each communicate with a remote web server on machine B through the web server plug-in. Firewalls provide additional security for the machines. Read the topic on planning to install WebSphere

Application Server for further information on the topology.

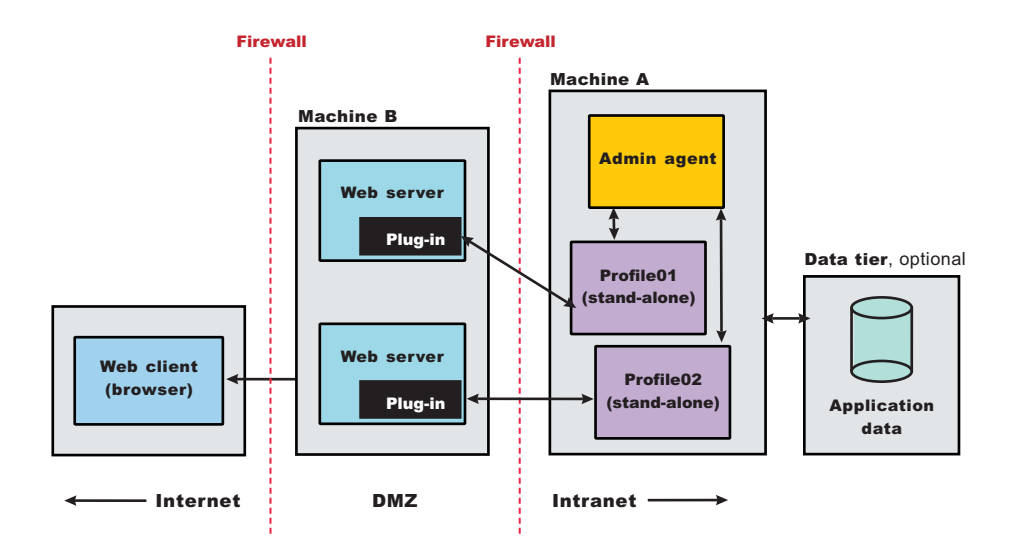

# Administrative agent security

In a flexible management environment, a user ID must have the required authorization to use the administrative agent and to work with registered nodes.

## **Required security roles**

You need the following roles to use the administrative agent:

Table 6. Required security roles for administrative agent tasks. Roles include administrator and roles required for the operation or node.

| Administrative tasks                                                           | Required security roles                                         |
|--------------------------------------------------------------------------------|-----------------------------------------------------------------|
| Register or unregister a base (stand-alone) node with the administrative agent | administrator                                                   |
| Work with the administrative agent:                                            | Administrative roles required for the operation being performed |
| Work with the administrative subsystem, such as registered nodes               | Administrative roles required for the registered base node      |

## Same security domain configuration

The administrative agent supports a security configuration where all the cells in the topology share the same user registry, and therefore, the same security domain.

For the administrative agent topology, when a user logs in to the JMX connector port of an administrative subsystem, or chooses the registered node from the administrative console, the authorization table for the chosen node is used.

For example, suppose two stand-alone application servers, Node1 and Node2, are registered with an administrative agent. User1 is authorized as administrator for Node1, but is not authorized for Node2. User2 is authorized as configurator for Node2, but is not authorized for Node1. User1 can administer,

operate and configure Node1 and its resources. User2 can monitor and configure Node2 and its resources. Only User1 can register or unregister a node, Node1, with the administrative agent.

## Do not use DMZ proxy

A DMZ proxy does not work with the administrative agent when security is enabled. Keep security enabled and do not use the administrative agent in a DMZ proxy environment.

# Setting up the administrative agent environment

An administrative agent environment consists of an administrative agent and the stand-alone application servers that it manages. Setting up an administrative agent environment involves creating an administrative agent profile and one or more stand-alone application server profiles, called *nodes*, on the same computer and then registering the node profiles with the administrative agent.

## Before you begin

Install the WebSphere Application Server product.

Make sure that the nodes that you want the administrative agent to manage have the same products as the administrative agent, and the products are at the same version levels on these nodes and the administrative agent. This requirement is enforced because the administrative agent must have a matching environment to handle all the administrative capabilities of the registered node. A node cannot register with an administrative agent unless that node has an identical set of products and versions.

A DMZ proxy does not work with the administrative agent when security is enabled. Keep security enabled and do not use the administrative agent in a DMZ proxy environment.

**transition:** If you were previously running on Version 8.0 or earlier, and have an administrative agent with a managed node that has mismatched products or versions, when you migrate to Version 8.5, that administrative agent will not be able to start the subsystem for any mismatched nodes. You must update these nodes to have the same products and versions as the administrative agents, restart the servers on the node and then restart the administrative agent, before the administrative agent can resume managing these registered nodes.

## About this task

You can use an administrative agent to manage base (stand-alone) application servers that are on the same computer.

Administrative agents and the managed nodes are part of the flexible management environment.

To add an administrative agent to your environment, create an administrative agent profile using the **manageprofiles** command or the Profile Management Tool. To add a node, create a stand-alone application server profile and then register the stand-alone application server with the administrative agent.

The node must be on the same computer as the administrative agent.

Ensure that the profiles in the flexible management environment either all have security enabled or all have security disabled.

## Procedure

1. Determine the topology for your administrative agent environment.

Determine which computers, stand-alone application server nodes, and node resources such as applications that you want to use.

To manage stand-alone application servers, use an administrative agent on each computer where the stand-alone application servers reside. For more information, see Scenarios 5 in the Planning to install WebSphere Application Server topic.

2. Determine the security roles needed for your administrative agent environment.

For an administrative agent environment, you typically have one administrative agent profile and one or more stand-alone application server profiles on the same computer. The stand-alone application server nodes are registered to the administrative agent. Profiles in the environment must either all have security enabled or all have security disabled. When you create the profiles, you can specify security options, user names, and passwords.

You must have security roles that authorize you to work with an administrative agent and to manage registered nodes and resources on those nodes. For more information, see the administrative agent security topic.

3. Create a management profile for the administrative agent.

You can use the Profile Management Tool or the manageprofiles command.

For example, in the Profile Management Tool, select the **Management** environment and click **Next**, select the **Administrative agent** server type, and select options that create the profile. By default, an administrative agent has its own administrative console, administrative security is enabled, and the console port is 9065. To disable administrative security, to specify a security certificate, or to change the default ports, use the advanced profile creation option when creating the administrative agent profile.

By default, the first administrative agent profile in a product installation is named AdminAgent01 and its server name is adminagent.

For more information, see the topic on creating management profiles for administrative agents.

For **manageprofiles** examples, see the topic on the manageprofiles command. For -templatePath, specify the management template. For -serverType, specify ADMIN\_AGENT.

4. Create profiles for the stand-alone application server nodes that you intend to have in your flexible management environment.

Create profiles for one or more stand-alone application server nodes that reside on the same computer as the administrative agent profile. You can use the Profile Management Tool or the **manageprofiles** command.

For example, in the Profile Management Tool, select the **Application server** environment and click **Next**, and then select options that create the profile. By default, an application server has its own administrative console, administrative security is enabled, and the console port is 9060. To disable administrative security, to specify a security certificate, to specify to install sample application, or to change the default ports, select the advanced profile creation option when creating the application server profile.

By default, the first application server profile in a product installation is named AppSrv01 and its server name is server1.

For more information, see the topic on creating application server profiles.

For **manageprofiles** examples, see the topic on the manageprofiles command. For -templatePath, specify the default template. Do not specify a -serverType parameter.

- 5. Start the administrative agent server.
  - Run the **startServer** command.

For example, suppose the AdminAgent01 profile has the server name adminagent. Run the following command from the bin directory of the AdminAgent01 profile:

startServer adminagent

• Windows Use the Windows operating system Taskbar.

Click Start > [All] Programs > IBM WebSphere > *product\_name* > Profiles > *administrative\_agent\_profile\_name* > Start the administrative agent management server.

If the administrative agent starts successfully, the open for e-business message displays and is written to the administrative agent startServer.log file:

Server launched. Waiting for initialization status.

Server adminagent open for e-business; process id is 1932.

For more information, see the topic on starting and stopping the administrative agent.

6. Register the stand-alone application server nodes with the administrative agent.

Run the registerNode command of the administrative agent.

When you run the **registerNode** command, you can optionally specify parameters such as -node to assign a node name and -port to assign an administrative agent connector port. If security is enabled for the node that you are registering and the node user name and node password are different than those used for the administrative agent, specify values for -nodeusername and -nodepassword. For more information, see the topic on the registerNode command.

To register the AppSrv01 profile with the administrative agent, run the following command from the bin directory of the administrative agent profile:

registerNode.sh -profilePath app\_server\_root/profiles/AppSrv01

#### Windows

registerNode -profilePath app\_server\_root\profiles\AppSrv01

**Windows** For example, to register the AppSrv01 profile with the administrative agent and specify other values, such as 8877 for the administrative agent port and nodeA for the AppSrv01 node name, run the following command from the bin directory of the administrative agent profile:

registerNode -profilePath C:\v80\_WAS\IBM\WebSphere\AppServer\profiles\AppSrv01 -host localhost -conntype SOAP -port 8877 -name nodeA

If the administrative agent uses, for example, IPC for the remote connection type and 9642 for the IPC connector address port number, specify -conntype IPC -port 9642 in the command instead of -conntype SOAP -port 8877.

For more information, see the topic on the registerNode command.

7. Verify that the nodes have been registered to the administrative agent.

You can use the administrative agent console or wsadmin scripting commands to see a list of nodes that are registered with the administrative agent.

- Use the administrative agent console to see a list of managed nodes.
  - a. Start the administrative agent console.

**Windows** Click Start > [All] Programs > IBM WebSphere > product\_name > Profiles > administrative\_agent\_profile\_name > Administrative console.

- b. On the opening page of the administrative agent console, select to administer the administrative agent. The administrative agent has a name such as *host name*AANode01.
- c. Log in to the administrative agent console.
- d. Examine the Nodes page.
  - 1) Click System administration > Administrative agent.
  - 2) On the Configuration tab of the Administrative agent page, click Nodes.
- e. Ensure that the Nodes page lists nodes that have been registered with the administrative agent.
- Use the AdminConfig **list** command to see a list of managed nodes. Run the following wsadmin scripting commands from the administrative agent bin directory.
  - To use the Jython scripting language, enter the following two commands in succession: wsadmin -lang jython

print AdminConfig.list('ManagedNode')

- To use the Jacl scripting language, enter the following two commands in succession:

wsadmin

\$AdminConfig list ManagedNode

After you verify that the stand-alone application server nodes are registered with the administrative agent, enter quit to exit the wsadmin scripting tool.

8. Start the stand-alone application server nodes.

Run the startServer command.

AIX HP-UX Clinux Solaris Windows For example, suppose the AppSrv01 stand-alone application server profile has the server name server1. From the bin directory of the AppSrv01 profile, run the following command:

startServer server1

Windows You can also use the Windows operating system Taskbar. Click Start > [All] Programs > IBM WebSphere > product\_name > Profiles > application\_server\_profile\_name > Start the server.

If the server starts successfully, the open for e-business message displays and is written to the startServer.log file.

For more information, see topics on the startServer command and on starting application servers.

## **Results**

The administrative agent environment is set up and the nodes are running.

## What to do next

Use the administrative agent to monitor and configure the stand-alone application server nodes. For example, after a stand-alone application server is registered with an administrative agent, you must use the administrative agent console to work with the stand-alone application server. On the login page of the administrative agent console, select the stand-alone application server node to access the application server console.

# Starting and stopping the administrative agent

In your flexible management environment, you can start the administrative agent by using the startServer command. You can stop the administrative agent by using the stopServer command.

## Before you begin

Before you can start or stop the administrative agent, you must first install the product.

## About this task

Start the administrative agent so that you can manage multiple application servers. Stop the administrative agent as needed, such as when migrating to a new version of the product, when uninstalling the product, and so on.

## Procedure

\_

• Start the administrative agent.

Use one of these methods to start the administrative agent:

- Use the startServer command:
  - startServer <administrative\_agent>

where *administrative\_agent* is name of the administrative agent that you want to start.

For example, from a command dialog at the bin directory of the administrative agent profile, run the serverStatus -all command. Suppose running the command shows that the administrative agent profile is named adminagent. To start the administrative agent, run the following command from a command dialog at the bin directory of the administrative agent profile:

startServer adminagent

Windows Use the Windows operating system Taskbar.

Click Start > [All] Programs > IBM WebSphere > product\_name > Profiles > administrative\_agent\_profile\_name > Start the administrative agent management server.

- Windows Use the administrative agent First steps dialog.
  - 1. Click Start > [All] Programs > IBM WebSphere > product\_name > Profiles > administrative\_agent\_profile\_name > First steps.
  - 2. In the First steps dialog, click Start the admin agent.
- Stop the administrative agent.

Use one of these methods to stop the administrative agent:

- Use the stopServer command:

stopServer <administrative\_agent>

where *administrative\_agent* is name of the administrative agent that you want to stop.

Windows For example, from a command dialog at the bin directory of the administrative agent profile, run the serverStatus -all command. Suppose running the command shows that the administrative agent profile is named adminagent. To stop the administrative agent, run the following command from a command dialog at the bin directory of the administrative agent profile:

 ${\tt stopServer} \ {\tt adminagent}$ 

- Windows Use the Windows operating system Taskbar.

Click Start > [All] Programs > IBM WebSphere > product\_name > Profiles > administrative\_agent\_profile\_name > Stop the administrative agent management server.

- Windows Use the administrative agent First steps dialog.
  - 1. Click Start > [All] Programs > IBM WebSphere > product\_name > Profiles > administrative\_agent\_profile\_name > First steps.
  - 2. In the First steps dialog, click Stop the admin agent.

## Results

You have started the administrative agent and have optionally stopped it.

## What to do next

Administer application servers using the administrative agent. You can do such tasks as configure the administrative agent, view or change properties for a node registered to the administrative agent, or view and change the job manager configuration for a registered node.

## **Directory conventions**

References in product information to *app\_server\_root*, *profile\_root*, and other directories imply specific default directory locations. This article describes the conventions in use for WebSphere Application Server.

## Default product locations (distributed)

The following file paths are default locations. You can install the product and other components or create profiles in any directory where you have write access. Multiple installations of WebSphere Application Server - Express products or components require multiple locations. Default values for installation actions by root and nonroot users are given. If no nonroot values are specified, then the default directory values are applicable to both root and nonroot users.

app\_client\_root

Table 7. Default installation root directories for the Application Client for IBM WebSphere Application Server.

This table shows the default installation root directories for the Application Client for IBM WebSphere Application Server.

| User    | Directory                                                                                   |  |  |
|---------|---------------------------------------------------------------------------------------------|--|--|
| Root    | AIX /usr/IBM/WebSphere/AppClient (Java EE Application client only)                          |  |  |
|         | HP-UX Linux Solaris /opt/IBM/WebSphere/AppClient (Java EE Application client only)          |  |  |
|         | Windows C:\Program Files\IBM\WebSphere\AppClient                                            |  |  |
| Nonroot | AIX HP-UX Linux Solaris user_home/IBM/WebSphere/AppClient (Java EE Application client only) |  |  |
|         | Windows C:\IBM\WebSphere\AppClient                                                          |  |  |

#### app\_server\_root

Table 8. Default installation directories for WebSphere Application Server.

| User    | Directory                                                 |
|---------|-----------------------------------------------------------|
| Root    | AIX /usr/IBM/WebSphere/AppServer                          |
|         | HP-UX Linux Solaris /opt/IBM/WebSphere/AppServer          |
|         | Windows C:\Program Files\IBM\WebSphere\AppServer          |
| Nonroot | AIX HP-UX Linux Solaris user_home/IBM/WebSphere/AppServer |
|         | Windows user_home\IBM\WebSphere\AppServer                 |

This table shows the default installation directories for WebSphere Application Server - Express.

#### component\_root

The component installation root directory is any installation root directory described in this article. Some programs are for use across multiple components—in particular, the Web Server Plug-ins, the Application Client, and the IBM HTTP Server. All of these components are part of the product package.

#### gskit\_root

IBM Global Security Kit (GSKit) can now be installed by any user. GSKit is installed locally inside the installing product's directory structure and is no longer installed in a global location on the target system.

Table 9. Default installation directories for GSKit.

This table shows the default installation root directory for Version 8 of the GSKit, where product\_root is the root directory of the product that is installing GSKit, for example IBM HTTP Server or the web server plug-in.

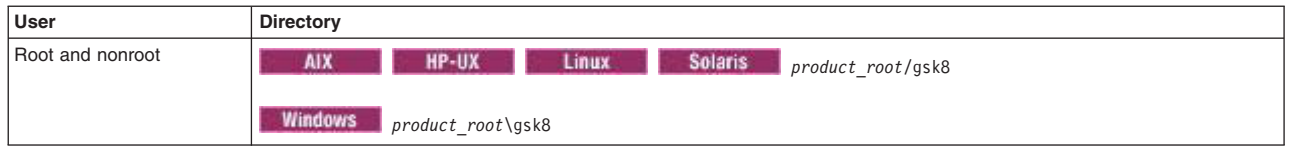

profile\_root

#### Table 10. Default profile directories.

| User    | Directory                                                              |
|---------|------------------------------------------------------------------------|
| Root    | AIX /usr/IBM/WebSphere/AppServer/profiles/profile_name                 |
|         | HP-UX Linux Solaris /opt/IBM/WebSphere/AppServer/profiles/profile_name |
|         | Windows C:\Program Files\IBM\WebSphere\AppServer\profiles\profile_name |
| Nonroot | AIX HP-UX Linux Solaris user_home/IBM/WebSphere/AppServer/profiles     |
|         | Windows user_home\IBM\WebSphere\AppServer\profiles                     |

This table shows the default directories for a profile named profile\_name on each distributed operating system.

plugins\_root

Table 11. Default installation root directories for the Web Server Plug-ins.

This table shows the default installation root directories for the Web Server Plug-ins for WebSphere Application Server.

| User    | Directory                                               |  |  |
|---------|---------------------------------------------------------|--|--|
| Root    | AIX /usr/IBM/WebSphere/Plugins                          |  |  |
|         | HP-UX Linux Solaris /opt/IBM/WebSphere/Plugins          |  |  |
|         | Windows C:\Program Files\IBM\WebSphere\Plugins          |  |  |
| Nonroot | AIX HP-UX Linux Solaris user_home/IBM/WebSphere/Plugins |  |  |
|         | Windows C:\IBM\WebSphere\Plugins                        |  |  |

#### wct\_root

Table 12. Default installation root directories for the WebSphere Customization Toolbox.

This table shows the default installation root directories for the WebSphere Customization Toolbox.

| User    | Directory                                               |
|---------|---------------------------------------------------------|
| Root    | AIX /usr/IBM/WebSphere/Toolbox                          |
|         | HP-UX Linux Solaris /opt/IBM/WebSphere/Toolbox          |
|         | Windows C:\Program Files\IBM\WebSphere\Toolbox          |
| Nonroot | AIX HP-UX Linux Solaris user_home/IBM/WebSphere/Toolbox |
|         | Windows C:\IBM\WebSphere\Toolbox                        |

#### web\_server\_root

Table 13. Default installation root directories for the IBM HTTP Server.

This table shows the default installation root directories for the IBM HTTP Server.

| User | Directory                               |
|------|-----------------------------------------|
| Root | AIX /usr/IBM/HTTPServer                 |
|      | HP-UX Linux Solaris /opt/IBM/HTTPServer |
|      | Windows C:\Program Files\IBM\HTTPServer |

Table 13. Default installation root directories for the IBM HTTP Server (continued).

| User    | Directory                                        |  |
|---------|--------------------------------------------------|--|
| Nonroot | AIX HP-UX Linux Solaris user_home/IBM/HTTPServer |  |
|         | Windows C:\IBM\HTTPServer                        |  |

This table shows the default installation root directories for the IBM HTTP Server.

# Administrative agent settings

Use this page to configure the administrative agent and view its properties.

To view this page in the administrative agent console, click **System administration** > **Administrative agent**.

## Name

Specifies the administrative agent server name. The name is read-only.

#### Node

Specifies a name for the administrative agent node. The node name is unique within the cell. The node name is read-only.

By default, a node name is the hostname appended with Node01. For example, a node on a computer with the host name of MyComputer is named MyComputerNode01 by default.

However, the node name is a purely logical name for a group of servers. The node name does not have to contain the host name.

## Start components as needed

Select this property if you want the server components started as they are needed for applications that run on this server.

When this property is not selected, all of the server components are started during the startup process. Therefore, selecting this property usually results in improved startup time because fewer components are started during the startup process.

**gotcha:** If you are running other WebSphere products on top of this product, make sure that those other products support this functionality before you select this property.

## **Process ID**

Specifies the read-only process ID of the administrative agent.

## Cell name

Specifies the read-only cell name of the administrative agent.

## Node name

Specifies the read-only node name of the administrative agent.

## State

Specifies the read-only state of the administrative agent, such as started or stopped.

# Node collection for the administrative agent

Use this page to view the application server nodes that are registered to the administrative agent. The administrative agent provides a single interface to the registered nodes.

To view this administrative console page, click System administration > Administrative agent > Nodes.

## Name

Specifies a name for an application server node that is registered to the administrative agent. The name is read-only.

## **Registered nodes settings**

Use this page to view properties for a node registered to the administrative agent. The properties are name, unique ID, and poll jobs from job manager.

To view this administrative console page, click **System administration** > **Administrative agent** > **Nodes** > *node\_name*.

*Name:* Specifies the name of an application server registered to the administrative agent. The name is read-only.

# Unregistering nodes of the administrative agent

You can unregister application server nodes so that they are no longer registered to an administrative agent. Unregister nodes if you no longer need the node in the administrative agent environment or if you intend to delete the application server node profile. After you unregister a node from an administrative agent, you can use the node stand-alone, register the node with another administrative agent, or delete the application server node profile.

## Before you begin

The application server node that you want to remove from the administration agent environment must be registered with the administrative agent. Start the administrative agent if it is not running already.

## About this task

To unregister a node, run the **deregisterNode** command from the bin directory of the administrative agent. Step 1 describes how to run the **deregisterNode** command.

When you unregister a node, the node configuration is retained, but is marked as not registered with the administrative agent. If the node that you unregister had the administrative console or management Enterprise JavaBeans (EJB) applications installed before registering the node, they are re-enabled.

Running the **deregisterNode** command might result in a null pointer exception if the application server node profile is corrupted or unusable. If you receive the null pointer exception, the process to unregister the application server from the administrative agent failed. You receive ADMU0116I, ADMU0128I, ADMU0211I, ADMU0113E, and ADMU1211I messages in the error log. Step 2 describes how to remove a node and related end points if there is a null pointer exception.

If the application server node profile is deleted before the node is unregistered, running the **deregisterNode** command is ineffective. Because the profile no longer exists, the administrative agent does not recognize the profile. Complete Step 2 to remove the node and related end points from the administrative agent environment.

## Procedure

1. Unregister a node using the **deregisterNode** command.

If the node that you want to unregister exists, run the **deregisterNode** command, specifying the profile path of the node to unregister:

deregisterNode -profilePath profile\_root/profile\_name

For example, to unregister the AppSrv02 profile from the administrative agent environment, run the following command:

deregisterNode -profilePath profile\_root/AppSrv02

See the topic on the deregisterNode command for information about command parameters.

- 2. If a null pointer exception results from running the **deregisterNode** command or if the node profile has been deleted, run wsadmin commands that remove the registered node and related end points.
  - a. On a command line, run a command to start the wsadmin scripting tool from the administrative agent bin directory.

To use the Jython scripting language, enter:

wsadmin -lang jython

To use the Jacl scripting language, enter:

wsadmin

b. If you do not know the name of the node to remove, run the AdminConfig list command to list nodes that are registered with the administrative agent and find the node to remove in the list.

For Jython:

print AdminConfig.list('ManagedNode')

For Jacl:

\$AdminConfig list ManagedNode

The list of registered nodes that is displayed resembles the following:

nodeA(cells/myAACell01/managednodes/nodeA managednode.xml#ManagedNode\_1239121412703)
nodeB(cells/myAACell01/managednodes/nodeB managednode.xml#ManagedNode\_1239121498500)

This list shows that nodeA and nodeB are registered nodes of the myAACe1101 administrative agent.

c. Issue wsadmin commands that remove the node.

To remove nodeA and save the changes, run the following commands in succession.

```
For Jython:
```

```
mn = AdminConfig.getid('/ManagedNode:nodeA/')
```

AdminConfig.remove(mn)

AdminConfig.save()

For Jacl:

```
set mn [$AdminConfig getid /ManagedNode:nodeA/]
```

\$AdminConfig remove \$mn

\$AdminConfig save

d. Run wsadmin commands that remove end points that were generated for the subsystem when the node profile was registered.

Run the following commands sequentially to remove end points for nodeA. The for command in Jython and the foreach command in Jacl are one-line commands that are shown on multiple lines for publication.

```
For Jython:
import java.lang.System as System
lineSeparator = System.getProperty("line.separator")
neps = AdminConfig.list("NamedEndPoint").split(lineSeparator)
for nep in neps:
    set name = AdminConfig.showAttribute(nep, "endPointName")
    if (name.endswith("nodeA") == 1):
        AdminConfig.remove(nep)
AdminConfig.save()
guit
```

```
For Jacl:
```

set neps [\$AdminConfig list NamedEndPoint]

foreach nep \$neps {set name [\$AdminConfig showAttribute \$nep endPointName];
if {[string last "nodeA" \$name] != -1} {\$AdminConfig remove \$nep}}

\$AdminConfig save

quit

e. Restart the administrative agent.

To restart an administrative agent named adminagent, run the following commands from a command prompt at the bin directory of the administrative agent profile:

stopServer adminagent

startServer adminagent

f. Verify that the node is no longer registered with the administrative agent.

## Results

The application server node is no longer registered with the administrative agent.

## What to do next

You can use the unregistered node stand-alone or register the node with another administrative agent. Optionally, use the **manageprofiles** command to delete the application server profile.

# **Configuring administration services**

You can configure administration services such as remote file services, repository services, and Java Management Extensions (JMX) connectors.

# Remote files services for file transfer and file synchronization

Configuration documents describe the available application servers, their configurations, and their contents. Two file services manage configuration documents: the file transfer service and the file synchronization service.

The following information describes what the file services do:

#### File transfer service

The file transfer service enables the moving of files between the deployment manager and the nodes as well as between the wsadmin scripting process and either the deployment manager or the application server. It uses the HTTP protocol to transfer files. When you enable security in the WebSphere Application Server product, the file transfer service uses certificate-based mutual authentication. You can use the default key files in a test environment. Ensure that you change the default key file to secure your system.

The ports used for file transfer are the HTTP\_Transport port, the HTTPS transport port, the administrative console port, and the administrative console secure port. For more information, see the topic on port number settings in WebSphere Application Server versions.

#### File synchronization service

The file synchronization service ensures that a file set on each node matches that on the deployment manager node. This service promotes consistent configuration data across a cell. You can adjust several configuration settings to control file synchronization on individual nodes and throughout a system.

This service runs in the deployment manager and node agents, and ensures that configuration changes made to the cell repository are propagated to the appropriate node repositories. The cell repository is the master repository, and configuration changes made to node repositories are not propagated up to the cell. During a synchronization operation a node agent checks with the

deployment manager to see if any configuration documents that apply to the node have been updated. New or updated documents are copied to the node repository, and deleted documents are removed from the node repository.

The default behavior, which is enabled, is for each node agent to periodically run a synchronization operation. You can configure the interval between operations or disable the periodic behavior. You can also configure the synchronization service to synchronize a node repository before starting a server on the node.

Note:

• You must use either the administrative console or wsadmin scripting to synchronization a node. Of these two options, using the administrative console is the best way to perform this operation. The Nodes panel in the administrative console includes the **Synchronize** operation.

If you need to use wsadmin scripting to synchronize a node, use the NodeSync mbean's sync() command.

• Do not restart the node agent as part of the synchronize node process. Administration operations, such as node synchronization for application deployment, or updates that take place while the node agent is starting, that are initiated through the node agent, and affect the application servers, fail until the node agent has a chance to discover the application servers.

# **Repository service settings**

Use this page to view and change the configuration for an administrative service repository.

To view this administrative console page, click **Servers** > **Server Types** > **WebSphere application servers** > **server\_name** > **Administration** > **Administration services** > **Repository service**.

## Audit Enabled

Specifies whether to audit repository updates in the log file. The default is to audit repository updates.

| Information | Value   |  |
|-------------|---------|--|
| Data type   | Boolean |  |
| Default     | true    |  |

# **Repository service settings**

Use this page to view and change the configuration for an administrative service repository.

To view this administrative console page, click **Servers** > **Server Types** > **WebSphere application servers** > **server\_name** > **Administration** > **Administration services** > **Repository service**.

## Audit Enabled

Specifies whether to audit repository updates in the log file. The default is to audit repository updates.

| Information | Value   |
|-------------|---------|
| Data type   | Boolean |
| Default     | true    |

# Java Management Extensions connector properties

You can specify or set a property in the administrative console, the wsadmin tool, Application Server commands, the scripts that run from a command-line interface, or a custom Java administrative client program that you write. You can also set SOAP connector properties in the soap.client.props file and IPC connector properties in the ipc.client.props file.

A Java Management Extensions (JMX) connector can be a Remote Method Invocation (RMI) connector, a Simple Object Access Protocol (SOAP) connector, a JMX Remote application programming interface (JSR 160) Remote Method Invocation (JSR160RMI) connector, or an Inter-Process Communications (IPC) connector.

**Note:** You should eventually convert all of your RMI connectors to JSR160RMI connectors because support for the RMI connector is deprecated.

For specific information on how to code the JMX connector properties for the wsadmin tool, the Application Server commands, or scripts, see the particular tool or command. Read the application programming interfaces documentation to learn how to code the JMX connector properties for a custom Java administrative client program.

The JMX connectors that servers create use JMX connector properties that are accessible in the administrative console. The wsadmin tool and the Java administrative client use JMX connector properties in the soap.client.props, ipc.client.props, and sas.client.prop files.

For the administrative console, this topic specifies the coding of the particular setting or property. Coding of properties in the soap.client.props file and the ipc.client.props file that are specific to JMX connectors is specified. These SOAP properties begin with com.ibm.SOAP and the IPC properties begin with com.ibm.IPC. Other properties in the soap.client.props file and the ipc.client.props file that contain information that can be set elsewhere in the application server are not documented here. The coding for the com.ibm.ssl.contextProvider property, which can be set only in the soap.client.props file and the ipc.client.props file and the ipc.client.pr

Each profile has property files at the following locations:

- For the SOAP connector:
  - Linux HP-UX Solaris AIX profile\_root/properties/soap.client.props
- For the IPC connector:
  - Linux HP-UX Solaris AIX profile\_root/properties/ipc.client.props
  - Windows profile\_root\properties\ipc.client.props

These property files allow you to set different properties, including security and timeout properties. These properties are the default for all the administrative connections that use either the SOAP JMX connector or the IPC JMX connector between processes that run in a particular profile. For instance, the wsadmin program running under a particular profile uses the property values from these files for the SOAP connector behavior and the IPC connector behavior unless the properties are overridden by some other programmatic means.

To view the JMX connector custom properties administrative console page that goes with this topic, click Servers > Server Types > WebSphere application servers > server\_name > Administration > Administration services > JMX connectors > connector\_type > Custom properties.

## **SOAP** connector properties

This section discusses the following JMX connector properties that pertain to SOAP connectors:

- Configuration URL
- Secure Sockets Layer (SSL) security
- · Security context provider
- SOAP request timeout
- SSL alias

Configuration URL:

Specify the configuration Universal Resource Locator (URL) property if you want a program to read SOAP properties from this file. You can set the property by using one of the following options:

- Scripts run from a command-line interface. Scripts can pass the Configuration URL property to the application server on the com.ibm.SOAP.ConfigURL system property.
- The administrative console. Specify the property and the value as a name-value pair on the JMX connector custom properties panel of the administrative console.

InformationValuePropertyConfigData typeStringValid Valuehttp://HDefaultNone

ConfigURL String http://*Path*/soap.client.props None

A Java administrative client. Use the AdminClient.CONNECTOR\_SOAP\_CONFIG property.

Secure Sockets Layer (SSL) security:

Use this property to enable SSL security between the application server and the SOAP client. Set the property by using one of the following options:

- Scripts that run from a command-line interface.
- The soap.client.props file.

| Information | Value                        |
|-------------|------------------------------|
| Property    | com.ibm.SOAP.securityEnabled |
| Data type   | Boolean                      |
| Default     | False                        |

• The administrative console. Specify the property and the value as a name-value pair on the JMX connector custom properties panel of the administrative console.

| Information | Value           |
|-------------|-----------------|
| Property    | securityEnabled |
| Data type   | Boolean         |
| Default     | False           |

• A Java administrative client. Use the AdminClient.CONNECTOR\_SECURITY\_ENABLED property.

Security context provider:

This property indicates the Secure Sockets Layer (SSL) implementation to use between the application server and the SOAP client.

Set the property by using the soap.client.props file.

| Information  | Value                       |
|--------------|-----------------------------|
| Property     | com.ibm.ssl.contextProvider |
| Data type    | String                      |
| Valid Values | IBMJSSE2                    |
| Default      | IBMJSSE2                    |

#### SOAP request timeout:

The value that you choose depends on a number of factors, such as the size and the number of the applications that are installed on the server, the speed of your machine, and the usage of your machine.

The program default value for the request timeout is 600 seconds. However, other components that connect to the SOAP client can override the default. Components that use the soap.client.props file have a default value of 180 seconds.

Set the property by using one of the following options:

- · Scripts that run from a command-line interface.
- The soap.client.props file.

| Information      | Value                                                         |
|------------------|---------------------------------------------------------------|
| Property         | com.ibm.SOAP.requestTimeout                                   |
| Data type        | Integer                                                       |
| Range in seconds | 0 to n                                                        |
| Default          | If the property is zero (0), the request never times out. 180 |

• The administrative console. Specify the property and the value as a name-value pair on the JMX connector custom properties panel of the administrative console.

| Information      | Value                                                     |
|------------------|-----------------------------------------------------------|
| Property         | requestTimeout                                            |
| Data type        | Integer                                                   |
| Range in seconds | 0 to n                                                    |
|                  | If the property is zero (0), the request never times out. |
| Default          | 600                                                       |

• A Java administrative client. The property is AdminClient.CONNECTOR\_SOAP\_REQUEST\_TIMEOUT.

SSL alias:

This property specifies the alias to use for an SSL configuration for client connections. The value of the alias is what you want it to be.

Set the property in the soap.client.props file.

| Information | Value              |
|-------------|--------------------|
| Property    | com.ibm.ssl.alias  |
| Data type   | String             |
| Default     | DefaultSSLSettings |

## **IPC connector properties**

This section discusses the following JMX connector properties that pertain to IPC connectors:

- Configuration URL
- IPC request timeout
- · Secure Sockets Layer (SSL) security
- · Security context provider
- SSL alias

Configuration URL:

Specify the configuration URL property if you want a program to read IPC properties from this file. You can set the property by using one of the following options:

- Scripts run from a command-line interface. Scripts can pass the Configuration URL property to the Application Server on the com.ibm.IPC.ConfigURL system property.
- The administrative console. Specify the property and the value as a name-value pair on the JMX connector custom properties panel of the administrative console.

| Information |  |
|-------------|--|
| Property    |  |
| Data type   |  |
| Valid Value |  |
| Default     |  |

Value ConfigURL String http://Path/ipc.client.props None

A Java administrative client. Use the AdminClient.CONNECTOR\_IPC\_CONFIG property.

IPC request timeout:

The value that you choose depends on a number of factors, such as the size and the number of the applications that are installed on the server, the speed of your machine, and the usage of your machine.

The program default value for the request timeout is 600 seconds. However, other components that connect to the IPC client can override the default. Components that use the ipc.client.props file have a default value of 180 seconds.

Set the property by using one of the following options:

- · Scripts that run from a command-line interface.
- The ipc.client.props file.

| Information      | Value                                                         |
|------------------|---------------------------------------------------------------|
| Property         | com.ibm.IPC.requestTimeout                                    |
| Data type        | Integer                                                       |
| Range in seconds | 0 to n                                                        |
| Default          | If the property is zero (0), the request never times out. 180 |

 The administrative console. Specify the property and the value as a name-value pair on the JMX connector custom properties panel of the administrative console.

| Information      | Value                                                     |
|------------------|-----------------------------------------------------------|
| Property         | requestTimeout                                            |
| Data type        | Integer                                                   |
| Range in seconds | 0 to n                                                    |
|                  | If the property is zero (0), the request never times out. |
| Default          | 600                                                       |

A Java administrative client. The property is AdminClient.CONNECTOR\_IPC\_REQUEST\_TIMEOUT.

Secure Sockets Layer (SSL) security:

Use this property to enable SSL security between Application Server and the IPC client. Set the property by using one of the following options:

- Scripts that run from a command-line interface.
- The ipc.client.props file.

| Information | Value                       |
|-------------|-----------------------------|
| Property    | com.ibm.IPC.securityEnabled |

Information Data type Default **Value** Boolean False

• The administrative console. Specify the property and the value as a name-value pair on the JMX connector custom properties panel of the administrative console.

| Information | Value           |
|-------------|-----------------|
| Property    | securityEnabled |
| Data type   | Boolean         |
| Default     | False           |

• A Java administrative client. Use the AdminClient.CONNECTOR\_SECURITY\_ENABLED property.

Security context provider:

This property indicates the SSL implementation to use between the application server and the IPC client.

Set the property by using the ipc.client.props file.

| Information  | Value                       |
|--------------|-----------------------------|
| Property     | com.ibm.ssl.contextProvider |
| Data type    | String                      |
| Valid Values | IBMJSSE2                    |
| Default      | IBMJSSE2                    |

SSL alias:

This property specifies the alias to use for an SSL configuration for client connections. The value of the alias is what you want it to be.

Set the property in the ipc.client.props file.

| Information | Value              |
|-------------|--------------------|
| Property    | com.ibm.ssl.alias  |
| Data type   | String             |
| Default     | DefaultSSLSettings |

## SOAP, RMI, JSR160RMI, and IPC connector properties

This section discusses JMX connector properties that pertain to the following SOAP connectors, RMI connectors, JSR160RMI connectors, and IPC connectors:

- Connector type
- Disabling a connector
- Host
- Password
- Port
- User name

Connector type:

A connector type of SOAP, RMI, JSR160RMI, or IPC depends on whether the application server connects to a SOAP server, an RMI server, a JSR160RMI server, or an IPC server. You can set the property by using one of the following options:

- The wsadmin tool.
- Scripts that run from a command-line interface.
- The administrative console. Specify the property and the value as a name-value pair on the JMX connector custom properties panel of the administrative console.

| Information  | Value                                                               |
|--------------|---------------------------------------------------------------------|
| Property     | Туре                                                                |
| Data type    | String                                                              |
| Valid values | SOAPConnector<br>RMIConnector<br>JSR160RMIConnector<br>IPCConnector |
| Default      | SOAPConnector<br>JSR160RMI<br>IPC                                   |

• A Java administrative client. Use the AdminClient.CONNECTOR\_TYPE property. Specify the connector type by using the AdminClient.CONNECTOR\_TYPE\_RMI, the AdminClient.CONNECTOR\_TYPE\_SOAP, the AdminClient.CONNECTOR\_TYPE\_JSR160RMI, or the AdminClient.CONNECTOR\_TYPE\_IPC constants.

#### Disabling a connector:

You can enable or disable any of the JMX connectors from the administrative console.

- The wsadmin tool.
- The administrative console. Select the box next to the connector to enable the connector. Clear the box next to the connector to disable the connector.

| Information | Value      |
|-------------|------------|
| Property    | enabled    |
| Data type   | Boolean    |
| Value       | truelfalse |

#### Host:

The host name or the IP address of the server to which the application server connects. The server can be a SOAP server, an RMI server, a JSR160RMI server, or an IPC server. You can set the property by using one of the following options:

- The wsadmin tool.
- Scripts that run from a command-line interface.
- The administrative console. Specify the property and the value as a name-value pair on the JMX connector custom properties panel of the administrative console.

| Information  | Value                   |
|--------------|-------------------------|
| Property     | host                    |
| Data type    | String                  |
| Valid values | Host name or IP address |
| Default      | None                    |

• A Java administrative client. Use the AdminClient.CONNECTOR\_HOST property.

Password:

The password that the application server uses to access the SOAP server, the RMI server, the JSR160RMI server, or the IPC server. You can set the property by using one of the following options:

- The wsadmin tool.
- · Scripts run from a command-line interface.
- The soap.client.props file for the SOAP server, the RMI server, or the JSR160RMI server.

| Information  | Value                                                                     |  |
|--------------|---------------------------------------------------------------------------|--|
| Property     | com.ibm.SOAP.loginPassword                                                |  |
| Data type    | String                                                                    |  |
| Valid values | The value must match the global SSL settings for SOAP, RMI, or JSR160RMI. |  |
| Default      | None                                                                      |  |

• The ipc.client.props file for the IPC server.

| Information  | Value                                                 |  |
|--------------|-------------------------------------------------------|--|
| Property     | com.ibm.IPC.loginPassword                             |  |
| Data type    | String                                                |  |
| Valid values | The value must match the global SSL settings for IPC. |  |
| Default      | None                                                  |  |

• The administrative console. Specify the property and the value as a name-value pair on the JMX connector custom properties panel of the administrative console.

| Information  | Value                                                                         |  |
|--------------|-------------------------------------------------------------------------------|--|
| Property     | password                                                                      |  |
| Data type    | String                                                                        |  |
| Valid values | The value must match the global SSL settings for SOAF RMI, JSR160RMI, or IPC. |  |
| Default      | None                                                                          |  |

· A Java administrative client. Use the AdminClient.PASSWORD property.

Port:

The port number of the server to which the application server connects. The server can be a SOAP server, an RMI server, a JSR160RMI server, or an IPC server. You can set the property by using one of the following options:

- · The wsadmin tool.
- Scripts run from a command-line interface.
- The administrative console. Specify the property and the value as a name-value pair on the JMX connector custom properties panel of the administrative console.

| Information | Value       |
|-------------|-------------|
| Property    | port        |
| Data type   | Integer     |
| Valid value | Port number |
| Default     | None        |

• A Java administrative client. Use the AdminClient.CONNECTOR\_PORT property.

User name:

The user name that the application server uses to access the SOAP server, an RMI server, a JSR160RMI server, or an IPC server. You can set the property by using one of the following options:

- The wsadmin tool.
- Scripts run from a command-line interface.
- The soap.client.props file for the SOAP server, an RMI server, a JSR160RMI server.

| Value                                                                     |
|---------------------------------------------------------------------------|
|                                                                           |
| com.ibm.SOAP.loginUserid                                                  |
| String                                                                    |
| The value must match the global SSL settings for SOAP, RMI, or JSR160RMI. |
| None                                                                      |
|                                                                           |
| C<br>S<br>F<br>F                                                          |

• The ipc.client.props file for the IPC server.

| Information | Value                                                 |
|-------------|-------------------------------------------------------|
| Property    | com.ibm.IPC.loginUserid                               |
| Data type   | String                                                |
| Valid value | The value must match the global SSL settings for IPC. |
| Default     | None                                                  |

The administrative console. Specify the property and the value as a name-value pair on the JMX connector custom properties panel of the administrative console.

| Information | Value                                                  |  |
|-------------|--------------------------------------------------------|--|
| Property    | username                                               |  |
| Data type   | String                                                 |  |
| Valid value | The value must match the global SSL settings for SOAP, |  |
|             | RMI, JSR160RMI, or IPC.                                |  |
| Default     | None                                                   |  |

• A Java administrative client. Use the AdminClient.USERNAME property.

## **RMI** connector properties

This section discusses the following JMX connector properties that pertain to RMI connectors:

· Disabling the JSR 160 RMI connector

Disabling the JSR 160 RMI connector:

Support for JMX Remote application programming interface (JSR 160) is enabled by default so that you automatically receive specification-compliant JMX function. To disable the function for a particular server, set the property by using one of the following options:

- The wsadmin tool.
- The administrative console. Specify the property and the value as a name-value pair on the JMX connector custom properties panel of the administrative console.

Information Property Data type Value Value disableJDKJMXConnector string true

# Java Management Extensions (JMX) connectors

Use this page to view and change the configuration for Java Management Extensions (JMX) connectors, which make connections between server processes. The types of JMX connectors are Simple Object

Access Protocol (SOAP), Remote Method Invocation (RMI), JMX Remote application programming interface (JSR 160) Remote Method Invocation (JSR160RMI), and Inter-Process Communications (IPC).

To view this administrative console page, click **Servers** > **Server Types** > **WebSphere application servers** > **server\_name** > **Administration** > **Administration** services > **JMX Connectors**.

Java Management Extensions (JMX) connectors communicate with WebSphere Application Server when you invoke a scripting process. There is no default for the type and parameters of a connector. The wsadmin.properties file specifies the SOAP connector and an appropriate port number. You can also use the RMI connector, the JSR160RMI connector, or the IPC connector.

Use one of the following methods to select the connector type and attributes:

- Specify properties in a properties file.
- Indicate options on the command line.

## Туре

Specifies the type of the JMX connector.

| Information | Value                                                                                                    |
|-------------|----------------------------------------------------------------------------------------------------|
| Data type   | Enumeration                                                                                                    |
| Default     | SOAPConnector                                                                                                    |
| Range       | SOAPConnector                                                                                                    |
|             | For JMX connections using Simple Object Access Protocol (SOAP).                                                           |
|             | RMIConnector                                                                                                    |
|             | For JMX connections using Remote Method Invocation (RMI).                                                                 |
|             | JSR160RMIConnector                                                                                                    |
|             | For JMX connections using JMX Remote application programming<br>interface (JSR 160) Remote Method Invocation (JSR160RMI). |
|             | IPCConnector                                                                                                    |
|             | For JMX connections using Inter-Process Communications (IPC).                                                             |

## Enabled

Specifies whether a JMX connector is enabled. If Yes is specified, the connector is enabled. All JMX connectors are enabled by default.

To disable a JMX connector, select the connector and click **Disable**. The **Enabled** value changes to No. To enable a JMX connector, select the connector and click **Enable**. The Enabled value changes to Yes.

| Information | Value   |
|-------------|---------|
| Data type   | Boolean |

## JMX connector settings

Use this page to view the configuration for a Java Management Extensions (JMX) connector, which makes connections between server processes.

To view this administrative console page, click Servers > Server Types > WebSphere application servers > server\_name > Administration > Administration services > JMX Connectors > connector\_type.

Type:

Specifies the type of the JMX connector.

Information Data type Default Value Enumeration SOAPConnector Information Range Value SOAPConnector For JMX connections using Simple Object Access Protocol (SOAP). **RMIConnector** For JMX connections using Remote Method Invocation (RMI). JSR160RMIConnector For JMX connections using JMX Remote application programming interface (JSR 160) Remote Method Invocation (JSR160RMI). **IPCConnector** For JMX connections using Inter-Process Communications (IPC). gotcha: IPC\_CONNECTOR\_ADDRESS is a special end point. The end point must be defined as 'localhost'. Editing a hostname definition from 'localhost' to any other <hostname> is not permitted if you plan to use this same server as a template to create another server in another node and which is to have an end point definition different than <hostname>.

# SOAP connector and Inter-Process Communications connector properties files

Use the soap.client.props file to set properties for the SOAP connector and the ipc.client.props file to set properties for the Inter-Process Communications (IPC) connector. Most of the properties in the ipc.client.props file have corresponding properties in the soap.client.props file.

The SOAP connector properties file for a particular profile is at the following location:

- Windows profile\_root\properties\soap.client.props
- Linux HP-UX Solaris AIX profile\_root/properties/soap.client.props

The IPC connector properties file for a particular profile is at the following location:

- Windows profile\_root\properties\ipc.client.props
- Linux HP-UX Solaris AIX profile\_root/properties/ipc.client.props

The following table provides basic information on the various properties. Read the properties files to obtain more detailed information.

Table 14. SOAP connector and IPC connector property descriptions. The properties configure the SOAP and IPC connectors.

| SOAP connector properties         | IPC connector properties         | Description                                                                                                    |
|-----------------------------------|----------------------------------|----------------------------------------------------------------------------------------------------|
| com.ibm.SOAP.securityEnabled      | com.ibm.IPC.securityEnabled      | Specifies enablement of security for the connector. Set the property to true to enable security.                                                                                           |
| com.ibm.SOAP.authenticationTarget | com.ibm.IPC.authenticationTarget | Specifies the type of authentication for the connector if security is enabled. You can specify BasicAuth for basic authentication. If no value is specified, basic authentication is used. |
| com.ibm.SOAP.loginUserid          | com.ibm.IPC.loginUserid          | Specifies the user ID for the connector if security<br>is enabled, and you do not enter a user ID<br>through a command prompt or standard in.                                              |
| com.ibm.SOAP.loginPassword        | com.ibm.IPC.loginPassword        | Specifies the password for the connector if security is enabled, and you do not enter a password through a command prompt or standard in.                                                  |

Table 14. SOAP connector and IPC connector property descriptions (continued). The properties configure the SOAP and IPC connectors.

| SOAP connector properties   | IPC connector properties   | Description                                                                                                    |
|-----------------------------|----------------------------|----------------------------------------------------------------------------------------------------|
| com.ibm.SOAP.loginSource    | com.ibm.IPC.loginSource    | Specifies automatic prompting for the user ID<br>and password when you specify prompt.<br>Prerequisites for using this property are<br>discussed in the properties file for the particular<br>connector.                            |
| com.ibm.SOAP.requestTimeout | com.ibm.IPC.requestTimeout | Specifies how long in seconds the connector<br>waits for a server response. The property for the<br>SOAP connector and the property for the IPC<br>connector are each initially set to 180 in their<br>respective properties files. |
| com.ibm.ssl.alias           | com.ibm.ssl.alias          | This property specifies the alias to use for a<br>Secure Sockets Layer (SSL) configuration for<br>client connections. The value of the alias is what<br>you want it to be.                                                          |
|                             | timeToExpiration           | Specifies the time in seconds that connections<br>can be idle in the connection pool. Beyond this<br>time the connections are purged. The initial<br>setting for the property is 360.                                               |

**Note:** Many of the system management commands contain implicit stop server operations. Most of these commands use the IPC connector properties configuration. However, some commands, such as the **stopServer**, **stopNode**, and **stopManager** commands, continue to use the SOAP connector properties configuration for compatibility reasons. Thus, to avoid additional user ID and password prompts, specify the user ID and password information in both the soap.client.props and ipc.client.props files.

# **Extension MBean Providers collection**

Use this page to view and change the configuration for JMX extension MBean providers.

You can configure JMX extension MBean providers to be used to extend the existing WebSphere managed resources in the core administrative system. Each MBean provider is a library containing an implementation of a JMX MBean and its MBean XML Descriptor file.

To view this administrative console page, click **Servers** > **Server Types** > **WebSphere application servers** > **server\_name** > **Administration** > **Administration services** > **Extension MBean Providers**.

## Name

The name used to identify the Extension MBean provider library.

## Description

An arbitrary descriptive text for the Extension MBean Provider configuration.

## Classpath

The path to the Java archive (JAR) file that contains the Extension MBean provider library. This class path is automatically added to the Application Server class path.

## **Extension MBean Provider settings**

Use this page to view and change the configuration for a JMX extension MBean provider.

You can configure a library containing an implementation of a JMX MBean, and its MBean XML Descriptor file, to be used to extend the existing WebSphere managed resources in the core administrative system

To view this administrative console page, click **Servers** > **Server Types** > **WebSphere application** servers > server\_name > Administration > Administration services > Extension MBean Providers > provider\_library\_name.

#### Name:

The name used to identify the Extension MBean provider library.

| Information | Value  |
|-------------|--------|
| Data type   | String |

#### Classpath:

The path to the Java archive (JAR) file that contains the Extension MBean provider library. This class path is automatically added to the Application Server class path. The class loader needs this information to load and parse the Extension MBean XML Descriptor file.

| Information | Value  |
|-------------|--------|
| Data type   | String |

#### Description:

An arbitrary descriptive text for the Extension MBean Provider configuration. Use this field for any text that helps identify or differentiate the provider configuration.

| Information | Value  |
|-------------|--------|
| Data type   | String |

# **Extension MBean collection**

You can configure Java Management Extension (JMX) MBeans to extend the existing WebSphere Application Server managed resources in the administrative console. Use this page to register JMX MBeans. Any MBeans that are listed have already been registered.

To view this administrative console page, click **Servers** > **Server Types** > **WebSphere application** servers > server\_name > Administration > Administration services > Extension MBean Providers > provider\_library\_name > extensionMBeans.

## descriptorURI

Specifies the location, relative to the provider class path, where the MBean XML descriptor file is located.

## type

Specifies the type to use for registering this MBean. The type must match the type that is declared in the MBean descriptor file.

## **Extension MBean settings**

Use this page to view and configure Java Management Extension (JMX) MBeans.

To view this administrative console page, click **Servers** > **Server Types** > **WebSphere application** servers > *server\_name* > Administration > Administration services > Extension MBean Providers > *provider\_library\_name* > extensionMBeans > *descriptorURI*.

#### descriptorURI:

Specifies the location, relative to the provider class path, where the MBean XML descriptor file is located.

| Information | Value  |
|-------------|--------|
| Data type   | String |

#### type:

Specifies the type to use for registering this MBean. The type must match the type that is declared in the MBean descriptor file.

| Information | Value  |
|-------------|--------|
| Data type   | String |

# Administrative audit messages in system logs

The product provides administrative audit messages in system logs that contain some audit information. The audit messages described in this topic are part of the standard product audit stream and do not provide administrative event auditing information such as who changed files.

- **Note:** This topic references one or more of the application server log files. As a recommended alternative, you can configure the server to use the High Performance Extensible Logging (HPEL) log and trace infrastructure instead of using SystemOut.log, SystemErr.log, trace.log, and activity.log files on distributed and IBM i systems. You can also use HPEL in conjunction with your native z/OS logging facilities. If you are using HPEL, you can access all of your log and trace information using the LogViewer command-line tool from your server profile bin directory. See the information about using HPEL to troubleshoot applications for more information on using HPEL.
- **Important:** The functionality described in this topic uses system logs and is not a part of the security auditing subsystem. The audit information captured by this functionality does not correspond with the audit information captured by the security auditing subsystem. For information about the security auditing subsystem, see the topic on auditing the security infrastructure.

Administrative audits use the same trace logging facility as the rest of the product, and do not use the logging facility that is a part of the security auditing subsystem. The audits are available in both the activity.log file and the SystemOut.log of the server that performs the action. You do not need to enable trace to produce the audits. However, through the Repository service console page, you can control whether configuration change auditing is done. This type of audit is done by default. Operational command auditing is always enabled. Information about which user performed the change is available only when security is enabled.

You can do administrative audits with or without the security audit facility.

The following administrative actions are audited:

- All configuration changes, in terms of the configuration documents that are created, modified, or deleted.
- Certain operational changes, like starting and stopping servers and applications. These managed bean (MBean) operations provide administrative auditing:

Table 15. Administrative auditing MBean operations. The MBean types provide administrative auditing MBean operations.

| MBean type | MBean operations    |
|------------|---------------------|
| Server     | stop, stopImmediate |

Configuration change audits have ADMRxxxxI message IDs, where xxxx is the message number. Operational audits have ADMN10xxI message IDs, where 10xx is the message number.

Here are some audit examples for the application server environment. The audit examples are found in the application server SystemOut.log file:

[7/23/03 17:04:49:089 CDT] 39c26dad FileRepositor A ADMR00151: Document cells/ellingtonNetwork/security.xml was modified by user u1. [7/23/03 17:04:49:269 CDT] 3ea0edb5 FileRepositor A ADMR00161: Document cells/ellingtonNetwork/nodes/ellington/app.policy was created by user u1.

[7/23/03 17:13:54:081 CDT] 39a572a1 AdminHelper A ADMN1008I: Attempt made to start the SamplesGallery application. (User ID = u1)

 $[7/23/03\ 17:39:59:360\ CDT]$  24865373 AdminHelper A ADMN1020I: Attempt made to stop the server1 server. (User ID = u1)

The message text is split for printing purposes.

# Java Management Extensions connector properties

You can specify or set a property in the administrative console, the wsadmin tool, Application Server commands, the scripts that run from a command-line interface, or a custom Java administrative client program that you write. You can also set SOAP connector properties in the soap.client.props file and IPC connector properties in the ipc.client.props file.

A Java Management Extensions (JMX) connector can be a Remote Method Invocation (RMI) connector, a Simple Object Access Protocol (SOAP) connector, a JMX Remote application programming interface (JSR 160) Remote Method Invocation (JSR160RMI) connector, or an Inter-Process Communications (IPC) connector.

**Note:** You should eventually convert all of your RMI connectors to JSR160RMI connectors because support for the RMI connector is deprecated.

For specific information on how to code the JMX connector properties for the wsadmin tool, the Application Server commands, or scripts, see the particular tool or command. Read the application programming interfaces documentation to learn how to code the JMX connector properties for a custom Java administrative client program.

The JMX connectors that servers create use JMX connector properties that are accessible in the administrative console. The wsadmin tool and the Java administrative client use JMX connector properties in the soap.client.props, ipc.client.props, and sas.client.prop files.

For the administrative console, this topic specifies the coding of the particular setting or property. Coding of properties in the soap.client.props file and the ipc.client.props file that are specific to JMX connectors is specified. These SOAP properties begin with com.ibm.SOAP and the IPC properties begin with com.ibm.IPC. Other properties in the soap.client.props file and the ipc.client.props file that contain information that can be set elsewhere in the application server are not documented here. The coding for the com.ibm.ssl.contextProvider property, which can be set only in the soap.client.props file and the ipc.client.props file and the ipc.client.props file and the ipc.client.props file and the ipc.client.props file and the soap.client.props file and the soap.client.props file and the ipc.client.props file and the soap.client.props file and the soap.client.props file and the so

Each profile has property files at the following locations:

- For the SOAP connector:
  - Linux HP-UX Solaris AIX profile\_root/properties/soap.client.props
  - Windows profile\_root\properties\soap.client.props
- For the IPC connector:
  - Linux HP-UX Solaris AIX profile\_root/properties/ipc.client.props
  - Windows profile\_root\properties\ipc.client.props

These property files allow you to set different properties, including security and timeout properties. These properties are the default for all the administrative connections that use either the SOAP JMX connector or the IPC JMX connector between processes that run in a particular profile. For instance, the wsadmin program running under a particular profile uses the property values from these files for the SOAP connector behavior and the IPC connector behavior unless the properties are overridden by some other programmatic means.

To view the JMX connector custom properties administrative console page that goes with this topic, click Servers > Server Types > WebSphere application servers > server\_name > Administration > Administration services > JMX connectors > connector\_type > Custom properties.

## **SOAP** connector properties

This section discusses the following JMX connector properties that pertain to SOAP connectors:

- Configuration URL
- Secure Sockets Layer (SSL) security
- Security context provider
- SOAP request timeout
- SSL alias

Configuration URL:

Specify the configuration Universal Resource Locator (URL) property if you want a program to read SOAP properties from this file. You can set the property by using one of the following options:

- Scripts run from a command-line interface. Scripts can pass the Configuration URL property to the application server on the com.ibm.SOAP.ConfigURL system property.
- The administrative console. Specify the property and the value as a name-value pair on the JMX connector custom properties panel of the administrative console.

| Information | Value                         |
|-------------|-------------------------------|
| Property    | ConfigURL                     |
| Data type   | String                        |
| Valid Value | http://Path/soap.client.props |
| Default     | None                          |

• A Java administrative client. Use the AdminClient.CONNECTOR\_SOAP\_CONFIG property.

Secure Sockets Layer (SSL) security:

Use this property to enable SSL security between the application server and the SOAP client. Set the property by using one of the following options:

- Scripts that run from a command-line interface.
- The soap.client.props file.

| Information | Value                        |
|-------------|------------------------------|
| Property    | com.ibm.SOAP.securityEnabled |
| Data type   | Boolean                      |
| Default     | False                        |

• The administrative console. Specify the property and the value as a name-value pair on the JMX connector custom properties panel of the administrative console.

| Information | Value           |
|-------------|-----------------|
| Property    | securityEnabled |
| Data type   | Boolean         |
| Default     | False           |

• A Java administrative client. Use the AdminClient.CONNECTOR\_SECURITY\_ENABLED property.

Security context provider:

This property indicates the Secure Sockets Layer (SSL) implementation to use between the application server and the SOAP client.

Set the property by using the soap.client.props file.

| Information  | Value                       |
|--------------|-----------------------------|
| Property     | com.ibm.ssl.contextProvider |
| Data type    | String                      |
| Valid Values | IBMJSSE2                    |
| Default      | IBMJSSE2                    |

#### SOAP request timeout:

The value that you choose depends on a number of factors, such as the size and the number of the applications that are installed on the server, the speed of your machine, and the usage of your machine.

The program default value for the request timeout is 600 seconds. However, other components that connect to the SOAP client can override the default. Components that use the soap.client.props file have a default value of 180 seconds.

Set the property by using one of the following options:

- Scripts that run from a command-line interface.
- The soap.client.props file.

| Information      | Value                                                         |
|------------------|---------------------------------------------------------------|
| Property         | com.ibm.SOAP.requestTimeout                                   |
| Data type        | Integer                                                       |
| Range in seconds | 0 to n                                                        |
| Default          | If the property is zero (0), the request never times out. 180 |

The administrative console. Specify the property and the value as a name-value pair on the JMX connector custom properties panel of the administrative console.

| Information      | Value                                                            |
|------------------|------------------------------------------------------------------|
| Property         | requestTimeout                                                   |
| Data type        | Integer                                                          |
| Range in seconds | 0 to n                                                           |
| Default          | If the property is zero (0), the request never times out.<br>600 |

• A Java administrative client. The property is AdminClient.CONNECTOR\_SOAP\_REQUEST\_TIMEOUT.

SSL alias:

This property specifies the alias to use for an SSL configuration for client connections. The value of the alias is what you want it to be.

Set the property in the soap.client.props file.

| Information | Value              |
|-------------|--------------------|
| Property    | com.ibm.ssl.alias  |
| Data type   | String             |
| Default     | DefaultSSLSettings |

# **IPC** connector properties

This section discusses the following JMX connector properties that pertain to IPC connectors:

- Configuration URL
- IPC request timeout
- · Secure Sockets Layer (SSL) security
- Security context provider
- SSL alias

## Configuration URL:

Specify the configuration URL property if you want a program to read IPC properties from this file. You can set the property by using one of the following options:

- Scripts run from a command-line interface. Scripts can pass the Configuration URL property to the Application Server on the com.ibm.IPC.ConfigURL system property.
- The administrative console. Specify the property and the value as a name-value pair on the JMX connector custom properties panel of the administrative console.

| Information | Value                        |
|-------------|------------------------------|
| Property    | ConfigURL                    |
| Data type   | String                       |
| Valid Value | http://Path/ipc.client.props |
| Default     | None                         |

• A Java administrative client. Use the AdminClient.CONNECTOR\_IPC\_CONFIG property.

IPC request timeout:

The value that you choose depends on a number of factors, such as the size and the number of the applications that are installed on the server, the speed of your machine, and the usage of your machine.

The program default value for the request timeout is 600 seconds. However, other components that connect to the IPC client can override the default. Components that use the ipc.client.props file have a default value of 180 seconds.

Set the property by using one of the following options:

- Scripts that run from a command-line interface.
- The ipc.client.props file.

| Information      | Value                                                         |
|------------------|---------------------------------------------------------------|
| Property         | com.ibm.IPC.requestTimeout                                    |
| Data type        | Integer                                                       |
| Range in seconds | 0 to n                                                        |
| Default          | If the property is zero (0), the request never times out. 180 |

• The administrative console. Specify the property and the value as a name-value pair on the JMX connector custom properties panel of the administrative console.

InformationValuePropertyrequestTimeout

Information Data type Range in seconds

Default

**Value** Integer 0 to n

If the property is zero (0), the request never times out. 600

• A Java administrative client. The property is AdminClient.CONNECTOR\_IPC\_REQUEST\_TIMEOUT.

Secure Sockets Layer (SSL) security:

Use this property to enable SSL security between Application Server and the IPC client. Set the property by using one of the following options:

- Scripts that run from a command-line interface.
- The ipc.client.props file.

| Information | Value                       |
|-------------|-----------------------------|
| Property    | com.ibm.IPC.securityEnabled |
| Data type   | Boolean                     |
| Default     | False                       |

• The administrative console. Specify the property and the value as a name-value pair on the JMX connector custom properties panel of the administrative console.

| Information | Value           |
|-------------|-----------------|
| Property    | securityEnabled |
| Data type   | Boolean         |
| Default     | False           |

· A Java administrative client. Use the AdminClient.CONNECTOR\_SECURITY\_ENABLED property.

Security context provider:

This property indicates the SSL implementation to use between the application server and the IPC client.

Set the property by using the ipc.client.props file.

| Information  | Value                       |
|--------------|-----------------------------|
| Property     | com.ibm.ssl.contextProvider |
| Data type    | String                      |
| Valid Values | IBMJSSE2                    |
| Default      | IBMJSSE2                    |

SSL alias:

This property specifies the alias to use for an SSL configuration for client connections. The value of the alias is what you want it to be.

Set the property in the ipc.client.props file.

| Information | Value              |
|-------------|--------------------|
| Property    | com.ibm.ssl.alias  |
| Data type   | String             |
| Default     | DefaultSSLSettings |

# SOAP, RMI, JSR160RMI, and IPC connector properties

This section discusses JMX connector properties that pertain to the following SOAP connectors, RMI connectors, JSR160RMI connectors, and IPC connectors:

- Connector type
- Disabling a connector
- Host
- Password
- Port
- User name

Connector type:

A connector type of SOAP, RMI, JSR160RMI, or IPC depends on whether the application server connects to a SOAP server, an RMI server, a JSR160RMI server, or an IPC server. You can set the property by using one of the following options:

- · The wsadmin tool.
- Scripts that run from a command-line interface.
- The administrative console. Specify the property and the value as a name-value pair on the JMX connector custom properties panel of the administrative console.

| Value              |
|--------------------|
| Туре               |
| String             |
| SOAPConnector      |
| RMIConnector       |
| JSR160RMIConnector |
| IPCConnector       |
| SOAPConnector      |
| JSR160RMI          |
| IPC                |
|                    |

• A Java administrative client. Use the AdminClient.CONNECTOR\_TYPE property. Specify the connector type by using the AdminClient.CONNECTOR\_TYPE\_RMI, the AdminClient.CONNECTOR\_TYPE\_SOAP, the AdminClient.CONNECTOR\_TYPE\_JSR160RMI, or the AdminClient.CONNECTOR\_TYPE\_IPC constants.

Disabling a connector:

You can enable or disable any of the JMX connectors from the administrative console.

- · The wsadmin tool.
- The administrative console. Select the box next to the connector to enable the connector. Clear the box next to the connector to disable the connector.

| Information | Value      |
|-------------|------------|
| Property    | enabled    |
| Data type   | Boolean    |
| Value       | truelfalse |

Host:

The host name or the IP address of the server to which the application server connects. The server can be a SOAP server, an RMI server, a JSR160RMI server, or an IPC server. You can set the property by using one of the following options:

- The wsadmin tool.
- Scripts that run from a command-line interface.
- The administrative console. Specify the property and the value as a name-value pair on the JMX connector custom properties panel of the administrative console.

Value

String

None

Host name or IP address

host

| Information  |  |  |
|--------------|--|--|
| Property     |  |  |
| Data type    |  |  |
| Valid values |  |  |
| Default      |  |  |

· A Java administrative client. Use the AdminClient.CONNECTOR\_HOST property.

#### Password:

The password that the application server uses to access the SOAP server, the RMI server, the JSR160RMI server, or the IPC server. You can set the property by using one of the following options:

- The wsadmin tool.
- Scripts run from a command-line interface.
- The soap.client.props file for the SOAP server, the RMI server, or the JSR160RMI server.

| Information  | Value                                                                     |
|--------------|---------------------------------------------------------------------------|
| Property     | com.ibm.SOAP.loginPassword                                                |
| Data type    | String                                                                    |
| Valid values | The value must match the global SSL settings for SOAP, RMI, or JSR160RMI. |
| Default      | None                                                                      |

• The ipc.client.props file for the IPC server.

| Information  | Value                                                 |
|--------------|-------------------------------------------------------|
| Property     | com.ibm.IPC.loginPassword                             |
| Data type    | String                                                |
| Valid values | The value must match the global SSL settings for IPC. |
| Default      | None                                                  |

• The administrative console. Specify the property and the value as a name-value pair on the JMX connector custom properties panel of the administrative console.

| Information  | Value                                                                          |
|--------------|--------------------------------------------------------------------------------|
| Property     | password                                                                       |
| Data type    | String                                                                         |
| Valid values | The value must match the global SSL settings for SOAP, RMI, JSR160RMI, or IPC. |
| Default      | None                                                                           |

• A Java administrative client. Use the AdminClient.PASSWORD property.

Port:

The port number of the server to which the application server connects. The server can be a SOAP server, an RMI server, a JSR160RMI server, or an IPC server. You can set the property by using one of the following options:

- The wsadmin tool.
- Scripts run from a command-line interface.

• The administrative console. Specify the property and the value as a name-value pair on the JMX connector custom properties panel of the administrative console.

| Value       |
|-------------|
| port        |
| Integer     |
| Port number |
| None        |
|             |

· A Java administrative client. Use the AdminClient.CONNECTOR\_PORT property.

#### User name:

The user name that the application server uses to access the SOAP server, an RMI server, a JSR160RMI server, or an IPC server. You can set the property by using one of the following options:

- The wsadmin tool.
- Scripts run from a command-line interface.
- The soap.client.props file for the SOAP server, an RMI server, a JSR160RMI server.

| Information | Value                                                                     |
|-------------|---------------------------------------------------------------------------|
| Property    | com.ibm.SOAP.loginUserid                                                  |
| Data type   | String                                                                    |
| Valid value | The value must match the global SSL settings for SOAP, RMI, or JSR160RMI. |
| Default     | None                                                                      |

• The ipc.client.props file for the IPC server.

| Information | Value                                                 |
|-------------|-------------------------------------------------------|
| Property    | com.ibm.IPC.loginUserid                               |
| Data type   | String                                                |
| Valid value | The value must match the global SSL settings for IPC. |
| Default     | None                                                  |

• The administrative console. Specify the property and the value as a name-value pair on the JMX connector custom properties panel of the administrative console.

| Information | Value                                                                             |
|-------------|-----------------------------------------------------------------------------------|
| Property    | username                                                                          |
| Data type   | String                                                                            |
| Valid value | The value must match the global SSL settings for SOAP,<br>RMI, JSR160RMI, or IPC. |
| Default     | None                                                                              |

· A Java administrative client. Use the AdminClient.USERNAME property.

## **RMI** connector properties

This section discusses the following JMX connector properties that pertain to RMI connectors:

· Disabling the JSR 160 RMI connector

Disabling the JSR 160 RMI connector:

Support for JMX Remote application programming interface (JSR 160) is enabled by default so that you automatically receive specification-compliant JMX function. To disable the function for a particular server, set the property by using one of the following options:
- · The wsadmin tool.
- The administrative console. Specify the property and the value as a name-value pair on the JMX connector custom properties panel of the administrative console.

| Information | Value                  |
|-------------|------------------------|
| Property    | disableJDKJMXConnector |
| Data type   | string                 |
| Value       | true                   |
|             |                        |

# Java Management Extensions (JMX) connectors

Use this page to view and change the configuration for Java Management Extensions (JMX) connectors, which make connections between server processes. The types of JMX connectors are Simple Object Access Protocol (SOAP), Remote Method Invocation (RMI), JMX Remote application programming interface (JSR 160) Remote Method Invocation (JSR160RMI), and Inter-Process Communications (IPC).

To view this administrative console page, click **Servers** > **Server Types** > **WebSphere application servers** > **server\_name** > **Administration** > **Administration services** > **JMX Connectors**.

Java Management Extensions (JMX) connectors communicate with WebSphere Application Server when you invoke a scripting process. There is no default for the type and parameters of a connector. The wsadmin.properties file specifies the SOAP connector and an appropriate port number. You can also use the RMI connector, the JSR160RMI connector, or the IPC connector.

Use one of the following methods to select the connector type and attributes:

- Specify properties in a properties file.
- Indicate options on the command line.

### Туре

Specifies the type of the JMX connector.

| Information | Value                                                                                                    |
|-------------|----------------------------------------------------------------------------------------------------|
| Data type   | Enumeration                                                                                                    |
| Default     | SOAPConnector                                                                                                    |
| Range       | SOAPConnector                                                                                                    |
|             | For JMX connections using Simple Object Access Protocol (SOAP).                                                        |
|             | RMIConnector                                                                                                    |
|             | For JMX connections using Remote Method Invocation (RMI).                                                              |
|             | JSR160RMIConnector                                                                                                    |
|             | For JMX connections using JMX Remote application programming interface (JSR 160) Remote Method Invocation (JSR160RMI). |
|             | IPCConnector                                                                                                    |
|             | For JMX connections using Inter-Process Communications (IPC).                                                          |

### Enabled

Specifies whether a JMX connector is enabled. If Yes is specified, the connector is enabled. All JMX connectors are enabled by default.

To disable a JMX connector, select the connector and click **Disable**. The **Enabled** value changes to No. To enable a JMX connector, select the connector and click **Enable**. The Enabled value changes to Yes.

| Information | Value   |
|-------------|---------|
| Data type   | Boolean |

#### JMX connector settings

Use this page to view the configuration for a Java Management Extensions (JMX) connector, which makes connections between server processes.

To view this administrative console page, click Servers > Server Types > WebSphere application servers > server\_name > Administration > Administration services > JMX Connectors > connector\_type.

Type:

Specifies the type of the JMX connector.

Information Data type Default Range Value Enumeration SOAPConnector **SOAPConnector** For JMX connections using Simple Object Access Protocol (SOAP). **RMIConnector** For JMX connections using Remote Method Invocation (RMI). JSR160RMIConnector For JMX connections using JMX Remote application programming interface (JSR 160) Remote Method Invocation (JSR160RMI). **IPCConnector** For JMX connections using Inter-Process Communications (IPC). gotcha: IPC\_CONNECTOR\_ADDRESS is a special end point. The end point must be defined as 'localhost'. Editing a hostname definition from 'localhost' to any other <hostname> is not permitted if you plan to use this same server as a template to create another server in another node and which is to have an end point definition different than <hostname>.

# SOAP connector and Inter-Process Communications connector properties files

Use the soap.client.props file to set properties for the SOAP connector and the ipc.client.props file to set properties for the Inter-Process Communications (IPC) connector. Most of the properties in the ipc.client.props file have corresponding properties in the soap.client.props file.

The SOAP connector properties file for a particular profile is at the following location:

- Windows profile\_root\properties\soap.client.props
- Linux HP-UX Solaris AIX profile\_root/properties/soap.client.props

The IPC connector properties file for a particular profile is at the following location:

Windows profile\_root\properties\ipc.client.props

Linux HP-UX Solaris AIX profile\_root/properties/ipc.client.props

The following table provides basic information on the various properties. Read the properties files to obtain more detailed information.

Table 16. SOAP connector and IPC connector property descriptions. The properties configure the SOAP and IPC connectors.

| SOAP connector properties         | IPC connector properties         | Description                                                                                                    |
|-----------------------------------|----------------------------------|----------------------------------------------------------------------------------------------------|
| com.ibm.SOAP.securityEnabled      | com.ibm.IPC.securityEnabled      | Specifies enablement of security for the connector. Set the property to true to enable security.                                                                                                    |
| com.ibm.SOAP.authenticationTarget | com.ibm.IPC.authenticationTarget | Specifies the type of authentication for the connector if security is enabled. You can specify BasicAuth for basic authentication. If no value is specified, basic authentication is used.                                          |
| com.ibm.SOAP.loginUserid          | com.ibm.IPC.loginUserid          | Specifies the user ID for the connector if security<br>is enabled, and you do not enter a user ID<br>through a command prompt or standard in.                                                                                       |
| com.ibm.SOAP.loginPassword        | com.ibm.IPC.loginPassword        | Specifies the password for the connector if security is enabled, and you do not enter a password through a command prompt or standard in.                                                                                           |
| com.ibm.SOAP.loginSource          | com.ibm.IPC.loginSource          | Specifies automatic prompting for the user ID<br>and password when you specify prompt.<br>Prerequisites for using this property are<br>discussed in the properties file for the particular<br>connector.                            |
| com.ibm.SOAP.requestTimeout       | com.ibm.IPC.requestTimeout       | Specifies how long in seconds the connector<br>waits for a server response. The property for the<br>SOAP connector and the property for the IPC<br>connector are each initially set to 180 in their<br>respective properties files. |
| com.ibm.ssl.alias                 | com.ibm.ssl.alias                | This property specifies the alias to use for a<br>Secure Sockets Layer (SSL) configuration for<br>client connections. The value of the alias is what<br>you want it to be.                                                          |
|                                   | timeToExpiration                 | Specifies the time in seconds that connections<br>can be idle in the connection pool. Beyond this<br>time the connections are purged. The initial<br>setting for the property is 360.                                               |

**Note:** Many of the system management commands contain implicit stop server operations. Most of these commands use the IPC connector properties configuration. However, some commands, such as the **stopServer**, **stopNode**, and **stopManager** commands, continue to use the SOAP connector properties configuration for compatibility reasons. Thus, to avoid additional user ID and password prompts, specify the user ID and password information in both the soap.client.props and ipc.client.props files.

# **Extension MBean Providers collection**

Use this page to view and change the configuration for JMX extension MBean providers.

You can configure JMX extension MBean providers to be used to extend the existing WebSphere managed resources in the core administrative system. Each MBean provider is a library containing an implementation of a JMX MBean and its MBean XML Descriptor file.

To view this administrative console page, click **Servers** > **Server Types** > **WebSphere application servers** > **server\_name** > **Administration** > **Administration services** > **Extension MBean Providers**.

### Name

The name used to identify the Extension MBean provider library.

#### Description

An arbitrary descriptive text for the Extension MBean Provider configuration.

### Classpath

The path to the Java archive (JAR) file that contains the Extension MBean provider library. This class path is automatically added to the Application Server class path.

#### **Extension MBean Provider settings**

Use this page to view and change the configuration for a JMX extension MBean provider.

You can configure a library containing an implementation of a JMX MBean, and its MBean XML Descriptor file, to be used to extend the existing WebSphere managed resources in the core administrative system

To view this administrative console page, click **Servers** > **Server Types** > **WebSphere application** servers > *server\_name* > **Administration** > **Administration services** > **Extension MBean Providers** > *provider\_library\_name*.

#### Name:

The name used to identify the Extension MBean provider library.

| Information | Value  |
|-------------|--------|
| Data type   | String |

#### Classpath:

The path to the Java archive (JAR) file that contains the Extension MBean provider library. This class path is automatically added to the Application Server class path. The class loader needs this information to load and parse the Extension MBean XML Descriptor file.

| Information | Value  |
|-------------|--------|
| Data type   | String |

#### **Description:**

An arbitrary descriptive text for the Extension MBean Provider configuration. Use this field for any text that helps identify or differentiate the provider configuration.

| Information | Value  |
|-------------|--------|
| Data type   | String |

# **Extension MBean collection**

You can configure Java Management Extension (JMX) MBeans to extend the existing WebSphere Application Server managed resources in the administrative console. Use this page to register JMX MBeans. Any MBeans that are listed have already been registered.

To view this administrative console page, click **Servers** > **Server Types** > **WebSphere application** servers > server\_name > Administration > Administration services > Extension MBean Providers > provider\_library\_name > extensionMBeans.

#### descriptorURI

Specifies the location, relative to the provider class path, where the MBean XML descriptor file is located.

## type

Specifies the type to use for registering this MBean. The type must match the type that is declared in the MBean descriptor file.

### **Extension MBean settings**

Use this page to view and configure Java Management Extension (JMX) MBeans.

To view this administrative console page, click **Servers** > **Server Types** > **WebSphere application** servers > *server\_name* > Administration > Administration services > Extension MBean Providers > *provider\_library\_name* > extensionMBeans > *descriptorURI*.

#### descriptorURI:

Specifies the location, relative to the provider class path, where the MBean XML descriptor file is located.

| Information | Value  |
|-------------|--------|
| Data type   | String |

#### type:

Specifies the type to use for registering this MBean. The type must match the type that is declared in the MBean descriptor file.

| Information | Value  |
|-------------|--------|
| Data type   | String |

# Administrative audit messages in system logs

The product provides administrative audit messages in system logs that contain some audit information. The audit messages described in this topic are part of the standard product audit stream and do not provide administrative event auditing information such as who changed files.

- **Note:** This topic references one or more of the application server log files. As a recommended alternative, you can configure the server to use the High Performance Extensible Logging (HPEL) log and trace infrastructure instead of using SystemOut.log, SystemErr.log, trace.log, and activity.log files on distributed and IBM i systems. You can also use HPEL in conjunction with your native z/OS logging facilities. If you are using HPEL, you can access all of your log and trace information using the LogViewer command-line tool from your server profile bin directory. See the information about using HPEL to troubleshoot applications for more information on using HPEL.
- **Important:** The functionality described in this topic uses system logs and is not a part of the security auditing subsystem. The audit information captured by this functionality does not correspond with the audit information captured by the security auditing subsystem. For information about the security auditing subsystem, see the topic on auditing the security infrastructure.

Administrative audits use the same trace logging facility as the rest of the product, and do not use the logging facility that is a part of the security auditing subsystem. The audits are available in both the activity.log file and the SystemOut.log of the server that performs the action. You do not need to enable trace to produce the audits. However, through the Repository service console page, you can control whether configuration change auditing is done. This type of audit is done by default. Operational command auditing is always enabled. Information about which user performed the change is available only when security is enabled.

You can do administrative audits with or without the security audit facility.

The following administrative actions are audited:

• All configuration changes, in terms of the configuration documents that are created, modified, or deleted.

• Certain operational changes, like starting and stopping servers and applications. These managed bean (MBean) operations provide administrative auditing:

Table 17. Administrative auditing MBean operations. The MBean types provide administrative auditing MBean operations.

| MBean type | MBean operations    |
|------------|---------------------|
| Server     | stop, stopImmediate |

Configuration change audits have ADMRxxxxI message IDs, where xxxx is the message number. Operational audits have ADMN10xxI message IDs, where 10xx is the message number.

Here are some audit examples for the application server environment. The audit examples are found in the application server SystemOut.log file:

[7/23/03 17:04:49:089 CDT] 39c26dad FileRepositor A ADMR00151: Document cells/ellingtonNetwork/security.xml was modified by user u1. [7/23/03 17:04:49:269 CDT] 3ea0edb5 FileRepositor A ADMR00161: Document

cells/ellingtonNetwork/nodes/ellington/app.policy was created by user u1.

[7/23/03 17:13:54:081 CDT] 39a572a1 AdminHelper A ADMN1008I: Attempt made to start the SamplesGallery application. (User ID = u1)

 $[7/23/03\ 17:39:59:360\ CDT]$  24865373 AdminHelper A ADMN1020I: Attempt made to stop the serverl server. (User ID = ul)

The message text is split for printing purposes.

# Administration service settings

Use this page to view and change the configuration for an administration service.

To view this administrative console page, click **Servers** > **Server Types** > **WebSphere application servers** > **server\_name** > **Administration** > **Administration** services.

## **Remote connector**

Specifies the remote JMX Connector type. The remote JMX connector is the connector that is used between server processes that reside on different physical machines, for example, between the deployment manager and the node agent. Available options of SOAPConnector, RMIConnector, and JSR160RMI Connector are defined using the JMX Connectors page.

| Information | Value         |
|-------------|---------------|
| Data type   | String        |
| Default     | SOAPConnector |

# Local connector

Specifies the local JMX Connector type. The local JMX connector is the connector used between server processes that reside on the same physical machine, for example, between the node agent and its application servers. Available options of SOAPConnector, RMIConnector, JSR160RMI Connector, and IPC Connector are defined using the JMX Connectors page.

| Information | Value         |
|-------------|---------------|
| Data type   | String        |
| Default     | IPC Connector |

# Administration services custom properties

This topic discusses the administration services custom properties that you can set on the administrative console.

To view the administration services custom properties administrative console page that goes with this topic, click Servers > Server Types > WebSphere application servers > server\_name > Administration > Administration services > Custom properties.

Specify a property and its value as a name-value pair on the Administration services custom properties page. You can use the custom properties page to define the following administration services custom properties:

• "com.ibm.websphere.mbeans.disableRouting"

# com.ibm.websphere.mbeans.disableRouting

When a custom managed bean (MBean) is registered directly with the MBean server that runs in a WebSphere Application Server process, the MBean object name is enhanced by default to include the cell, node, and process names as key properties. To turn off the default behavior, set the following custom property on the application server.

If this custom property is set, an administrative client needs to connect directly to the application server on which the MBean is registered to invoke methods. The MBean cannot participate in all the distributed functions of the administrative system.

One or more MBean object names tagged with <on>...</on>. You can specify the object name of your MBean or a pattern that matches the names of several MBeans.

Example:

If you register a custom MBean with the WebSphere:type=custom,name=custommbean1 object name and another custom MBean with the WebSphere:type=custom,name=custommbean2 object name, each of the following values is valid:

<on>WebSphere:type=custom,name=custommbean1</on>

The value disables the MBean object name modification for this MBean.

- <on>WebSphere:type=custom,\*</on>
  - The value disables the MBean object name modification for both MBeans.
- <on>WebSphere:type=custom,name=custommbean1</on><on>WebSphere:type=custom,name=custommbean2</on>

The value disables the object name modification for both MBeans.

# Administrative topology: Resources for learning

Use the following links to find relevant supplemental information about WebSphere Application Server administrative topologies and distributed administration. The information resides on IBM and non-IBM Internet sites, whose sponsors control the technical accuracy of the information.

These links are provided for convenience. Often, the information is not specific to the product, but is useful all or in part for understanding the product. When possible, links are provided to technical papers and IBM Redbooks<sup>®</sup> that supplement the broad coverage of the release documentation with in-depth examinations of particular product areas.

View links to additional information:

### Administration

- · IBM WebSphere Application Server Redbooks
- The site contains a listing of all WebSphere Application Server Redbooks.
- IBM WebSphere developerWorks

The site is the home of technical information for developers working with WebSphere products. You can download WebSphere software, take a fast path to developerWorks<sup>®</sup> zones, learn about WebSphere products through a newcomers page, tutorials, technology previews, training, and Redbooks, get answers to questions about WebSphere products, and join the WebSphere community, where you can keep up with the latest developments and technical papers.

WebSphere Application Server Support page

Take advantage of the web-based Support and Service resources from IBM to quickly find answers to your technical questions. You can easily access this extensive web-based support through the IBM Software Support portal at URL http://www.ibm.com/software/support/ and search by product category or by product name. For example, if you are experiencing problems specific to the product, click **WebSphere Application Server** in the product list. The Support page is displayed.

# **Configuring checkpoints**

Repository checkpoints represent saved images of the repository before configuration changes are made. Checkpoints are either full or delta images. A full checkpoint is created manually by the administrator and is a copy of the entire configuration repository. This includes applications and connectors. Delta checkpoints are optional and are not enabled by default. A delta checkpoint is created automatically when configuration changes are made and saved to the configuration repository. The delta checkpoint is formed by making a copy of the configuration documents affected by the configuration change before changes are actually applied.

## Before you begin

**Note:** You can configure a checkpoint to back up copies of files from the master configuration repository. A full checkpoint is a complete copy of the entire configuration repository. A delta checkpoint is a subset snapshot of the configuration repository that is made when you change a product configuration. Use a checkpoint to restore the configuration repository back to a prior state.

If you are a user with either a monitor or an operator role, you can only view the repository checkpoint information. If you are a user with either a configurator or an administrator role, you have all configuration privileges for repository checkpoints.

**AIX HP-UX Linux Solaris** Ensure that you have an adequate number of open file descriptors available. The default number of open files setting is 2000, which is typically sufficient for most applications. If the value set for this parameter is too low, errors might occur when opening files or establishing connections. Because this value limits the number of file descriptors that a server process might open, a value that is too low prevents optimum performance. For more information, see Tuning operating systems.

## About this task

You can use the administrative console or wsadmin RepositoryCheckpointCommands to create, export, or delete checkpoints.

## Procedure

• Create a full checkpoint.

To use the administrative console to create a full checkpoint, use the Repository checkpoints page. From this page, you can create, delete, and restore checkpoints.

1. Click System administration > Extended repository service > Repository checkpoints.

- 2. Select **New**. You are prompted for confirmation before proceeding. While the checkpoint is being created, the repository is locked. You have read access only to configuration data while the checkpoint is being created. Any attempt to make a configuration change during this period fails.
- 3. Name the checkpoint.
- 4. Type a checkpoint description.
- 5. Click Apply or OK.

To use the **createFullCheckpoint** command, see the topic about the RepositoryCheckpointCommands command group for the AdminTask object.

• Enable or disable automatic checkpoints.

To use the administrative console to enable or disable checkpoints, use the Extended repository service page.

- 1. Click System administration > Extended repository service.
- 2. Select **Enable automatic repository checkpoints** to enable checkpoints. Clear the check box to disable automatic checkpoints.
- 3. For **Automatic checkpoint depth**, specify the maximum number of checkpoints to keep. After the number of checkpoints reaches this checkpoint depth, the product deletes the oldest delta checkpoint when a new delta checkpoint is made.
- 4. Click Apply or OK.

To use the **setAutoCheckpointEnabled** and **setAutoCheckpointDepth** commands, see the topic about the RepositoryCheckpointCommands command group for the AdminTask object.

- Archive checkpoints to save product configurations.
- Delete checkpoints to free up disk space and remove unwanted checkpoints.
- Restore checkpoints.
- Find configuration changes in delta checkpoints.
- Enable audit records when saving changes to the master repository
  - 1. Enable automatic checkpoints.
  - 2. Enable security audit and ADMIN\_REPOSITORY\_SAVE event filter.
    - a. Click Security > Security auditing > Event type filters > New.
    - b. Type a name for the filter, such as repository\_save\_filter, enable the ADMIN\_REPOSITORY\_SAVE event and the SUCCESS outcome, and then click **Apply** or **OK**.
    - c. Click Security > Security auditing > Audit service provider. Click on the audit service provider that you want to use to emit the new event, such as auditServiceProviderImpl\_1, enable repository\_save\_filter, and then click Apply or OK.
    - d. Click Security > Security auditing > Audit event factory configuration. Click on the audit event configuration that you want to use, such as auditEventFactoryImpl\_1, enable repository\_save\_filter, and then click Apply or OK.

The product generates a new audit record whenever the configuration repository changes. A new audit record resembles:

```
Seq = 42
| Event Type = ADMIN_REPOSITORY_SAVE | Outcome = SUCCESSFUL | OutcomeReason = SUCCESS | OutcomeReasonCode = 109
| SessionId = null
RemoteHost = null | RemoteAddr = null | RemotePort = null | ProgName = adminRepositorySave
| Action = createDeltaCheckpoint
AppUserName = user1 | ResourceName = Delta-1328459402156 | RegistryUserName = null | AccessDecision = authzSuccess
ResourceType = delta checkpoint | ResourceUniqueId = 0 | PermissionsChecked = null | PermissionsGranted = null
RolesChecked = null | RolesGranted = null | CreationTime = Sun Feb 05 10:30:21 CST 2012 | GlobalInstanceId = 0
EventTrailId = -1444791282 | FirstCaller = user1 | Realm = defaultWIMFileBasedRealm | RegistryType = WIMUserRegistry
Event Type = ADMIN_REPOSITORY_SAVE indicates that only successful saves result in an audit record.
ResourceName = Delta-1328459402156 indicates the name of the checkpoint.
```

If the security auditing is enabled and an audit event filter is created for ADMIN\_REPOSITORY\_SAVE event in audit.log, disabling the automatic checkpoint causes the product to stop generating audit

records for the configuration repository changes in the log file (BinaryAudit\_xxx.log). Warning message XREP0022W is written to the system log about this situation.

If the automatic checkpoint is disabled, enabling the security auditing filter for the ADMIN\_REPOSITORY\_SAVE event does not capture the changes to the configuration repository and corresponding audit records. A warning message SECJ7471W about this situation is written to the system log.

#### **Results**

You configured a checkpoint to back up copies of files from the master configuration repository. If you created a full checkpoint, you made a complete copy of the entire configuration repository. If you enabled delta checkpoints, subset snapshots of the configuration repository are created when you make a change to the configuration.

### What to do next

After creating a checkpoint, you can archive it to save the configuration files, delete it, or restore the configuration.

To undo recent changes, restore delta checkpoints in the reverse order in which they were created. If you created a full checkpoint, you can restore the entire configuration repository back to the state it was in at the time the full checkpoint was made.

# **Repository checkpoint and restore function**

With the repository checkpoint and restore function, you can back up copies of files from the master configuration repository. You can use the backups to restore the configuration to a previous state if future configuration changes cause operational problems. By using this function, you can reduce recovery time for problems that are caused by configuration changes. Studies of unplanned outages have shown that as much as 36 percent of unplanned outages are due to operator errors. A common source of operator error is a bad configuration change. The ability to quickly undo a bad configuration change is critical to minimizing the outage window.

The product supports two checkpoint types:

#### Full checkpoint

A full checkpoint is a complete copy of the entire configuration repository. A full checkpoint is useful to take a snapshot of a known working configuration to establish a baseline. Full checkpoints are created manually at administrative discretion. Full checkpoints are stored in the master repository.

#### Delta checkpoint

A delta checkpoint is created automatically by the product each time a configuration change is made. As the name implies, a delta checkpoint is not a full copy of the configuration, but rather, it is a subset. The subset is comprised of a before-image snapshot of the individual configuration files modified by a discrete configuration change. A configuration save marks the end of a discrete configuration change. Delta checkpoints are stored in the checkpoint repository.

Delta checkpoints are optional and are not enabled by default. To enable delta checkpoints, select the **Enable automatic repository checkpoints** check box on the Extended repository service page.

Delta checkpoints must be restored in the reverse order of their creation to achieve a multilevel undo capability, much like using the undo function in a word processor. Restoring delta checkpoints out of order renders all the other delta checkpoints useless until the automatic checkpoint configuration is reset.

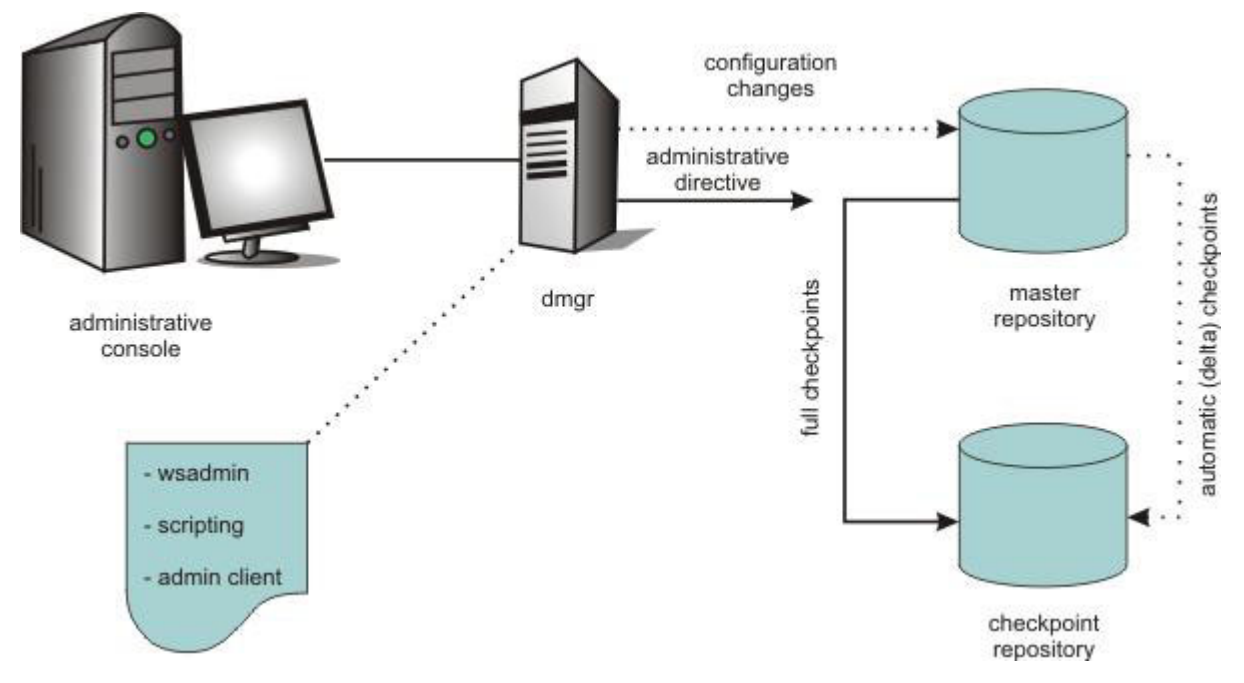

Figure 1. Delta and full checkpoint types

Use the administrative console or scripting to enable or disable automatic delta checkpoints and configure the number of checkpoints to save. When the specified limit is reached, the next automatic checkpoint is saved and the oldest is discarded. Checkpoints are stored in the file system. You can configure the location where checkpoints are stored. To facilitate disaster recovery, you can store checkpoints on a different file system from the system that contains the master configuration repository.

# Archiving or deleting checkpoints

To reduce clutter and free up disk space, you might need to archive or delete old checkpoints periodically. The number of checkpoints that are stored to disk especially adds up when automatic delta checkpoints are enabled and checkpoint depth is high. The product automatically deletes delta checkpoints when the number of checkpoints reaches the checkpoint depth. If you want to preserve delta checkpoints, you must archive checkpoints before they are automatically deleted.

## Before you begin

You have full or delta checkpoints stored to file system locations and want to archive checkpoints to save the configurations or delete checkpoints that you no longer need.

## About this task

The product does not have an automated function for archiving. However, you can easily archive checkpoints as needed by moving checkpoint directories to a separate disk or location.

Two locations in the product installation hold information for configuration repository checkpoints:

# Profile *cell\_name*/repository/checkpoints subdirectories hold checkpoint metadata

Checkpoint metadata is located under the relative path *cell\_name*/repository/checkpoints of the profile configuration directory. The default path for the configuration root is *profile\_root*/config so the typical location is *profile\_root*/config/cells/*cell\_name*/repository/checkpoints.

### Profile /checkpoints subdirectories hold checkpoint contents

The contents of checkpoints are located, by default, under the *profile\_root*/checkpoints directory.

These locations contain subdirectories, one for each checkpoint. Subdirectories for full checkpoints have the user-specified checkpoint name. Delta checkpoint subdirectories are named Delta-sequence\_number, where the sequence numbers increase with time of creation. Older delta checkpoints have smaller sequence numbers and newer delta checkpoints have larger sequence numbers.

You must archive both the checkpoint metadata and content directories to store a checkpoint for later restoration. Similarly, you must delete both the checkpoint metadata and content directories to delete a checkpoint.

You can delete checkpoints using the **Delete** option on the administrative console Repository checkpoints page. To access the page, click **System administration** > **Extended repository service** > **Repository checkpoints**.

You can also use the wsadmin **deleteCheckpoint** command to delete checkpoints. See the topic about the RepositoryCheckpointCommands command group for the AdminTask object.

### Procedure

• Archive full checkpoints.

Because full checkpoints are self-contained, you can archive them in any order. To archive a full checkpoint, copy or move the metadata and content directories for the full checkpoint to an archive location.

• Delete full checkpoints.

You can delete full checkpoints in any order, if you need to delete checkpoints to free up disk space. To delete a full checkpoint, delete the metadata and content directories for the full checkpoint.

• Archive delta checkpoints.

You must archive the oldest delta checkpoint first and work forward to newer delta checkpoints. Archive the delta checkpoint with the lowest number first, that is the oldest checkpoint, and then archive the next oldest checkpoints in sequence.

To archive delta checkpoints, copy or move both the metadata and content directories for the oldest delta checkpoint to an archive location. Then, repeat for the next oldest checkpoint. Alternatively, you can create an archive file, such as a compressed tar or zip file, from the checkpoint directories and then delete the checkpoint directories.

• Delete delta checkpoints.

You must delete the oldest delta checkpoint first, that is the delta checkpoint with the lowest number. Then, delete the next oldest delta checkpoint, and so on until you delete all the checkpoints that you no longer need.

### What to do next

To later restore an archived checkpoint, you can use the **Restore** option on the administrative console Repository checkpoints page or the wsadmin **restoreCheckpoint** command. For more information, see Restoring checkpoints.

When restoring a delta checkpoint from an archive location, start with the most recently archived delta checkpoint. Move or unzip the checkpoint directories back to their original locations. To use delta checkpoints for restoring changes or for tracking changes, you need an unbroken chain of delta checkpoints. Do not lose any archived checkpoints and only restore them in the reverse order in which they were archived.

# **Restoring checkpoints**

Use a full checkpoint to restore the entire configuration repository back to the state it was in at the time the full checkpoint was made.

# Before you begin

Privileges for managing repository checkpoints differ, depending on the administrative role of the user. Roles include monitor, operator, configurator, and administrator. If you are a user with either a monitor or an operator role, you can only view the repository checkpoint information. If you are a user with either a configurator or an administrator role, you have all configuration privileges for repository checkpoints.

**AIX HP-UX Linux Solaris** Ensure that you have an adequate number of open file descriptors available. The default number of open files setting is 2000, which is typically sufficient for most applications. If the value set for this parameter is too low, errors might occur when opening files or establishing connections. Because this value limits the number of file descriptors that a server process might open, a value that is too low prevents optimum performance. For more information, see Tuning operating systems.

### About this task

Use delta checkpoints to undo recent changes. Restore delta checkpoints only in the reverse order in which they were created. Each delta checkpoint has a sequence number. The highest sequence number represents the most recent delta checkpoint. Thus, restore delta checkpoints in descending sequence number only. After the configuration repository is restored from a delta checkpoint, the product creates a checkpoint that contains the configuration before restoration.

To restore a checkpoint, from the administrative console select **System administration** > **Extended repository service** > **Repository checkpoints**.

When you restore a checkpoint, save conflicts occur if you have uncommitted changes in your workspace. The checkpoint gets restored, but the uncommitted changes are flagged as a save conflict when you attempt to save them. Also, if more than one user is working on configuration changes to the repository through the administrative console or otherwise, then other users with uncommitted changes get save conflicts as well if one user performs a checkpoint restoration.

### Procedure

- 1. Select a repository checkpoint.
- 2. Click Restore.

Delta checkpoints must be restored in descending sequence number order only. Selecting multiple checkpoints for restoration is not supported. Restore checkpoints one at a time. Select the latest delta checkpoint, the one with the largest sequence number, then restore it. Do this for each checkpoint you want to restore.

**Note:** If you want to restore a delta checkpoint that is the oldest saved checkpoint, you might need to increase the number of delta checkpoints. The **Automatic checkpoint depth** field on the Extended repository service page specifies the number of saved delta checkpoints. After the number of delta checkpoints is reached, the product deletes the oldest delta checkpoint each time a new delta checkpoint is made. When you restore a delta checkpoint, a new delta checkpoint is made.

### What to do next

Before you attempt to verify the success of a checkpoint restoration, you must log out of the administrative console and log in again. This prevents problems or abnormal behavior resulting from workspace issues.

# Finding configuration changes in delta checkpoints

If automatic repository checkpoints are enabled, the product creates a delta checkpoint whenever a change is made to the configuration repository. A delta checkpoint compressed zip file contains the before

and after versions of configuration files that have changed. You can extract the contents of the compressed file and then examine the extracted files to determine what has changed in the configuration.

### Before you begin

Enable the product to create delta checkpoints automatically:

- 1. From the administrative console, click System administration > Extended Repository Service.
- 2. Select Enable automatic repository checkpoints.
- 3. For Automatic checkpoint depth, specify the number of delta checkpoints to keep.
- 4. Save the changes.

### About this task

You can use a delta checkpoint to undo recent changes the product configuration.

You can also use a delta checkpoint to determine what changes were made to the configuration. This topic discusses how to interpret the contents of an extracted delta repository to determine changes in the configuration.

#### Procedure

- 1. Export a delta checkpoint.
  - a. Click System administration > Extended repository service > Repository checkpoints.
  - b. On the Repository checkpoints page, select the delta checkpoint and click Export.
  - c. On the Export repository checkpoints page, select the compressed zip file name.
  - d. Save the file to a specified location.
- 2. Extract files from the exported compressed file.
- 3. Examine the extracted files to determine changes in the configuration.

### Example

Review the following information to see how various changes to the product configuration are shown in extracted files:

- New configuration files have the suffix .ADDED
- Deleted configuration files have the suffix .DELETED
- Changed configuration files have before and after versions
- Changes to the extended repository service configuration are in repository.xml files
- · Adding a node results in as many as three before and after file versions
- Creating clusters and cluster members changes cluster.xml, serverindex.xml, and server.xml files
- Creating data sources changes resources.xml and variables.xml files
- Modifying Java virtual machine settings changes server.xml files
- Creating a Service Integration Bus changes SIB configuration files
- Creating SIBus destinations changes the sib-destinations.xml and sib-engines.xml files
- Creating a queue connection factory changes the resources.xml file
- Creating a JMS queue changes the resources.xml file
- Deploying an application changes serverindex.xml and possibly other files
- Uninstalling an application changes the serverindex.xml file
- Adding role to user mapping changes the admin-authz.xml file
- Creating a security domain changes files under waspolicies subdirectories
- Adding SSL configurations changes the security.xml file

#### New configuration files have the suffix .ADDED

When configuration files are created, the before version is a marker file with the suffix .ADDED,

such as server.xml.ADDED, while the after version is the actual file that is created. New configuration files result from actions such as creating nodes, clusters, application servers, applications, or SIBus artifacts.

#### Deleted configuration files have the suffix .DELETED

When configuration files are deleted, the before version is the content of the file that was deleted, while the after version is a marker file with the suffix .DELETED.

#### Changed configuration files have before and after versions

When existing configuration files are changed, the before version is the original configuration, while the after version is the file after the changes are made. Changes to existing configuration files result from actions such as creating or modifying resources or changing Java virtual machine settings.

If the changed files are text or XML files, you can use a text comparison tool to compare the difference between the before and after versions. A visual text comparison tool that shows the two files in side by side comparisons is more effective to highlight the differences. If a configuration element shows only changes to the xmi:id attribute, you can ignore these changes because they do not modify any behavior.

You cannot use text comparison tools to compare binary files such as keystore and truststore files, application binary files, and shared libraries. For key and truststore files, use ikeyman or other key management tools to look at the contents of these files for any differences in the certificates. For application binary or shared library Java archive (JAR) files, manually compare them using JAR or zip utilities to unpack the files.

#### Changes to the extended repository service configuration are in repository.xml files

When enabling or changing the configuration of the extended repository service, the extracted delta repository shows a change to the repository.xml file. For example, the extracted compressed file contains:

before/cells/isthmusCell03/repository/repository.xml
after/cells/isthmusCell03/repository/repository.xml

The after version of the repository.xml file contains the updated configuration. In the following example, the after version has an updated value for autoCheckpointsDepth:

repositorycheckpoint:ExtendedRepositoryService xmi:version="2.0" xmlns:xmi="http://www.omg.org/XMI" xmlns:repositorycheckpoint="http://www.ibm.com/websphere/appserver/schemas/6.0/repositorycheckpoint.xmi" xmi:id="ExtendedRepositoryService\_1" checkpointRoot="\${USER\_INSTALL\_ROOT}/checkpoints" autoCheckpointsEnabled="true" autoCheckpointsDepth="50"/>

#### Adding a node results in as many as three before and after file versions

When adding a node, you might see up to three delta checkpoints being created. The first repository change is the addNode operation itself. The before image contains mostly marker files of the form *file\_name*.ADDED to show that the files did not previously exist. The after image contains the file that is added. In addition, addNode also changes the configuration for system applications, and security settings in security.xml. For example,

before/cells/isthmusCell03/nodes/isthmusNode02/node.xml.ADDED

before/cells/isthmusCell03/applications/ibmasyncrsp.ear/deployments/ibmasyncrsp/deployment.xml

before/cells/isthmusCell03/security.xml

after/cells/isthmusCell03/nodes/isthmusNode02/node.xml
after/cells/isthmusCell03/applications/ibmasyncrsp.ear/deployments/ibmasyncrsp/deployment.xml
after/cells/isthmusCell03/security.xml

The changes to security.xml include additions to SSL configuration and key or trust stores. The addition of new SSL configuration looks like:

<repertoire xmi:id="SSLConfig\_1326647216593" alias="NodeDefaultSSLSettings" managementScope="ManagementScope\_1326647216593"> <setting xmi:id="SecureSocketLayer\_1326647216593" clientAuthentication="false" securityLevel="HIGH" enabledCiphers="" jsseProvider="IBMJSSE2" sslProtocol="SSL\_TLS" keyStore="KeyStore\_1326647216593"

```
trustStore="KeyStore 2" trustManager="TrustManager 1326647216593"
     keyManager="KeyManager_1326647216593"/>
</repertoire>
<managementScopes xmi:id="ManagementScope 1326647216593"
 scopeName="(cell):isthmusCell03:(node):isthmusNode02" scopeType="node"/>
Node level key and trust stores, and trust managers, resemble:
<keyStores xmi:id="KeyStore 1326647216593" name="NodeDefaultKeyStore" password="{xor}CDo9Hgw="
  provider="IBMJCE" location="${CONFIG_ROOT}/cells/isthmusCell03/nodes/isthmusNode02/key.p12"
type="PKCS12" fileBased="true" hostList="" description="Default key store for isthmusNode02"
  usage="SSLKeys" managementScope="ManagementScope_1326647216593"/>
   <keyStores xmi:id="KeyStore_1326647216594" name="NodeDefaultTrustStore"
     password="{xor}CDo9Hgw=" provider="IBMJCE"
     location="${CONFIG ROOT}/cells/isthmusCell03/nodes/isthmusNode02/trust.p12" type="PKCS12"
     fileBased="true" hostList="" description="Default trust store for isthmusNode02"
     usage="SSLKeys" managementScope="ManagementScope_1326647216593"/>
<trustManagers xmi:id="TrustManager_1326647216594" name="IbmX509" provider="IBMJSSE2"
  algorithm="IbmX509" managementScope="ManagementScope_1326647216593"/>
<trustManagers xmi:id="TrustManager_1326647216593" name="IbmPKIX" provider="IBMJSSE2"
  algorithm="IbmPKIX" trustManagerClass="" managementScope="ManagementScope 1326647216593">
  <additionalTrustManagerAttrs xmi:id="DescriptiveProperty_1326647216593"
    name="com.ibm.security.enableCRLDP" value="false" type="boolean" displayNameKey=""
    nlsRangeKey="" hoverHelpKey="" range="" inclusive="false" firstClass="false"/>
</trustManagers>
<keyManagers xmi:id="KeyManager_1326647216593" name="IbmX509" provider="IBMJSSE2"
  algorithm="IbmX509" keyManagerClass="" managementScope="ManagementScope 1326647216593"/>
  <sslConfigGroups xmi:id="SSLConfigGroup_1326647216593" name="isthmusNode02" direction="inbound"</pre>
    sslConfig="SSLConfig_1326647216593" managementScope="ManagementScope_1326647216593"/>
  <sslConfigGroups xmi:id="SSLConfigGroup_1326647216594" name="isthmusNode02" direction="outbound"
    sslConfig="SSLConfig_1326647216593" managementScope="ManagementScope_1326647216593"/>
  <properties xmi:id="Property 1326647216593" name="com.ibm.websphere.security.DeferTAItoSSO"</pre>
```

```
value="com.ibm.websphere.security.beteriAitosso"
value="com.ibm.websphere.security.sprego.TrustAssociationInterceptorImpl"
description="Trust Association Interceptors are invoked after Single Sign On user validation."
required="false"/>
```

Some system applications are targeted to new servers on the new node. The changes might include new target mappings. For example, the changes to the ibmasyncrsp application include changes to the isthmusCell03/applications/ibmasyncrsp.ear/deployments/ibmasyncrsp/deployment.xml file:

```
<targetMappings xmi:id="DeploymentTargetMapping_1326647226406" enable="true"
target="ServerTarget_1326647226406"/>
...
<targetMappings xmi:id="DeploymentTargetMapping_1326647226407"
target="ServerTarget_1326647226406"/>
...
<deploymentTargets xmi:type="appdeployment:ServerTarget" xmi:id="ServerTarget_1326647226406"
name="server1" nodeName="isthmusNode02"/>
```

If you have automatic plug-in generation enabled, the product might regenerate the plug-in file. This results in another delta checkpoint being created, resembling:

```
before/cells/plugin-cfg.xml.ADDED
after/cells/plugin-cfg.xml
```

And finally, the ports of the servers in new node are added to virtual host definitions:

before/cells/isthmusCell03/virtualhosts.xml
after/cells/isthmusCell03/virtualhosts.xml

The additions to virtualhosts.xml include:

```
<aliases xmi:id="HostAlias_1326647278546" hostname="*" port="9130"/>
<aliases xmi:id="HostAlias_1326647278609" hostname="*" port="9508"/>
<aliases xmi:id="HostAlias_1326647278671" hostname="*" port="5113"/>
<aliases xmi:id="HostAlias_1326647278718" hostname="*" port="5112"/>
```

Creating clusters and cluster members changes cluster.xml, serverindex.xml, and server.xml files

Creating a cluster causes the product to add a cluster.xml file to the configuration repository. Creating a cluster member causes an update to the node serverindex.xml file and creation of new server.xml and other related configuration files. For example, creating a cluster called TestCluster with members on two different nodes, TestCluster1\_Node1\_1 and TestCluster1 Node2 1, results in changes to the following files:

before/cells/isthmusCell03/clusters/TestCluster1/cluster.xml.ADDED before/cells/isthmusCell03/nodes/isthmusNode01/serverindex.xml before/cells/isthmusCell03/nodes/isthmusNode02/servers/TestCluster1\_Node2\_1/server.xml.ADDED before/cells/isthmusCell03/nodes/isthmusNode01/servers/TestCluster1\_Node1\_1/server.xml.ADDED ... after/cells/isthmusCell03/nodes/isthmusNode01/serverindex.xml after/cells/isthmusCell03/nodes/isthmusNode01/serverindex.xml after/cells/isthmusCell03/nodes/isthmusNode02/server fter/cells/isthmusCell03/nodes/isthmusNode02/server fter/cells/isthmusCell03/nodes/isthmusNode02/server

after/cells/isthmusCell03/nodes/isthmusNode02/servers/TestCluster1\_Node2\_1/server.xml after/cells/isthmusCell03/nodes/isthmusNode01/servers/TestCluster1\_Node1\_1/server.xml

#### Creating data sources changes resources.xml and variables.xml files

Creating a data source causes the product to change resources.xml and variables.xml files; for example:

before/cells/isthmusCell03/clusters/TestCluster1/resources.xml
before/cells/isthmusCell03/clusters/TestCluster1/variables.xml
after/cells/isthmusCell03/clusters/TestCluster1/resources.xml
after/cells/isthmusCell03/clusters/TestCluster1/variables.xml

#### A new factory is shown in configuration files as follows:

<factories xmi:type="resources.jdbc:CMPConnectorFactory" xmi:id="CMPConnectorFactory\_1326647771671" name="TestCluster1DataSource\_CF" authMechanismPreference="BASIC\_PASSWORD" connectionDefinition="ConnectionDefinition\_1054132487569" cmpDatasource="DataSource\_1326647771656"> <propertySet xmi:id="J2EEResourcePropertySet\_1326647771671"/> </factories>

#### A new JDBC provider with a data source is shown in configuration files as follows:

```
<resources.jdbc:JDBCProvider xmi:id="JDBCProvider_1326647771343"
 name="DB2 Universal JDBC Driver Provider (XA)"
 description="Two-phase commit DB2 JCC provider that supports JDBC 3.0. Data sources that use
   this provider support the use of XA to perform 2-phase commit processing. Use of driver
    type 2 on the application server for z/OS is not supported for data sources created under
   this provider."
 providerType="DB2 Universal JDBC Driver Provider (XA)" isolatedClassLoader="false"
   implementationClassName="com.ibm.db2.jcc.DB2XADataSource" xa="true">
 <factories xmi:type="resources.jdbc:DataSource" xmi:id="DataSource_1326647771656"
   name="TestCluster1DataSource" jndiName="TestCluster1DataSource"
   description="DB2 Universal Driver Datasource"
   providerType="DB2 Universal JDBC Driver Provider (XA)" authMechanismPreference="BASIC_PASSWORD"
   authDataAlias="" manageCachedHandles="false" logMissingTransactionContext="true"
   xaRecoveryAuthAlias="" diagnoseConnectionUsage="false" relationalResourceAdapter="builtin_rra"
   statementCacheSize="10"
   datasourceHelperClassname="com.ibm.websphere.rsadapter.DB2UniversalDataStoreHelper">
  </factories>
</resources.jdbc:JDBCProvider>
```

You might see that some configuration elements contain changes to xml:id only. You can ignore these changes. For example, the following two elements have changed xml:id values:

```
<displayNames xmi:id="DisplayName_1326647771359" value="WS_RdbResourceAdapter"/>
<displayNames xmi:id="DisplayName_1326647771360" value="WebSphere Default Messaging Provider"/>
```

#### Modifying Java virtual machine settings changes server.xml files

The product stores changes to Java virtual machine settings in the server.xml file:

before/cells/isthmusCell03/nodes/isthmusNode01/servers/TestCluster1\_Node1\_1/server.xml
after/cells/isthmusCell03/nodes/isthmusNode01/servers/TestCluster1\_Node1\_1/server.xml

The following changes to Java virtual machine settings:

Enabling verbose garbage collection

- Changing the initial heap size to 512 MB
- Changing the maximum heap size to 768 MB
- Adding a system property, MyVar=MVal

Result in an after version of the server.xml:

```
<jvmEntries xmi:id="JavaVirtualMachine_1326647543890" verboseModeClass="false"
verboseModeGarbageCollection="true" verboseModeJNI="false" initialHeapSize="512"
maximumHeapSize="768" runHProf="false" hprofArguments="" debugMode="false"
debugArgs="-agentlib:jdwp=transport=dt_socket,server=y,suspend=n,address=7777"
genericJvmArguments="-DMyVar=MyVal" executableJarFileName="" disableJIT="false">
```

This new version of the server.xml file has the additional XML attributes executablejarFileName and disableJIT. These attributes do not introduce any behavior change because a managed application server does not need executableJarFileName and JIT is disabled by default.

#### Creating a Service Integration Bus changes SIB configuration files

Creating a bus causes the product to add new files under the cells/cell\_name/buses/bus\_name directory and change the bus member configurations. For example, the following file change after creating a bus named TestBus with bus members under the TestCluster1 scope:

```
before/cells/isthmusCell03/nodes/isthmusNode01/servers/TestCluster1 Node1 1/sib-service.xml
before/cells/isthmusCell03/nodes/isthmusNode02/servers/TestCluster1_Node2_1/sib-service.xml
before/templates/clusters/TestCluster1/servers/V8MemberTemplate/sib-service.xml
before/cells/isthmusCell03/coregroups/DefaultCoreGroup/coregroup.xml
before/cells/isthmusCell03/buses/TestBus/sib-authorisations.xml.ADDED
before/cells/isthmusCell03/buses/TestBus/sib-bus.xml.ADDED
before/cells/isthmusCell03/buses/TestBus/sib-destinations.xml.ADDED
before/cells/isthmusCell03/clusters/TestCluster1/sib-engines.xml.ADDED
after/cells/isthmusCell03/nodes/isthmusNode02/servers/TestCluster1 Node2 1/sib-service.xml
after/cells/isthmusCell03/nodes/isthmusNode01/servers/TestCluster1_Node1_1/sib-service.xml
after/templates/clusters/TestCluster1/servers/V8MemberTemplate/sib-service.xml
after/cells/isthmusCell03/coregroups/DefaultCoreGroup/coregroup.xml
after/cells/isthmusCell03/buses/TestBus/sib-authorisations.xml
after/cells/isthmusCell03/buses/TestBus/sib-bus.xml
after/cells/isthmusCell03/buses/TestBus/sib-destinations.xml
after/cells/isthmusCell03/clusters/TestCluster1/sib-engines.xml
```

Changes to sib-service.xml for the existing cluster members and for the cluster level template enable the SIBService. In the following example, enabling SIBService sets the enable property to true:

sibservice:SIBService xmi:version="2.0" xmlns:xmi="http://www.omg.org/XMI"
 xmlns:sibservice="http://www.ibm.com/websphere/appserver/schemas/6.0/sibservice.xmi"
 xmi:id="SIBService\_1" enable="true"/>

**Note:** The after version of configure files might contain changes that remove comments from the before version of the files.

Additional configurations are added to coregroup.xml file, depending on the policies you chose. The following example shows the addition of a policy for high availability:

Creating SIBus destinations changes the sib-destinations.xml and sib-engines.xml files Creating a destination causes the product to change SIB configuration files:

```
before/cells/isthmusCell03/buses/TestBus/sib-destinations.xml
before/cells/isthmusCell03/clusters/TestCluster1/sib-engines.xml
after/cells/isthmusCell03/buses/TestBus/sib-destinations.xml
after/cells/isthmusCell03/clusters/TestCluster1/sib-engines.xml
```

The sib-destinations.xml file shows the addition of a SIBQueue:

```
<sibresources:SIBQueue xmi:id="SIBQueue 1326648599140" identifier="TestBusQeue1"</pre>
  uuid="0AA3CFB9BB0FFA92BE5BCB57" description="" overrideOfQOSByProducerAllowed="true"
  exceptionDestination="$DEFAULT_EXCEPTION_DESTINATION" sendAllowed="true" receiveAllowed="true">
    <localizationPointRefs xmi:id="SIBLocalizationPointRef 1326648599156" cluster="TestCluster1"</pre>
      engineUuid="3423A696EADD6FA7"/>
</sibresources:SIBQueue>
```

#### The sib-engines.xml shows the addition of a SIBQueueLocaliazationPoint:

```
<localizationPoints xmi:type="sibresources:SIBQueueLocalizationPoint"
 xmi:id="SIBQueueLocalizationPoint_1326648599156" identifier="TestBusQeue1@TestCluster1.000-TestBus"
 uuid="A55E76D18D6F4339" targetUuid="0AA3CFB9BB0FFA92BE5BCB57" highMessageThreshold="50000"/>
```

The use of targetUUID correlates with the uuid of the SIBQueue.

#### Creating a queue connection factory changes the resources.xml file

The product stores changes to queue connection factories in resources.xml files. A queue connection factory that is created at the cluster level changes the cluster level resources.xml file:

before/cells/isthmusCell03/clusters/TestCluster1/resources.xml after/cells/isthmusCell03/clusters/TestCluster1/resources.xml

#### The addition to resources.xml looks like:

```
<factories xmi:type="resources.j2c:J2CConnectionFactory"
  xmi:id="J2CConnectionFactory_1326648753984" name="TestClusterQCF" jndiName="TestClusterQCF"
 description="" category="" authDataAlias="" manageCachedHandles="false"
 logMissingTransactionContext="false" xaRecoveryAuthAlias="
 connectionDefinition="ConnectionDefinition 1326644816218">
```

#### </factories>

#### Creating a JMS queue changes the resources.xml file

Adding a JMS gueue changes the resources.xml file:

before/cells/isthmusCell03/clusters/TestCluster1/resources.xml after/cells/isthmusCell03/clusters/TestCluster1/resources.xml

Creation of a JMS queue at the cluster level changes the cluster level resources.xml file. The addition of the resources.xml file looks like:

<j2cAdminObjects xmi:id="J2CAdminObject 1326649181984" jndiName="jms/TestClusterQueue" name="TestClustereQueue" description="" adminObject="AdminObject\_1326644816218">

</j2cAdminObjects>

#### Deploying an application changes serverindex.xml and possibly other files

Application deployment involves changes to serverindex.xml file of the target nodes. Changes to business-level application and composition unit configurations, even for Java EE applications, results in changes to file in the application directory under cells/cell name/applications/ application name subdirectory. For example, deployment of the IVT application to a cluster of two nodes causes changes to the following files:

```
before/cells/isthmusCell03/nodes/isthmusNode01/serverindex.xml
before/cells/isthmusCell03/nodes/isthmusNode02/serverindex.xml
before/cells/isthmusCell03/blas/IVT Application/bver/BASE/bla.xml.ADDED
before/cells/isthmusCell03/cus/IVT Application/cver/BASE/controlOpDefs.xml.ADDED
before/cells/isthmusCell03/applications/IVT Application.ear/deployments/IVT Application/deployment.xml.ADDED
after/cells/isthmusCell03/nodes/isthmusNode01/serverindex.xml
after/cells/isthmusCell03/nodes/isthmusNode02/serverindex.xml
after/cells/isthmusCell03/blas/IVT Application/bver/BASE/bla.xml
after/cells/isthmusCell03/cus/IVT Application/cver/BASE/controlOpDefs.xml
after/cells/isthmusCell03/applications/IVT Application.ear/deployments/IVT Application/deployment.xml
```

The addition to the serverindex.xml on each node looks like:

<deployedApplications>IVT Application.ear/deployments/IVT Application</deployedApplications>

#### Uninstalling an application changes the serverindex.xml file

Uninstalling an application causes the product to modify the serverindex.xml file to remove the

application and to delete application files. In the exported compressed file, the deleted files are appended with .DELETED suffix. For example, the files affected by uninstalling the IVT application from a cluster of two nodes are:

before/cells/isthmusCell03/nodes/isthmusNode01/serverindex.xml
before/cells/isthmusCell03/nodes/isthmusNode02/serverindex.xml
before/cells/isthmusCell03/las/IVT Application/bver/BASE/bla.xml
before/cells/isthmusCell03/applications/IVT Application.ear/deployments/IVT Application/deployment.xml
...
after/cells/isthmusCell03/nodes/isthmusNode01/serverindex.xml
after/cells/isthmusCell03/nodes/isthmusNode02/serverindex.xml
after/cells/isthmusCell03/nodes/isthmusNode02/serverindex.xml
after/cells/isthmusCell03/nodes/isthmusNode02/serverindex.xml
after/cells/isthmusCell03/nodes/isthmusNode02/serverindex.xml
after/cells/isthmusCell03/nodes/isthmusNode02/serverindex.xml
after/cells/isthmusCell03/las/IVT Application/bver/BASE/bla.xml.DELETED
after/cells/isthmusCell03/las/IVT Application/cver/BASE/controlOpDefs.xml.DELETED
after/cells/isthmusCell03/applications/IVT Application.ear/deployments/IVT Application/deployment.xml.DELETED

#### Adding role to user mapping changes the admin-authz.xml file

Administrative authorization changes affect the admin-authz.xml file:

before/cells/isthmusCell03/admin-authz.xml after/cells/isthmusCell03/admin-authz.xml

As an example, when adding user2 user to the operator role, the affected portion of admin-authz.xml in the before version is:

<authorizations xmi:id="RoleAssignmentExt\_2" role="SecurityRoleExt\_2"/>

The after version looks like:

#### Creating a security domain changes files under waspolicies subdirectories

Security domain related files are stored under the waspolicies subdirectories. Adding a security domain called, for example, TestDomain creates many files under the waspolices/default/ securitydomains/TestDomain directory:

before/waspolicies/default/securitydomains/TestDomain/domain-security-map.xml.ADDED before/waspolicies/default/securitydomains/TestDomain/domain-security.xml.ADDED before/waspolicies/default/securitydomains/TestDomain/wim/config/wimconfig.xml.ADDED

before/waspolicies/default/securitydomains/TestDomain/domain-security-map.xml
before/waspolicies/default/securitydomains/TestDomain/domain-security.xml
before/waspolicies/default/securitydomains/TestDomain/wim/config/wimconfig.xml

#### Adding SSL configurations changes the security.xml file

SSL configurations are stored in security.xml. Thus, adding an SSL configuration changes files such as the following:

before/cells/isthmusCell03/security.xml
after/cells/isthmusCell03/security.xml

A SSLConfig addition to security.xml looks like:

#### What to do next

Used the identified file changes to revise the product configuration as needed.

# RepositoryCheckpointCommands command group for the AdminTask object using wsadmin scripting

You can use the Jython or Jacl scripting language to create, restore, delete, and administer checkpoints with the wsadmin tool. Repository checkpoints represent saved images of the repository before configuration changes are made. The commands in the RepositoryCheckpointCommands group support the repository checkpoint functions in wsadmin local and connected modes.

You can configure a checkpoint to back up copies of files from the master configuration repository. A *full checkpoint* is a complete copy of the entire configuration repository. A *delta checkpoint* is a subset snapshot of the configuration repository that is made when you change a product configuration. Use a checkpoint to restore the configuration repository back to a prior state.

The following commands are available for the RepositoryCheckpointCommands group of the AdminTask object:

- createFullCheckpoint
- deleteCheckpoint
- extractRepositoryCheckpoint
- getAutoCheckpointDepth
- getAutoCheckpointEnabled
- getCheckpointLocation
- getConfigRepositoryLocation
- listCheckpoints
- listCheckpointDocuments
- restoreCheckpoint
- setAutoCheckpointDepth
- setAutoCheckpointEnabled
- setCheckpointLocation

To enable automatic checkpoints, use the **setAutoCheckpointEnabled** command and set -autoCheckpointEnabled to true. The product creates a delta checkpoint whenever a change is made to the configuration repository. You do not need to restart the server after running the command. After the automatic checkpoint function is enabled, the product creates a delta checkpoint automatically in the *profile\_root*/checkpoints directory when any configuration change is made and saved to the configuration repository. The product stores the configuration repository in the *profile\_root*/config directory. Actions such as creating an application server and saving the configuration change results in creation of a delta checkpoint. The checkpoint preserves an image of the repository before the configuration change is made.

After running commands that change the configuration repository, the product automatically saves the configuration changes. You do not need to run AdminConfig.save() after running commands such as createFullCheckpoint, deleteCheckpoint, restoreCheckpoint, setAutoCheckpointDepth, setAutoCheckpointEnabled, or setCheckpointLocation.

### createFullCheckpoint

Use the **createFullCheckpoint** command to create a full checkpoint. Provide a -checkpointName value to name the full checkpoint.

Target object

None

**Required parameters** 

#### -checkpointName

Specifies the name of the full checkpoint. (String, required)

After the command runs successfully, the product returns the -checkpointName value.

#### Optional parameters

#### -checkpointDesc

Specifies a description of the full checkpoint. (String, optional)

#### Batch mode example usage

- Using Jython string: AdminTask.createFullCheckpoint('[-checkpointName full2 -checkpointDesc "a test"]')
- Using Jython list:

```
AdminTask.createFullCheckpoint(['-checkpointName', 'full2'])
```

#### Interactive mode example usage

• Using Jython: AdminTask.createFullCheckpoint('[-interactive]')

### deleteCheckpoint

Use the **deleteCheckpoint** command to delete the checkpoint that is specified by the -checkpointName value. You can delete any full checkpoint. As to delta checkpoints, you can only delete the oldest delta checkpoint.

Target object

None

**Required parameters** 

#### -checkpointName

Specifies the name of the checkpoint to delete. You can specify the name of any full checkpoint to delete. (String, required)

Note: To delete a delta checkpoint, you must specify the name of the oldest delta checkpoint.

**Optional parameters** 

None

Batch mode example usage

- Using Jython string: AdminTask.deleteCheckpoint('[-checkpointName full2]')
- Using Jython list: AdminTask.deleteCheckpoint(['-checkpointName', 'full2'])

Interactive mode example usage

• Using Jython: AdminTask.deleteCheckpoint('[-interactive]')

## extractRepositoryCheckpoint

Use the **extractRepositoryCheckpoint** command to extract a delta repository checkpoint. Provide a -checkpointName value to identify the repository to extract and an -extractToFile value to specify the full path name of the compressed file to hold the extracted checkpoint files.

Target object

None

**Required parameters** 

#### -checkpointName

Specifies the name of the repository checkpoint to extract. You can extract only a delta repository checkpoint. (String, required)

#### -extractToFile

Specifies the name and target location of the compressed file to which the product extracts the repository checkpoint. The name of the compressed file can have .zip or .jar for the extension, or the file name can have no extension. (String, required)

**Optional parameters** 

None

Batch mode example usage

• Using Jython string:

```
AIX HP-UX Linux Solaris
```

AdminTask.extractRepositoryCheckpoint('[-checkpointName Delta-132 -extractToFile /temp/test1.zip]')

#### Windows

AdminTask.extractRepositoryCheckpoint('[-checkpointName Delta-132 -extractToFile c:/temp/test1.zip]')

• Using Jython list:

AIX HP-UX Linux Solaris

AdminTask.extractRepositoryCheckpoint(['-checkpointName', 'Delta2', '-extractToFile', '/temp/test1.zip'])

Windows

AdminTask.extractRepositoryCheckpoint(['-checkpointName', 'Delta2', '-extractToFile', 'c:/temp/test1.zip'])

#### Interactive mode example usage

• Using Jython:

AdminTask.extractRepositoryCheckpoint('[-interactive]')

### getAutoCheckpointDepth

Use the **getAutoCheckpointDepth** command to get the number of automatic delta checkpoints that the product keeps. After the number of delta checkpoints is reached, the product deletes the oldest delta checkpoint each time a new delta checkpoint is made. The command returns the number of automatic delta checkpoints to keep.

Target object

None

**Required parameters** 

None

**Optional parameters** 

None

Example usage
print AdminTask.getAutoCheckpointDepth()

# getAutoCheckpointEnabled

Use the **getAutoCheckpointEnabled** command to find out whether automatic creation of delta checkpoints is enabled. The command returns true if automatic checkpoints are enabled and false if automatic checkpoints are disabled.

Target object

None

**Required parameters** 

None

**Optional parameters** 

None

Example usage
print AdminTask.getAutoCheckpointEnabled()

### getCheckpointLocation

Use the **getCheckpointLocation** command to get the directory path where checkpoints are stored. The command returns the directory path. The product stores checkpoints in the *profile\_root*/checkpoints directory.

Target object

None

Required parameters

None

**Optional parameters** 

None

Example usage
print AdminTask.getCheckpointLocation()

## getConfigRepositoryLocation

Use the **getConfigRepositoryLocation** command to get the directory path where the configuration repository is stored. The command returns the directory path. The product stores the configuration repository in the *profile\_root*/config directory.

Target object

None

**Required parameters** 

#### None

**Optional parameters** 

None

Example usage
print AdminTask.getConfigRepositoryLocation()

# listCheckpoints

Use the listCheckpoints command to get a list of existing checkpoints.

Target object

None

**Required parameters** 

None

**Optional parameters** 

None

Example usage
print AdminTask.listCheckpoints()

#### Example output

```
full1(cells/MyCell/repository/checkpoints/full1|checkpoint.xml)
Delta-1323948371187(cells/MyCell/repository/checkpoints/Delta-1323948371187|checkpoint.xml)
Delta-1323904606781(cells/MyCell/repository/checkpoints/Delta-1323904606781|checkpoint.xml)
Delta-1323904256625(cells/MyCell/repository/checkpoints/Delta-1323904256625|checkpoint.xml)
```

## **listCheckpointDocuments**

Use the **listCheckpointDocuments** command to get a list of documents in a checkpoint repository. Provide a -checkpointName value to identify the checkpoint from which to get the list of documents.

Target object

None

**Required parameters** 

-checkpointName Specifies the name of the checkpoint to search for a list of documents. (String, required)

**Optional parameters** 

None

Batch mode example usage

• Using Jython string:

AdminTask.listCheckpointDocuments('[-checkpointName Delta-132]')

Using Jython list:

AdminTask.listCheckpointDocuments(['-checkpointName', 'Delta-132'])

#### Interactive mode example usage

• Using Jython: AdminTask.listCheckpointDocuments('[-interactive]')

#### Example output

authorizationgroup.xml(cells/MyCell/repository/checkpoints/Delta-132|checkpoint.xml#CheckpointDocument\_1325)
audit-authz.xml(cells/MyCell/repository/checkpoints/Delta-132|checkpoint.xml#CheckpointDocument\_1326)
admin-authz.xml(cells/MyCell/repository/checkpoints/Delta-132|checkpoint.xml#CheckpointDocument\_1327)

### restoreCheckpoint

Use the **restoreCheckpoint** command to restore the configuration repository back to the state it was in at the time a checkpoint was made. Provide a -checkpointName value to identify the full or delta checkpoint to restore.

Use a full checkpoint to restore the entire configuration repository back to the state it was in at the time the full checkpoint was made.

Use delta checkpoints to undo recent changes. Restore delta checkpoints only in the reverse order in which they were created. Each delta checkpoint has a sequence number. The highest sequence number represents the most recent delta checkpoint. Thus, restore delta checkpoints in descending sequence number only.

- **Note:** After the configuration repository is restored from a delta checkpoint, the product creates a checkpoint that contains the configuration before restoration.
- **Note:** If the delta checkpoint you want to restore is the oldest saved checkpoint, you might need to increase the number of delta checkpoints. Run the **getAutoCheckpointDepth** command to find out how many delta checkpoints that the product keeps. After the number of delta checkpoints is reached, the product deletes the oldest delta checkpoint each time a new delta checkpoint is made. To increase the number of saved delta checkpoints, use the **setAutoCheckpointDepth** command.

When you restore a checkpoint, save conflicts occur if you have uncommitted changes in your workspace. The checkpoint gets restored, but the uncommitted changes are flagged as a save conflict when you attempt to save them. Also, if more than one user is working on configuration changes to the repository, then other users with uncommitted changes get save conflicts as well if one user performs a checkpoint restoration.

Target object

None

**Required parameters** 

-checkpointName Specifies the name of the checkpoint to restore. (String, required)

**Optional parameters** 

None

Batch mode example usage

• Using Jython string: AdminTask.restoreCheckpoint('[-checkpointName Delta-132]') • Using Jython list: AdminTask.restoreCheckpoint(['-checkpointName', 'Delta-132'])

Interactive mode example usage

• Using Jython: AdminTask.restoreCheckpoint('[-interactive]')

# setAutoCheckpointDepth

Use the **setAutoCheckpointDepth** command to specify the number of delta checkpoints to keep. If the number of saved delta checkpoints exceeds the specified checkpoint depth, the product deletes the oldest delta checkpoints, keeping no more than the specified checkpoint depth.

Target object

None

**Required parameters** 

```
-autoCheckpointDepth
```

Specifies the number of automatic delta checkpoints to keep. (Integer, required)

**Optional parameters** 

None

Batch mode example usage

- Using Jython string: AdminTask.setAutoCheckpointDepth('[-autoCheckpointDepth 5]')
- Using Jython list: AdminTask.setAutoCheckpointDepth(['-autoCheckpointDepth', '5'])

Interactive mode example usage

 Using Jython: AdminTask.setAutoCheckpointDepth('[-interactive]')

## setAutoCheckpointEnabled

Use the **setAutoCheckpointEnabled** command to enable or disable automatic delta checkpoints. If automatic repository checkpoints are enabled, the product creates a delta checkpoint whenever a change is made to the configuration repository. A delta checkpoint compressed file contains the before and after versions of configuration files that have changed. You can extract the contents of the compressed file and then examine the extracted files to determine what has changed in the configuration.

After running **setAutoCheckpointEnabled**, you do not need to restart the server for the setting change to take effect.

Target object

None

**Required parameters** 

#### -autoCheckpointEnabled

Specifies whether to save the product configuration before a configuration change automatically to a repository checkpoint. A true value enables automatic checkpoints. A false value, the default, disables automatic checkpoints. (Boolean, required)

**Optional parameters** 

None

Batch mode example usage

- Using Jython string: AdminTask.setAutoCheckpointEnabled('[-autoCheckpointEnabled true]')
- Using Jython list: AdminTask.setAutoCheckpointEnabled(['-autoCheckpointEnabled', 'true'])

Interactive mode example usage

• Using Jython: AdminTask.setAutoCheckpointEnabled('[-interactive]')

### setCheckpointLocation

Use the **setCheckpointLocation** command to set the directory path where checkpoints are stored. By default, the product stores checkpoints in the *profile\_root*/checkpoints directory.

Target object

None

**Required parameters** 

```
-checkpointLocation
Specifies the directory path where checkpoints are stored. (String, required)
```

**Optional parameters** 

None

Batch mode example usage

- Using Jython string: AdminTask.setCheckpointLocation('[-checkpointLocation \${USER\_INSTALL\_ROOT}/checkpoints/temp]')
- Using Jython list: AdminTask.setCheckpointLocation(['-checkpointLocation', '\${USER\_INSTALL\_ROOT}/checkpoints/temp'])

Interactive mode example usage

• Using Jython: AdminTask.setCheckpointLocation('[-interactive]')

# Extended repository service settings

Use this page to configure the repository checkpoint location and to enable automatic checkpoints. The extended repository service enables you to back up and restore the configuration repository. The configuration repository contains documents that manage the product configuration.

To view this administrative console page, click System administration > Extended repository service.

You can create repository checkpoints to save snapshots of the configuration as you make changes, so that you can easily undo those changes if necessary. You can configure your repository to create automatic delta checkpoints each time you make a configuration change. A delta checkpoint saves a copy of the configuration documents prior to saving your changes. You can specify the number of automatic checkpoints to save. After this limit is reached, the next checkpoint replaces the oldest.

If you are a user with a monitor or an operator role, you can only view the repository checkpoint information. If you are a user with a configurator or an administrator role, you have all configuration privileges for repository checkpoints.

### **Repository location**

Specifies a read-only value for the file system location of the master repository.

### **Repository checkpoint location**

Specifies the file system location where checkpoints are stored. This value must conform to the platform-file system-path syntax.

### Enable automatic repository checkpoints

Specifies whether to make automatic delta checkpoints of configuration documents that are about to change before each configuration change.

### Automatic checkpoint depth

Specifies the number of automatic delta checkpoints to save in the repository. The value must be an integer. When this limit is reached, the next automatic checkpoint causes deletion of the oldest automatic checkpoint.

# **Repository checkpoint collection**

Use this page to create, delete, restore, and export checkpoints. Repository checkpoints represent saved images of the repository before configuration changes are made. Checkpoints can be either full or delta images. A *full checkpoint* is created manually by an administrator and is a copy of the entire configuration repository, including applications and connectors. A *delta checkpoint* is created automatically when the configuration is changed and contains copies of the affected configuration documents before the changes are made. Use checkpoints to restore the configuration repository back to a prior state.

Use a full checkpoint to restore the entire configuration repository back to the state it was in at the time the full checkpoint was made.

Use delta checkpoints to undo recent changes. Each delta checkpoint has a sequence number. The highest sequence number represents the most recent delta checkpoint. You can restore delta checkpoints in descending sequence number only. After the configuration repository is restored from a delta checkpoint, the product creates a checkpoint that contains the configuration before restoration.

To view this administrative console page, click **System administration** > **Extended repository service** > **Repository checkpoints**.

If you are a user with a monitor or an operator role, you can view only the repository checkpoint information. If you are a user with a configurator or an administrator role, you have all configuration privileges for repository checkpoints.

Table 18. Button descriptions. Use the buttons to manage repository checkpoints.

| Button  | Resulting action                                                                                                    |
|---------|----------------------------------------------------------------------------------------------------|
| New     | Accesses a page on which you can create a full checkpoint of the configuration repository. To create a full checkpoint, you must have the configurator or administrator role.                                                                                                    |
|         | The operation to create a full checkpoint runs a long time. While the product creates the checkpoint, the repository is locked. You have only read access to configuration data while the checkpoint is created. Any attempt to make a configuration change during this operation fails.                             |
| Delete  | Deletes the selected checkpoint. You can delete any full checkpoint. As to delta checkpoints, you can only delete the oldest delta checkpoint.                                                                                                    |
| Restore | Replaces existing product configuration documents with documents in the selected checkpoint.<br>Restore delta checkpoints in descending sequence number order only.                                                                                                    |
|         | Before selecting to restore a checkpoint, you might click on the checkpoint name and view the documents in the checkpoint to confirm that the selected checkpoint contains the wanted configuration.                                                                                                    |
| Export  | Accesses the Export repository checkpoints page, which you use to export configuration documents in the selected checkpoint to a compressed file at a location of your choice. Click the compressed file name to specify the location. Use the <b>Export</b> action to back up and preserve configuration documents. |

#### Name

Specifies the name of the checkpoint. Automatic checkpoints have a calculated name of the form: Delta *sequence\_number*.

#### **Documents**

Specifies the number of configuration documents in the checkpoint.

### Туре

Specifies the type of checkpoint.

You can create two types of checkpoints full and delta:

#### Full checkpoint

A complete copy of the entire configuration repository. A full checkpoint is useful to take a snapshot of a known working configuration to establish a baseline. You can create a full checkpoint by clicking **New**.

#### **Delta checkpoint**

If you enable automatic repository checkpoints, delta checkpoints are created automatically by the system each time a configuration change is made. As the name implies, a delta checkpoint is not a full copy of the configuration, but rather, it is a subset.

#### Sequence

Specifies the sequence number of the checkpoint. This value is system-generated. You can restore delta checkpoints in reverse sequence number order only. Click the up and down arrows in the sequence column to sort the rows in ascending and descending order.

### Timestamp

Specifies the date and time when the checkpoint was made.

### Description

Specifies a description of the checkpoint. Automatic checkpoints have the description Autosave delta image.

# New repository checkpoint settings

Use this page to create a full checkpoint of the configuration repository. A full checkpoint is a copy of the entire configuration repository, including applications and connectors. Use a full checkpoint to restore the entire configuration repository back to the state it was in at the time the full checkpoint was made.

To view this administrative console page, click **System administration** > **Extended repository service** > **Repository checkpoints** > **New**.

Privileges for managing repository checkpoints differ, depending on the administrative role of the user. Roles include monitor, operator, configurator, and administrator. If you are a user with a monitor or an operator role, you can only view the repository checkpoint information. If you are a user with a configurator or an administrator role, you have all configuration privileges for repository checkpoints.

### Name

Specifies the name of the checkpoint.

The name must be unique among checkpoints in the product and cannot contain any of the following characters:

# \ / , : ; " \* ? < > | = + & % '

#### Description

Specifies a description of the checkpoint.

# **Checkpoint settings**

Use this page to view configurations of a checkpoint. Repository checkpoints represent saved images of the repository before configuration changes are made. Checkpoints can be either full or delta images.

To view this administrative console page, click **System administration** > **Extended repository service** > **Repository checkpoints** > *checkpoint\_name*.

If you are a user with a monitor or an operator role, you can only view the repository checkpoint information. If you are a user with a configurator or an administrator role, you have all configuration privileges for repository checkpoints.

## Туре

Specifies the checkpoint type, either full or delta.

- A *full* checkpoint is created manually by the administrator and is a copy of the entire configuration repository. This copy includes applications and connectors, so it can be very large. Use a full checkpoint to restore the entire configuration repository back to the state it was in at the time the full checkpoint was made.
- When **Enable automatic repository checkpoints** is selected on the Extended repository service page, a *delta* checkpoint is created automatically when configuration changes are made. The delta checkpoint is formed by making a copy of the configuration documents that are affected by the configuration change before the changes are actually applied. Use delta checkpoints to undo recent changes. Delta checkpoints can only be restored in the reverse order in which they were created.

### Sequence

Specifies the checkpoint sequence number that is generated by the system.

Each delta checkpoint has a sequence number. The highest sequence number represents the most recent delta checkpoint. You can restore delta checkpoints in descending sequence number only. After the configuration repository is restored from a delta checkpoint, the product creates a checkpoint that contains the configuration before restoration.

# Timestamp

Specifies the date and time of checkpoint creation.

### Description

Specifies a checkpoint description.

### Document

Specifies the file name of a configuration document in the checkpoint.

### URI

Specifies the location in the master configuration repository where the document originated.

# **Chapter 5. Notification email parameters**

Use this page to modify the cell-wide task notification email parameters.

To view this administrative console page, click **System administration** > **Task management** > **Notifications**.

The sender user ID is preset to wasxd and cannot be configured. Your SMTP registry might require wasxd to be registered before the WebSphere cell can successfully send email notifications.

If security is enabled, some fields are not available without security authorization.

## SMTP host name

Specifies the simple mail transfer protocol (SMTP) server to connect to when sending mail. Validation on the server host name is not performed.

# Port number

Specifies the SMTP port number to connect to when sending mail. The valid port numbers are 1 - 64767. Validation that the port is the correct SMTP port is not performed.

# SMTP user ID

Specifies the user ID when the mail transport host requires authentication. Leave this field blank unless you use a mail server that requires a user ID and password.

# **SMTP** password

Specifies the password when the mail transport host requires authentication. Leave this field blank unless you use a mail server that requires a user ID and password.

# **Enable notifications**

Toggles email notifications on and off. When notifications are enabled, an email is sent to each of the email addresses that are specified when a task is generated.

## **Email address**

When notification is enabled, an email is sent to each of the email addresses that are specified when a task is generated. If no email addresses are specified, email notifications are not sent out. Each email address is validated for syntax.

When you complete your changes, click **Test e-mail** to verify that the task information is sent. If the email server uses spam-blocking software, this test can fail and prevent the email from displaying in the test in-box. When the test is successful, click **Apply** or **OK**. Then, click **Save** 

# **Email sender's address**

When notification is enabled, you can optionally include an email address of the sender on the email notification. If no email address of the sender is specified, the address of the server is used. The email address is validated for syntax.

# Chapter 6. Runtime tasks collection

Tasks are generated by runtime components . When a task generates, information is provided so that you can accept or deny the suggested action plan. There are various types of tasks, depending on the task actions and status.

To view this administrative console page, click **System administration** > **Task management** > **Runtime tasks**. From this page, you can act on a task, view the task target objects and view the task action plan.

You can filter the list of runtime tasks by state or severity. To save the filter that you create, select **Preferences** and **Retain filter criteria**. Click **Apply** to save the filter. To remove the saved filter, click **Reset**.

# Action

Select the action for your task. You can perform the following actions on approval type tasks:

- Accept: By accepting the task, the previewed action plan runs.
- **Deny**: By denying the task, it is placed in inactive status if the task is not submitted again in the next batch of task submissions by the originating component.
- **Close**: By closing the task, the task has been successfully handled by the task management service or manually closed.

You can act on multiple tasks concurrently. After you act on a task, the action list is unavailable for that task.

For tasks that are not approval type tasks, the accept and deny actions are unavailable.

# Task ID

Specifies the global ID and an explanation of the task.

# State

Specifies the current state of the task.

- New: Specifies that the task is new.
- **Renewed**: In the previous task submissions from the originating component, this task was active, so the status is renewed.
- Expired: Specifies that the task is no longer valid.
- Denied: Specifies that the administrator declined running this task
- **Suppressed**: In the previous task submissions from the originating component, this task was present and denied. When the same task displays again, it is suppressed.
- In progress: Specifies that the task is currently running.
- **Closed**: Specifies that the task has been manually taken care of and closed by the administrator. The task is completed.
- Failed: Specifies that the task ran, but failed.
- · Succeeded: Specifies that the task ran successfully.
- Unknown: Specifies that the state of the task cannot be determined.

# Severity

Specifies the global severity of the task, which is relative to the task target object severities.

# Originated time

Specifies the date and time the task was submitted by runtime component.
# Chapter 7. Task details

This page defines information about the runtime task, the objects that the task targets, and the action plan for the task.

To view this administrative console page, click **System administration** > **Task management** > **Runtime tasks** > *runtime\_task*.

To run tasks, you must have operator or administrator administrative privileges. If you have monitor or configurator privileges, you can only view the runtime tasks.

# Situation description

Specifies the full description of the task, and an overview of the actions to take to resolve the situation.

# Additional task detail information

Specifies more information about the task.

- Originated time: Specifies the time at which the task was generated.
- Task ID: Specifies the global ID of the task.
- · Submitter: Specifies the originator of the runtime task.
- Severity: Specifies the global severity of the task, which is relative to the task target object severities.
- State: Specifies the current state of the task.
- Status: Specifies the status of the task, for example, by providing more information when a task fails.

# Explore the data used to diagnose the situation

- **Target object**: Specifies the configuration repository context of the target object. For example, a task target object might be a server, cluster, service policy, node, health policy, application, and so on.
- **Target type**: Specifies the type of target context, which corresponds to the end context type of the target context. For example, the type for the context cells/my\_cell/nodes/my\_node is a node.
- Severity: Specifies the severity of the task target object, for example, fatal or minor.
- **Target monitors**: Click the link to view more information and act on the target object. Configuration, performance and log monitors are available for target objects. The monitors suggest the objects that you can look at to verify the task.

# Action plan to resolve the situation

Specifies a suggested set of actions to fix the issue that is defined in the runtime task.

Sometimes, the action plan is being carried out autonomically. In this case, a record of the autonomic actions is listed. For approval type tasks, a suggested list of actions displays that the operator can accept or deny.

# Chapter 8. Working with server configuration files

This topic show how to manage application server configuration files.

#### About this task

Application server configuration files define the available application servers, their configurations, and their contents.

A configuration repository stores configuration data.

By default, configuration repositories reside in the *config* subdirectory of the profile root directory.

**Note:** Do not store any non-default XML or XML backup files under the *profile\_root/config* directory. Limit the config directory and subdirectories to valid default WebSphere Application Server configuration files. A variety of symptoms and exceptions are possible if non-default files are stored in this directory.

You should periodically save changes to your administrative configuration. You can change the default locations of configuration files, as needed.

#### Procedure

• Edit configuration files.

The master repository is comprised of .xml configuration files

You can edit configuration files using

- The administrative console. See the Using the administrative console topic in the *Using the administrative clients* PDF.
- Scripting. See the Getting started with scripting topic in the Using the administrative clients PDF.
- The wsadmin commands. See the Using command line tools topic in the *Using the administrative clients* PDF.
- Programing. See the Using administrative programs (JMX) topic in the Using the administrative clients PDF.
- By editing a configuration file directly.
- Save changes made to configuration files. Using the console, you can save changes as follows:
  - 1. In the navigation select System Administration > Save changes to master repository.
  - 2. Click Save.
- Handle temporary configuration files resulting from a session timing out.
- Change the location of temporary configuration files.
- Change the location of backed-up configuration files.
- Change the location of temporary workspace files.
- Back up and restore configurations.

# **Configuration documents**

WebSphere Application Server stores configuration data in several documents in a cascading hierarchy of directories. Most configuration documents have XML content.

The configuration documents describe your server, its configuration, and its contents.

- "Hierarchy of directories of documents" on page 138
- "Changing configuration documents" on page 139

• "Transformation of configuration files" on page 139

#### Hierarchy of directories of documents

Changes made to the configuration documents are stored in the cell repository.

At the top-level of the hierarchy is the **cells** directory. It holds a subdirectory for the cell. The name of the cell subdirectory matches the name of the cell. For example, a cell named *cell1* has its configuration documents in the subdirectory *cell1*.

The subdirectories under the cell contain the entire set of documents for the node and server in the cell.

Each cell subdirectory has the following files and subdirectories:

- The cell.xml file, which provides configuration data for the cell.
- Files such as security.xml, virtualhosts.xml, resources.xml, and variables.xml, which provide configuration data that applies to the node in the cell.
- The **nodes** subdirectory, which holds a subdirectory for the node in the cell. The names of the nodes subdirectory matches the name of the node.

The node subdirectory holds files such as variables.xml and resources.xml, which provide configuration data that applies across the node. Note that these files have the same name as those in the containing cell's directory. The configurations specified in these node documents override the configurations specified in cell documents having the same name. For example, if a particular variable is in both cell- and node-level variables.xml files, the server on the node uses the variable definition in the node document and ignores the definition in the cell document.

The node subdirectory holds a subdirectory for the server defined on the node. The name of the subdirectory matches the name of the server. The server subdirectory holds a server.xml file, which provides configuration data specific to the server. Server subdirectories might hold files such as security.xml, resources.xml and variables.xml, which provide configuration data that applies only to the server. The configurations specified in these server documents override the configurations specified in containing cell and node documents having the same name.

• The **applications** subdirectory, which holds a subdirectory for each application deployed in the cell. The names of the applications subdirectories match the names of the deployed applications.

Each deployed application subdirectory holds a deployment.xml file that contains configuration data on the application deployment. Each subdirectory also holds a **META-INF** subdirectory that holds a Java 2 Platform, Enterprise Edition (J2EE) application deployment descriptor file as well as IBM deployment extensions files and bindings files. Deployed application subdirectories also hold subdirectories for all .war and entity bean .jar files in the application. Binary files such as .jar files are also part of the configuration structure.

An example file structure is as follows:

```
cells
  cell1
     cell.xml resources.xml virtualhosts.xml variables.xml security.xml
    nodes
        nodeX
           node.xml variables.xml resources.xml serverindex.xml
           serverA
              server.xml variables.xml
     applications
        sampleApp1
           deployment.xml
           META-INF
              application.xml ibm-application-ext.xml ibm-application-bnd.xml
        sampleApp2
           deployment.xml
           META-INF
              application.xml ibm-application-ext.xml ibm-application-bnd.xml
```

# **Changing configuration documents**

You can use one of the administrative tools (console, wsadmin, Java APIs) to modify configuration documents or edit them directly. It is preferable to use the administrative console because it validates changes made to configurations. ""Configuration document descriptions"" states whether you can edit a document using the administrative tools or must edit it directly.

# Transformation of configuration files

The WebSphere Application Server master configuration repository stores configuration files for all the nodes in the cell. When you upgrade the deployment manager from one release of WebSphere Application Server to another, the configuration files that are stored in the master repository for the nodes on the old release are converted into the format of the new release.

With this conversion, the deployment manager can process the configuration files uniformly. However, nodes on an old release cannot readily use configuration files that are in the format of the new release. WebSphere Application Server addresses the problem when it synchronizes the configuration files from the master repository to a node on an old release. The configuration files are first transformed into the old release format before they ship to the node. WebSphere Application Server performs the following transformations on configuration documents:

- · Changes the XML name space from the format of the new release to the format of the old release
- Strips out attributes of cell-level documents that are applicable to the new release only
- Strips out new resource definitions that are not understood by old release nodes

# **Configuration document descriptions**

Most configuration documents have XML content. The table describes the documents and states whether you can edit them using an administrative tool or must edit them directly.

If possible, edit a configuration document using the administrative console because it validates any changes that you make to configurations. You can also use one of the other administrative tools (wsadmin or Java APIs) to modify configuration documents. Using the administrative console or wsadmin scripting to update configurations is less error prone and likely quicker and easier than other methods.

However, you cannot edit some files using the administrative tools. Configuration files that you must edit manually have an X in the Manual editing required column in the table that follows.

# **Document descriptions**

(The paths in the Locations column are split on multiple lines for publishing purposes.)

| Configuration file | Locations                                                           | Purpose                                                                                                    | Manual editing required |
|--------------------|---------------------------------------------------------------------|----------------------------------------------------------------------------------------------------|-------------------------|
| admin-authz.xml    | <pre>config/cells/ cell_name/</pre>                                 | Define a role for<br>administrative operation<br>authorization.                                                             |                         |
| app.policy         | <pre>config/cells/ cell_name/ nodes/node_name/</pre>                | Define security permissions for application code.                                                                           | X                       |
| cell.xml           | config/cells/<br>cell_name/                                         | Identify a cell.                                                                                                    |                         |
| deployment.xml     | <pre>config/cells/ cell_name/ applications/ application_name/</pre> | Configure application<br>deployment settings such<br>as target servers and<br>application-specific server<br>configuration. |                         |

| Configuration file                  | Locations                                                                                                    | Purpose                                                                                                    | Manual editing required |
|-------------------------------------|----------------------------------------------------------------------------------------------------|----------------------------------------------------------------------------------------------------|-------------------------|
| filter.policy                       | <pre>config/cells/ cell_name/</pre>                                                                                                    | Specify security<br>permissions to be filtered<br>out of other policy files.                                                     | x                       |
| integral-jms-<br>authorizations.xml | config/cells/<br>cell_name/                                                                                                    | Provide security<br>configuration data for the<br>integrated messaging<br>system.                                                | X                       |
| library.policy                      | config/cells/<br>cell_name/<br>nodes/node_name/                                                                                                    | Define security permissions for shared library code.                                                                             | X                       |
| multibroker.xml                     | <pre>config/cells/ cell_name/</pre>                                                                                                    | Configure a data replication message broker.                                                                                     |                         |
| namestore.xml                       | config/cells/<br>cell_name/                                                                                                    | Provide persistent name binding data.                                                                                            | x                       |
| naming-authz.xml                    | config/cells/<br>cell_name/                                                                                                    | Define roles for a naming operation authorization.                                                                               | x                       |
| node.xml                            | <pre>config/cells/ cell_name/ nodes/node_name/</pre>                                                                                                    | Identify a node.                                                                                                    |                         |
| pmirm.xml                           | <pre>config/cells/ cell_name/</pre>                                                                                                    | Configure PMI request metrics.                                                                                                   | x                       |
| resources.xml                       | <pre>config/cells/<br/>cell_name/<br/>config/cells/<br/>cell_name/<br/>nodes/node_name/<br/>config/cells/<br/>cell_name/<br/>nodes/node_name/<br/>servers/<br/>server_name/</pre> | Define operating<br>environment resources,<br>including JDBC, JMS,<br>JavaMail, URL, JCA<br>resource providers and<br>factories. |                         |
| security.xml                        | config/cells/<br>cell_name/                                                                                                    | Configure security, including all user ID and password data.                                                                     |                         |
| server.xml                          | <pre>config/cells/<br/>cell_name/<br/>nodes/<br/>node_name/<br/>servers/<br/>server_name/</pre>                                                                                   | Identify a server and its components.                                                                                            |                         |
| serverindex.xml                     | config/cells/<br>cell_name/<br>nodes/<br>node_name/                                                                                                    | Specify communication ports used on a specific node.                                                                             |                         |
| spi.policy                          | config/cells/<br>cell_name/<br>nodes/<br>node_name/                                                                                                    | Define security permissions<br>for service provider libraries<br>such as resource providers.                                     | X                       |

| Configuration file | Locations                                                                                                    | Purpose                                                                                | Manual editing required |
|--------------------|----------------------------------------------------------------------------------------------------|----------------------------------------------------------------------------------------|-------------------------|
| variables.xml      | <pre>config/cells/<br/>cell_name/<br/>config/cells/<br/>cell_name/<br/>nodes/<br/>node_name/<br/>config/cells/<br/>cell_name/<br/>nodes/node_name/<br/>servers/<br/>server_name/</pre> | Configure variables used to<br>parameterize any part of<br>the configuration settings. |                         |
| virtualhosts.xml   | <pre>config/cells/ cell_name/</pre>                                                                                                    | Configure a virtual host and its MIME types.                                           |                         |

# Object names: What the name string cannot contain

When you create a new object using the administrative console or a wsadmin command, you often must specify a string for a name attribute.

Most characters are allowed in the name string. However, the name string cannot contain the following characters. The name string also cannot contain leading and trailing spaces.

| Character | Description                                                       |
|-----------|-------------------------------------------------------------------|
| 1         | forward slash                                                     |
| /         | backslash                                                         |
| *         | asterisk                                                          |
| ,         | comma                                                             |
| :         | colon                                                             |
| ;         | semi-colon                                                        |
| =         | equal sign                                                        |
| +         | plus sign                                                         |
| ?         | question mark                                                     |
| I         | vertical bar                                                      |
| <         | left angle bracket                                                |
| >         | right angle bracket                                               |
| &         | ampersand (and sign)                                              |
| %         | percent sign                                                      |
| 1         | single quote mark                                                 |
| П         | double quote mark                                                 |
| ]]>       | No specific name exists for this character combination.           |
|           | period (not valid if first character; valid if a later character) |
| #         | Hash mark                                                         |
| \$        | Dollar sign                                                       |
| ~         | Tilde                                                             |
| (         | Left parenthesis                                                  |
| )         | Right parenthesis                                                 |

#### gotcha:

- Character restrictions are not enforced for DataSource, ServiceLog, GroupExt, UserExt, or SubjectExt object names.
- You can use one of the following methods to turn off character validation for custom property names, and for the name value of Property and J2EEResourceProperty configuration objects in wsadmin commands.

- Set the com.ibm.websphere.management.configservice.validatePropNames Java system property to false in the Java virtual machine (JVM) for the deployment manager server.
- Set the com.ibm.websphere.management.configservice.validatePropNames property using the -javaoption parameter when you use the wsadmin tooling in the local mode.

wsadmin -conntype none -javaoption
"-Dcom.ibm.websphere.management.configservice.validatePropNames=false"

# Handling temporary configuration files resulting from session timeout

If the console is not used for 15 minutes or more, the session times out. The same thing happens if you close the browser window without saving the configuration file. Changes to the file are saved to a temporary file when the session times out, after 15 minutes. This topic discusses what happens depending on whether you load the saved file.

# Before you begin

A configuration file must have been saved from a previous administrative console session for the user ID that you are currently using to access the administrative console.

# About this task

When a session times out, the configuration file in use is saved under the userid/timeout directory under the ServletContext's temp area. This value is the value of the javax.servlet.context.tempdir attribute of the ServletContext context. By default, it is: *profile\_root*/temp/*node\_name*/Administration/admin/admin.war

You can change the temp area by specifying it as a value for the tempDir init-param of the action servlet in the deployment descriptor (web.xml) of the administrative application.

The configuration file is also saved automatically when the same user ID logs into the non-secured console again, effectively starting a different session. This process is equivalent to forcing the existing user ID out of session, similar to a session timing out.

The next time you log on to the administrative console, you are prompted to load the saved configuration file. Do one of the following actions:

# Procedure

- · Load the saved file.
  - 1. If a file with the same name exists in the *profile\_root*/config directory, that file is moved to the userid/backup directory in the temp area.
  - 2. The saved file is moved to the *profile\_root*/config directory.
  - 3. The file is then loaded.
- · Do not load the saved file.

The saved file is deleted from the userid/timeout directory in the temp area.

# Results

You loaded the saved configuration file if you chose to do so.

# What to do next

Once you have logged into the administrative console, do whatever administration of WebSphere Application Server that you need to do.

# Changing the location of temporary configuration files

You can change the default directory where temporary configuration files are stored.

# About this task

The configuration repository uses copies of configuration files and temporary files while processing repository requests. It also uses a backup directory while managing the configuration. You can change the default locations of these files from the configuration directory to a directory of your choice by using the administrative console.

The default location for the configuration temporary directory is *profile\_root*/config/temp. Use the administrative console to change the location of the temporary repository file location for all types of server processes. For example, to change the setting for Application Server, do the following steps:

#### Procedure

- Click Servers > Application servers in the navigation tree of the administrative console. Then, click server name > Administration > Administration services > Repository service > Custom properties.
- 2. On the Properties page, click New.
- 3. On the settings page for a property, define a property for the temporary file location. The key for this property is was.repository.temp. The value is the full path name to the desired location.
- 4. Click OK.

# Changing the location of backed-up configuration files

You can change the default directory where backup files are stored.

# About this task

During administrative processes like adding a node to a cell or updating a file, configuration files are temporarily backed up to a backup location.

The default location for the backup configuration directory is *profile\_root*/config/backup. Use the administrative console to change the location of the repository backup directory for all types of server processes. For example, to change the setting for Application Server, do the following steps:

# Procedure

- Click Servers > Application servers in the navigation tree of the administrative console. Then, click server name > Administration > Administration services > Repository service > Custom properties.
- 2. On the Properties page, click New.
- 3. On the settings page for a property, define a property for the backup file location. The key for this property is was.repository.backup. The value is the full path name to the desired location.
- 4. Click OK.

# Changing the location of the wstemp temporary workspace directory

Configuration changes are stored in the wstemp temporary workspace directory until the changes are merged with the master configuration repository. This topic discusses how to change the location of the wstemp temporary workspace directory.

# Before you begin

You must first install WebSphere Application Server before you change the location of the wstemp directory, which is a temporary workspace directory.

# About this task

Whenever a user logs into the administrative console, or uses wsadmin scripting to make a configuration change, the changes are stored in the workspace. When a user uses the ConfigService configuration service interface of the Java application programming interfaces (APIs), the user specifies a session object that is associated with the workspace in order to store the changes. Only when the user performs a save operation under the administrative console, wsadmin scripting, or the Java APIs are the changes propagated and merged with the master configuration repository. For each administrative console user or each invocation of wsadmin scripting, the application server creates a separate workspace directory to store the intermediate changes until the changes are merged with the master configuration repository. Users of the Java APIs use different session objects to decide where the workspace directory resides. Both the administrative console and wsadmin scripting generate user IDs randomly. The user IDs are different from the user IDs that you use to log into the administrative console or wsadmin scripting. The Java APIs can either randomly generate the user ID or specify the user ID as an option when creating the session object.

You might want to change the location of the wstemp directory if you want to keep it in a separate place from the product installation.

The product determines the location of the workspace in the following order by using the first Java virtual machine (JVM) property in the list that is set. If no JVM property is set, the product uses the default workspace location.

| JVM system property      | Location                                                                                                  | Comments                                                                                                    |
|--------------------------|----------------------------------------------------------------------------------------------------|----------------------------------------------------------------------------------------------------|
| websphere.workspace.root | The wstemp directory location is the value<br>of the websphere.workspace.root JVM<br>system property plus | Set the JVM system property for the application server to change the wstemp directory location. Use the full path rather |
|                          | Linux HP-UX Solaris                                                                                       | than a relative path for this property.                                                                                  |
|                          | Windows \wstemp                                                                                           |                                                                                                    |
|                          | For example, the<br>websphere.workspace.root JVM system<br>property and its value could be                |                                                                                                    |
|                          | Linux HP-UX Solaris     AIX                                                                               |                                                                                                    |
|                          | -Dwebsphere.workspace.root<br>=/temp                                                                      |                                                                                                    |
|                          | Windows                                                                                                   |                                                                                                    |
|                          | -Dwebsphere.workspace.root<br>=c:\temp                                                                    |                                                                                                    |
|                          | The property and its value are split on multiple lines for printing purposes.                             |                                                                                                    |

Table 19. Workspace locations of JVM system properties. The Location column states the wstemp directory location for specified JVM system properties.

Table 19. Workspace locations of JVM system properties (continued). The Location column states the wstemp directory location for specified JVM system properties.

| JVM system property                                                                                                   | Location                                                                                                    | Comments                                                                                                    |
|----------------------------------------------------------------------------------------------------|----------------------------------------------------------------------------------------------------|----------------------------------------------------------------------------------------------------|
| If the<br>websphere.workspace.root<br>property is not set, the<br>value of the user.install.root<br>property is used. | The default wstemp location is the value of<br>the user.install.root JVM system property<br>plus     Linux HP-UX Solaris  AIX /wstemp   Windows \wstemp | Do not change the user.install.root property<br>as the profile creation process sets this<br>property by pointing to the <i>profile_root</i><br>directory. In this case, the wstemp location<br>is:<br>• Linux HP-UX Solaris<br>AIX profile_root/wstemp<br>• Windows profile_root/wstemp |

# Procedure

• Change the workspace location for a particular JVM property by setting the -D option on the **java** command.

This method of changing the workspace location is only needed when you run a stand-alone administrative program in local mode.

For example, use the following option:

-Dwebsphere.workspace.root=the location of the new workspace directory

 Change the JVM custom property through the administrative console by setting the JVM property as a name-value pair on the Custom properties page.

For example,

- 1. Click Servers > Server Types > WebSphere application servers > *server\_name* > Java and Process Management > Process definition > Java Virtual Machine > Custom properties.
- 2. Click New.
- 3. Specify websphere.workspace.root as the name.
- 4. Specify the full path of the new workspace directory as the value. The wstemp directory is created under that path.
- 5. Stop the server.

This step is optional if you want to keep your existing workspace files.

6. Copy files from the old location of the workspace directory to the new location of the workspace directory.

This step is optional if you want to keep your existing workspace files.

7. Start the server.

This step is optional if you want to keep your existing workspace files.

# Results

You have used either the administrative console or the -D option on the **java** command to change the location of the wstemp temporary workspace directory.

# Backing up and restoring administrative configuration files

You can back up administrative configuration files using the backupConfig command. You can restore administrative configuration files using the restoreConfig command.

# About this task

WebSphere Application Server represents its administrative configurations as XML files. You should back up configuration files on a regular basis.

Restore the configuration only if the configuration files that you backed up are at the same level of the release, including fixes, as the release to which you are restoring.

#### Procedure

- 1. Run the **backupConfig** command to back up configuration files. See the backupConfig command topic in the *Using the administrative clients* PDF for information.
- 2. Run the **restoreConfig** command to restore configuration files. See the restoreConfig command topic in the *Using the administrative clients* PDF for information. Specify backup files that do not contain invalid or inconsistent configurations.

# Server configuration files: Resources for learning

Use the following links to find relevant supplemental information about administering WebSphere Application Server configuration files. The information resides on IBM and non-IBM Internet sites, whose sponsors control the technical accuracy of the information.

These links are provided for convenience. Often, the information is not specific to the IBM WebSphere Application Server product, but is useful all or in part for understanding the product. When possible, links are provided to technical papers and IBM Redbooks that supplement the broad coverage of the release documentation with in-depth examinations of particular product areas.

View links to additional information:

#### Administration

- IBM WebSphere Application Server Redbooks
- This site contains a listing of all WebSphere Application Server Redbooks.
- IBM WebSphere developerWorks

This site is the home of technical information for developers working with WebSphere products. You can download WebSphere software, take a fast path to developerWorks zones, such as VisualAge<sup>®</sup> Java or WebSphere Application Server, learn about WebSphere products through a newcomers page, tutorials, technology previews, training, and Redbooks, get answers to questions about WebSphere products, and join the WebSphere community, where you can keep up with the latest developments and technical papers.

WebSphere Application Server Support page

Take advantage of the Web-based Support and Service resources from IBM to quickly find answers to your technical questions. You can easily access this extensive Web-based support through the IBM Software Support portal at URL http://www.ibm.com/software/support/ and search by product category, or by product name. For example, if you are experiencing problems specific to WebSphere Application Server, click WebSphere Application Server in the product list. The WebSphere Application Server Support page appears.

# **Configuration problem settings**

Use this page to identify and view problems that exist in the current configuration.

To view this administrative console page, click **Troubleshooting > Configuration Problems** in the console navigation tree.

To view a configuration problem, click **Configuration Validation** in the console navigation tree, then select the type of configuration you want to view.

# **Configuration document validation**

Use these fields to specify the level of validation to perform on configuration documents.

#### Maximum

Selecting **Maximum: Validate all documents** turns on validation for all documents, regardless of whether or not they are extracted, and regardless of the relationships between the documents.

**High** Selecting **High: Validate extracted, parent, and local sibling documents** turns on validation for extracted documents and their parent documents, and turns on validation for the sibling documents of the documents which have been extracted. For example, if **High** validation is selected, and if the server.xml document is extracted, when performing validation, validation is performed on the three documents: server.xml, node.xml, and cell.xml. and on the two sibling documents variables.xml and resources.xml within the server1 directory.

#### Medium

Selecting **Medium: Validate extracted and parent documents** turns on validation for the documents which have been extracted by the user interface, and also turns on validation of the parent documents of the documents which have been extracted. For example, using the previous partial directory structure, if **Medium** validation is selected, and if the server.xml document is extracted, when performing validation, validation is performed on all three of the documents server.xml, node.xml, and cell.xml.

- Low Selecting Low: Validate extracted documents turns on validation for just those documents which have been extracted by the user interface.
- None Selecting None: Do not validate documents disables validation. No configuration documents are validated.

# **Enable Cross Validation**

Enables cross validation of configuration documents. Enabling cross validation enables comparison of configuration documents for conflicting settings.

# **Configuration Problems**

Displays current configuration problem error messages. Click a message for detailed information about the problem.

# Scope

Sorts the configuration problem list by the configuration file where each error occurs. Click a message for detailed information about the problem.

# Message

Displays the message returned from the validator.

# **Explanation**

A brief explanation of the problem.

# **User action**

Specifies the recommended action to correct the problem.

# **Target Object**

Identifies the configuration object where the validation error occurred.

# Severity

Indicates the severity of the configuration error. There are three possible values for severity.

**Error** This means that there is a problem with the configuration that might cause partial or complete failure of server function. This is the most severe warning.

#### Warning

This means that there is a problem with the configuration that might cause a failure of server function, or that might cause the server to function in an unexpected manner.

#### Information

A setting of the configuration that is unexpected and noteworthy, which requires customer notification. Information is used when the configuration has a value which is probably okay, but should be double checked by the administrator. This is the least crucial level of severity.

# Local URI

Specifies the local URI of the configuration file where the error occurred.

# **Full URI**

Specifies the full URI of the configuration file where the error occurred.

# Validator classname

The classname of the validator reporting the problem.

# **Runtime events**

Use the Runtime event pages of the administrative console to view the events published by application server classes.

To view these administrative console pages, click **Troubleshooting**. Expand **Runtime Messages** and click either **Runtime Error**, **Runtime Warning**, or **Runtime Information**.

Separate pages show error events, warning events, and informational events. Each page displays events in the same format.

You can adjust the number of messages that appear on the page in the Preferences settings.

Click a message to view event details.

#### Timestamp

When the event occurred.

#### Message originator

Internal application server class that published the event.

#### Message

Identifier and short description of the event.

# Message details

Use the Message Details panel of the administrative console to view detailed information about errors, warnings, and informational messages.

To view these administrative console pages, click **Troubleshooting**. Expand **Runtime Messages** and click either **Runtime Error**, **Runtime Warning**, or **Runtime Information**. Click a message to display this panel.

Each message has the following general property fields.

#### Message

The message ID and text.

# Message type

Error, Warning, or Information.

# Explanation

A description of the message.

# **User action**

What you should do about the message.

# Message originator

The name of the product class that originated the message.

# Source object type

The name of the component that originated the message.

# Timestamp

The date and time that the message originated.

# Thread ID

The thread identifier.

# Node name

The name of the node of the application server that originated the message.

# Server name

The name of the application server process that originated the message.

# **Diagnostic Provider ID**

The Diagnostic Provider ID of the component that originated the message. Click on Configuration Data, State Data, or Tests to run the corresponding diagnostic action against the originating component. A Diagnostic Provider ID will not be supplied with all messages.

# **Chapter 9. Administering application servers**

An application server configuration provides settings that control how an application server provides services for running applications and their components.

# About this task

After you install the product, you might have to perform one or more of the following tasks. Unless the task you want to perform is dependent on the existence of an application server, you can perform these tasks in any order.

#### Procedure

· Create an application server.

During the installation process the product creates a default application server, named server1. You must issue either the createApplicationServer or createGenericServer wsadmin command from a command line to create an additional application server or generic server.

You cannot use the administrative console that is associated with the original base server to manage any additional servers that you create. You must either use command-line tools to perform these tasks for the additional servers, set up an administrative console for each server, or configure an administrative agent to provide a single interface to all of your servers, including the original base server.

- **gotcha:** If you create additional application servers, only use one server to modify and save configurations. There is no coordination of configuration setting between the different servers and if you modify and save configurations on multiple servers, your data might become corrupted.
- Configure the server startup process such that only server components that are initially needed are started.

When the server is configured such that only the components that are initially needed are started during the startup process, the remaining components are dynamically started as they are needed.

**gotcha:** If you are running other WebSphere products on top of this product, make sure that those other products support this functionality before you select this property.

- · Configure transport chains to handle client requests.
- · Develop custom services.
- · Define processes for the application server.
- · Configure the Java virtual machine.

# Results

Any new application servers you create are displayed in the list of servers on the administrative console Application servers page.

#### What to do next

- Manage your application servers. Any newly created application servers are configured with many default settings that do not display when you run the Create New Application Server wizard. You might need to change some of these settings to better fit the needs of your environment.
- · Deploy an application or component on the application server.
- View the status of the applications running on the application server.

# **Configuring virtual hosts**

Virtual hosts let you manage a single application server on a single machine as if the application server were multiple application servers each on their own host machine. You can separate and control which resources are available for client requests by combining multiple host machines into a single virtual host, or by assigning host machines to different virtual hosts.

# Before you begin

If your external HTTP server configuration uses the default port, 9080, you do not have to perform these steps.

# About this task

Virtual hosts isolate and independently manage multiple sets of resources on the same physical machine. Resources associated with one virtual host cannot share data with resources associated with another virtual host. This is true even though the virtual hosts share the same application server on the same physical machine.

For example, suppose that:

- An Internet service provider (ISP) has two customers with Internet sites hosted on the same machine. The ISP keeps the two sites isolated from one another, despite their sharing a machine, by using virtual hosts. The ISP associates the resources of the first company with VirtualHost1 and the resources of the second company with VirtualHost2. Both virtual hosts map to the same application server.
- Both company sites offer the same servlet. Each site has its own instance of the servlet, and is unaware of the same servlet on the other site. If the company whose site is organized on VirtualHost2 is past due in paying its account with the ISP, the ISP can refuse all servlet requests that are routed to VirtualHost2. Even though the same servlet is available on VirtualHost1, the requests directed at VirtualHost2 do not go to the other virtual host.

Because the servlet is associated with a virtual host instead of the actual DNS address, The servlet on virtual host VirtualHost1 does not share its context with the servlet that has the same name on virtual host VirtualHost2. Requests for the servlet on VirtualHost1 can continue as usual, even though VirtualHost2 is refusing to fill requests for the servlet with the same name.

If any of the following conditions exist, you must update the HTTP port numbers associated with the default virtual host. or define a new virtual host and associate it with the ports your HTTP server configuration uses:

- Your external HTTP server configuration uses a port other than the default port of 9080, you must define the port that you are using.
- You are using the default HTTP port 9080, but the port is no longer defined. You must define port 9080.
- You have created multiple stand-alone application servers, and these servers use the same virtual host. Because each server must be listening on a different port, you must define a virtual host alias for the HTTP port of each server.

If you define new virtual host aliases, identify the port values that the aliases use on the Host alias settings page in the administrative console.

Perform the following steps to create a new virtual host or change the configuration of an existing virtual host.

# Procedure

- 1. In the administrative console, click Environment > Virtual hosts.
- 2. Optional: Create a new virtual host. If you create a new virtual host, a default set of 90 MIME entries are automatically created for that virtual host.

- a. In the administrative console, click New.
- b. Enter the name of the new virtual host and click **OK**. The new virtual host appears in the list of virtual hosts you can configure.
- 3. Select the virtual host whose configuration you want to change.
- 4. Under Additional Properties, click Host aliases.
- 5. Create new host aliases or update existing host aliases to associate each of your HTTP port numbers with this virtual host.

There must be a virtual host alias corresponding to each port your HTTP server configuration uses. There is one HTTP port associated with each web container, and it is usually assigned to the virtual host named default host. You can change the default assignment to any valid virtual host.

The host aliases associated with the default\_host virtual host are set to \* when you install the product. The \* (an asterisk) indicates that the alias name does not have to be specified or that any name can be specified.

When the URL for the application is entered into a web browser, the port number is included. For example, if 9082 is the port number, the specified URL might look like the following:

http://localhost:9082/wlm/SimpleServlet

To create a new host alias:

- a. Click New.
- b. Specify a host alias name in the Host Name field and one of your HTTP ports in the Port field.
   You can specify \* (an asterisk) for the alias name if you do not want to require the specification of the alias name or if you want to allow any name to be specified.
- c. Click **OK** and **Save** to save your configuration change.

To update an existing host alias:

- a. Select an existing host alias name.
- b. Change the value specified in the Port field to one of your HTTP ports.
- c. Click **OK** and **Save** to save your configuration change.
- 6. Optional: Define a MIME object type and its file name extension if you require a MIME type other than the pre-defined types.
  - a. For each needed MIME entry on the MIME type collection page, click New.
  - b. On the MIME type settings page, specify a MIME type and extension.
  - c. Click **OK** and **Save** to save your configuration change.
- 7. Regenerate the web server plug-in configuration.
  - a. Servers > Server Types > Web servers, then select the appropriate web server.
  - b. Click Generate plug-in, then click Propagate plug-in.
- 8. Restart the application server.

# Virtual hosts

A virtual host is a configuration entity that enables a single host machine to resemble multiple host machines. It maintains a list of Multipurpose Internet Mail Extensions (MIME) types that it processes. You can associate a virtual host to one or more Web modules, but you can associate each web module with one and only one virtual host. Resources associated with one virtual host cannot share data with resources associated with another virtual host, even if the virtual hosts share the same physical machine.

Each virtual host has a logical name and a list of one or more DNS aliases by which it is known. A DNS alias is the TCP/IP hostname and port number that is used to request the servlet, for example yourHostName:80. When no port number is specified, 80 is assumed.

The virtual host configuration uses wildcard entries with the ports for its virtual host entries.

• The default alias is \*:80, using an external port that is not secure.

- Aliases of the form \*:9080 use the internal port that is not secure.
- Aliases of the form \*:9443 use the secure internal port.
- Aliases of the form \*:443 use the secure external port.

A client request for a servlet, JavaServer Pages file, or related resource contains a DNS alias and a Uniform Resource Indicator (URI) that is unique to that resource. When a client request for a servlet, JavaServer Pages file, or related resource is received, the DNS alias is compared to the list of all known virtual host groups to locate the correct virtual host, and the URI is compared to the list of all known URI groups to locate the correct URI group. If the virtual host group and URI group are found, the request is sent to the corresponding server group for processing and a response is returned to browser. If a matching virtual host group or URI group is not found, an error is returned to the browser.

A virtual host is not associated with a particular machine. It is a configuration, rather than a live object, explaining why you can create it, but cannot start or stop it. A default virtual host, named default\_host, is automatically configured the first time you start an application server. Unless you specifically want to isolate resources from one another on the same physical machine, you probably do not need any virtual hosts in addition to the default host.

The DNS aliases for the default virtual host are configured as \*:80 and \*:9080, where port 80 is the HTTP server port and port 9080 is the port for the default server's HTTP transport. The default virtual host includes common aliases, such as the machine's IP address, short host name, and fully qualified host name. One of these aliases comprises the first part of the path for accessing a resource such as a servlet. For example, the alias localhost:80 is used in the request http://localhost:80/myServlet.

Adding a localhost to the virtual hosts adds the host name and IP address of the localhost machine to the alias table. This allows a remote user to access the administrative console.

You can use the administrative console to add or change DNS aliases if you want to use ports other than the default ports. If you do make a change to a DNS alias, you must regenerate the web server plug-in configuration. You can use the administrative console to initiate the plug-in regeneration.

Note: You might want to add additional aliases or change the default aliases if:

- The HTTP server instance is running on a port other than 80. Add the correct port number to each of the aliases. For example, change yourhost to yourhost:8000.
- You want to make HTTPS requests, which use Secure Sockets Layer (SSL). To make HTTPS requests you must add port 443 to each of the aliases. Port 443 is the default port for SSL requests.
- Your web server instance is listening for SSL requests on a port other than 443. In this situation, you must add that port number to each of the aliases.
- You want to use a port other then default port (9080) for the application server.
- You want to use other aliases that are not listed.

When you request a resource, the product tries to map the request to an alias of a defined virtual host. The http://host:port/ portion of the virtual host is not case sensitive, but the URL that follows is case sensitive. The match for the URL must be alphanumerically exact. Different port numbers are treated as different aliases.

For example, the request http://www.myhost.com/myservlet maps successfully to http:// WWW.MYHOST.COM/myservlet but not to http://WWW.MYHOST.COM/MYSERVLET or Www.Myhost.Com/Myservlet. In the latter two cases, these mappings fail because of case sensitivity. The request http://www.myhost.com/ myservlet does not map successfully to http://myhost/myservlet or to http://myhost:9876/myservlet. These mappings fail because they are not alphanumerically correct.

You can use wildcard entries for aliases by port and specify that all valid host name and address combinations on a particular port map to a particular virtual host.

If you request a resource using an alias that cannot be mapped to an alias of a defined virtual host, you receive a 404 error in the browser that you used to issue the request. A message states that the virtual host could not be found.

Two sets of associations occur for virtual hosts. Application deployment associates an application with a virtual host. Virtual host definitions associate the network address of the machine and the HTTP transport or web server port assignment of the application server with the virtual host. Looking at the flow from the web client request for the snoop servlet, for example, the following actions occur:

- 1. The web client asks for the snoop servlet: at web address http:// www.some\_host.some\_company.com:9080/snoop
- 2. The some\_host machine has the 9080 port assigned to the stand-alone application server, server1.
- 3. server1 looks at the virtual host assignments to determine the virtual host that is assigned to the alias some\_host.some\_company.com:9080.
- 4. The application server finds that no explicit alias for that DNS string exists. However, a wild card assignment for host name \* at port 9080 does exist. This is a match. The virtual host that defines the match is default\_host.
- 5. The application server looks at the applications deployed on the default\_host and finds the snoop servlet.
- 6. The application server serves the application to the web client and the requester is able to use the snoop servlet.

Table 20. Aliases for a vitual host. You can have any number of aliases for a virtual host. You can even have overlapping aliases, such as:

| Virtual host | Alias                     | Port |
|--------------|---------------------------|------|
| default_host | *                         | 9080 |
|              | localhost                 | 9080 |
|              | my_machine                | 9080 |
|              | my_machine.my_company.com | 9080 |
|              | localhost                 | 80   |

The Application Server looks for a match using the explicit address specified on the web client address. However, it might resolve the match to any other alias that matches the pattern before matching the explicit address. Simply defining an alias first in the list of aliases does not guarantee the search order whenever the product is looking for a matching alias.

A problem can occur if you use the same alias for two different virtual hosts. For example, assume that you installed the default application and the snoop servlet on the default\_host. You also have another virtual host called the admin\_host. However, you have not installed the default application or the snoop servlet on the admin\_host.

Table 21. Virtual hosts with overlapping aliases. Assume that you define overlapping aliases for both virtual hosts because you accidentally defined port 9080 for the admin\_host instead of port 9060:

| Virtual host | Alias          | Port |
|--------------|----------------|------|
| default_host | *              | 9080 |
|              | localhost      | 9080 |
| admin_host   | *              | 9060 |
|              | my_machine.com | 9080 |

Assume that a web client request comes in for http://my\_machine.com:9080/snoop.

If the application server matches the request against \*:9080, the application is served from the default\_host. If the application server matches the request to my.machine.com:9080, the application cannot be found. A 404 error occurs in the browser that issues the request. A message states that the virtual host could not be found.

This problem is the result of not finding the requested application in the first virtual host that has a matching alias. The correct way to code aliases is for the alias name on an incoming request to match only one virtual host in all of your virtual host definitions. If the URL can match more than one virtual host, you can see the problem just described.

# Virtual host collection

Use this page to create and manage configurations that each let a single host machine resemble multiple host machines. Such configurations are known as *virtual hosts*.

To view this administrative console page, click Environment > Virtual hosts.

Each virtual host has a logical name (which you define on this panel) and is known by its list of one or more domain name system (DNS) aliases. A DNS alias is the TCP/IP host name and port number used to request the servlet, for example yourHostName:80. (Port 80 is the default.)

You define one or more alias associations by clicking an existing virtual host or by adding a new virtual host.

When a servlet request is made, the server name and port number entered into the browser are compared to a list of all known aliases in an effort to locate the correct virtual host to serve the servlet. No match returns an error to the browser.

An application server profile provides a default virtual host with some common aliases, such as the internet protocol (IP) address, the DNS short host name, and the DNS fully qualified host name. The alias comprises the first part of the path for accessing a resource such as a servlet.

For example, the alias is localhost:80 in the request http://localhost:80/myServlet.

A virtual host is not associated with a particular profile or node (machine), but is associated with a particular server instead. It is a configuration, rather than a "live object." You can create a virtual host, but you cannot start or stop it.

For many users, creating virtual hosts is unnecessary because the default\_host that is provided is sufficient.

Adding the host name and IP address of the localhost machine to the alias table lets a remote user access the administrative console.

Resources associated with one virtual host cannot share data with resources associated with another virtual host, even if the virtual hosts share the same physical machine.

#### Name

Specifies a logical name for configuring web applications to a particular host name. The default virtual host is suitable for most simple configurations.

Virtual hosts enable you to isolate, and independently manage, multiple sets of resources on the same physical machine. Determine whether you need a virtual host alias for each port associated with an HTTP transport channel or an HTTP transport. There must be a virtual host alias corresponding to each port used by an HTTP transport channel or an HTTP transport. There is one HTTP transport channel or HTTP transport associated with each web container, and there is one web container in each application server.

When you create a virtual host, a default set of 90 MIME entries is created for the virtual host.

You must create a virtual host for each HTTP port in the following cases:

- You use the internal HTTP transport with a port other than the default value of 9080, or for some reason the virtual host does not contain the usual entry for port 9080.
- You create multiple stand-alone application servers that are using the same virtual host. Because each server must be listening on a different HTTP port, you need a virtual host alias for the HTTP port of each server.
- You use a web server that listens on a port not already specified in your virtual host aliases.

# Virtual host settings

Use this page to configure a virtual host instance.

To view this administrative console page, click **Environment > Virtual hosts >** *virtual\_host\_name*.

#### Name:

Specifies a logical name for configuring web applications to a particular host name. The default virtual host is suitable for most simple configurations.

# InformationValueData typeStringDefaultdefault\_host

#### Host alias collection

Use this page to manage host name aliases defined for a virtual host. An alias is the DNS host name and port number that a client uses to form the URL request for a web application resource.

To view this administrative console page, click **Environment** > **Virtual hosts** > *virtual\_host\_name* > **Host aliases**.

#### Host name:

Specifies the IP address, DNS host name with domain name suffix, or just the DNS host name, used by a client to request a web application resource (such as a servlet, JavaServer Pages (JSP) file, or HTML page). For example, the host alias name is myhost in a DNS name of myhost:8080.

The product provides a default virtual host (named default\_host). The virtual host configuration uses the wildcard character \* (asterisk) along with the port number for its virtual host entries. Unless you specifically want to isolate resources from one another on the same node (physical machine), you probably do not need any virtual hosts in addition to the default host.

#### Port:

Specifies the port for which the web server has been configured to accept client requests. For example, the port assignment is *8080* in a DNS name of myhost:8080. A URL refers to this DNS as: http://myhost:8080/servlet/snoop.

#### Host alias settings:

Use this page to view and configure a host alias.

To view this administrative console page, click **Environment** > **Virtual hosts** > *virtual\_host\_name* > **Host** aliases > *host\_alias\_name*.

Host name:

Specifies the IP address, domain name system (DNS) host name with domain name suffix, or the DNS host name that clients use to request a Web application resource, such as a servlet, JSP file, or HTML page.

For example, when the DNS name is myhost, the host alias is myhost:8080, where *8080* is the port. A URL request can refer to the snoop servlet on the host alias as: http://myhost:8080/servlet/snoop.

When there is no port number specified for a host alias, the default port is 80. For existing virtual hosts, the default host name and port reflect the values specified at product installation or configuration. For new virtual hosts, the default can be \* to allow any value or no specification.

 Information
 Value

 Data type
 String

 Default
 \*

You can also use the IP address or the long or short DNS name.

#### Port:

Specifies the port where the web server accepts client requests. Specify a port value in conjunction with the host name.

The port value can be any integer between 0 and 65535. You can also specify an asterisk (the wildcard value) if you want the system to select a free port for you.

The default reflects the value specified at product setup. The default might be 80, 81, 9060 or a similar value.

| Information | Value                               |
|-------------|-------------------------------------|
| Data type   | Integer                             |
| Range       | 0 - 65535 or the wildcard value (*) |
| Default     | 9060                                |

#### MIME type collection

Use this page to view and configure multi-purpose internet mail extensions (MIME) object types and their file name extensions.

The list shows a collection of MIME type extension mappings defined for the virtual host. Virtual host MIME entries apply when you do not specify MIME entries at the web module level.

To view a list of current virtual host Mime types in the administrative console, click **Environment** > **Virtual** hosts > *virtual\_host\_name* > Mime types.

#### MIME type:

Specifies a MIME type, which can be application, audio, image, text, video, www, or x-world. An example value for MIME type is text/html.

#### Extensions:

Specifies file extensions of files that map the MIME type. Do not specify the period before the extension. Example extensions for a text/html MIME type are htm and html.

#### MIME type settings:

Use this page to configure a multi-purpose internet mail extensions (MIME) object type.

To view this administrative console page, click **Environment > Virtual hosts >** *virtual\_host\_name* **> MIME types >** *mime\_type*.

MIME type:

Specifies a MIME type, which can be application, audio, image, text, video, www, or x-world. An example value for MIME type is text/html.

An example value for MIME type is text/html. A default value appears only if you are viewing the configuration for an existing instance.

Information

Data type

Value String

Extensions:

Specifies file extensions of files that map the MIME type. Do not specify the period before the extension. Example extensions for a text/html MIME type are htm and html.

File extensions for a text/html MIME type are .htm and .html. A default value appears only if you are viewing the configuration for an existing MIME type.

Value

String

Information Data type

# Creating, editing, and deleting WebSphere variables

You can use WebSphere variables to provide settings for any of the string data type attributes that are contained in the product configuration files.

# Before you begin

Because applications cannot directly access WebSphere variables, if you define a WebSphere variable inside of an application, an error message, such as "Unknown variable," is returned. If you must reference a WebSphere variable from within an application, include the following method in the application to expand the string that uses the WebSphere variable.

gotcha: Expanding WebSphere variables requires you to have administrative privileges.

```
private String expandVariable(String s) throws
javax.management.JMException {
  com.ibm.websphere.management.AdminService as =
    com.ibm.websphere.management.AdminServiceFactory.getAdminService
  ();
  String server = as.getProcessName();
  java.util.Set result = as.queryNames(new javax.management.ObjectName("*:*,type=AdminOperations,process="
  + server), null);
  return (String)as.invoke((javax.management.ObjectName)
  result.iterator().next(),"expandVariable",new Object[]
  {"${"+s+"}"}, new String[] {"java.lang.String"});
```

Similarly, you can include the following lines of code in a script file if you want to use a script command to expand WebSphere variables.

• Using Jacl:

```
set mbean [$AdminControl completeObjectName WebSphere:*,type=AdminOperations]
$AdminControl invoke $mbean expandVariable {{"${APP_INSTALL_ROOT}"}}
```

• Using Jython:

```
AdminOperations = AdminControl.completeObjectName('WebSphere:*,type=AdminOperations')
print AdminControl.invoke(AdminOperations, 'expandVariable', '${APP_INSTALL_ROOT}')
```

# About this task

WebSphere variables are usually used to specify file paths. The "Variable settings" topic supplies further details about specifying variables and highlights further details about product components that use them.

WebSphere variables are also used to configure:

- Product path names, such as JAVA\_HOME, and APP\_INSTALL\_ROOT.
- · Certain customization values.

The variable scoping mechanism for WebSphere variables enables you to define a variable at the node level, as well as at the server level. This mechanism enables you to specify a setting for all of the servers in a node, cluster, or cell, instead of individually specifying the setting for each server.

To define a new variable, change the value of an existing variable, or delete an existing variable complete the following steps, as appropriate.

# Procedure

- 1. Click Environment > WebSphere variables in the administrative console
- 2. Create a new variable.
  - a. Click New.
  - b. Specify a name, a value, and, optionally, a description for the variable.

You can create WebSphere variables that support substitution. For example, if you enter \${*<variable name>*} in the **Name** field, the value of *<variable name>* becomes the name of your new WebSphere variable. For example if you enter \${JAVA\_HOME} as the name of your variable, the name of the WebSphere variable that is created is the Java home directory.

- c. Click OK.
- d. Click **Environment** > **WebSphere variables** in the administrative console navigation, and verify that the variable is displayed in the list of variables for the selected scope.

The administrative console does not pick up typing errors. The variable is ignored if it is referred to incorrectly.

- 3. Modify the setting for an existing variable.
  - a. Click on the name of the variable that you want to change.
  - b. Modify the content of the Values field.

The Values field for some of the variables that are already defined when you install the product are read-only because changing the values that are specified for those variables might cause product processing errors.

- c. Click OK.
- 4. Delete an existing variable.
  - a. Select the variable that you want to delete.
  - b. Click Delete.
  - c. Click **OK**.
  - d. Verify that this variable was removed from the list of variables for the selected scope.
- 5. Save your configuration.

6. Stop the affected servers and start those servers again to put the variable configuration change into effect.

If the change you made affects a node, you must stop and restart all of the servers on that node. Similarly if the change you made affects a cell, you must stop and restart all of the servers in that cell.

# WebSphere variables collection

Use this page to view and change the defined product variables with their values. You can also use this page to create a new variable, or delete an existing variable. These variables are name and value pairs that are used to provide the settings for the string data type configuration attributes that are contained in one of the XML formatted configuration files that reside in the product repository.

To view this administrative console page, click **Environment** > **WebSphere variables**.

To display a list of all of the variables that are defined for a specific scope, select that scope.

To view additional information about a specific variable, or to change the setting for that variable, click the variable name. Some of the pre-defined variables, that is, variables that already exist when you install the product, are set at values that are required for the product to function properly. The Value fields for these variables are read-only and cannot be edited.

To define a new variable, select the appropriate scope from the list of available options and then click **New**. The selected scope indicates the level at which the variable setting is visible.

To delete an existing variable, select the appropriate variable, and then click **Delete**. Do not delete any of the pre-defined variables. Before deleting a variable that you defined, make sure that none of your applications require the configuration attribute setting that the variable provides.

#### Name

Specifies the symbolic name for a WebSphere Application Server variable. For example, a variable name might represent a physical path or URL root used by WebSphere Application Server.

#### Value

Specifies the value that the symbolic name represents. For example, the value might be an absolute path value for a file or URL root.

#### Scope

Specifies the level at which a WebSphere variable is visible on the administrative console panel. The scope is specified when a new variable is defined.

A resource can be visible in the administrative console collection table at the node or server scope.

#### WebSphere variables settings

Use this page to define the name and value of a WebSphere variable. A WebSphere variable is a name and value pair that is used to provide the setting for one of the string data type attributes contained in one of the XML formatted configuration files that reside in the product repository.

To view this administrative console page, click **Environment > WebSphere variables >** *WebSphere\_variable\_name*.

#### Name:

Specifies the symbolic name for a product variable. After the variable is defined, this symbolic name can be specified in the **Value** field of any other product configuration field that accepts a string value. Whenever the application server encounters a configuration field that contains one or more symbolic names, it replaces the symbolic names with their defined values. For example, you might define a variable name that represent a commonly used file path or URL.

WebSphere Application Server variables are used for:

- Configuring WebSphere Application Server path names, such as JAVA\_HOME, and APP\_INSTALL\_ROOT.
- Configuring certain customization values.

For example, WAS\_SERVER\_NAME is the pre-defined symbolic name of the variable that represents the name of the default application server that is provided with the product.

#### Value:

Specifies the value that the symbolic name represents.

For example, server1 is the value of a pre-defined variable WAS\_SERVER\_NAME.

| Information | Value  |
|-------------|--------|
| Data type   | String |

#### **Description:**

Documents the purpose of a variable.

| Information | Value  |
|-------------|--------|
| Data type   | String |

# Introduction: Variables

Variables come in many varieties. They are used to control settings and properties relating to the server environment. The three main types of variables that you should understand are environment variables, WebSphere variables, and custom properties.

#### **Environment variables**

Environment variables, also called *native environment variables*, are not specific to WebSphere Application Server and are defined by other elements, such as UNIX, Language Environment<sup>®</sup> (LE), or third-party vendors, among others. Some of the UNIX-specific native variables are LIBPATH and STEPLIB. These variables tend to be operating system-specific.

Environment variables can also be specified as an application server environment entry. To specify an environment variable as an environment entry, in the administrative console, click **Servers > Server Types** > **WebSphere application servers***server\_name*. Then, under Server Infrastructure, click **Java process** management > **Process definition > Environment entries**.

#### WebSphere variables

WebSphere variables are name and value pairs that are used to provide settings for any of the string data type attributes contained in one of the XML formatted configuration files that reside in the product repository. After a variable is defined, the value specified for the variable replaces the variable name whenever the variable name is encountered during configuration processing.

WebSphere variables can be used to configure:

- WebSphere Application Server path names, such as JAVA\_HOME, and APP\_INSTALL\_ROOT
- A path value for the extendedDocumentRoot JSP or file serving attribute. This capability enables you to add an application to each node in a clustered environment without modifying the ibm-web-ext.xmi file for that application on each node.

- **Note:** For IBM extension and binding files, the .xmi or .xml file name extension is different depending on whether you are using a pre-Java EE 5 application or module or a Java EE 5 or later application or module. An IBM extension or binding file is named ibm-\*-ext.xmi or ibm-\*-bnd.xmi where \* is the type of extension or binding file such as app, application, ejb-jar, or web. The following conditions apply:
  - For an application or module that uses a Java EE version prior to version 5, the file extension must be .xmi.
  - For an application or module that uses Java EE 5 or later, the file extension must be .xml. If .xmi files are included with the application or module, the product ignores the .xmi files.

However, a Java EE 5 or later module can exist within an application that includes pre-Java EE 5 files and uses the .xmi file name extension.

The ibm-webservices-ext.xmi, ibm-webservices-bnd.xmi, ibm-webservicesclient-bnd.xmi, ibm-webservicesclient-ext.xmi, and ibm-portlet-ext.xmi files continue to use the .xmi file extensions.

· Certain cell-wide customization values

To create or modify a WebSphere variable, in the administrative console click **Environment > WebSphere** variables.

A variable can apply to a node or a server.

How the variable is set determines its scope. If the variable is set:

- At the server level, it applies to the entire server.
- At the node level, it applies to all servers in the node, unless you set the same variable at the server level. In that case, for that server, the setting that is specified at the server level overrides the setting that is specified at the node level.

# **Custom properties**

Custom properties are property settings meant for a specific functional component. Any configuration element can have a custom property. Common configuration elements are cell, node, server, web container, and transaction service. A limited number of supported custom properties are available and these properties can be set in the administrative console using the custom properties link that is associated with the functional component.

For example, to set web container custom properties, click **Servers > Server Types > WebSphere application servers >** *server\_name*, and then, in the Container settings section, click **Web container > Custom properties** 

Custom properties set from the web container custom properties page apply to all transports that are associated with that web container; custom properties set from one of the web container transport chain or HTTP transport custom properties pages apply only to that specific HTTP transport chain or HTTP transport. If the same property is set on both the web container page and either a transport chain or HTTP transport page, the settings on the transport chain or HTTP transport page override the settings that are defined for the web container for that specific transport.

# WebSphere variables

WebSphere variables are name and value pairs that are used to provide settings for any of the string data type attributes that are used to configure the product. After a variable is defined, the symbolic name that is specified for that variable can be specified in the **Value** field of any other configuration field for the product that accepts a string value.

WebSphere variables can be used to configure:

- WebSphere Application Server path names, such as JAVA HOME, and APP INSTALL ROOT
- A path value for the extendedDocumentRoot JSP or file serving attribute. This capability enables you to add an application to each node in a clustered environment without modifying the ibm-web-ext.xmi file for that application on each node.
  - Note: For IBM extension and binding files, the .xmi or .xml file name extension is different depending on whether you are using a pre-Java EE 5 application or module or a Java EE 5 or later application or module. An IBM extension or binding file is named ibm-\*-ext.xmi or ibm-\*-bnd.xmi where \* is the type of extension or binding file such as app, application, ejb-jar, or web. The following conditions apply:
    - For an application or module that uses a Java EE version prior to version 5, the file extension must be .xmi.
    - For an application or module that uses Java EE 5 or later, the file extension must be .xml. If .xmi files are included with the application or module, the product ignores the .xmi files.

However, a Java EE 5 or later module can exist within an application that includes pre-Java EE 5 files and uses the .xmi file name extension.

The ibm-webservices-ext.xmi, ibm-webservices-bnd.xmi, ibm-webservicesclient-bnd.xmi, ibm-webservicesclient-ext.xmi, and ibm-portlet-ext.xmi files continue to use the .xmi file extensions.

· Certain cell-wide customization values

When a variable is defined, it is given a scope. The scope is the range of locations within the product network where the variable is applicable.

- A variable with a node-level scope is available only on the node and the servers on that node. If a node-level variable has the same name as a cell-wide variable, the node-level variable value takes precedence.
- A server variable is available only on the one server process. A server variable takes precedence over a variable with the same name that is defined at a higher level.

The value of a configuration attribute can contain references to one or more variables. The syntax for such an attribute is the name of the variable, enclosed in either a pair of curly braces { } or a pair of parenthesis (). In either case, the variable is proceeded by the dollar sign.

A string configuration attribute value can consist of:

- String literals, including the null value and an empty string
- · Variable references that each includes one or more levels of indirection
- Nested variable references.

 Any combination of non-null and non-empty string literals, variable references, and nested variable references.

For Microsoft Windows operating systems, the specified file paths are prefixed wth /Program Files.

| Table 22. We | ebSphere variables | and attributes. | The following table | illustrates all of th | ne possible combi | inations. |
|--------------|--------------------|-----------------|---------------------|-----------------------|-------------------|-----------|
|              |                    |                 |                     |                       |                   |           |

| Configuration<br>attribute<br>consists of: | Configuration attribute value    | Variable name | Second variable value | Third variable value | Fourth variable value | Expanded<br>configuration<br>attribute value |
|--------------------------------------------|----------------------------------|---------------|-----------------------|----------------------|-----------------------|----------------------------------------------|
| String literal                             | /IBM/<br>WebSphere/<br>AppServer | N/A           | N/A                   | N/A                  | N/A                   | /IBM/<br>WebSphere/<br>AppServer             |

| Table 22.  | WebSphere | variables | and attributes | (continued). | The following | table | illustrates | all of the | e possible |
|------------|-----------|-----------|----------------|--------------|---------------|-------|-------------|------------|------------|
| combinatio | ons.      |           |                |              |               |       |             |            |            |

| Configuration<br>attribute<br>consists of:                          | Configuration attribute value                     | Variable name          | Second variable value            | Third variable value  | Fourth variable value                                      | Expanded<br>configuration<br>attribute value                    |
|---------------------------------------------------------------------|---------------------------------------------------|------------------------|----------------------------------|-----------------------|------------------------------------------------------------|-----------------------------------------------------------------|
| Variable<br>reference                                               | \$(WAS_<br>INSTALL_<br>ROOT)                      | WAS_ INSTALL_<br>ROOT  | /IBM/<br>WebSphere/<br>AppServer | N/A                   | N/A                                                        | /IBM/<br>WebSphere/<br>AppServer                                |
| Variable<br>reference with a<br>string literal                      | \$(USER_<br>INSTALL_<br>ROOT)/temp                | USER_<br>INSTALL_ ROOT | N/A                              | N/A                   | /IBM/<br>WebSphere/<br>AppServer/<br>profiles/<br>AppSrv01 | /IBM/<br>WebSphere/<br>AppServer/<br>profiles/<br>AppSrv01/temp |
| Indirect variable<br>reference with a<br>string literal             | \$(WAS_<br>INSTALL_<br>ROOT)/lib                  | WAS_ INSTALL_<br>ROOT  | \$(MY_INSTALL_<br>ROOT)          | MY_INSTALL_<br>ROOT   | N/A                                                        | N/A                                                             |
| Nested variable<br>references with<br>string literal<br>(Example 1) | \$(\${INSTALL_<br>TYPE}_<br>INSTALL_<br>ROOT)/lib | INSTALL_ TYPE          | USER                             | USER_INSTALL_<br>ROOT | /IBM/<br>WebSphere/<br>AppServer/<br>profiles/<br>AppSrv01 | /IBM/<br>WebSphere/<br>AppServer/<br>profiles/<br>AppSrv01/lib  |
| Nested variable<br>references with<br>string literal<br>(Example 2) | \$(\${INSTALL_<br>TYPE}_<br>INSTALL_<br>ROOT)/lib | INSTALL_ TYPE          | WAS                              | WAS_INSTALL_<br>ROOT  | /IBM/<br>WebSphere/<br>AppServer/<br>AppServer             | /IBM/<br>WebSphere/<br>AppServer/<br>AppServer/lib              |

During the configuration process, whenever a variable is encountered as the value for a configuration attribute, a variable expansion is performed on that variable. A variable expansion is the process of recursively replacing variable references with variable values until only a string literal remains as the value for the configuration attribute. If the expansion process encounters a variable that is not properly defined, the expansion of that variable stops and a VariableExpansionException exception is issued. The product configuration process continues. However, processing errors might occur because the value for this configuration attribute is not properly established.

**gotcha:** The variable expansion syntax that is provided in Versions 6.0.x, and 6.1.x, of the product, includes a variant that consists of a dollar sign, and a single letter variable name without any surrounding braces or parenthesis. This syntax is not supported in Version 8.5 or higher. All WebSphere variables references must be surrounded by matching parenthesis or braces, even if it is a single letter. That syntax required escaping of dollar signs to avoid ambiguity.

Table 23. Literal dollar sign. For backward compatibility, the escaping of the literal dollar sign is still supported, and the literal dollar sign is interpreted as indicated in the following table.

| Input value | Value after expansion |
|-------------|-----------------------|
| \$          | \$                    |
| \$\$        | \$                    |
| \$\$\$      | \$\$                  |
| \$\$\$\$    | \$\$                  |
| \$\$\$\$    | \$\$\$                |

# Configuring the IBM Toolbox for Java

The IBM Toolbox for Java is a library of Java classes that are optimized for accessing IBM i data and resources. You can use the IBM Toolbox for Java JDBC driver to access local or remote DB2<sup>®</sup> UDB for IBM i databases from server-side and client Java applications that run on any platform that supports Java.

# Before you begin

Determine which version of the IBM Toolbox for Java you want to use on your system.

# About this task

The IBM Toolbox for Java is available in these versions:

#### IBM Toolbox for Java licensed program

The licensed program is available with every IBM i release. You can install the licensed program on your IBM i system, and then either copy the IBM Toolbox for Java JAR file (*jt400.jar*) to your system or update your system *classpath* to locate the server installation. Product documentation for IBM Toolbox for Java is available from the IBM i Information Center: http:// publib.boulder.ibm.com/eserver/ibmi.html Locate the documentation by traversing the following path in the left-hand navigation window of the iSeries<sup>®</sup> information center:

#### **Programming > Java > IBM Toolbox for Java**.

#### JTOpen

JTOpen is the open source version of IBM Toolbox for Java, and is more frequently updated than the licensed program version. You can download JTOpen from http://www.ibm.com/servers/ eserver/iseries/toolbox/downloads.htm. You can also download the *JTOpen Programming Guide*. The guide includes instructions for installing JTOpen and information about the JDBC driver.

The IBM Toolbox for Java JDBC driver is included with both versions of the IBM Toolbox for Java. This JDBC driver supports JDBC 3.0. For more information about IBM Toolbox for Java and JTOpen, see the product website at http://www.ibm.com/servers/eserver/iseries/toolbox/index.html.

**gotcha:** If you are using the product on platforms other than iSeries, use the **JTOpen** version of the Toolbox JDBC driver.

# Procedure

1. Download the *jt400.jar* file from the **JTOpen** URL at http://www.ibm.com/servers/eserver/iseries/toolbox/ downloads.htm.

Place it in a directory on your workstation such as /JDBC\_Drivers/Toolbox.

- 2. Open the administrative console.
- 3. Select Environment > WebSphere variables.
- 4. In the list of available scopes, select the appropriate node.
- 5. Locate the WebSphere variable OS400\_TOOLBOX\_JDBC\_DRIVER\_PATH in the list of variables that are defined for that scope.

Depending on how many variables are defined for the selected node, you might have to navigate through multiple pages of variables to find the OS400\_TOOLBOX\_JDBC\_DRIVER\_PATH variable. In this situation, clicking the arrow at the bottom of the page takes you to the next page of variables for the selected node.

- 6. Click OS400\_TOOLBOX\_JDBC\_DRIVER\_PATH in the name column.
- 7. Set the value to the full directory path to the jt400.jar file downloaded in step one. Do not include jt400.jar in this value.

For example, if the fully qualified path to the jt400.jar file is: JDBC Drivers/Toolbox/jt400.jar

Specify JDBC\_Drivers/Toolbox as the value for the OS400\_TOOLBOX\_JDBC\_DRIVER\_PATH variable.

8. Click Apply and then click Save to save your changes.

# Managing shared libraries

Shared libraries are files used by multiple applications. Each shared library consists of a symbolic name, a Java class path, and a native path for loading Java Native Interface (JNI) libraries. You can use shared libraries to reduce the number of duplicate library files on your system.

# Before you begin

Your applications use the same library files. The applications already are deployed on a server or you currently are deploying the applications.

# About this task

Suppose that you have four applications that use the same library file, my\_sample.jar. Instead of having four copies of my\_sample.jar on your system after the four applications are deployed, you can define a shared library for my\_sample.jar and have the four deployed applications use that one my\_sample.jar library file.

Isolated shared libraries provide another way to reduce the number of library files. Isolated shared libraries each have their own class loader, enabling a single instance of the classes to be shared across the applications. Each application can specify which isolated shared libraries that it wants to reference. Different applications can reference different versions of the isolated shared library, resulting in a set of applications sharing an isolated shared library. With isolated shared libraries, some applications can share a single copy of Library A, Version 1 while other applications share a single copy of Library A, Version 2, for a total of two instances in memory.

Using the administrative console, you can define shared libraries for the library files that multiple applications use and then associate the libraries with specific applications or modules or with an application server. Guidelines for associating shared libraries are as follows:

- Associate a shared library file with an application or module to load the classes represented by the shared library in a local class loader, which can be an application-wide or module-wide class loader.
- Associate an isolated shared library file with an application or module to load the classes represented by the shared library in a separate class loader created for that shared library.
- Associate a shared library file with a server to load the classes represented by the shared library in a server-wide class loader. This class loader is the parent of the application class loader, and the WebSphere Application Server extensions class loader is its parent. Associating a shared library file with a server associates the file with all applications on the server.
- Do not associate an isolated shared library file with a server if you want a separate class loader for a shared library. If you associate the shared library with a server, the product ignores the isolation setting and still adds files in the shared library to the application server class loader. That is, associating an isolated shared library file with a server associates the file with all applications on the server. The product does not use an isolated shared library when you associate the shared library with a server. Associate an isolated shared library with an application or module.

Instead of using the administrative console to associate a shared library with an application, you can use an installed optional package. You associate a shared library to an application by declaring the dependent library .jar file in the MANIFEST.MF file of the application. Refer to the Java 2 Platform, Enterprise Edition (J2EE) 1.4 specification, section 8.2 for an example.

# Procedure

- Use the administrative console to define a shared library.
  - 1. Create a shared library.

On a single-server product, you can define a shared library at the cell, node, or server level.

Defining a library at one of the these levels does not automatically place the library into a class loader. You must associate the library with an application, module, or server before the product loads the classes represented by the shared library into a local or server-wide class loader.

- 2. Associate each shared library with an application, module, or server.
  - Associate a shared library with an application or module that uses the shared library file.
    - If you enabled the **Use an isolated class loader for this shared library** setting when creating the shared library, associate the isolated shared library with an application or module to use a separate class loader for the shared library.
  - Associate a shared library with an application server so every application on the server can use the shared library file.
- Use an installed optional package to declare a shared library for an application.
- Remove a shared library.
  - 1. Click **Environment** > **Shared libraries** in the console navigation tree to access the Shared libraries page.
  - 2. Select the library to be removed.
  - 3. Click **Delete**.

The list of shared libraries is refreshed. The library file no longer displays in the list.

# **Creating shared libraries**

Shared libraries are files used by multiple applications. Create a shared library to reduce the number of duplicate library files on your system.

# Before you begin

Determine the full path name or directory of each library file for which you want a shared library.

# About this task

To make a library file available to multiple applications deployed on a server, create one or more shared libraries for library files that your applications need. When you create the shared libraries, you can use variables within the library file class paths.

You can create one shared library that points to multiple files or directories. This enables you to maintain a single shared library for files that your applications need.

Or you can create a shared library for each library file that your applications need. This approach is recommended only when you have few library files and few applications that use the files. After you create a shared library, you associate it with each application that uses the library files. If you have multiple shared libraries and multiple applications that use the library files, you must complete many steps to create and associate those shared libraries. It is simpler to use one shared library for related files.

Use the Shared libraries page to create and configure shared libraries.

#### Procedure

1. Go to the Shared libraries page.

Click Environment > Shared libraries in the console navigation tree.

2. Select a shared library scope.

Change the scope of the collection table to see what shared libraries are in a particular cell, node or server.

- a. Select a cell, node, or server.
- b. Click Apply.

After creating a shared library, you can see whether a shared library can be used on a specific node. Select a scope to see what shared libraries are available to applications installed on or mapped to that scope.

- 3. Click New.
- 4. Configure the shared library.
  - a. On the shared library settings page, specify the name, class path, and any other variables for the library file that are needed.

If the shared library specifies a native library path, refer to "Configuring native libraries in shared libraries."

To have only one instance of a version of a class shared among applications or modules, make the shared library an isolated shared library. Select **Use an isolated class loader for this shared library**. Using an isolated shared library can reduce the memory footprint when a large number of applications share the library.

b. Click Apply.

#### What to do next

Using the administrative console, associate your shared libraries with specific applications or modules or with the class loader of an application server. Associating a shared library file with a server class loader associates the file with all applications on the server.

If you enabled the **Use an isolated class loader for this shared library** setting when creating your shared library, associate the shared library with applications or web modules. If you associate the shared library with a server, the product ignores this setting and still adds files in the shared library to the application server class loader. The product does not use an isolated shared library when you associate the shared library with a server.

Alternatively, you can use an installed optional package to associate your shared libraries with an application.

#### Configuring native libraries in shared libraries

Native libraries are platform-specific library files, including .dll, .so, or \*SRVPGM objects, that can be configured within shared libraries. Native libraries are visible to an application class loader whenever the shared library is associated with an application. Similarly, native libraries are visible to an application server class loader whenever the shared library is associated with an application server.

#### Before you begin

When designing a shared library, consider the following conditions regarding Java native library support:

- The Java virtual machine (JVM) allows only one class loader to load a particular native library.
- There is no application programming interface (API) to unload a native library from a class loader. Native libraries are unloaded by the JVM when the class loader that found the library is collected from the heap during garbage collection.
- Application server class loaders, unlike the native JVM class loader, only load native shared libraries that use the default operating system extension for the current platform. For example, on AIX, native shared libraries must end in .a when loaded by application server class loaders. The JVM class loader loads files ending in .a or .so.

The Java Web Start can load native shared libraries with the .so file extension only. Rename any native shared libraries so that they have the .so file extension before packaging them in a Java archive (JAR) file for Java Web Start deployment.

- Application server class loaders persist for the duration of the application server.
- Application class loaders persist until an application is stopped or dynamically reloaded.

If a shared library that is configured with a native library path is associated with an application, whenever the application is restarted or dynamically reloaded the application might fail with an UnsatisfiedLinkError indicating that the library is already loaded. The error occurs because, when the application restarts, it invokes the shared library class to reload the native library. The native library, however, is still loaded in memory because the application class loader which previously loaded the native library has not yet been garbage collected.

• Only the JVM class loader can load a dependent native library.

For example, if *NativeLib1* is dependent on *NativeLib2*, then *NativeLib2* must be visible to the JVM class loader. The path containing *NativeLib2* must be specified on Java library path defined by the LIBPATH environment variable.

If a native library configured in a shared library is dependent on other native libraries, the dependent libraries must be configured on the LIBPATH of the JVM hosting the application server in order for that library to load successfully.

#### About this task

When configuring a shared library on a shared library settings page, if you specify a value for **Native library path**, the native libraries on this path are not located by the WebSphere Application Server application or shared library class loaders unless the class which loads the native library was itself loaded by the same class loader.

Because a native library cannot be loaded more than once by a class loader, it is preferable for native libraries to be loaded within shared libraries associated with the class loader of an application server, because these class loaders persist for the lifetime of the server.

#### Procedure

1. Implement a static method in the class that loads the native library.

In the class that loads the native library, call System.loadLibrary(*native\_library*) in a static block. For example:

```
static {System.loadLibrary("native_library");
```

*native\_library* loads during the static initialization of the class, which occurs exactly once when the class loads.

2. On the shared library settings page, set values for **Classpath** and **Native library path** that enable the shared library to load the native library.

If you want to associate your shared library with an application or module, also select **Use an isolated class loader for this shared library**. If you do not enable this setting, associate the shared library with an application server.

- 3. Associate the shared library.
  - If you did not enable **Use an isolated class loader for this shared library**, associate the shared library with an application server.

Associating a shared library with the class loader of an application server, rather than with an application, ensures that the shared library is loaded exactly once by the application server class loader, even though applications on the server are restarted or dynamically reloaded. Because the native library is loaded within a static block, the native library is never loaded more than once.

• If you enabled **Use an isolated class loader for this shared library**, associate the shared library with an application or module.

Associating an isolated shared library file with an application or module loads the classes represented by the shared library in a separate class loader created for that shared library. Do not associate an isolated shared library file with a server if you want a separate class loader for a shared library. If you associate the shared library with a server, the product ignores the isolation setting and still adds files in the shared library to the application server class loader. That is, associating an isolated shared library file with a server associates the file with all applications on the server.
The class loader created for an isolated shared library does not reload and, like a server class loader, exists for the lifetime of a server. For shared native libraries, you can use an isolated shared library to avoid errors resulting from reloading of native libraries.

#### What to do next

To verify that an application can use a shared library, test the application or examine the class loader in the Class loader viewer. Click **Troubleshooting** > **Class loader viewer** > *module\_name* > **Table View**. The classpath of the application module class loader lists the classes used by the shared library.

# Shared library collection

Use this page to define a list of shared library files that deployed applications can use.

To view this administrative console page, click **Environment > Shared libraries**.

Change the scope to see what shared libraries are in a particular node or server. By default, a shared library is accessible to applications deployed (or installed) on the same node as the shared library file. To change the scope, select the cell, a node, or a server under **Scope**.

Select a scope before you click **New** and create a shared library. After you create a shared library and map an application to the selected scope, you can associate the shared library with the application or its modules.

- To associate a shared library with an application or module, use the Shared library references page for the application. Click Applications > Application Types > WebSphere enterprise applications > application\_name > Shared library references.
- To associate a shared library with a server class loader, use the settings page for the library reference for the server class loader. Click Servers > Server Types > WebSphere application servers > server\_name > Java and Process Management > Class loader > class\_loader\_ID > Shared library references > shared\_library\_name.

#### Name

Specifies a name for the shared library.

## Description

Describes the shared library file.

## Shared library settings

Use this page to make a library file available to deployed applications.

To view this administrative console page, click **Environment** > **Shared libraries** > *shared\_library\_name*.

#### Scope:

Specifies the level of the location of the shared library configuration file.

On single-server installations, the shared library has its configuration file in a location that pertains to the cell, node, or server level.

| Information | Value  |
|-------------|--------|
| Data type   | String |

#### Name:

Specifies a name for the shared library.

| Information | Value  |
|-------------|--------|
| Data type   | String |

#### Description:

Describes the shared library.

| Information | Value  |
|-------------|--------|
| Data type   | String |

#### Classpath:

Specifies a list of paths that the product searches for classes and resources of the shared library.

If a path in the list is a file, the product searches the contents of that Java archive (JAR) or compressed .zip file. If a path in the list is a directory, then the product searches the contents of JAR and compressed files in that directory. For performance reasons, the product searches the directory itself only if the directory contains subdirectories or files other than JAR or compressed files.

Press Enter to separate class path entries. Entries must not contain path separator characters such as a semicolon (;) or colon (:). Class paths can contain variable names that can be substituted using a variable map.

| Information | Value      |
|-------------|------------|
| Data type   | String     |
| Units       | Class path |

#### Native library path:

Specifies the class path for locating platform-specific library files for shared library support; for example, .dll, .so, or \*SRVPGM objects.

If you specify a value for **Native library path**, the native libraries are not located by application or shared library class loaders unless the following conditions exist:

- A class loads the native libraries.
- The application invokes a method in this class which loads the libraries.

For example, in the class that loads the native library, call System.loadLibrary(*native\_library*) in a static block:

static {System.loadLibrary("native\_library");

• The **Classpath** specified on this page contains the class that loads the libraries.

Native libraries cannot be loaded more than once by a class loader. Thus, it is preferable for native libraries to use an isolated shared library or to be loaded within shared libraries associated with the class loader of an application server. See the **Use an isolated class loader for this shared library** setting.

| Information | Value      |
|-------------|------------|
| Data type   | String     |
| Units       | Class path |

Use an isolated class loader for this shared library:

Specifies whether the shared library has a single isolated shared library shared across its associated applications or web modules.

An isolated shared library enables one instance of the library classes to be shared only among associated applications and web modules. An isolated shared library enables multiple applications or web modules to share a common set of classes across a subset of the applications. Further, an isolated shared library supports versioning and loads the minimum number of library copies. The class loader created for an isolated shared library does not reload and, like a server class loader, exists for the lifetime of a server. For shared native libraries, you can use an isolated shared library to avoid errors resulting from reloading of native libraries.

The default, false, is not to isolate the shared library so that each application loads its own instances of the shared library classes.

Using an isolated shared library can reduce the memory footprint when a large number of applications share the library. If you select this option, associate the shared library with applications or Web modules.

**Restriction:** If you associate the shared library with a server, the product ignores this setting and still adds files in the shared library to the application server class loader. The product does not use an isolated shared library when you associate the shared library with a server. To use an isolated shared library, you must associate the shared library with applications or web modules.

Selecting this option affects the class loader order of the associated application or web module. If the class loader order for a class loader associated with an isolated shared library is **Classes loaded with the parent class loader first** (Parent first), the class loader checks whether a class can be loaded in the following order:

- 1. Checks whether the associated library class loaders can load the class.
- 2. Checks whether its parent class loader can load the class.
- 3. Checks whether it (application or WAR module class loader) can load the class.

If the order is **Classes loaded with the local class loader first (Parent last)**, the class loader checks in the following order:

- 1. Checks whether it (application or WAR module class loader) can load the class.
- 2. Checks whether the associated library class loaders can load the class.
- 3. Checks whether its parent class loader can load the class.

This setting maps to the isolatedClassLoader Boolean attribute of the Library object.

| Information | Value |
|-------------|-------|
| Boolean     | false |

## Associating shared libraries with applications or modules

You can associate a shared library with an application or module. Classes represented by the shared library are then loaded in the application's class loader, making the classes available to the application.

## Before you begin

This topic assumes that you have created a shared library. The shared library represents a library file used by multiple deployed applications.

You can define a shared library at the cell, node, server, or cluster level.

This topic also assumes that you want to use the administrative console, and not an installed optional package, to associate a shared library with an application.

## About this task

To associate a shared library with an application or module, create and configure a library reference using the administrative console. A library reference specifies the name of the shared library file.

If you associate a shared library with an application, do not associate the same shared library with a server class loader.

## Procedure

- 1. If you have not done so already, map your application to a target server that is within the scope of the shared library.
- Click Applications > Application Types > WebSphere enterprise applications > application\_name > Shared library references in the console navigation tree to access the Shared library references page.
- 3. On the Shared library references page, select an application or module to which you want to associate a shared library.
- 4. Click Reference shared libraries.
- 5. On the Shared library mapping page, select one or more shared libraries that the application or modules use in the **Available** list, click >> to add them to the **Selected** list, and click **OK**.
- 6. Repeat steps 2 through 4 until you define a library reference instance for each shared library that your application or module requires.
- 7. On the Shared library references page, click **OK**.
- 8. Save the changes to the configuration.

### Results

When you run the application, classes represented by the shared library are loaded in the application class loader.

The classes are now available to the application or module.

## What to do next

To verify an association between an application and a shared library, examine the application class loader in the Class loader viewer. Click **Troubleshooting** > **Class loader viewer** > *module\_name* > **Table View**. The classpath of the application module class loader lists the classes used by the shared library.

## Shared library reference and mapping settings

Use the Shared library references and Shared library mapping pages to associate defined shared libraries with an application or web module. A shared library is an external Java archive (JAR) file that is used by one or more applications. Using shared libraries enables multiple applications deployed on a server to use a single library, rather than use multiple copies of the same library. After you associate shared libraries with an application or module, the application or module class loader loads classes represented by the shared libraries and makes those classes available to the application or module.

To view the Shared library references console page, click **Applications** > **Application Types** > **WebSphere enterprise applications** > **application\_name** > **Shared library references**. To view the Shared library mapping page, click **Reference shared libraries** on the Shared library references page. These pages are the same as the Map shared libraries and Map shared libraries to an entire application or module pages in the application installation and update wizards.

On the Shared library references page, the first element listed is the application. The other elements are modules in the application.

To associate shared libraries with your application or module:

- 1. Select an application or module.
- 2. Click Reference shared libraries.
- 3. On the Shared library mapping page, select one or more shared libraries that the application or modules uses in the **Available** list, click >> to add them to the **Selected** list, and click **OK**.

A defined shared library for a file that your application or module uses must exist to associate your application or module to the library.

If no shared libraries are defined and the application is installed already, on the Shared library mapping page, click **New** and define a shared library.

You can otherwise define a shared library as follows:

- 1. Click Environment > Shared libraries.
- 2. Specify whether the shared library is visible at the cell, node or server level.
- 3. Click New.
- 4. On the settings page for the new shared library, specify a name and one or more class paths. If the libraries are platform-specific files such as .dll, .so, or \*SRVPGM objects, also specify a native library path. Then, click **Apply**.
- 5. Save the administrative configuration.

#### Application:

Specifies the name of the application that you are installing or that you selected on the Enterprise applications page.

#### Module:

Specifies the name of the module associated with the shared libraries.

#### URI:

Specifies the location of the module relative to the root of the application EAR file.

#### Shared libraries:

Specifies the name of the shared library files associated with the application or module.

## Associating shared libraries with servers

You can associate shared libraries with the class loader of a server. Classes represented by the shared library are then loaded in a server-wide class loader, making the classes available to all applications deployed on the server.

## Before you begin

This topic assumes that you have created a shared library. The shared library represents a library file used by multiple deployed applications.

## About this task

To associate a shared library with the class loader of a server, create and configure a library reference using the administrative console. A library reference specifies the name of the shared library file.

If you associate a shared library with a server class loader, do not associate the same shared library with an application.

## Procedure

- 1. Configure class loaders for applications deployed on the server.
  - a. Click **Servers** > **Server Types** > **WebSphere application servers** > *server\_name* to access the application server setting page.
  - b. Set values for the application Class loader policy and Class loading mode of the server.
- 2. Create a library reference for each shared library file that your application needs.
  - a. In the administrative console, click Servers > Server Types > WebSphere application servers > *server\_name* > Java and Process Management > Class loader > *class\_loader\_ID*.
  - b. Click Shared library references to access the Library reference page.
  - c. Click Add.
  - d. On the library reference settings page, name the library reference. The name identifies the shared library file that your application uses.
  - e. Click Apply. The name of the library reference is shown in the list on the Library reference page.

Repeat the previous steps until you define a library reference for each shared library that your application needs.

## What to do next

To verify that an application can use a shared library, test the application or examine the class loader in the Class loader viewer. Click **Troubleshooting** > **Class loader viewer** > *module\_name* > **Table View**. The classpath of the application module class loader lists the classes used by the shared library.

# Installed optional packages

Installed optional packages enable applications to use the classes in Java archive (.jar) files without having to include them explicitly in a class path. An installed optional package is a .jar file containing specialized tags in its manifest file that enable the application server to identify it. An installed optional package declares one or more shared library .jar files in the manifest file of an application. When the application is installed on a server, the classes represented by the shared libraries are loaded in the class loader of the application, making the classes available to the application.

When a Java Platform, Enterprise Edition (Java EE) application is installed on a server, dependency information is specified in its manifest file. The product reads the dependency information of the application (.ear file) to automatically associate the application with an installed optional package .jar file. The product adds the .jar files in associated optional packages to the application class path. Classes in the installed optional packages are then available to application classes.

Installed optional packages used by the product are described in section 8.2 of the Java 2 Platform, Enterprise Edition (J2EE) specification, Version 1.4 at http://java.sun.com/j2ee/j2ee-1\_4-fr-spec.pdf.

The product supports using the manifest file (manifest.mf) in shared library .jar files and application .ear files. The product does not support the Java 2 Platform Standard Edition (J2SE) Installed Optional Package semantics used in the J2SE specification (http://java.sun.com/j2se/1.3/docs/guide/extensions/ spec.html), which primarily serve the applet environment. The product ignores applet-specific tags within manifest files.

## Sample manifest.mf file

A sample manifest file follows for an application appl.ear that refers to a single shared library file util.jar:

```
appl.ear:
    META-INF/application.xml
    ejbl.jar:
        META-INF/MANIFEST.MF:
        Extension-List: util
        util-Extension-Name: com/example/util
        util-Specification-Version: 1.4
        META-INF/ejb-jar.xml
util.jar:
    META-INF/MANIFEST.MF:
        Extension-Name: com/example/util
        Specification-Title: example.com's util package
        Specification-Version: 1.4
```

Specification-Vendor: example.com
Implementation-Version: build96

The syntax of a manifest entry depends on whether the entry applies to a member with a defining role (the shared library) or a member with a referencing role (a Java EE application or a module within a Java EE application).

## Manifest entry tagging

Main tags used for manifest entries include the following:

#### **Extension-List**

A required tag with variable syntax. Within the context of the referencing role (application's manifest), this is a space delimited list that identifies and constructs unique Extension-Name, Extension-Specification tags for each element in the list. Within the context of the defining role (shared library), this tag is not valid.

#### **Extension-Name**

A required tag that provides a name and links the defining and referencing members. The syntax of the element within the referencing role is to prefix the element with the <ListElement> string. For each element in the Extension-List, there is a corresponding <ListElement>-Extension-Name tag. The defining string literal value for this tag (in the previous sample com/example/util1) is used to match (in an equality test) the corresponding tags between the defining and referencing roles.

#### **Specification-Version**

A required tag that identifies the specification version and links the defining and referencing members.

#### Implementation-Version

An optional tag that identifies the implementation version and links the defining and referencing members.

Further information on these tags is in the .jar file specification at http://java.sun.com/j2se/1.4.2/docs/guide/jar/jar.html#Manifest%20Specification.

# Using installed optional packages

You can associate one or more shared libraries with an application using an installed optional package that declares the shared libraries in the application's manifest file. Classes represented by the shared libraries are then loaded in the application's class loader, making the classes available to the application.

## Before you begin

Read about installed optional packages in "Installed optional packages" on page 176 and in section 8.2 of the Java 2 Platform, Enterprise Edition (J2EE) specification, Version 1.4 at http://java.sun.com/j2ee/j2ee-1\_4-fr-spec.pdf.

WebSphere Application Server does not support the Java 2 Platform Standard Edition (J2SE) Installed Optional Package semantics used in the J2SE specification (http://java.sun.com/j2se/1.3/docs/guide/ extensions/spec.html), which primarily serve the applet environment. WebSphere Application Server ignores applet-specific tags within manifest files.

## About this task

Installed optional packages expand the existing shared library capabilities of an application server. Prior to Version 6.0, an administrator was required to associate a shared library to an application or server. Installed optional packages enable an administrator to declare a dependency in an application's manifest file to a shared library, with installed optional package elements listed in the manifest file, and automatically associate the application to the shared library. During application installation, the shared library .jar file is added to the class path of the application class loader.

If you use an installed optional package to associate a shared library with an application, do not associate the same shared library with an application class loader or a server class loader using the administrative console.

## Procedure

1. Assemble the library file, including the manifest information that identifies it as an extension.

Two sample manifest files follow. The first sample manifest file has application app1.ear refer to a single shared library file util.jar:

```
app1.ear:
META-INF/application.xml
ejb1.jar:
META-INF/MANIFEST.MF:
Extension-List: util
util-Extension-Name: com/example/util
util-Specification-Version: 1.4
META-INF/ejb-jar.xml
```

util.jar:

```
META-INF/MANIFEST.MF:
Extension-Name: com/example/util
Specification-Title: example.com's util package
Specification-Version: 1.4
Specification-Vendor: example.com
Implementation-Version: build96
```

The second sample manifest file has application app1.ear refer to multiple shared library .jar files:

```
app1.ear:
```

```
META-INF/application.xml
ejb1.jar:
    META-INF/MANIFEST.MF:
        Extension-List: util1 util2 util3
        Util1-Extension-Name: com/example/util1
        Util2-Extension-Name: com/example/util2
        Util2-Specification-Version: 1.4
        Util3-Extension-Name: com/example/util3
        Util3-Extension-Name: com/example/util3
        Util3-Extension-Name: com/example/util3
        Util3-Extension-Name: com/example/util3
        Util3-Extension-Name: com/example/util3
        Util3-Extension-Name: com/example/util3
        Util3-Extension-Name: com/example/util3
        Util3-Extension-Name: com/example/util3
        Util3-Extension-Name: com/example/util3
        Util3-Extension-Name: com/example/util3
        Util3-Extension-Name: com/example/util3
        Util3-Extension-Name: com/example/util3
        Util3-Extension-Name: com/example/util3
        Util3-Extension-Name: com/example/util3
        Util3-Extension-Name: com/example/util3
        Util3-Extension-Name: com/example/util3
        Util3-Extension-Name: com/example/util3
        Util3-Extension-Name: com/example/util3
        Util3-Extension-Name: com/example/util3
        Util3-Extension-Name: com/example/util3
        Util3-Extension-Name: com/example/util3
        Util3-Extension-Name: com/example/util3
        Util3-Extension-Name: com/example/util3
        Util3-Extension-Name: com/example/util3
        Util3-Extension-Name: com/example/util3
        Util3-Extension-Name: com/example/util3
        Util3-Extension-Name: com/example/util3
        Util3-Extension-Name: com/example/util3
        Util3-Extension-Name: com/example/util3
        Util3-Extension-Name: com/example/util3
        Util3-Extension-Name: com/example/util3
        Util3-Extension-Name: com/example/util3
        Util3-Extension-Name: com/example/util3
        Util3-Extension-Name: com/example/util3
        Util3-Extension-Name: com/example/util3
        Util3-Extension-Name: com/example/util3
        Util3-Extension-Name: com/example/util3
        Util3-Extension-N
```

```
META-INF/MANIFEST.MF:
Extension-Name: com/example/util1
Specification-Title: example.com's util package
Specification-Version: 1.4
Specification-Vendor: example.com
Implementation-Version: build96
```

```
util2.jar:
```

```
META-INF/MANIFEST.MF:
Extension-Name: com/example/util2
Specification-Title: example.com's util package
Specification-Version: 1.4
Specification-Vendor: example.com
Implementation-Version: build96
```

```
util3.jar:
META-INF/MANIFEST.MF:
Extension-Name: com/example/util3
Specification-Title: example.com's util package
Specification-Version: 1.4
Specification-Vendor: example.com
Implementation-Version: build96
```

- 2. Create a shared library that represents the library file assembled in step 1. This installs the library file as a shared library.
- 3. Assemble the application, declaring in the application manifest file dependencies to the library files named the manifest created for step 1.
- 4. Install the application on the server.

## **Results**

During application installation, the shared library .jar files are added to the class path of the application class loader.

## Library reference collection

Use this page to view and manage library references that define how to use global libraries. For example, you can use this page to associate shared library files with a deployed application.

To view this administrative console page, click Servers > Server Types > WebSphere application servers > *server\_name* > Java and Process Management > Class loader > *class\_loader\_ID* > Shared library references .

If no shared libraries are defined in your environment, such as at the node or server scope, after you click **Add** a message is displayed stating that you must define a shared library before you can create a library reference. A shared library is a container-wide library file that deployed applications can use. To define a shared library, click **Environment** > **Shared libraries** and specify the scope of the container. Then, click **New** and specify a name and one or more paths for the shared library. After you define a shared library, return to this page, click **Add**, and create a library reference.

## Library name

Specifies a name for the library reference.

#### Library reference settings

Use this page to define library references, which specify how to use global libraries.

To view this administrative console page, click Servers > Server Types > WebSphere application servers > server\_name > Java and Process Management > Class loader > class\_loader\_ID > Shared library references > library\_reference\_name.

A shared library is a container-wide library file that deployed applications can use. To define a shared library, click **Environment** > **Shared libraries** and specify the scope of the container. Then, click **New** and specify a name and one or more paths for the shared library.

#### Library name:

Specifies the name of the shared library to use for the library reference.

| Information | Value  |
|-------------|--------|
| Data type   | String |

## Managing application servers

You can use either the administrative console or command-line tools to manage your application servers.

### Before you begin

If you plan to change the system clock, stop the application server first. After you stop the server, change the system clock, and then restart the server. If you change the system clock on one system, you must ensure the clocks on all systems that communicate with each other, and have the product installed, are synchronized. Otherwise, you might experience errors, such as security tokens no longer being valid.

## About this task

During the installation process, the product creates a default application server, named server1. If you create any additional application servers, you cannot start, stop, or manage these servers using the administrative console that is associated with the original base server. You must either use command-line tools to perform these tasks for the additional servers, set up an administrative console for each server, or configure an administrative agent to provide a single interface to all of your servers, including the original base server.

**gotcha:** If you create additional application servers, only use one server to modify and save configurations. There is no coordination of configuration setting between the different servers and if you modify and save configurations on multiple servers, your data might become corrupted.

You can perform the following steps to view and manage the default application server from the administrative console.

#### Procedure

- In the administrative console click Servers > Server Types > WebSphere application servers. The Application servers page lists the application servers in your environment and the status of each of these servers. You can use this page to monitor the default server.
- 2. Click server1 to view or change the configuration settings for the default server.

For example, if you do not need to have all of the sever components start during the server startup process, you might want to select **Start components as needed**, which is not selected when a new server is created. When this property is selected, server components are dynamically started as they are needed. Therefore, selecting this option can improve server startup time, and reduce the memory footprint of the server.

**gotcha:** Before selecting this option, verify that any other WebSphere products, that you are running in conjunction with this product, support this functionality.

- 3. Click Review, select Synchronize changes with Nodes.
- 4. Click **Save** to save any configuration changes that you made.

## Results

When you click **Servers** > **Server Types** > **WebSphere application servers**, you can view the state of each server.

When you click **Servers** > **Server Types** > **WebSphere application servers** > *server\_name*, you can view any configuration changes you made.

## What to do next

You can deploy applications or components to your application servers.

## **Server collection**

Use this topic to learn how to navigate within the administrative console to the pages where you can view information about the application servers, generic servers, Java message service (JMS) servers, and web servers that are defined for your system.

You can use these respective administrative console pages to perform the following tasks for the listed servers:

- Select one or more of the listed servers, and then click **Start** to start those servers.
- Select one or more of the listed servers, and then click one of the following options to stop those servers:
  - **STOP** When you click this option, the normal server quiesce process is followed. This process allows in-flight requests to complete before the entire server process shuts down.

#### **Immediate Stop**

This option is only available for application servers.

When you click this button, the selected sever stops but the normal server quiesce process is not followed. This shutdown mode is faster than the normal server stop processing, but some application clients might receive exceptions if an in-flight request does not complete before the server process shuts down.

#### Terminate

You should only click **Terminate** if the server does not respond when you click **Stop**, or, **Immediate Stop** or when you issue the Stop or ImmediateStop commands. Some application clients can receive exceptions. Therefore, you should always attempt an immediate stop before clicking **Terminate**.

- Click New to create a new server.
- Click **Templates** to create a new server template.
- Select one or more of the listed servers, and then click **Delete** those servers.

To view the Application servers page, in the administrative console page, click **Servers > Server Types > WebSphere application servers**. This page lists all of the application servers in the cell.

To view the web servers page, in the administrative console, click **Servers** > **Server Types** > **Web servers**. This page lists all of the web servers in your administrative domain. In addition to the previously mentioned actions, you can use this page to generate and propagate a web server plug-in configuration file.

#### Name

Specifies a logical name for the server. For WebSphere Application Server, server names must be unique within a node.

#### Node

Specifies the node on which the server resides.

#### Host Name

Specifies the IP address, the full domain name system (DNS) host name with a domain name suffix, or the short DNS host name for the server.

#### Version

Specifies the version of the product on which the server runs.

## Status

Specifies whether the server is started, stopped, partially stopped, or unavailable. If the status is unavailable, the node agent is not running in that node and you must restart the node agent before you can start the server.

| Icon | Status            | Description                                                                       |
|------|-------------------|-----------------------------------------------------------------------------------|
| €    | Started           | The server is running.                                                            |
| 83   | Partially stopped | The server is in the process of changing from a started state to a stopped state. |
| 8    | Stopped           | The server is not running.                                                        |
| 0    | Unavailable       | The server status cannot be determined.                                           |

Table 24. Server status and meaning. The following table describes the server status.

## **Application server settings**

Use this page to configure an application server or a cluster member template. An application server is a server that provides services required to run enterprise applications. A cluster member template is the set of application server configuration settings that are assigned to new members of a cluster.

**Note:** This topic references one or more of the application server log files. As a recommended alternative, you can configure the server to use the High Performance Extensible Logging (HPEL) log and trace infrastructure instead of using SystemOut.log, SystemErr.log, trace.log, and activity.log files on distributed and IBM i systems. You can also use HPEL in conjunction with your native z/OS logging facilities. If you are using HPEL, you can access all of your log and trace information using the LogViewer command-line tool from your server profile bin directory. See the information about using HPEL to troubleshoot applications for more information on using HPEL.

To view this administrative console page, click **Servers > Server Types > WebSphere application servers >** *server\_name*.

On the **Configuration** tab, you can change field settings. You can also click **Installed applications** to view the status of applications that are running on this server. On the **Runtime** tab, you can view read only information. The **Runtime** tab is available only when the server is running.

## Name

Specifies a logical name for the server. Server names must be unique within a node. However, for multiple nodes within a cluster, you might have different servers with the same server name as long as the server and node pair are unique. You cannot change the value that appears in this field.

For example, a server named *server1* in a node named *node1* in the same cluster with a server named *server1* in a node named *node2* is allowed. However, you cannot have two servers named *server1* in the same node. The product uses the server name for administrative actions, such as referencing the server in scripting.

Information

Default

Value server1

## Run in development mode

Enabling this option might reduce application server start-up time because it changes some of the JVM settings, such as disabling bytecode verification, and reducing just-in-time (JIT) compiler compilation costs. Do not enable this setting on production servers. This setting is only available on an application server that is running in a Version 6.0 or later cell.

Specifies that you want to use the **-Xverify** and **-Xquickstart** JVM properties as startup values. Before selecting this option, add the **-Xverify** and **-Xquickstart** properties as generic arguments to the JVM configuration.

If you select this option, then you must save the configuration, and restart the server before this configuration change takes effect.

The default setting for this option is false, which indicates that the server does not start in development mode. Setting this option to true specifies that the server starts in development mode with settings that decrease server start-up time.

| Information | Value   |
|-------------|---------|
| Data type   | Boolean |
| Default     | false   |

#### Parallel start

Select this field to start the server on multiple threads. This might shorten the startup time.

Specifies that you want the server components, services, and applications to start in parallel rather than sequentially.

The default setting for this option is true, which indicates that when the server starts, the server components, services, and applications start on multiple threads. Setting this option to false specifies that when the server starts, the server components, services, and applications start on a single thread, which might lengthen start-up time.

The order in which the applications start depends on the weights that you assign to them. Applications that have the same weight start in parallel.

To set the weight of an application, in the administrative console, click **Applications > Application Types** > **WebSphere enterprise applications >** *application\_name* > **Startup behavior**, and then specify an appropriate value in the **Startup order** field. The more important an application is, the lower the startup order value should be. For example, you might specify a startup order value of 1 for your most important application, and a value of 2 for the next most important application. You might then specify a startup order of 3 for the next four applications because you want all four of those applications to start in parallel.

| Information | Value          |
|-------------|----------------|
| Data type   | Integer        |
| Default     | 1              |
| Range       | 0 - 2147483647 |

#### Start components as needed

Select this property if you want the server components started as they are needed by an application that is running on this server.

When this property is selected, server components are dynamically started as they are needed. When this property is not selected, all of the server components are started during the server startup process. Therefore, selecting this option can improve startup time, and reduce the memory footprint of the server, because fewer components are started during the startup process.

Starting components as they are needed is most effective if all of the applications, that are deployed on the server, are of the same type. For example, using this option works better if all of your applications are web applications that use servlets, and JavaServer Pages (JSP). This option works less effectively if your applications use servlets, JSPs and Enterprise JavaBeans (EJB).

**gotcha:** To ensure compatibility with other WebSphere products, the default setting for this option is deselected. Before selecting this option, verify that any other WebSphere products, that you are running in conjunction with this product, support this functionality.

### Access to internal server classes

Specifies whether the server can run in Restrict or Allow mode.

The Restrict mode is a diagnostic mode that you can use to help determine the suitability of applications for migration. This mode determines whether internal application server classes are accessed. The use of these internal classes might preclude the successful operation of these applications in future releases. However, the Restrict mode is not intended to exclude all classes from general use even if the classes might change. Some classes that might change are unrestricted in order to enable correct operation of the application server. The Restrict mode is not intended to provide complete isolation between an application and application server internal classes. Do not use the Restrict mode in a production runtime environment; use the results for guidance only.

The default value for this property is Allow.

### **Class loader policy**

Select whether there is a single class loader to load all applications or a different class loader for each application.

### **Class loading mode**

Specifies whether the class loader searches in the parent class loader or in the application class loader first to load a class. The standard for Developer Kit class loaders and the product class loaders is Parent first.

This field only applies if you set the Class loader policy field to S\*ingle.

If you select Application first, your application can override classes contained in the parent class loader, but this action can potentially result in ClassCastException or linkage errors if you have mixed use of overridden classes and non-overridden classes.

## **Process ID**

The process ID for this server on the native operating system.

This property is read only. The system automatically generates the value.

#### Cell name

The name of the cell in which this server is running.

This property is read only.

#### Node name

The name of the node in which this server is running.

This property is read only.

#### State

The runtime start state for this server.

This property is read only.

#### **Product information**

This link under Additional properties, displays the product information for your installation of the product. This information includes the product name, ID, version, build date, and build level.

From the Product Information page, you can click on the following links for additional product information:

- Components, for a list of all of the components that are installed.
- e-Fixes, for a list of all of the service updates that are installed.
- Extensions, for a list of the extensions that are installed.
- History report, for a detailed report of all installation events that have occurred since the product was installed, such as the installation of a specific service level.
- Product report, for a detailed report of the versions of the product that are installed.
- PTFs, for a list of all of PTFs that are installed.

### Java SDK collection

Use this page to specify the default software development kit (SDK) for a node. This page lists the software development kits that are installed on the node. A node can have one default SDK. Servers on the node use the default SDK unless a server overrides the SDK selection and specifies a different SDK.

To view this administrative console page, go to the Java SDK page of the node or server for which you want to specify a default SDK:

- For an application server, click Servers > Server Types > WebSphere application servers > server\_name > Java SDKs.
- For an administrative agent, click System administration > Administrative agent > Java SDKs.

To specify a default SDK for the node or server, select an SDK from the list and click Make Default.

#### Name:

Specifies the name of an SDK that is installed on the node.

#### Version:

Specifies the version number of the SDK.

#### Location:

Specifies the path of the SDK installation.

Bits:

Specifies the number of bits for the SDK.

Distributed and IBM i software development kits can have 32-bit or 64-bit modes. The z/OS<sup>®</sup> SDK has 64-bit and 31-bit modes.

The number of bits might be shown in the SDK name; for example, 1.6\_32 for the 32-bit SDK version 1.6. However, do not rely upon the SDK name for the number of bits. Use the **Bits** value to determine the number of bits for the SDK.

#### Default:

Specifies whether the SDK is the current default SDK for the node. A true value indicates that the SDK is the default. A false value indicates that the SDK is not the default.

A node can have no more than one SDK with a true value. A node can have many software development kits with a false value.

## **Ports collection**

Use this page to view and manage communication ports used by runtime components running within a process. Communication ports provide host and port specifications for a server.

To view this administrative console page, click **Servers > Server Types > WebSphere application servers >** *server\_name >* **Communications > Ports**.

This page displays only when you are working with ports for application servers.

#### Port Name:

Specifies the name of a port. Each name must be unique within the server.

#### Host:

Specifies the IP address, domain name server (DNS) host name with domain name suffix, or just the DNS host name, used by a client to request a resource (such as the naming service, or administrative service).

#### Port:

Specifies the port for which the service is configured to accept client requests. The port value is used in conjunction with the host name.

#### Transport Details:

Provides a link to the transport chains associated with this port. If no transport chains are associated with this port, the string "No associated transports" appears in this column.

#### Ports settings:

Use this to view and change the configuration for a communication port used by run-time components running within a process. A communication port provides host and port specifications for a server.

You can view this administrative console page, by clicking **Servers > Server Types > WebSphere application servers >** *server\_name >* **Ports >** *port\_name* 

#### Port Name:

Specifies the name of the port. The name must be unique within the server.

Note that this field displays only when you are defining a port for an application server. You can select either:

#### Well-known Port

When you select this option , you can select a previously defined port from the drop down list User-defined Port

When you select this option, you must create a port with a new name by entering the name of the new port in the text box

Table 25. Data type. The following table describes the data type for the Port Name setting.

| Information | Value  |
|-------------|--------|
| Data type   | String |

Host:

Specifies the IP address, domain name server (DNS) host name with domain name suffix, or just the DNS host name, used by a client to request a resource (such as the naming service, administrative service, or JMS broker).

For example, if the host name is myhost, the fully qualified DNS name can be myhost.myco.com and the IP address can be 155.123.88.201.

Host names on the ports can be resolvable names or IP addresses. The server will bind to the specific host name or IP address that is supplied. That port will only be accessible through the IP address that is resolved from the given host name or IP address. The IP address may be of the IPv4 (Internet Protocol Version 4) format for all platforms, and IPv6 (Internet Protocol Version 6) format on specific operating systems where the server supports IPv6.

**gotcha:** If your TCP/IP network is set up to use distributed dynamic virtual IP addresses (DVIPAs), and if the node agent is in the process of starting the application server, TCP/IP waits until the JVM TCP/IP timeout period expires before notifying the node agent that the target application server is not responsive.

Table 26. Data type and Default. The following table describes the data type and default for the Host setting.

| Information | Value        |
|-------------|--------------|
| Data type   | String       |
| Default     | * (asterisk) |

#### Port:

Specifies the port for which the service is configured to accept client requests. The port value is used in conjunction with the host name.

Port numbers in the server can be reused among multiple ports as long as they have host names that resolve to unique IP addresses and there is not a port with the same port number and a wildcard (\*) host name. A port number is valid in the range of 0 and 65535. 0 specifies that the server should bind to any ephemeral port available. Specifying the wildcard value is equivalent to specifying the loopback address or 127.0.0.1.

**gotcha:** Port sharing cannot be created using the administrative console. If you need to share a port, you must use wsadmin commands to define that port. You must also make sure that the same discrimination weights are defined for all of the transport channels associated with that port.

Protocol channels only accept their own protocol. However, application channels usually accept anything that reaches them. Therefore, for application channels, such as WebContainer, you should specify larger discrimination weights when sharing levels with protocol channels, such as HTTP or SSL. The one exception to this rule is if you have application channels that perform discrimination tests faster than the protocol channels. For example, a JFAP channel is faster at deciding on a request than the SSL protocol channel, and should go first for performance reasons. However, the WebContainer channel must always be last because it accepts everything that is handed to it.

Table 27. Data type and Default. The following table describes the data type and default for the Port setting.

| Information | Value   |
|-------------|---------|
| Data type   | Integer |
| Default     | None    |

**Important:** The following table lists server endpoints and their respective port ranges. In contrast to the z/OS environment, for a distributed platform or the IBM i environment, the ORB\_LISTENER\_ADDRESS and the BOOTSTRAP\_ADDRESS endpoints must not specify the same port.

Table 28. Server endpoints and their respective port ranges. The following table lists server endpoints and their respective port ranges.

| Endpoint (port)                       | Acceptable values for the port field                                    |
|---------------------------------------|-------------------------------------------------------------------------|
| BOOTSTRAP_ADDRESS                     | 1 - 65536                                                               |
| CSIV2_SSL_MUTUALAUTH_LISTENER_ADDRESS | 1 - 65535                                                               |
| CSIV2_SSL_SERVERAUTH_LISTENER_ADDRESS | 1 - 65535                                                               |
| DATAPOWERMGR_INBOUND_SECURE           | 1 - 65536                                                               |
| DCS_UNICAST_ADDRESS                   | 1 - 65536                                                               |
| DRS_CLIENT_ADDRESS                    | 1 - 65536                                                               |
| ORB_LISTENER_ADDRESS                  | 0 - 65535 (If 0 is specified, the server starts on any available port.) |
| SAS_SSL_SERVERAUTH_LISTENER_ADDRESS   | 1 - 65535                                                               |
| SIB_ENDPOINT_ADDRESS                  | 1 - 65536                                                               |
| SIB_ENDPOINT_SECURE_ADDRESS           | 1 - 65536                                                               |
| SIB_MQ_ENDPOINT_ADDRESS               | 1 - 65536                                                               |
| SIB_MQ_ENDPOINT_SECURE_ ADDRESS       | 1 - 65536                                                               |
| SOAP_CONNECTOR_ ADDRESS               | 1 - 65536                                                               |
| WC_adminhost                          | 1 - 65536                                                               |
| WC_adminhost_secure                   | 1 - 65536                                                               |
| WC_defaulthost                        | 1 - 65536                                                               |
| WC_defaulthost_secure                 | 1 - 65536                                                               |
| ORB_SSL_LISTENER_ADDRESS              | Not supported for the distributed and iSeries environments              |

## **Custom property collection**

Use this page to view and manage arbitrary name-value pairs of data, where the name is a property key and the value is a string value that can be used to set internal system configuration properties.

The administrative console contains several Custom Properties pages that work similarly. To view one of these administrative pages, click one of the **Custom properties** links.

#### Name:

Specifies the name (or key) for the property.

Each property name must be unique. If the same name is used for multiple properties, the value specified for the first property is used.

Do not start your property names with was. because this prefix is reserved for properties that are predefined in the application server.

#### Value:

Specifies the value paired with the specified name.

#### **Description:**

Provides information about the name-value pair.

#### Custom property settings:

Use this page to configure arbitrary name-value pairs of data, where the name is a property key and the value is a string value that can be used to set internal system configuration properties. Defining a new property enables you to configure a setting beyond that which is available in the administrative console.

**depfeat:** Setting custom properties at the server level is deprecated. However, you can specify a custom property for a server or the deployment manager as a WebSphere variable. Server scoped WebSphere variables still override any settings specified at the node scope, or higher, and are added to the was.env file.

To set a custom properties for either the deployment manager, or an application server, as an environment variable, in the administrative console, click **Environment** > **WebSphere variables**. You can then select the deployment manager or appropriate server from the pull-down list of available servers, nodes and cells and click **New** to create a new custom property, click on the name of an existing property to change the settings of that custom property, or click **Delete** to delete an existing property.

Name:

Specifies the name (or key) for the property.

Each property name must be unique. If the same name is used for multiple properties, the value specified for the first property is used.

Do not start your property names with was. because this prefix is reserved for properties that are predefined in the product.

| Information | Value  |
|-------------|--------|
| Data type   | String |

Value:

Specifies the value paired with the specified name.

| Information | Value  |
|-------------|--------|
| Data type   | String |

Description:

Provides information about the name and value pair.

| Information | Value  |
|-------------|--------|
| Data type   | String |

#### Server component collection

Use this page to view information about and manage the types of server components that a specific application server uses during application processing. The list of server components varies according to the type of applications a specific application server processes.

For example, SIP Container might be listed as a server component for an application server that handles Session Initiation Protocol (SIP) requests, while EJB Container might be listed as a server component for

an application server that handles Enterprise JavaBeans (EJB) requests. However, Messaging Server might be listed as a server component for both application servers.

You can also use this page to manage the settings for these server component, as they relate to request processing. In particular, you can specify either started or stopped as the initial state for the server component when the server process starts.

To view this administrative console page, click **System administration > Deployment Manager***server\_name*. Then, in the Server Infrastructure section, click **Administration > Server components**.

To view this administrative console page for a node agent, click **System administration** > **Node agents** > *node\_agent\_name*. Then, in the Server Infrastructure section, click **Administration** > **Server components**.

#### Type:

Specifies the server component type, such as Name Server or Messaging Server.

#### Server component settings:

Use this page to view or configure a server component instance.

To view this administrative console, click **Servers > Server Types > WebSphere application servers >** *server\_name.* Then, in the Server Infrastructure section, click **Administration > Server components >** *server\_component\_name.* 

Name:

Specifies the name of the component.

| Information |  |  |
|-------------|--|--|
| Data type   |  |  |

Value String

#### Initial State:

Specifies the desired state of the component when the server process starts. The options are: *Started* and *Stopped*. The default is *Started*.

| Information | Value   |
|-------------|---------|
| Data type   | String  |
| Default     | Started |

#### Thread pool collection

Use this page to view and manage the thread pools that an application server uses. A thread pool enables components of the server to reuse threads, which eliminates the need to create new threads at run time. Creating new threads expends time and resources.

To view this administrative console page, you can choose more than one navigational route. For example, click **Servers** > **Server Types** > **WebSphere application servers** > **server\_name** > **Thread pools**.

To view the settings for a specific thread pool, click the name of that thread pool.

To create a thread pool, click New and enter the information on the resulting panel.

To delete a thread pool, select the thread pool you want to delete, then click **Delete**.

#### Thread pool settings:

Use this page to configure a thread pool that an application server uses. A thread pool enables components of the server to reuse threads, which eliminates the need to create new threads at run time. Creating new threads expends time and resources.

To view this administrative console page, click **Servers** > **Server Types** > **WebSphere application servers** > **server\_name** > **Thread pools**, and select the thread pool that you need to configure.

To configure the thread pool for the ORB Service, click **Servers** > **Server Types** > **WebSphere application servers** > **server\_name** > **Container services** > **ORB service**. Under Thread Pool Settings, select one of the following actions:

- Select Use the ORB.thread.pool settings associated with the Thread Pool Manager, and then click ORB thread pool settings, or
- Select Use the thread pool settings directly associated with the ORB service, and then click **Thread pool settings**.
- **Note:** Because these administrative console panels display information dynamically, you might not see all of the fields listed on any particular panel.

#### Name:

The name of the thread pool to create. The name must be unique within the server.

This field is not displayed if you click thread pool settings.

| Information | Value  |
|-------------|--------|
| Data type   | String |

#### Description:

A text description of the thread pool.

This field is not displayed if you click thread pool settings.

| Information | Value  |
|-------------|--------|
| Data type   | String |

#### Minimum size:

Specifies the minimum number of threads to allow in the pool. When an application server starts, no threads are initially assigned to the thread pool. Threads are added to the thread pool as the workload assigned to the application server requires them, until the number of threads in the pool equals the number specified in the Minimum size field. After this point in time, additional threads are added and removed as the workload changes. However, the number of threads in the pool never decreases beneath the number specified in the Minimum size field, even if some of the threads are idle.

This field is not displayed if you click thread pool settings.

| Information | Value   |
|-------------|---------|
| Data type   | Integer |
| Default     | 50      |

#### Maximum size:

Specifies the maximum number of threads to maintain in the default thread pool.

If your Tivoli<sup>®</sup> Performance Viewer shows the Percent Maxed metric to remain consistently in the double digits, consider increasing the Maximum size. The Percent Maxed metric indicates the amount of time that the configured threads are used.

| Information | Value   |
|-------------|---------|
| Data type   | Integer |
| Default     | 50      |

#### Thread inactivity timeout:

Specifies the number of milliseconds of inactivity that should elapse before a thread is reclaimed. A value of 0 indicates not to wait and a negative value (less than 0) means to wait forever.

**Note:** The administrative console does not allow you to set the inactivity timeout to a negative number. To do this you must modify the value directly in the server.xml file.

| Information | Value        |
|-------------|--------------|
| Data type   | Integer      |
| Units       | Milliseconds |
| Default     | 60000        |

**Note:** The default value was changed in version 8.0 from 35000 milliseconds as documented in version 6.0 to the correct default of 60000 milliseconds.

Allow thread allocation beyond maximum thread size:

Specifies whether the number of threads can increase beyond the maximum size that is configured for the thread pool.

The maximum number of threads that can be created is constrained only within the limits of the Java virtual machine and the operating system. When a thread pool that is allowed to grow expands beyond the maximum size, the additional threads are not reused and are discarded from the pool after required work items are completed.

| Information | Value   |
|-------------|---------|
| Data type   | Boolean |
| Default     | Cleared |

## **Environment entries collection**

Use this page to view and manage arbitrary name-value pairs of data, where the name is a environment entry key and the value is a string value that can be used to set internal system configuration environment entries.

To view this page, in the administrative console click **Servers** > **Server Types** > **WebSphere application servers** > **server\_name**, and then under Server Infrastructure, click **Java and process management** > **Environment entries**.

#### Name

Specifies the name (or key) for the environment entry. The name is a string that is used to set an internal system configuration environment entry.

Each environment entry name must be unique. If the same name is used for multiple environment entries, the value specified for the first environment entry that has that name is used.

Do not start your environment entry names with was. because this prefix is reserved for environment entries that are predefined for WebSphere Application Server.

#### Value

Specifies the value paired with the specified name.

#### Description

Provides information about the name-value pair.

#### **Environment entries settings**

Use this page to configure arbitrary name-value pairs of data, where the name is an environment entry key and the value is a string value that can be used to set internal system configuration environment entries. Defining a new environment entry enables you to configure a setting beyond that which is available in the administrative console.

To view this page, in the administrative console click **Servers > Server Types > WebSphere application servers >** *server\_name*. Under Server Infrastructure, click **Java and process management > Environment entries**. Then do one of the following:

- Click New to create a new environment entry.
- · Click the name of an existing environment entry to change its settings,
- Select an existing environment entry and click **Delete** to delete that entry.

#### Name:

Specifies the name (or key) for the environment entry.

Each environment entry name must be unique. If the same name is used for multiple environment entries, the value specified for the first environment entry that has that name is used.

Do not start an environment entry name with was. because this prefix is reserved for environment entries that are predefined in WebSphere Application Server.

| Information | Value  |
|-------------|--------|
| Data type   | String |

#### Value:

Specifies the value paired with the specified name.

| Information | Value  |
|-------------|--------|
| Data type   | String |

#### Description:

Provides information about the name and value pair.

| Information | Value  |
|-------------|--------|
| Data type   | String |

# Starting an application server

When you start an application server, a new server process starts. This new server process is based on the process definition settings of the current server configuration.

## Before you begin

Before you start an application server, verify that all of the application required resources are available. You must also start all prerequisite subsystems.

If you want server components to dynamically start as they are needed by the installed applications, verify that the **Start components as needed** option is selected in the configuration settings for the application server before you start the application server. Selecting this option can improve startup time, and reduce the memory footprint of the application server. Starting components as they are needed is most effective if all of the applications that are deployed on the server are of the same type. For example, using this option works better if all of your applications are web applications that use servlets, and JavaServer Pages (JSP). This option works less effectively if your applications use servlets, JSPs, and Enterprise JavaBeans (EJB).

**gotcha:** To ensure compatibility with other WebSphere products, the default setting for this option is cleared. Before selecting this option, verify that any other WebSphere products, that you are running with this product, support this function.

## About this task

This procedure for starting a server also typically applies to restarting a server. The one exception might be if a server fails and you want the recovery functions to complete their processing before new work being started on that server. In this situation, you must restart the server in recovery mode.

If you create any additional application servers, you cannot start, stop, or manage these servers using the administrative console that is associated with the original base server. You must either use command-line tools to perform these tasks for the additional servers, set up an administrative console for each server, or configure an administrative agent to provide a single interface to all of your servers, including the original base server. An administrative agent makes it easier to more fully administer these unfederated application servers.

- gotcha: If you install a base server without a node agent, there are no administrative console buttons for New, Delete, Templates, Start, Stop, Restart, ImmediateStop, Terminate, after you select Servers > Server Types > WebSphere Application Servers on the administrative console. In this environment, you can use an administrative agent and add the base server to the administrative agent. You can then control the base server through the administrative agent. Refer to topic, "Administering stand-alone nodes using the administrative agent" for more details.
- **gotcha:** If you create additional application servers, only use one server to modify and save configurations. There is no coordination of configuration setting between the different servers and if you modify and save configurations on multiple servers, your data might become corrupted.

There are several options available for starting an application server.

## Procedure

- You can use the administrative console to complete the following steps:
  - 1. Click Servers > Server Types > WebSphere application servers.
  - 2. Select server1 and click **Start**. You can view the status and any messages or logs to make sure the application server starts.
- Windows You can use the Start menu on a Microsoft Windows operating system. For example, if you are using the WebSphere Application Server, Express version of the product, click **Start > Programs >**

**IBM WebSphere** > **Express V** > n > **Profiles** > *profile\_name***Start the server**. You can check that the server has successfully started by checking the startServer.log file. If the server has successfully started, the last two lines of the startServer.log file reads:

Server launched. Waiting for initialization status.

Server server1 open for e-business; process id is 1932.

The startServer.log file is located in the *profile\_root*\logs\server1 directory if you have installed your server with the default settings. The server name and process ID vary depending on your settings.

Windows If a Windows service has been created for the application server, optionally use the Windows Services utility to start, stop, and monitor the basic status of the server.

- To launch the Services utility, click Start > Settings Control Panel. The Control Panel folder displays.
- 2. Double-click the Administrative Tools icon.

The Administrative tools folder displays.

- 3. Double-click the Services icon.
  - Read about the Services utility in the Windows online help.

Read the topic about the WASService command for information about adding and removing Windows services.

Windows Solaris HP-UX Linux AIX You can issue a startServer command.

Read the topic on the startServer command for information about the command, including such information as running the command and defining the file name for the start server log. Read the topic on using command-line tools for information such as determining from what directory to run the startServer command.

You can check that the server has successfully started by checking the start server log. If the server has started successfully, the last two lines of the start server log look like the following example:

Server launched. Waiting for initialization status. Server server1 open for e-business; process id is 1932.

## Results

The specified server starts. To verify that the server is in start state, in the administrative console, click **Servers > Server Types > WebSphere application servers**.

#### What to do next

After the server starts, deploy the applications that you want to run on this server.

If you must start an application server with standard Java debugging enabled:

- 1. In the administrative console, click Servers > Server Types > WebSphere application servers.
- 2. Click the name of the application server with the processes that you want to trace and debug.
- 3. Under Server Infrastructure, click Java and process management > Process definition.
- 4. Select Java virtual machine.
- 5. On the Java virtual machine page, select the **Debug mode** option to start the standard Java debugger. Set **Debug mode** arguments, if they are needed.
- 6. Click **OK**.
- 7. Save the changes to a configuration file
- 8. Stop the application server.
- 9. Start the application server again as previously described.

# **Directory conventions**

References in product information to *app\_server\_root*, *profile\_root*, and other directories imply specific default directory locations. This article describes the conventions in use for WebSphere Application Server.

## **Default product locations (distributed)**

The following file paths are default locations. You can install the product and other components or create profiles in any directory where you have write access. Multiple installations of WebSphere Application Server - Express products or components require multiple locations. Default values for installation actions by root and nonroot users are given. If no nonroot values are specified, then the default directory values are applicable to both root and nonroot users.

#### app\_client\_root

Table 29. Default installation root directories for the Application Client for IBM WebSphere Application Server.

This table shows the default installation root directories for the Application Client for IBM WebSphere Application Server.

| User    | Directory                                                                                   |
|---------|---------------------------------------------------------------------------------------------|
| Root    | AIX /usr/IBM/WebSphere/AppClient (Java EE Application client only)                          |
|         | HP-UX Linux Solaris /opt/IBM/WebSphere/AppClient (Java EE Application client only)          |
|         | Windows C:\Program Files\IBM\WebSphere\AppClient                                            |
| Nonroot | AIX HP-UX Linux Solaris user_home/IBM/WebSphere/AppClient (Java EE Application client only) |
|         | Windows C:\IBM\WebSphere\AppClient                                                          |

#### app\_server\_root

Table 30. Default installation directories for WebSphere Application Server.

This table shows the default installation directories for WebSphere Application Server - Express.

| User    | Directory                                                 |
|---------|-----------------------------------------------------------|
| Root    | AIX /usr/IBM/WebSphere/AppServer                          |
|         | HP-UX Linux Solaris /opt/IBM/WebSphere/AppServer          |
|         | Windows C:\Program Files\IBM\WebSphere\AppServer          |
| Nonroot | AIX HP-UX Linux Solaris user_home/IBM/WebSphere/AppServer |
|         | Windows user_home\IBM\WebSphere\AppServer                 |

#### component\_root

The component installation root directory is any installation root directory described in this article. Some programs are for use across multiple components—in particular, the Web Server Plug-ins, the Application Client, and the IBM HTTP Server. All of these components are part of the product package.

#### gskit\_root

IBM Global Security Kit (GSKit) can now be installed by any user. GSKit is installed locally inside the installing product's directory structure and is no longer installed in a global location on the target system.

Table 31. Default installation directories for GSKit.

This table shows the default installation root directory for Version 8 of the GSKit, where product\_root is the root directory of the product that is installing GSKit, for example IBM HTTP Server or the web server plug-in.

| User             | Directory                                                              |
|------------------|------------------------------------------------------------------------|
| Root and nonroot | AIX HP-UX Linux Solaris product_root/gsk8<br>Windows product_root\gsk8 |

profile\_root

Table 32. Default profile directories.

This table shows the default directories for a profile named profile\_name on each distributed operating system.

| User    | Directory                                                              |
|---------|------------------------------------------------------------------------|
| Root    | AIX /usr/IBM/WebSphere/AppServer/profiles/profile_name                 |
|         | HP-UX Linux Solaris /opt/IBM/WebSphere/AppServer/profiles/profile_name |
|         | Windows C:\Program Files\IBM\WebSphere\AppServer\profiles\profile_name |
| Nonroot | AIX HP-UX Linux Solaris user_home/IBM/WebSphere/AppServer/profiles     |
|         | Windows user_home\IBM\WebSphere\AppServer\profiles                     |

plugins\_root

Table 33. Default installation root directories for the Web Server Plug-ins.

This table shows the default installation root directories for the Web Server Plug-ins for WebSphere Application Server.

| User    | Directory                                               |
|---------|---------------------------------------------------------|
| Root    | AIX /usr/IBM/WebSphere/Plugins                          |
|         | HP-UX Linux Solaris /opt/IBM/WebSphere/Plugins          |
|         | Windows C:\Program Files\IBM\WebSphere\Plugins          |
| Nonroot | AIX HP-UX Linux Solaris user_home/IBM/WebSphere/Plugins |
|         | Windows C:\IBM\WebSphere\Plugins                        |

wct\_root

Table 34. Default installation root directories for the WebSphere Customization Toolbox.

| This table shows the defaul | t installation root directories | for the WebSphere | Customization Toolbox. |
|-----------------------------|---------------------------------|-------------------|------------------------|
|-----------------------------|---------------------------------|-------------------|------------------------|

| User    | Directory                                               |
|---------|---------------------------------------------------------|
| Root    | AIX /usr/IBM/WebSphere/Toolbox                          |
|         | HP-UX Linux Solaris /opt/IBM/WebSphere/Toolbox          |
|         | Windows C:\Program Files\IBM\WebSphere\Toolbox          |
| Nonroot | AIX HP-UX Linux Solaris user_home/IBM/WebSphere/Toolbox |
|         | Windows C:\IBM\WebSphere\Toolbox                        |

Table 35. Default installation root directories for the IBM HTTP Server.

| User    | Directory                                        |
|---------|--------------------------------------------------|
| Root    | AIX /usr/IBM/HTTPServer                          |
|         | HP-UX Linux Solaris /opt/IBM/HTTPServer          |
|         | Windows C:\Program Files\IBM\HTTPServer          |
| Nonroot | AIX HP-UX Linux Solaris user_home/IBM/HTTPServer |
|         | Windows C:\IBM\HTTPServer                        |

This table shows the default installation root directories for the IBM HTTP Server.

## Restarting an application server in recovery mode

When an application server instance with active transactions in progress restarts after a failure, the transaction service uses recovery logs to complete the recovery process. These logs, which each transactional resource maintains, are used to rerun any InDoubt transactions and return the overall system to a self-consistent state.

## About this task

When you restart an application server in recovery mode:

- Transactional resources complete the actions in their recovery logs and then shut down. This action frees up any resource locks that the application server held prior to the failure.
- During the recovery period, only the subset of application server functions that are necessary for transactional recovery to proceed are available.
- The application server does not accept new work during the recovery process.
- The application server shuts down when the recovery is complete.

This recovery process begins as soon as all of the necessary subsystems within the application server are available. If the application server is not restarted in recovery mode, the application server can start accepting new work as soon as the server is ready, which might occur before the recovery work has completed.

To prevent the assignment of new work to an application server that is going through its transaction recovery process, restart the application server in recovery mode.

If you want to be able restart an application server in recovery mode, you must perform the following steps before a failure occurs, and then restart the application server to enable your configuration changes:

## Procedure

If a catastrophic failure occurs that leaves InDoubt transactions, issue the **startServer** *server\_name* **-recovery** command from the command line. This command restarts the server in recovery mode. You must issue the command from the *profile\_root*/bin directory for the profile with which the server is associated.

#### **Results**

The application server restarts in recovery mode, performs transactional recovery, and shuts down. Any resource locks that the application server held prior to the failure are released.

# Detecting and handling problems with runtime components

You must monitor the status of runtime components to ensure that, once started, they remain operational as needed.

## Procedure

1. Regularly examine the status of runtime components.

Browse messages displayed under WebSphere Runtime Messages in the status area at the bottom of the console. The runtime event messages, marked with a red X, provide detailed information on event processing.

- 2. If an application stops running when it should be operational, examine the status of the application on an Applications page and try restarting the application.
- 3. If the runtime components do not restart, reexamine the messages and read information on problem determination to help you to restart the components.

# Stopping an application server

Stopping an application server ends a server process based on the process definition settings in the current application server configuration.

## Before you begin

Make sure you understand the impact of stopping a particular server has on your ability to handle work requests, especially if you need to maintain a highly available environment.

## About this task

There are times you need to stop an application server. For example, you might have to apply service to an application running on that server, or you might want to change one of the application server's configuration setting. Use one of the following options when you need to stop an application server.

**gotcha:** During the Application Server shutdown procecess, com.ibm.ejs.util.am.\_Alarm might launch new threads that cause unnecessary exceptions from varied components. For example, you might receive the following Connection Pool Manager exception:

J2CA0020E: Connection Pool Manager could not allocate a Managed Connection: java.lang.IllegalStateException: Internal Error: cannot find the PoolManager Reference.

These exceptions might occur because an application server must shut down all of the components under that application server's control before the stop process can complete. You can ignore these exceptions. After the application server stops, all running threads from the application server automatically end.

## Procedure

Windows You can use the Start menu to stop your application server. In the administrative console, click Start > Programs > IBM WebSphere > Express vn > Stop the server. When the server stops successfully, the stopServer.log file contains the following in the last two lines:

Server stop request issued. Waiting for stop status. Server server1 stop completed.

The server name varies depending on your settings.

- Windows If a Windows service has been created for the application server, optionally use the Windows Services utility to start, stop, and monitor the basic status of the server.
  - To launch the Services utility, click Start > Settings Control Panel. The Control Panel folder displays.
  - 2. Double-click the Administrative Tools icon.

The Administrative tools folder displays.

3. Double-click the Services icon.

Read about the Services utility in the Windows online help.

Read the topic about the WASService command for information about adding and removing Windows services.

• For distributed platforms, except AIX, you can use the **stopServer** command to stop an application server from the command line.

A warning message displays if you are stopping the application server that is running the administrative console application.

You can issue the **stopServer** or the **stopManager** commands from the /usr/WebSphere/AppServer/bin directory:

# ./stopServer.sh server1

# ./stopManager.sh

### Results

The specified server stops as soon as requests assigned to that server finish processing. To verify that the server is in stop state, in the administrative console, click **Servers > Server Types > WebSphere application servers**.

### What to do next

If you experience any problems shutting down a server, see the Troubleshooting and support PDF.

## Changing time zone settings

In some application environments, it is important that application server components use the same time zone. You can use the administrative console or system environment variables to ensure that your application components use the correct time zone.

## Before you begin

Determine the scope at which you want to set the time zone value. You can set the time zone value such that is applies for an entire cell, for an entire node, or only for a specific server.

Remember that time zone IDs should include an offset and, in almost all cases, a daylight saving time zone name for consistent results. For example, specify EST5EDT for Eastern Standard Time, Daylight Savings Time.

**HP-UX** When the East African Time Zone (EAT) is specified as your time zone setting, the HP-UX operating system Java virtual machine (JVM) uses Greenwich Mean Time (GMT). Therefore, log file time stamps are based on GMT instead of EAT. The situation might also causes problems in server federation if you attempt to synchronize with servers that are running on an operating system whose JVM correctly handles the EAT.

If you need to use East African Time Zone as the time zone setting for a specific function, instead of using the following procedure, add the -Duser.timezone=EAT parameter to the appropriate Java command. For example, to have an application server use EAT as its time zone setting, add the -Duser.timezone=EAT parameter to the startServer command.

## About this task

In general cases, the time zone for application server is inherited from the time zone that is set for the operating system; Java should be inherit the time zone from the operating system, and the application server will use the time zone that is set for each Java Virtual Machine (JVM). If you need to configure a

different time zone for a single JVM, you can set the TZ environment variable in the application server, modify the properties file, or specify a command-line parameter when the JVM starts.

You can use the TZ environment variable to set the time stamps for your application logs.

## Procedure

- Set the time zone for each of your server processes.
  - 1. In the administrative console, click Servers > Server Types > WebSphere application servers > *server\_name* > Java process management > Process definition > Environment entries.
  - 2. Set a value for the TZ variable.
    - If the TZ variable is included in the list of defined variables, click TZ, and then specify a new time zone value in the Value field.
    - If the TZ variable is not included in the list of defined variables, click New, and then specify TZ in the Name field, and the appropriate time zone value in the Value field.

For example, if you specify TZ in the **Name** field, and EST5EDT in the **Value** field, Eastern United States is used as the time zone setting for all of your server processes.

- 3. Click Apply, and then click Save to save your changes.
- 4. Stop and restart all of the affected application server that were running when you made the time zone changes.
- Set the time zone with a command-line property for each JVM. For example, use the following parameter to set the time zone on the Java call:

-Duser.timezone=*time\_zone\_code* 

## Results

Your new time zone setting are in affect for the designated servers.

#### Time zone IDs that can be specified for the user.timezone property

The following table lists the time zone IDs that you can specify for the user.timezone property.

- The Time zone ID column lists time zones, in boldface, and the locations within each time zone.
- The **Raw offset** column lists the difference, in hours and minutes, between Greenwich Mean Time (GMT) and the specified time zone.
- The **DST offset** column lists the offset, in minutes, for Daylight Savings Time (DST). If the field is blank, the time zone does not use DST.
- The **Display name** column lists the names of the time zones.
- The QTIMZON variable column only applies to the IBM i operating system. The QTIMZON variable column lists the corresponding value for the QTIMZON system variable. If multiple values are specified in this column, either value is acceptable.
- **Important:** The United States and Canada are making changes to the Daylight Saving Time start and end dates. The Technote Changes to Daylight Saving Time will affect IBM WebSphere Application Server and its associated Operating Systems, that is available on the Support website, provides the latest information on service updates that are being made to support these changes.

Table 36. Time zone IDs for the user.timezone property. The following table lists the time zone IDs that you can specify for the user.timezone property.

| Time zone ID | Raw offset<br>(Hours :<br>Minutes) | DST offset<br>(Minutes) | Display name | QTIMZON<br>variable (IBM i<br>only) |
|--------------|------------------------------------|-------------------------|--------------|-------------------------------------|
| Etc/GMT+12   | -12 : 00                           |                         | GMT-12:00    |                                     |

Table 36. Time zone IDs for the user.timezone property (continued). The following table lists the time zone IDs that you can specify for the user.timezone property.

| Time zone ID        | Raw offset<br>(Hours :<br>Minutes) | DST offset<br>(Minutes) | Display name                     | QTIMZON<br>variable (IBM i<br>only) |
|---------------------|------------------------------------|-------------------------|----------------------------------|-------------------------------------|
| Etc/GMT+11          | -11 : 00                           |                         | GMT-11:00                        |                                     |
| МІТ                 | -11 : 00                           |                         | West Samoa Time                  |                                     |
| Pacific/Apia        | -11 : 00                           |                         | West Samoa Time                  | QN1100UTCS                          |
| Pacific/Midway      | -11 : 00                           |                         | Samoa Standard Time              |                                     |
| Pacific/Niue        | -11 : 00                           |                         | Niue Time                        |                                     |
| Pacific/Pago_Pago   | -11 : 00                           |                         | Samoa Standard Time              |                                     |
| Pacific/Samoa       | -11 : 00                           |                         | Samoa Standard Time              |                                     |
| US/Samoa            | -11 : 00                           |                         | Samoa Standard Time              |                                     |
| America/Adak        | -10 : 00                           | 60                      | Hawaii-Aleutian Standard<br>Time | QN1000HAST                          |
| America/Atka        | -10 : 00                           | 60                      | Hawaii-Aleutian Standard<br>Time |                                     |
| Etc/GMT+10          | -10 : 00                           |                         | GMT-10:00                        |                                     |
| HST                 | -10 : 00                           |                         | Hawaii Standard Time             |                                     |
| Pacific/Fakaofo     | -10 : 00                           |                         | Tokelau Time                     |                                     |
| Pacific/Honolulu    | -10 : 00                           |                         | Hawaii Standard Time             | QN1000UTCS                          |
| Pacific/Johnston    | -10 : 00                           |                         | Hawaii Standard Time             |                                     |
| Pacific/Rarotonga   | -10 : 00                           |                         | Cook Is. Time                    |                                     |
| Pacific/Tahiti      | -10 : 00                           |                         | Tahiti Time                      |                                     |
| SystemV/HST10       | -10 : 00                           |                         | Hawaii Standard Time             |                                     |
| US/Aleutian         | -10 : 00                           | 60                      | Hawaii-Aleutian Standard<br>Time |                                     |
| US/Hawaii           | -10 : 00                           |                         | Hawaii Standard Time             |                                     |
| Pacific/Marquesas   | -9:30                              |                         | Marquesas Time                   |                                     |
| AST                 | -9:00                              | 60                      | Alaska Standard Time             | QN0900AST                           |
| America/Anchorage   | -9:00                              | 60                      | Alaska Standard Time             |                                     |
| America/Juneau      | -9:00                              | 60                      | Alaska Standard Time             |                                     |
| America/Nome        | -9:00                              | 60                      | Alaska Standard Time             |                                     |
| America/Yakutat     | -9:00                              | 60                      | Alaska Standard Time             |                                     |
| Etc/GMT+9           | -9:00                              |                         | GMT-09:00                        |                                     |
| Pacific/Gambier     | -9:00                              |                         | Gambier Time                     | QN0900UTCS                          |
| SystemV/YST9        | -9:00                              | 60                      | Alaska Standard Time             |                                     |
| US/Alaska           | -9:00                              | 60                      | Alaska Standard Time             |                                     |
| America/Dawson      | -8:00                              | 60                      | Pacific Standard Time            |                                     |
| America/Ensenada    | -8:00                              | 60                      | Pacific Standard Time            |                                     |
| America/Los_Angeles | -8:00                              | 60                      | Pacific Standard Time            |                                     |
| America/Tiajuana    | -8:00                              | 60                      | Pacific Standard Time            |                                     |
| America/Vancouver   | -8:00                              | 60                      | Pacific Standard Time            |                                     |
| America/Whitehorse  | -8:00                              | 60                      | Pacific Standard Time            |                                     |

Table 36. Time zone IDs for the user.timezone property (continued). The following table lists the time zone IDs that you can specify for the user.timezone property.

| Time zone ID          | Raw offset<br>(Hours :<br>Minutes) | DST offset<br>(Minutes) | Display name           | QTIMZON<br>variable (IBM i<br>only) |
|-----------------------|------------------------------------|-------------------------|------------------------|-------------------------------------|
| Canada/Pacific        | -8:00                              | 60                      | Pacific Standard Time  |                                     |
| Canada/Yukon          | -8 : 00                            | 60                      | Pacific Standard Time  |                                     |
| Etc/GMT+8             | -8:00                              |                         | GMT-08:00              |                                     |
| Mexico/BajaNorte      | -8:00                              | 60                      | Pacific Standard Time  |                                     |
| PST                   | -8:00                              | 60                      | Pacific Standard Time  | QN0800PST,<br>QN0800U               |
| PST8PDT               | -8:00                              | 60                      | Pacific Standard Time  |                                     |
| Pacific/Pitcairn      | -8:00                              |                         | Pitcairn Standard Time | QN0800UTCS                          |
| SystemV/PST8          | -8:00                              |                         | Pitcairn Standard Time |                                     |
| SystemV/PST8PDT       | -8:00                              | 60                      | Pacific Standard Time  |                                     |
| US/Pacific            | -8:00                              | 60                      | Pacific Standard Time  |                                     |
| US/Pacific-New        | -8:00                              | 60                      | Pacific Standard Time  |                                     |
| America/Boise         | -7:00                              | 60                      | Mountain Standard Time |                                     |
| America/Cambridge_Bay | -7:00                              | 60                      | Mountain Standard Time |                                     |
| America/Chihuahua     | -7:00                              | 60                      | Mountain Standard Time |                                     |
| America/Dawson_Creek  | -7:00                              |                         | Mountain Standard Time |                                     |
| America/Denver        | -7:00                              | 60                      | Mountain Standard Time |                                     |
| America/Edmonton      | -7:00                              | 60                      | Mountain Standard Time |                                     |
| America/Hermosillo    | -7:00                              |                         | Mountain Standard Time |                                     |
| America/Inuvik        | -7:00                              | 60                      | Mountain Standard Time |                                     |
| America/Mazatlan      | -7:00                              | 60                      | Mountain Standard Time |                                     |
| America/Phoenix       | -7:00                              |                         | Mountain Standard Time | QN0700MST2,<br>QN0700UTCS           |
| America/Shiprock      | -7:00                              | 60                      | Mountain Standard Time |                                     |
| America/Yellowknife   | -7:00                              | 60                      | Mountain Standard Time |                                     |
| Canada/Mountain       | -7:00                              | 60                      | Mountain Standard Time |                                     |
| Etc/GMT+7             | -7:00                              |                         | GMT-07:00              |                                     |
| MST                   | -7:00                              | 60                      | Mountain Standard Time | QN0700MST,<br>QN0700T               |
| MST7MDT               | -7:00                              | 60                      | Mountain Standard Time |                                     |
| Mexico/BajaSur        | -7:00                              | 60                      | Mountain Standard Time |                                     |
| Navajo                | -7:00                              | 60                      | Mountain Standard Time |                                     |
| PNT                   | -7:00                              | 60                      | Mountain Standard Time |                                     |
| SystemV/MST7          | -7:00                              |                         | Mountain Standard Time |                                     |
| SystemV/MST7MDT       | -7:00                              | 60                      | Mountain Standard Time |                                     |
| UA/Arizona            | -7:00                              |                         | Mountain Standard Time |                                     |
| US/Mountain           | -7:00                              | 60                      | Mountain Standard Time |                                     |
| America/Belize        | -6:00                              |                         | Central Standard Time  |                                     |
| America/Cancun        | -6:00                              | 60                      | Central Standard Time  |                                     |

Table 36. Time zone IDs for the user.timezone property (continued). The following table lists the time zone IDs that you can specify for the user.timezone property.

| Time zone ID                | Raw offset<br>(Hours :<br>Minutes) | DST offset<br>(Minutes) | Display name          | QTIMZON<br>variable (IBM i<br>only) |
|-----------------------------|------------------------------------|-------------------------|-----------------------|-------------------------------------|
| America/Chicago             | -6:00                              | 60                      | Central Standard Time |                                     |
| America/Costa_Rica          | -6:00                              |                         | Central Standard Time | QN0600UTCS                          |
| America/EI_Salvador         | -6:00                              |                         | Central Standard Time |                                     |
| America/Guatemala           | -6:00                              |                         | Central Standard Time |                                     |
| America/Managua             | -6:00                              |                         | Central Standard Time |                                     |
| America/Menominee           | -6:00                              | 60                      | Central Standard Time |                                     |
| America/Merida              | -6:00                              | 60                      | Central Standard Time |                                     |
| America/Mexico_City         | -6:00                              | 60                      | Central Standard Time |                                     |
| America/Monterrey           | -6:00                              | 60                      | Central Standard Time |                                     |
| America/North_Dakota/Center | -6:00                              | 60                      | Central Standard Time |                                     |
| America/Rainy_River         | -6:00                              | 60                      | Central Standard Time |                                     |
| America/Rankin_Inlet        | -6:00                              | 60                      | Central Standard Time |                                     |
| America/Regina              | -6:00                              |                         | Central Standard Time |                                     |
| America/Swift_Current       | -6 : 00                            |                         | Central Standard Time |                                     |
| America/Tegucigalpa         | -6:00                              |                         | Central Standard Time |                                     |
| America/Winnipeg            | -6:00                              | 60                      | Central Standard Time |                                     |
| CST                         | -6 : 00                            | 60                      | Central Standard Time | QN0600CST,<br>QN600S                |
| CST6CDT                     | -6:00                              | 60                      | Central Standard Time |                                     |
| Canada/Central              | -6:00                              | 60                      | Central Standard Time |                                     |
| Canada/East-Saskatchewan    | -6:00                              |                         | Central Standard Time |                                     |
| Canada/Saskatchewan         | -6:00                              |                         | Central Standard Time |                                     |
| Chile/EasterIsland          | -6:00                              | 60                      | Easter Is.Time        |                                     |
| Etc/GMT+6                   | -6:00                              |                         | GMT-06:00             |                                     |
| Mexico/General              | -6:00                              | 60                      | Central Standard Time |                                     |
| Pacific/Easter              | -6:00                              | 60                      | Easter Is. Time       |                                     |
| Pacific/Galapagos           | -6:00                              |                         | Galapagos Time        |                                     |
| Pacific/Easter              | -6:00                              | 60                      | Easter Is. Time       |                                     |
| Pacific/Galapagos           | -6:00                              |                         | Galapagos Time        |                                     |
| SystemV/CST6                | -6:00                              |                         | Central Standard Time |                                     |
| SystemV/CST6CDT             | -6:00                              | 60                      | Central Standard Time |                                     |
| US/Central                  | -6:00                              | 60                      | Central Standard Time |                                     |
| America/Bogota              | -5:00                              |                         | Colombia Time         |                                     |
| America/Cayman              | -5 : 00                            |                         | Eastern Standard Time |                                     |
| America/Detroit             | -5:00                              | 60                      | Eastern Standard Time |                                     |
| America/Eirunepe            | -5:00                              |                         | Acre Time             |                                     |
| America/Fort_Wayne          | -5:00                              |                         | Eastern Standard Time |                                     |
| America/Grand_Turk          | -5 : 00                            | 60                      | Eastern Standard Time |                                     |

Table 36. Time zone IDs for the user.timezone property (continued). The following table lists the time zone IDs that you can specify for the user.timezone property.

| Time zone ID                 | Raw offset<br>(Hours :<br>Minutes) | DST offset<br>(Minutes) | Display name          | QTIMZON<br>variable (IBM i<br>only) |
|------------------------------|------------------------------------|-------------------------|-----------------------|-------------------------------------|
| America/Guayaquil            | -5 : 00                            |                         | Ecuador Time          |                                     |
| America/Havana               | -5 : 00                            | 60                      | Central Standard Time |                                     |
| America/Indiana/Indianapolis | -5 : 00                            |                         | Eastern Standard Time |                                     |
| America/Indiana/Knox         | -5 : 00                            |                         | Eastern Standard Time |                                     |
| America/Indiana/Marengo      | -5 : 00                            |                         | Eastern Standard Time |                                     |
| America/Indiana/Vevay        | -5 : 00                            |                         | Eastern Standard Time |                                     |
| America/Indianapolis         | -5 : 00                            |                         | Eastern Standard Time | QN0500UTCS                          |
| America/Iqaluit              | -5 : 00                            | 60                      | Eastern Standard Time |                                     |
| America/Jamaica              | -5 : 00                            |                         | Eastern Standard Time |                                     |
| America/Kentucky/Louisville  | -5 : 00                            | 60                      | Eastern Standard Time |                                     |
| America/Kentucky/Monticello  | -5 : 00                            | 60                      | Eastern Standard Time |                                     |
| America/Knox_IN              | -5 : 00                            |                         | Eastern Standard Time |                                     |
| America/Lima                 | -5 : 00                            |                         | Peru Time             |                                     |
| America/Louisville           | -5 : 00                            | 60                      | Eastern Standard Time |                                     |
| America/Montreal             | -5 : 00                            | 60                      | Eastern Standard Time |                                     |
| America/Nassau               | -5 : 00                            | 60                      | Eastern Standard Time |                                     |
| America/New_York             | -5 : 00                            | 60                      | Eastern Standard Time |                                     |
| America/Nipigon              | -5 : 00                            | 60                      | Eastern Standard Time |                                     |
| America/Panama               | -5 : 00                            |                         | Eastern Standard Time |                                     |
| America/Pangnirtung          | -5 : 00                            | 60                      | Eastern Standard Time |                                     |
| America/Port-au-Prince       | -5 : 00                            |                         | Eastern Standard Time |                                     |
| America/Porto_Acre           | -5 : 00                            |                         | Acre Time             |                                     |
| America/Rio_Branco           | -5 : 00                            |                         | Acre Time             |                                     |
| America/Thunder_Bay          | -5 : 00                            | 60                      | Eastern Standard Time |                                     |
| Brazil/Acre                  | -5 : 00                            |                         | Acre Time             |                                     |
| Canada/Eastern               | -5 : 00                            | 60                      | Eastern Standard Time |                                     |
| Cuba                         | -5 : 00                            | 60                      | Central Standard Time |                                     |
| EST                          | -5 : 00                            | 60                      | Eastern Standard Time | QN0500EST                           |
| EST5EDT                      | -5 : 00                            | 60                      | Eastern Standard Time |                                     |
| Etc/GMT+5                    | -5 : 00                            |                         | GMT-05:00             |                                     |
| IET                          | -5 : 00                            |                         | Eastern Standard Time | QN0500EST2                          |
| Jamaica                      | -5 : 00                            |                         | Eastern Standard Time |                                     |
| SystemV/EST5                 | -5 : 00                            |                         | Eastern Standard Time |                                     |
| SystemV/EST5EDT              | -5 : 00                            | 60                      | Eastern Standard Time |                                     |
| US/East-Indiana              | -5 : 00                            |                         | Eastern Standard Time |                                     |
| US/Eastern                   | -5 : 00                            | 60                      | Eastern Standard Time |                                     |
| US/Indiana-Starke            | -5 : 00                            |                         | Eastern Standard Time |                                     |
| US/Michigan                  | -5:00                              | 60                      | Eastern Standard Time |                                     |

Table 36. Time zone IDs for the user.timezone property (continued). The following table lists the time zone IDs that you can specify for the user.timezone property.

| Time zone ID          | Raw offset<br>(Hours :<br>Minutes) | DST offset<br>(Minutes) | Display name           | QTIMZON<br>variable (IBM i<br>only) |
|-----------------------|------------------------------------|-------------------------|------------------------|-------------------------------------|
| America/Anguilla      | -4:00                              |                         | Atlantic Standard Time |                                     |
| America/Antigua       | -4 : 00                            |                         | Atlantic Standard Time |                                     |
| America/Aruba         | -4:00                              |                         | Atlantic Standard Time |                                     |
| America/Asuncion      | -4:00                              | 60                      | Paraguay Time          |                                     |
| America/Barbados      | -4:00                              |                         | Atlantic Standard Time |                                     |
| America/Boa_Vista     | -4:00                              |                         | Amazon Standard Time   |                                     |
| America/Caracas       | -4:00                              |                         | Venezuela Time         | QN0400UTC2                          |
| America/Cuiaba        | -4:00                              | 60                      | Amazon Standard Time   |                                     |
| America/Curacao       | -4:00                              |                         | Atlantic Standard Time |                                     |
| America/Dominica      | -4:00                              |                         | Atlantic Standard Time |                                     |
| America/Glace_Bay     | -4:00                              | 60                      | Atlantic Standard Time |                                     |
| America/Goose_Bay     | -4:00                              | 60                      | Atlantic Standard Time |                                     |
| America/Grenada       | -4:00                              |                         | Atlantic Standard Time |                                     |
| America/Guadeloupe    | -4:00                              |                         | Atlantic Standard Time |                                     |
| America/Guyana        | -4:00                              |                         | Guyana Time            |                                     |
| America/Halifax       | -4:00                              | 60                      | Atlantic Standard Time |                                     |
| America/La_Paz        | -4:00                              |                         | Bolivia Time           |                                     |
| America/Manaus        | -4:00                              |                         | Amazon Standard Time   |                                     |
| America/Martinique    | -4:00                              |                         | Atlantic Standard Time |                                     |
| America/Montserrat    | -4:00                              |                         | Atlantic Standard Time |                                     |
| America/Port_of_Spain | -4:00                              |                         | Atlantic Standard Time |                                     |
| America/Porto_Velho   | -4:00                              |                         | Amazon Standard Time   |                                     |
| America/Puerto_Rico   | -4:00                              |                         | Atlantic Standard Time | QN0400UTCS                          |
| America/Santiago      | -4:00                              | 60                      | Chile Time             |                                     |
| America/Santo_Domingo | -4:00                              |                         | Atlantic Standard Time |                                     |
| America/St_Kitts      | -4 : 00                            |                         | Atlantic Standard Time |                                     |
| America/St_Lucia      | -4:00                              |                         | Atlantic Standard Time |                                     |
| America/St_Thomas     | -4 : 00                            |                         | Atlantic Standard Time |                                     |
| America/St_Vincent    | -4 : 00                            |                         | Atlantic Standard Time |                                     |
| America/Thule         | -4:00                              | 60                      | Atlantic Standard Time |                                     |
| America/Tortola       | -4 : 00                            |                         | Atlantic Standard Time |                                     |
| America/Virgin        | -4 : 00                            |                         | Atlantic Standard Time |                                     |
| Antarctica/Palmer     | -4 : 00                            | 60                      | Chile Time             |                                     |
| Atlantic/Bermuda      | -4:00                              | 60                      | Atlantic Standard Time | QN0400AST                           |
| Atlantic/Stanley      | -4:00                              | 60                      | Falkland Is. Time      |                                     |
| Brazil/West           | -4:00                              |                         | Amazon Standard Time   |                                     |
| Canada/Atlantic       | -4 : 00                            | 60                      | Atlantic Standard Time |                                     |
| Chile/Continental     | -4:00                              | 60                      | Chile Time             |                                     |
| Time zono ID           | Raw offset<br>(Hours : | DST offset | Diaplay pama                       | QTIMZON<br>variable (IBM i |
|------------------------|------------------------|------------|------------------------------------|----------------------------|
|                        |                        | (windles)  |                                    | only)                      |
|                        | -4:00                  |            | Atlantia Standard Time             |                            |
|                        | -4:00                  |            | Atlantic Standard Time             |                            |
| Systemv/AS14           | -4:00                  |            | Atlantic Standard Time             |                            |
| Systemv/AS14AD1        | -4 : 00                | 60         | Atlantic Standard Time             |                            |
| America/St_Jonns       | -3 : 30                | 60         | Time                               |                            |
| CNT                    | -3 : 30                | 60         | Newfoundland Standard<br>Time      | QN0330NST                  |
| Canada/Newfoundland    | -3 : 30                | 60         | Newfoundland Standard<br>Time      |                            |
| AGT                    | -3:00                  |            | Argentine Time                     |                            |
| America/Araguaina      | -3:00                  | 60         | Brazil Time                        |                            |
| America/Belem          | -3:00                  |            | Brazil Time                        |                            |
| America/Buenos_Aires   | -3:00                  |            | Argentine Time                     | QN0300UTCS                 |
| America/Catamarca      | -3:00                  |            | Argentine Time                     |                            |
| America/Cayenne        | -3:00                  |            | French Guiana Time                 |                            |
| America/Cordoba        | -3:00                  |            | Argentine Time                     |                            |
| America/Fortaleza      | -3:00                  |            | Brazil Time                        |                            |
| America/Godthab        | -3:00                  | 60         | Western Greenland Time             |                            |
| America/Jujuy          | -3:00                  |            | Argentine Time                     |                            |
| America/Maceio         | -3:00                  |            | Brazil Time                        |                            |
| America/Mendoza        | -3:00                  |            | Argentine Time                     |                            |
| America/Miquelon       | -3:00                  | 60         | Pierre & Miquelon<br>Standard Time |                            |
| America/Montevideo     | -3:00                  |            | Uruguay Time                       |                            |
| America/Paramaribo     | -3:00                  |            | Suriname Time                      |                            |
| America/Recife         | -3:00                  |            | Brazil Time                        |                            |
| America/Rosario        | -3:00                  |            | Argentine Time                     |                            |
| America/Sao_Paulo      | -3:00                  | 60         | Brazil Time                        |                            |
| Antarctica/Rothera     | -3:00                  |            | Rothera Time                       |                            |
| ВЕТ                    | -3:00                  | 60         | Brazil Time                        | QN0300UTC2                 |
| Brazil/East            | -3:00                  | 60         | Brazil Time                        |                            |
| Etc/GMT+3              | -3:00                  |            | GMT-03:00                          |                            |
| America/Noronha        | -2:00                  |            | Fernando de Noronha<br>Time        | QN0200UTCS                 |
| Atlantic/South_Georgia | -2:00                  |            | South Georgia Standard<br>Time     |                            |
| Brazil/DeNoronha       | -2:00                  |            | Fernando de Noronha<br>Time        |                            |
| Etc/GMT+2              | -2:00                  |            | GMT-02:00                          |                            |

Table 36. Time zone IDs for the user.timezone property (continued). The following table lists the time zone IDs that you can specify for the user.timezone property.

| Time zone ID         | Raw offset<br>(Hours :<br>Minutes) | DST offset<br>(Minutes) | Display name                  | QTIMZON<br>variable (IBM i<br>only) |
|----------------------|------------------------------------|-------------------------|-------------------------------|-------------------------------------|
| America/Scoresbysund | -1:00                              | 60                      | Eastern Greenland Time        |                                     |
| Atlantic/Azores      | -1:00                              | 60                      | Azores Time                   |                                     |
| Atlantic/Cape_Verde  | -1:00                              |                         | Cape Verde Time               | QN0100UTCS                          |
| Etc/GMT+1            | -1:00                              |                         | GMT-01:00                     |                                     |
| Africa/Abidjan       | 0:00                               |                         | Greenwich Mean Time           |                                     |
| Africa/Accra         | 0:00                               |                         | Greenwich Mean Time           |                                     |
| Africa/Bamako        | 0:00                               |                         | Greenwich Mean Time           |                                     |
| Africa/Banjul        | 0:00                               |                         | Greenwich Mean Time           |                                     |
| Africa/Bissau        | 0:00                               |                         | Greenwich Mean Time           |                                     |
| Africa/Casablanca    | 0:00                               |                         | Western European Time         |                                     |
| Africa/Conakry       | 0:00                               |                         | Greenwich Mean Time           |                                     |
| Africa/Dakar         | 0:00                               |                         | Greenwich Mean Time           |                                     |
| Africa/El_Aaiun      | 0:00                               |                         | Western European Time         |                                     |
| Africa/Freetown      | 0:00                               |                         | Greenwich Mean Time           |                                     |
| Africa/Lome          | 0:00                               |                         | Greenwich Mean Time           |                                     |
| Africa/Monrovia      | 0:00                               |                         | Greenwich Mean Time           |                                     |
| Africa/Nouakchott    | 0:00                               |                         | Greenwich Mean Time           |                                     |
| Africa/Ouagadougou   | 0:00                               |                         | Greenwich Mean Time           |                                     |
| Africa/Sao_Tome      | 0:00                               |                         | Greenwich Mean Time           |                                     |
| Africa/Timbuktu      | 0:00                               |                         | Greenwich Mean Time           |                                     |
| America/Danmarkshavn | 0:00                               |                         | Greenwich Mean Time           |                                     |
| Atlantic/Canary      | 0:00                               | 60                      | Western European Time         |                                     |
| Atlantic/Faeroe      | 0:00                               | 60                      | Western European Time         |                                     |
| Atlantic/Madeira     | 0:00                               | 60                      | Western European Time         |                                     |
| Atlantic/Reykjavik   | 0:00                               |                         | Greenwich Mean Time           |                                     |
| Atlantic/St_Helena   | 0:00                               |                         | Greenwich Mean Time           |                                     |
| Eire                 | 0:00                               | 60                      | Greenwich Mean Time           |                                     |
| Etc/GMT              | 0:00                               |                         | GMT+00:00                     |                                     |
| Etc/GMT+0            | 0:00                               |                         | GMT+00:00                     |                                     |
| Etc/GMT-0            | 0:00                               |                         | GMT+00:00                     |                                     |
| Etc/GMT0             | 0:00                               |                         | GMT+00:00                     |                                     |
| Etc/Greenwich        | 0:00                               |                         | Greenwich Mean Time           |                                     |
| Etc/UCT              | 0:00                               |                         | Coordinated Universal<br>Time |                                     |
| Etc/UTC              | 0:00                               |                         | Coordinated Universal<br>Time |                                     |
| Etc/Universal        | 0:00                               |                         | Coordinated Universal<br>Time |                                     |

| Time zone ID        | Raw offset<br>(Hours :<br>Minutes) | DST offset<br>(Minutes) | Display name                  | QTIMZON<br>variable (IBM i<br>only) |
|---------------------|------------------------------------|-------------------------|-------------------------------|-------------------------------------|
| Etc/Zulu            | 0:00                               |                         | Coordinated Universal<br>Time |                                     |
| Europe/Belfast      | 0:00                               | 60                      | Greenwich Mean Time           |                                     |
| Europe/Dublin       | 0:00                               | 60                      | Greenwich Mean Time           |                                     |
| Europe/Lisbon       | 0:00                               | 60                      | Western European Time         |                                     |
| Europe/London       | 0:00                               | 60                      | Greenwich Mean Time           | Q0000GMT2                           |
| GB                  | 0:00                               | 60                      | Greenwich Mean Time           |                                     |
| GB-Eire             | 0:00                               | 60                      | Greenwich Mean Time           |                                     |
| GMT                 | 0:00                               |                         | Greenwich Mean Time           | Q0000GMT                            |
| GMT0                | 0:00                               |                         | GMT+00:00                     |                                     |
| Greenwich           | 0:00                               |                         | Greenwich Mean Time           |                                     |
| Iceland             | 0:00                               |                         | Greenwich Mean Time           |                                     |
| Portugal            | 0:00                               | 60                      | Western European Time         |                                     |
| UCT                 | 0:00                               |                         | Coordinated Universal<br>Time |                                     |
| UTC                 | 0:00                               |                         | Coordinated Universal<br>Time | Q0000UTC                            |
| Universal           | 0:00                               |                         | Coordinated Universal<br>Time |                                     |
| WET                 | 0:00                               | 60                      | Western European Time         |                                     |
| Zulu                | 0:00                               |                         | Coordinated Universal<br>Time |                                     |
| Africa/Algiers      | 1:00                               |                         | Central European Time         | QP0100CET,<br>QP0100UTCS            |
| Africa/Bangui       | 1:00                               |                         | Western African Time          |                                     |
| Africa/Brazzaville  | 1:00                               |                         | Western African Time          |                                     |
| Africa/Ceuta        | 1:00                               | 60                      | Central European Time         |                                     |
| Africa/Douala       | 1:00                               |                         | Western African Time          |                                     |
| Africa/Kinshasa     | 1:00                               |                         | Western African Time          |                                     |
| Africa/Lagos        | 1:00                               |                         | Western African Time          |                                     |
| Africa/Libreville   | 1:00                               |                         | Western African Time          |                                     |
| Africa/Luanda       | 1:00                               |                         | Western African Time          |                                     |
| Africa/Malabo       | 1:00                               |                         | Western African Time          |                                     |
| Africa/Ndjamena     | 1:00                               |                         | Western African Time          |                                     |
| Africa/Niamey       | 1:00                               |                         | Western African Time          |                                     |
| Africa/Porto-Novo   | 1:00                               |                         | Western African Time          |                                     |
| Africa/Tunis        | 1:00                               |                         | Central European Time         |                                     |
| Africa/Windhoek     | 1:00                               | 60                      | Western African Time          |                                     |
| Arctic/Longyearbyen | 1:00                               | 60                      | Central European Time         |                                     |

| Time zone ID       | Raw offset<br>(Hours :<br>Minutes) | DST offset<br>(Minutes) | Display name           | QTIMZON<br>variable (IBM i<br>only) |
|--------------------|------------------------------------|-------------------------|------------------------|-------------------------------------|
| Atlantic/Jan_Mayen | 1:00                               | 60                      | Eastern Greenland Time |                                     |
| CET                | 1:00                               | 60                      | Central European Time  |                                     |
| ЕСТ                | 1:00                               | 60                      | Central European Time  | QP0100CET3                          |
| Etc/GMT-1          | 1:00                               |                         | GMT+01:00              |                                     |
| Europe/Amsterdam   | 1:00                               | 60                      | Central European Time  |                                     |
| Europe/Andorra     | 1:00                               | 60                      | Central European Time  |                                     |
| Europe/Belgrade    | 1:00                               | 60                      | Central European Time  |                                     |
| Europe/Berlin      | 1:00                               | 60                      | Central European Time  |                                     |
| Europe/Bratislava  | 1:00                               | 60                      | Central European Time  |                                     |
| Europe/Brussels    | 1:00                               | 60                      | Central European Time  |                                     |
| Europe/Budapest    | 1:00                               | 60                      | Central European Time  |                                     |
| Europe/Copenhagen  | 1:00                               | 60                      | Central European Time  |                                     |
| Europe/Gibraltar   | 1:00                               | 60                      | Central European Time  |                                     |
| Europe/Ljubljana   | 1:00                               | 60                      | Central European Time  |                                     |
| Europe/Luxembourg  | 1:00                               | 60                      | Central European Time  |                                     |
| Europe/Madrid      | 1:00                               | 60                      | Central European Time  |                                     |
| Europe/Malta       | 1:00                               | 60                      | Central European Time  |                                     |
| Europe/Monaco      | 1:00                               | 60                      | Central European Time  |                                     |
| Europe/Oslo        | 1:00                               | 60                      | Central European Time  |                                     |
| Europe/Paris       | 1:00                               | 60                      | Central European Time  |                                     |
| Europe/Prague      | 1:00                               | 60                      | Central European Time  |                                     |
| Europe/Rome        | 1:00                               | 60                      | Central European Time  |                                     |
| Europe/San_Marino  | 1:00                               | 60                      | Central European Time  |                                     |
| Europe/Sarajevo    | 1:00                               | 60                      | Central European Time  |                                     |
| Europe/Skopje      | 1:00                               | 60                      | Central European Time  |                                     |
| Europe/Stockholm   | 1:00                               | 60                      | Central European Time  |                                     |
| Europe/Tirane      | 1:00                               | 60                      | Central European Time  |                                     |
| Europe/Vaduz       | 1:00                               | 60                      | Central European Time  |                                     |
| Europe/Vatican     | 1:00                               | 60                      | Central European Time  |                                     |
| Europe/Vienna      | 1:00                               | 60                      | Central European Time  |                                     |
| Europe/Warsaw      | 1:00                               | 60                      | Central European Time  |                                     |
| Europe/Zagreb      | 1:00                               | 60                      | Central European Time  |                                     |
| Europe/Zurich      | 1:00                               | 60                      | Central European Time  | QP0100CET2                          |
| МЕТ                | 1:00                               | 60                      | Middle Europe Time     |                                     |
| Poland             | 1:00                               | 60                      | Central European Time  |                                     |
| ART                | 2:00                               | 60                      | Eastern European Time  |                                     |
| Africa/Blantyre    | 2:00                               |                         | Central African Time   |                                     |
| Africa/Bujumbura   | 2:00                               |                         | Central African Time   |                                     |

Table 36. Time zone IDs for the user.timezone property (continued). The following table lists the time zone IDs that you can specify for the user.timezone property.

| Time zone ID        | Raw offset<br>(Hours :<br>Minutes) | DST offset<br>(Minutes) | Display name                  | QTIMZON<br>variable (IBM i<br>only) |
|---------------------|------------------------------------|-------------------------|-------------------------------|-------------------------------------|
| Africa/Cairo        | 2:00                               | 60                      | Eastern European Time         |                                     |
| Africa/Gaborone     | 2:00                               |                         | Central African Time          |                                     |
| Africa/Harare       | 2:00                               |                         | Central African Time          |                                     |
| Africa/Johannesburg | 2 : 00                             |                         | South Africa Standard<br>Time | QP0200SAST                          |
| Africa/Kigali       | 2:00                               |                         | Central African Time          |                                     |
| Africa/Lubumbashi   | 2:00                               |                         | Central African Time          |                                     |
| Africa/Lusaka       | 2:00                               |                         | Central African Time          |                                     |
| Africa/Maputo       | 2:00                               |                         | Central African Time          |                                     |
| Africa/Maseru       | 2 : 00                             |                         | South Africa Standard<br>Time |                                     |
| Africa/Mbabane      | 2 : 00                             |                         | South Africa Standard<br>Time |                                     |
| Africa/Tripoli      | 2:00                               |                         | Eastern European Time         |                                     |
| Asia/Amman          | 2:00                               | 60                      | Eastern European Time         |                                     |
| Asia/Beirut         | 2:00                               | 60                      | Eastern European Time         |                                     |
| Asia/Damascus       | 2:00                               | 60                      | Eastern European Time         |                                     |
| Asia/Gaza           | 2:00                               | 60                      | Eastern European Time         |                                     |
| Asia/Istanbul       | 2:00                               | 60                      | Eastern European Time         |                                     |
| Asia/Jerusalem      | 2:00                               | 60                      | Israel Standard Time          |                                     |
| Asia/Nicosia        | 2:00                               | 60                      | Eastern European Time         |                                     |
| Asia/Tel_Aviv       | 2:00                               | 60                      | Israel Standard Time          |                                     |
| CAT                 | 2:00                               |                         | Central African Time          |                                     |
| EET                 | 2:00                               | 60                      | Eastern European Time         | QP0200EET                           |
| Egypt               | 2:00                               | 60                      | Eastern European Time         |                                     |
| Etc/GMT-2           | 2:00                               |                         | GMT+02:00                     |                                     |
| Europe/Athens       | 2:00                               | 60                      | Eastern European Time         |                                     |
| Europe/Bucharest    | 2:00                               | 60                      | Eastern European Time         |                                     |
| Europe/Chisinau     | 2:00                               | 60                      | Eastern European Time         |                                     |
| Europe/Helsinki     | 2:00                               | 60                      | Eastern European Time         |                                     |
| Europe/Istanbul     | 2:00                               | 60                      | Eastern European Time         |                                     |
| Europe/Kaliningrad  | 2:00                               | 60                      | Eastern European Time         |                                     |
| Europe/Kiev         | 2:00                               | 60                      | Eastern European Time         |                                     |
| Europe/Minsk        | 2:00                               | 60                      | Eastern European Time         |                                     |
| Europe/Nicosia      | 2:00                               | 60                      | Eastern European Time         |                                     |
| Europe/Riga         | 2:00                               | 60                      | Eastern European Time         |                                     |
| Europe/Simferopol   | 2:00                               | 60                      | Eastern European Time         |                                     |
| Europe/Sofia        | 2:00                               | 60                      | Eastern European Time         |                                     |

| Time zone ID         | Raw offset<br>(Hours :<br>Minutes) | DST offset<br>(Minutes) | Displav name          | QTIMZON<br>variable (IBM i<br>onlv) |
|----------------------|------------------------------------|-------------------------|-----------------------|-------------------------------------|
| Europe/Tallinn       | 2:00                               | 60                      | Eastern European Time | QP0200EET2,<br>QP0200UTCS           |
| Europe/Tiraspol      | 2:00                               | 60                      | Eastern European Time |                                     |
| Europe/Uzhgorod      | 2:00                               | 60                      | Eastern European Time |                                     |
| Europe/Vilnius       | 2:00                               | 60                      | Eastern European Time |                                     |
| Europe/Zaporozhye    | 2:00                               | 60                      | Eastern European Time |                                     |
| Israel               | 2:00                               | 60                      | Israel Standard Time  |                                     |
| Libya                | 2:00                               |                         | Eastern European Time |                                     |
| Turkey               | 2:00                               | 60                      | Eastern European Time |                                     |
| Africa/Addis_Ababa   | 3:00                               |                         | Eastern African Time  | QP0300UTCS                          |
| Africa/Asmera        | 3:00                               |                         | Eastern African Time  |                                     |
| Africa/Dar_es_Salaam | 3:00                               |                         | Eastern African Time  |                                     |
| Africa/Djibouti      | 3:00                               |                         | Eastern African Time  |                                     |
| Africa/Kampala       | 3:00                               |                         | Eastern African Time  |                                     |
| Africa/Khartoum      | 3:00                               |                         | Eastern African Time  |                                     |
| Africa/Mogadishu     | 3:00                               |                         | Eastern African Time  |                                     |
| Africa/Nairobi       | 3:00                               |                         | Eastern African Time  |                                     |
| Antarctica/Syowa     | 3:00                               |                         | Syowa Time            |                                     |
| Asia/Aden            | 3:00                               |                         | Arabia Standard Time  |                                     |
| Asia/Baghdad         | 3:00                               | 60                      | Arabia Standard Time  |                                     |
| Asia/Bahrain         | 3:00                               |                         | Arabia Standard Time  |                                     |
| Asia/Kuwait          | 3:00                               |                         | Arabia Standard Time  |                                     |
| Asia/Qatar           | 3:00                               |                         | Arabia Standard Time  |                                     |
| Asia/Riyadh          | 3:00                               |                         | Arabia Standard Time  |                                     |
| EAT                  | 3:00                               |                         | Eastern African Time  |                                     |
| Etc/GMT-3            | 3:00                               |                         | GMT+03:00             |                                     |
| Europe/Moscow        | 3:00                               | 60                      | Moscow Standard Time  |                                     |
| Indian/Antananarivo  | 3:00                               |                         | Eastern African Time  |                                     |
| Indian/Comoro        | 3:00                               |                         | Eastern African Time  |                                     |
| Indian/Mayotte       | 3:00                               |                         | Eastern African Time  |                                     |
| W-SU                 | 3:00                               | 60                      | Moscow Standard Time  |                                     |
| Asia/Riyadh87        | 3:07                               |                         | GMT+03:07             |                                     |
| Asia/Riyadh88        | 3:07                               |                         | GMT+03:07             |                                     |
| Asia/Riyadh89        | 3:07                               |                         | GMT+03:07             |                                     |
| Mideast/Riyadh87     | 3:07                               |                         | GMT+03:07             |                                     |
| Mideast/Riyadh88     | 3:07                               |                         | GMT+03:07             |                                     |
| Mideast/Riyadh89     | 3:07                               |                         | GMT+03:07             |                                     |
| Asia/Tehran          | 3:30                               | 60                      | Iran Standard Time    |                                     |

Table 36. Time zone IDs for the user.timezone property (continued). The following table lists the time zone IDs that you can specify for the user.timezone property.

| Time zone ID       | Raw offset<br>(Hours :<br>Minutes) | DST offset<br>(Minutes) | Display name                              | QTIMZON<br>variable (IBM i<br>only) |
|--------------------|------------------------------------|-------------------------|-------------------------------------------|-------------------------------------|
| Iran               | 3:30                               | 60                      | Iran Standard Time                        |                                     |
| Asia/Aqtau         | 4:00                               | 60                      | Aqtau Time                                | QP0400UTC2                          |
| Asia/Baku          | 4:00                               | 60                      | Azerbaijan Time                           |                                     |
| Asia/Dubai         | 4:00                               |                         | Gulf Standard Time                        | QP0400UTCS                          |
| Asia/Muscat        | 4:00                               |                         | Gulf Standard Time                        |                                     |
| Asia/Oral          | 4:00                               | 60                      | Oral Time                                 |                                     |
| Asia/Tbilisi       | 4:00                               | 60                      | Georgia Time                              |                                     |
| Asia/Yerevan       | 4:00                               | 60                      | Armenia Time                              |                                     |
| Etc/GMT-4          | 4:00                               |                         | GMT+04:00                                 |                                     |
| Europe/Samara      | 4:00                               | 60                      | Samara Time                               |                                     |
| Indian/Mahe        | 4:00                               |                         | Seychelles Time                           |                                     |
| Indian/Mauritius   | 4:00                               |                         | Mauritius Time                            |                                     |
| Indian/Reunion     | 4:00                               |                         | Reunion Time                              |                                     |
| NET                | 4:00                               | 60                      | Armenia Time                              |                                     |
| Asia/Kabul         | 4:30                               |                         | Afghanistan Time                          |                                     |
| Asia/Aqtobe        | 5:00                               | 60                      | Aqtobe Time                               | QP0500UTC2                          |
| Asia/Ashgabat      | 5:00                               |                         | Turkmenistan Time                         |                                     |
| Asia/Ashkhabad     | 5:00                               |                         | Turkmenistan Time                         |                                     |
| Asia/Bishkek       | 5:00                               | 60                      | Kirgizstan Time                           |                                     |
| Asia/Dushanbe      | 5:00                               |                         | Tajikistan Time                           |                                     |
| Asia/Karachi       | 5:00                               |                         | Pakistan Time                             | QP0500UTCS                          |
| Asia/Samarkand     | 5:00                               |                         | Turkmenistan Time                         |                                     |
| Asia/Tashkent      | 5:00                               |                         | Uzbekistan Time                           |                                     |
| Asia/Yekaterinburg | 5:00                               | 60                      | Yekaterinburg Time                        |                                     |
| Etc/GMT-5          | 5:00                               |                         | GMT+05:00                                 |                                     |
| Indian/Kerguelen   | 5:00                               |                         | French Southern &<br>Antarctic Lands Time |                                     |
| Indian/Maldives    | 5:00                               |                         | Maldives Time                             |                                     |
| PLT                | 5:00                               |                         | Pakistan Time                             |                                     |
| Asia/Calcutta      | 5:30                               |                         | India Standard Time                       |                                     |
| IST                | 5:30                               |                         | India Standard Time                       | QP0530IST                           |
| Asia/Katmandu      | 5:45                               |                         | Nepal Time                                |                                     |
| Antarctica/Mawson  | 6:00                               |                         | Mawson Time                               |                                     |
| Antarctica/Vostok  | 6:00                               |                         | Vostok Time                               |                                     |
| Asia/Almaty        | 6:00                               | 60                      | Alma-Ata Time                             | QP0600UTC2                          |
| Asia/Colombo       | 6:00                               |                         | Sri Lanka Time                            |                                     |
| Asia/Dacca         | 6:00                               |                         | Bangladesh Time                           |                                     |
| Asia/Dhaka         | 6:00                               |                         | Bangladesh Time                           | QP0600UTCS                          |

Table 36. Time zone IDs for the user.timezone property (continued). The following table lists the time zone IDs that you can specify for the user.timezone property.

| Time zone ID      | Raw offset<br>(Hours :<br>Minutes) | DST offset<br>(Minutes) | Display name                         | QTIMZON<br>variable (IBM i<br>only) |
|-------------------|------------------------------------|-------------------------|--------------------------------------|-------------------------------------|
| Asia/Novosibirsk  | 6:00                               | 60                      | Novosibirsk Time                     |                                     |
| Asia/Omsk         | 6:00                               | 60                      | Omsk Time                            |                                     |
| Asia/Qyzylorda    | 6:00                               | 60                      | Qyzylorda Time                       |                                     |
| Asia/Thimbu       | 6:00                               |                         | Bhutan Time                          |                                     |
| Asia/Thimphu      | 6:00                               |                         | Bhutan Time                          |                                     |
| BST               | 6:00                               |                         | Bangladesh Time                      |                                     |
| Etc/GMT-6         | 6:00                               |                         | GMT+06:00                            |                                     |
| Indian/Chagos     | 6:00                               |                         | Indian Ocean Territory<br>Time       |                                     |
| Asia/Rangoon      | 6 : 30                             |                         | Myanmar Time                         |                                     |
| Indian/Cocos      | 6 : 30                             |                         | Cocos Islands Time                   |                                     |
| Antarctica/Davis  | 7:00                               |                         | Davis Time                           |                                     |
| Asia/Bangkok      | 7:00                               |                         | Indochina Time                       |                                     |
| Asia/Hovd         | 7:00                               |                         | Hovd Time                            |                                     |
| Asia/Jakarta      | 7:00                               |                         | West Indonesia Time                  | QP0700WIB                           |
| Asia/Krasnoyarsk  | 7:00                               | 60                      | Krasnoyarsk Time                     |                                     |
| Asia/Phnom_Penh   | 7:00                               |                         | Indochina Time                       |                                     |
| Asia/Pontianak    | 7:00                               |                         | West Indonesia Time                  |                                     |
| Asia/Saigon       | 7:00                               |                         | Indochina Time                       | QP0700UTCS                          |
| Asia/Vientiane    | 7:00                               |                         | Indochina Time                       |                                     |
| Etc/GMT-7         | 7:00                               |                         | GMT+07:00                            |                                     |
| Indian/Christmas  | 7:00                               |                         | Christmas Island Time                |                                     |
| VST               | 7:00                               |                         | Indochina Time                       |                                     |
| Antarctica/Casey  | 8:00                               |                         | Western Standard Time<br>(Australia) |                                     |
| Asia/Brunei       | 8:00                               |                         | Brunei Time                          |                                     |
| Asia/Chongqing    | 8:00                               |                         | China Standard Time                  |                                     |
| Asia/Chungking    | 8:00                               |                         | China Standard Time                  |                                     |
| Asia/Harbin       | 8:00                               |                         | China Standard Time                  |                                     |
| Asia/Hong_Kong    | 8:00                               |                         | Hong Kong Time                       | QP0800JIST,<br>QP0800UTCS           |
| Asia/Irkutsk      | 8:00                               | 60                      | Irkutsk Time                         |                                     |
| Asia/Kashgar      | 8:00                               |                         | China Standard Time                  |                                     |
| Asia/Kuala_Lumpur | 8:00                               |                         | Malaysia Time                        |                                     |
| Asia/Kuching      | 8:00                               |                         | Malaysia Time                        |                                     |
| Asia/Macao        | 8:00                               |                         | China Standard Time                  |                                     |
| Asia/Macau        | 8:00                               |                         | China Standard Time                  |                                     |
| Asia/Makassar     | 8:00                               |                         | Central Indonesia Time               |                                     |
| Asia/Manila       | 8:00                               |                         | Philippines Time                     |                                     |

Table 36. Time zone IDs for the user.timezone property (continued). The following table lists the time zone IDs that you can specify for the user.timezone property.

| Time zone ID          | Raw offset<br>(Hours :<br>Minutes) | DST offset<br>(Minutes) | Display name                                                  | QTIMZON<br>variable (IBM i<br>only) |
|-----------------------|------------------------------------|-------------------------|---------------------------------------------------------------|-------------------------------------|
| Asia/Shanghai         | 8:00                               |                         | China Standard Time                                           |                                     |
| Asia/Singapore        | 8:00                               |                         | Singapore Time                                                |                                     |
| Asia/Taipei           | 8:00                               |                         | China Standard Time                                           |                                     |
| Asia/Ujung_Pandang    | 8:00                               |                         | Central Indonesia Time                                        | QP0800WITA                          |
| Asia/Ulaanbaatar      | 8:00                               |                         | Ulaanbaatar Time                                              |                                     |
| Asia/Ulan_Bator       | 8:00                               |                         | Ulaanbaatar Time                                              |                                     |
| Asia/Urumqi           | 8:00                               |                         | China Standard Time                                           |                                     |
| Australia/Perth       | 8:00                               |                         | Western Standard Time<br>(Australia)                          | QP0800AWST                          |
| Australia/West        | 8:00                               |                         | Western Standard Time<br>(Australia)                          |                                     |
| СТТ                   | 8:00                               |                         | China Standard Time                                           | QP0800BST                           |
| Etc/GMT-8             | 8:00                               |                         | GMT+08:00                                                     |                                     |
| Hongkong              | 8:00                               |                         | Hong Kong Time                                                |                                     |
| PRC                   | 8:00                               |                         | China Standard Time                                           |                                     |
| Singapore             | 8:00                               |                         | Singapore Time                                                |                                     |
| Asia/Choibalsan       | 9:00                               |                         | Choibalsan Time                                               |                                     |
| Asia/Dili             | 9:00                               |                         | East Timor Time                                               |                                     |
| Asia/Jayapura         | 9:00                               |                         | East Indonesia Time                                           | QP0900WIT                           |
| Asia/Pyongyang        | 9:00                               |                         | Korea Standard Time                                           |                                     |
| Asia/Seoul            | 9:00                               |                         | Korea Standard Time                                           | QP0900KST                           |
| Asia/Tokyo            | 9:00                               |                         | Japan Standard Time                                           | QP0900UTCS                          |
| Asia/Yakutsk          | 9:00                               | 60                      | Yakutsk Time                                                  |                                     |
| Etc/GMT-9             | 9:00                               |                         | GMT+09:00                                                     |                                     |
| JST                   | 9:00                               |                         | Japan Standard Time                                           | QP0900JST                           |
| Japan                 | 9:00                               |                         | Japan Standard Time                                           |                                     |
| Pacific/Palau         | 9:00                               |                         | Palau Time                                                    |                                     |
| ROK                   | 9:00                               |                         | Korea Standard Time                                           |                                     |
| АСТ                   | 9:30                               |                         | Central Standard Time<br>(Northern Territory)                 |                                     |
| Australia/Adelaide    | 9:30                               | 60                      | Central Standard Time<br>(South Australia)                    | QP0930ACST                          |
| Australia/Broken_Hill | 9:30                               | 60                      | Central Standard Time<br>(South Australia/New<br>South Wales) |                                     |
| Australia/Darwin      | 9:30                               |                         | Central Standard Time<br>(Northern Territory)                 |                                     |
| Australia/North       | 9:30                               |                         | Central Standard Time<br>(Northern Territory)                 |                                     |

| Time zone ID              | Raw offset<br>(Hours :<br>Minutes) | DST offset<br>(Minutes) | Display name                                                  | QTIMZON<br>variable (IBM i<br>only) |
|---------------------------|------------------------------------|-------------------------|---------------------------------------------------------------|-------------------------------------|
| Australia/South           | 9:30                               | 60                      | Central Standard Time<br>(South Australia)                    |                                     |
| Australia/Yancowinna      | 9 : 30                             | 60                      | Central Standard Time<br>(South Australia/New<br>South Wales) |                                     |
| AET                       | 10 : 00                            | 60                      | Eastern Standard Time<br>(New South Wales)                    | QP1000AEST                          |
| Antarctica/DumontDUrville | 10:00                              |                         | Dumont-d'Urville Time                                         |                                     |
| Asia/Sakhalin             | 10:00                              | 60                      | Sakhalin Time                                                 |                                     |
| Asia/Vladivostok          | 10:00                              | 60                      | Vladivostok Time                                              |                                     |
| Australia/ACT             | 10 : 00                            | 60                      | Eastern Standard Time<br>(New South Wales)                    |                                     |
| Australia/Brisbane        | 10 : 00                            |                         | Eastern Standard Time<br>(Queensland)                         |                                     |
| Australia/Canberra        | 10 : 00                            | 60                      | Eastern Standard Time<br>(New South Wales)                    |                                     |
| Australia/Hobart          | 10 : 00                            | 60                      | Eastern Standard Time<br>(Tasmania)                           |                                     |
| Australia/Lindeman        | 10 : 00                            |                         | Eastern Standard Time (Queensland)                            |                                     |
| Australia/Melbourne       | 10 : 00                            | 60                      | Eastern Standard Time<br>(Victoria)                           |                                     |
| Australia/NSW             | 10 : 00                            | 60                      | Eastern Standard Time<br>(New South Wales)                    |                                     |
| Australia/Queensland      | 10 : 00                            |                         | Eastern Standard Time<br>(Queensland)                         |                                     |
| Australia/Sydney          | 10 : 00                            | 60                      | Eastern Standard Time<br>(New South Wales)                    |                                     |
| Australia/Tasmania        | 10 : 00                            | 60                      | Eastern Standard Time<br>(Tasmania)                           |                                     |
| Australia/Victoria        | 10 : 00                            | 60                      | Eastern Standard Time<br>(Victoria)                           |                                     |
| Etc/GMT-10                | 10:00                              |                         | GMT+10:00                                                     |                                     |
| Pacific/Guam              | 10:00                              |                         | Chamorro Standard Time                                        | QP1000UTCS                          |
| Pacific/Port_Moresby      | 10 : 00                            |                         | Papua New Guinea Time                                         |                                     |
| Pacific/Saipan            | 10 : 00                            |                         | Chamorro Standard Time                                        |                                     |
| Pacific/Truk              | 10:00                              |                         | Truk Time                                                     |                                     |
| Pacific/Yap               | 10 : 00                            |                         | Yap Time                                                      |                                     |
| Australia/LHI             | 10 : 30                            | 30                      | Load Howe Standard<br>Time                                    |                                     |
| Australia/Lord_Howe       | 10 : 30                            | 30                      | Load Howe Standard<br>Time                                    |                                     |
| Asia/Magadan              | 11:00                              | 60                      | Magadan Time                                                  |                                     |

Table 36. Time zone IDs for the user.timezone property (continued). The following table lists the time zone IDs that you can specify for the user.timezone property.

| Time zone ID          | Raw offset<br>(Hours :<br>Minutes) | DST offset<br>(Minutes) | Display name                      | QTIMZON<br>variable (IBM i<br>only) |
|-----------------------|------------------------------------|-------------------------|-----------------------------------|-------------------------------------|
| Etc/GMT-11            | 11:00                              | . ,                     | GMT+11:00                         |                                     |
| Pacific/Efate         | 11:00                              |                         | Vanuatu Time                      |                                     |
| Pacific/Guadalcanal   | 11:00                              |                         | Solomon Is. Time                  | QP1100UTCS                          |
| Pacific/Kosrae        | 11:00                              |                         | Kosrae Time                       |                                     |
| Pacific/Noumea        | 11:00                              |                         | New Caledonia Time                |                                     |
| Pacific/Ponape        | 11:00                              |                         | Ponape Time                       |                                     |
| SST                   | 11:00                              |                         | Solomon Is. Time                  |                                     |
| Pacific/Norfolk       | 11 : 30                            |                         | Norfolk Time                      |                                     |
| Antarctica/McMurdo    | 12 : 00                            | 60                      | New Zealand Standard<br>Time      |                                     |
| Antarctica/South_Pole | 12 : 00                            | 60                      | New Zealand Standard<br>Time      |                                     |
| Asia/Anadyr           | 12 : 00                            | 60                      | Anadyr Time                       |                                     |
| Asia/Kamchatka        | 12 : 00                            | 60                      | Petropavlovsk-<br>Kamchatski Time |                                     |
| Etc/GMT-12            | 12:00                              |                         | GMT+12:00                         |                                     |
| Kwajalein             | 12:00                              |                         | Marshall Islands Time             |                                     |
| NST                   | 12 : 00                            | 60                      | New Zealand Standard<br>Time      | QP1200NZST                          |
| NZ                    | 12 : 00                            | 60                      | New Zealand Standard<br>Time      |                                     |
| Pacific/Auckland      | 12 : 00                            | 60                      | New Zealand Standard<br>Time      |                                     |
| Pacific/Fiji          | 12 : 00                            |                         | Fiji Time                         | QN1200UTCS,<br>QP1200UTCS           |
| Pacific/Funafuti      | 12 : 00                            |                         | Tuvalu Time                       |                                     |
| Pacific/Kwajalein     | 12 : 00                            |                         | Marshall Islands Time             |                                     |
| Pacific/Majuro        | 12 : 00                            |                         | Marshall Islands Time             |                                     |
| Pacific/Nauru         | 12 : 00                            |                         | Nauru Time                        |                                     |
| Pacific/Tarawa        | 12 : 00                            |                         | Gilbert Is. Time                  |                                     |
| Pacific/Wake          | 12 : 00                            |                         | Wake Time                         |                                     |
| Pacific/Wallis        | 12 : 00                            |                         | Wallis & Futuna Time              |                                     |
| NZ-CHAT               | 12 : 45                            | 60                      | Chatham Standard Time             |                                     |
| Pacific/Chatham       | 12 : 45                            | 60                      | Chatham Standard Time             | QP1245UTCS                          |
| Etc/GMT-13            | 13 : 00                            |                         | GMT+13:00                         |                                     |
| Pacific/Enderbury     | 13 : 00                            |                         | Phoenix Is. Time                  |                                     |
| Pacific/Tongatapu     | 13 : 00                            |                         | Tonga Time                        |                                     |
| Etc/GMT-14            | 14:00                              |                         | GMT+14:00                         |                                     |
| Pacific/Kiritimati    | 14:00                              |                         | Line Is. Time                     |                                     |

# Web module or application server stops processing requests

If an application server process spontaneously closes, or web modules stop responding to new requests, it is important that you quickly determine why this stoppage is occurring. You can use some of the following techniques to determine whether the problem is a web module problem or an application server environment problem.

If an application server process spontaneously closes, or web modules running on the application server stop responding to new requests:

- Try to Isolate the problem by installing the web modules on different servers, if possible.
- Check the product directory structure for a file with a name like javacore[number].txt. This file is a Java thread dump file that the JVM creates if an application server process spontaneously closes.
- Use the Tivoli performance viewer to determine if any of the application server resources, such as the Java heap, or database connections, have reached their maximum capacity. If there is a resource problem, review the application code for a possible cause:
  - If database connections are being assigned to a request but are not being released when the requests finish processing, ensure that the application code performs a close() on any opened Connection object within a finally{} block.
  - If there is a steady increase in servlet engine threads in use, review application synchronized code blocks for possible deadlock conditions.
  - If there is a steady increase in a JVM heap size, review application code for memory leak opportunities, such as static (class-level) collections, that can cause objects to never get garbage-collected.
- Enable verbose garbage collection on the application server to help you determine if you have a memory leak problems. This feature adds detailed statements about the amount of available and in-use memory to the JVM error log file.

To enable up verbose garbage collection:

- 1. In the administrative console, click Servers > Server Types > Application serversserver\_name. Then, under Server Infrastructure, click > Java and process management > Process definition > Java virtual machine, and select Verbose garbage collection.
- 2. Stop and restart the application server.
- 3. Periodically, browse the log file for garbage collection statements. Look for statements beginning with "allocation failure". This string indicates that a need for memory allocation has triggered a JVM garbage collection, to release unused memory. Allocation failures are normal and do not necessarily indicate a problem. However, the statements that follow the allocation failure statement show how many bytes are needed and how many are allocated. If these bytes needed statements indicate that the JVM keeps allocating more memory for its own use, or that the JVM is unable to allocate as much memory as it needs, there might be a memory leak.

You can also use the Tivoli performance viewer to detect memory leak problems.

- Determine if the application server is running out of memory. If you determine that the application server is running out of memory, one of the following situations might be occurring:
  - There is a memory leak in application code that you must address. To pinpoint the cause of a
    memory leak, enable the RunHProf property on the Java Virtual Machine page of the administrative
    console. *server\_name* is the name of the problem application server. Once you enable the RunHProf
    property, you must:
    - Set the HProf Arguments field to a value similar to depth=20,file=heapdmp.txt. This value shows exception stacks to a maximum of 20 levels, and saves the heapdump output to the *app\_server\_root*/bin/heapdmp.txt file.
    - Save the settings.
    - Stop and restart the application server.
    - If possible, reenact the scenario or access the resource that caused the application server's process to spontaneously close, or its web modules to stop responding to new requests. Then stop the application server. If you cannot reenact the scenario or access the resource, wait until the problem reoccurs, and then stop the application server.
    - Examine the file into which the heap dump was saved. For example, examine the *app\_server\_root/bin/heapdmp.txt* file:

- Search for the string, "SITES BEGIN". This finds the location of a list of Java objects in memory, which shows the amount of memory allocated to the objects.
- The list of Java objects occurs each time there was a memory allocation in the JVM. There is a record of what type of object the memory instantiated and an identifier of a trace stack, listed elsewhere in the dump, that shows the Java method that made the allocation.
- The list of Java object is in descending order by number of bytes allocated. Depending on the nature of the leak, the problem class should show up near the top of the list, but this is not always the case. Look throughout the list for large amounts of memory or frequent instances of the same class being instantiated. In the latter case, use the ID in the trace stack column to identify allocations occurring repeatedly in the same class and method.
- Examine the source code indicated in the related trace stacks for the possibility of memory leaks.
- The JVM is using the maximum heap size that it is allowed to use. In this situation, you should increase the maximum heap size setting for application server if you have enough storage available to do so.
- The server runtime is experiencing a problem. If you determine that there is a problem with the server runtime, make sure that you have applied all of the service updates for the product. If, after you apply all of the service updates, the problem still exists, contact IBM Support.
- Browse the thread dump for clues:

The JVM creates a thread dump whenever an application server process spontaneously closes. You can also force an application to create a thread dump. After a dump is created, you can check the dump for clues as to why new requests are not being processed.

To force a thread dump:

 Using the wsadmin command prompt, get a handle to the problem application server: wsadmin>set jvm [\$AdminControl completeObjectName type=JVM,process=server\_name,\*]

where *server\_name* is the name of your server.

2. Generate the thread dump:

wsadmin>\$AdminControl invoke \$jvm dumpThreads

3. Look for an output file, in the installation root directory for the product, with a name like javacore.*date.time.id.*txt.

After the application creates the dump, you can check for the following clues:

- "Error" or "exception information" strings at the beginning of the file. These strings indicate the thread that caused the application server process to spontaneously close. These strings are not be present if you forced the dump.
- Look at the snapshot of each thread in the process. The thread dump contains a snapshot of each thread in the process, starting in the section labeled "Full thread dump".
  - Look for threads with a description that contains "state:R". Such threads are active and running when the dump is forced, or the process exited.
  - Look for multiple threads in the same Java application code source location. Multiple threads from the same location might indicate a deadlock condition (multiple threads waiting on a monitor) or an infinite loop, and help identify the application code with the problem.

IBM Support has documents and tools that can save you time gathering information needed to resolve problems. Before opening a problem report, see the Support page:

http://www.ibm.com/software/webservers/appserv/was/support/

# Preparing to host applications

Rather than use the default application server provided with the product, you can configure a new server and set of resources.

# About this task

The default application server and a set of default resources are available to help you begin quickly. You can choose instead to configure a new server and set of resources. Here is what you need to do in order

to set up a runtime environment to support applications.

# Procedure

- 1. Configure an application server.
- 2. Create a virtual host.
- 3. Configure a web container. See the *Administering applications and their environment* PDF for more information.
- 4. Configure an EJB container. See the *Administering applications and their environment* PDF for more information.
- 5. Create resources for data access. See the *Administering applications and their environment* PDF for more information.
- 6. Create a JDBC provider and data source. See the *Administering applications and their environment* PDF for more information.
- 7. Create a URL and URL provider. See the *Administering applications and their environment* PDF for more information.
- 8. Create a mail session. See the *Administering applications and their environment* PDF for more information.
- 9. Create resources for session support. See the *Administering applications and their environment* PDF for more information.
- 10. Configure a Session Manager. See the *Administering applications and their environment* PDF for more information.

# What to do next

Test the server and resources.

# **Configuring application servers for UCS Transformation Format**

You can use the client.encoding.override=UTF-8 JVM argument to configure an application server for UCS Transformation Format. This format enables an application server to handle most character encodings, including specialized mathematical and technical symbols.

# About this task

The client.encoding.override=UTF-8 argument is provided for backwards compatibility. You should only specify this argument if you require multiple language encoding support in the administrative console and there is no other way for you to set the request character encoding required to parse post and query strings.

Before configuring an application server for UCS Transformation Format, you should try to either:

- Explicitly set the ServletRequest Encoding inside of the JSP or Servlet that is receiving the POST and or query string data, which is the preferred J2EE solution, or
- Enable the autoRequestEncoding, option, which uses the client's browser settings to determine the appropriate character encoding. Older browsers might not support this option.
- **gotcha:** If the client.encoding.override=UTF-8 JVM argument is specified, the autoRequestEncoding option does not work even if it is enabled. Therefore, when an application server receives a client request, it checks to see if the charset option is set on the content type header of the request:
  - 1. If it is set, the application server uses the content type header for character encoding.
  - 2. If it is not set, the application server uses the character encoding that is specified for the default.client.encoding system property.
  - 3. If neither charset nor the default.client.encoding system property is set, the application server uses the ISO-8859-1 character set.

The application server never checks for an Accept-Language header. However, if the autoRequestEncoding option is working, the application server checks for an Accept-Language header before checking to see if a character encoding is specified for the default.client.encoding system property.

To configure an application server for UCS Transformation Format:

# Procedure

- 1. In the administrative console, click **Servers > Server Types > WebSphere application servers**, and select the server that you want to enable for UCS Transformation Format.
- 2. Then, in the Server Infrastructure section, click Java and process management > Process definition > Java virtual machine.
- 3. Specify -Dclient.encoding.override=UTF-8 for the **Generic JVM Arguments** property, and click **OK**. When this argument is specified, UCS Transformation Format is used instead of the character encoding that would be used if the autoRequestEncoding option was in effect.
- 4. Click **Save** to save your changes.
- 5. Restart the application server.

# **Results**

The application server uses UCS Transformation Format for encoding.

# **Directory conventions**

References in product information to *app\_server\_root*, *profile\_root*, and other directories imply specific default directory locations. This article describes the conventions in use for WebSphere Application Server.

# **Default product locations (distributed)**

The following file paths are default locations. You can install the product and other components or create profiles in any directory where you have write access. Multiple installations of WebSphere Application Server - Express products or components require multiple locations. Default values for installation actions by root and nonroot users are given. If no nonroot values are specified, then the default directory values are applicable to both root and nonroot users.

app\_client\_root

Table 37. Default installation root directories for the Application Client for IBM WebSphere Application Server.

This table shows the default installation root directories for the Application Client for IBM WebSphere Application Server.

| User    | Directory                                                                                      |
|---------|------------------------------------------------------------------------------------------------|
| Root    | AIX /usr/IBM/WebSphere/AppClient (Java EE Application client only)                             |
|         | HP-UX Linux Solaris /opt/IBM/WebSphere/AppClient (Java EE Application client only)             |
|         | Windows C:\Program Files\IBM\WebSphere\AppClient                                               |
| Nonroot | AIX HP-UX Linux Solaris user_home/IBM/WebSphere/AppClient (Java EE<br>Application client only) |
|         | Windows C:\IBM\WebSphere\AppClient                                                             |

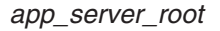

Table 38. Default installation directories for WebSphere Application Server.

| User    | Directory                                                 |
|---------|-----------------------------------------------------------|
| Root    | AIX /usr/IBM/WebSphere/AppServer                          |
|         | HP-UX Linux Solaris /opt/IBM/WebSphere/AppServer          |
|         | Windows C:\Program Files\IBM\WebSphere\AppServer          |
| Nonroot | AIX HP-UX Linux Solaris user_home/IBM/WebSphere/AppServer |
|         | Windows user_home\IBM\WebSphere\AppServer                 |

This table shows the default installation directories for WebSphere Application Server - Express.

#### component\_root

The component installation root directory is any installation root directory described in this article. Some programs are for use across multiple components—in particular, the Web Server Plug-ins, the Application Client, and the IBM HTTP Server. All of these components are part of the product package.

#### gskit\_root

IBM Global Security Kit (GSKit) can now be installed by any user. GSKit is installed locally inside the installing product's directory structure and is no longer installed in a global location on the target system.

Table 39. Default installation directories for GSKit.

This table shows the default installation root directory for Version 8 of the GSKit, where product\_root is the root directory of the product that is installing GSKit, for example IBM HTTP Server or the web server plug-in.

| User             | Directory                                 |
|------------------|-------------------------------------------|
| Root and nonroot | AIX HP-UX Linux Solaris product_root/gsk8 |
|                  | Windows product_root\gsk8                 |

#### profile\_root

Table 40. Default profile directories.

This table shows the default directories for a profile named profile\_name on each distributed operating system.

| User    | Directory                                                              |
|---------|------------------------------------------------------------------------|
| Root    | AIX /usr/IBM/WebSphere/AppServer/profiles/profile_name                 |
|         | HP-UX Linux Solaris /opt/IBM/WebSphere/AppServer/profiles/profile_name |
|         | Windows C:\Program Files\IBM\WebSphere\AppServer\profiles\profile_name |
| Nonroot | AIX HP-UX Linux Solaris user_home/IBM/WebSphere/AppServer/profiles     |
|         | Windows user_home\IBM\WebSphere\AppServer\profiles                     |

plugins\_root

Table 41. Default installation root directories for the Web Server Plug-ins.

This table shows the default installation root directories for the Web Server Plug-ins for WebSphere Application Server.

| User    | Directory                                               |
|---------|---------------------------------------------------------|
| Root    | AIX /usr/IBM/WebSphere/Plugins                          |
|         | HP-UX Linux Solaris /opt/IBM/WebSphere/Plugins          |
|         | Windows C:\Program Files\IBM\WebSphere\Plugins          |
| Nonroot | AIX HP-UX Linux Solaris user_home/IBM/WebSphere/Plugins |
|         | Windows C:\IBM\WebSphere\Plugins                        |

#### wct\_root

Table 42. Default installation root directories for the WebSphere Customization Toolbox.

| User    | Directory                                               |
|---------|---------------------------------------------------------|
| Root    | AIX /usr/IBM/WebSphere/Toolbox                          |
|         | HP-UX Linux Solaris /opt/IBM/WebSphere/Toolbox          |
|         | Windows C:\Program Files\IBM\WebSphere\Toolbox          |
| Nonroot | AIX HP-UX Linux Solaris user_home/IBM/WebSphere/Toolbox |
|         | Windows C:\IBM\WebSphere\Toolbox                        |

This table shows the default installation root directories for the WebSphere Customization Toolbox.

#### web\_server\_root

Table 43. Default installation root directories for the IBM HTTP Server.

This table shows the default installation root directories for the IBM HTTP Server.

| User    | Directory                                        |
|---------|--------------------------------------------------|
| Root    | AIX /usr/IBM/HTTPServer                          |
|         | HP-UX Linux Solaris /opt/IBM/HTTPServer          |
|         | Windows C:\Program Files\IBM\HTTPServer          |
| Nonroot | AIX HP-UX Linux Solaris user_home/IBM/HTTPServer |
|         | Windows C:\IBM\HTTPServer                        |

# **Directory conventions**

References in product information to *app\_server\_root*, *profile\_root*, and other directories imply specific default directory locations. This article describes the conventions in use for WebSphere Application Server.

# **Default product locations (distributed)**

The following file paths are default locations. You can install the product and other components or create profiles in any directory where you have write access. Multiple installations of WebSphere Application

Server - Express products or components require multiple locations. Default values for installation actions by root and nonroot users are given. If no nonroot values are specified, then the default directory values are applicable to both root and nonroot users.

#### app\_client\_root

Table 44. Default installation root directories for the Application Client for IBM WebSphere Application Server.

This table shows the default installation root directories for the Application Client for IBM WebSphere Application Server.

| User    | Directory                                                                                                    |
|---------|----------------------------------------------------------------------------------------------------|
| Root    | AIX /usr/IBM/WebSphere/AppClient (Java EE Application client only)                                                                    |
|         | HP-UX Linux Solaris /opt/IBM/WebSphere/AppClient (Java EE Application client only)                                                    |
|         | Windows C:\Program Files\IBM\WebSphere\AppClient                                                                                      |
| Nonroot | AIX         HP-UX         Linux         Solaris         user_home/IBM/WebSphere/AppClient (Java EE           Application client only) |
|         | Windows C:\IBM\WebSphere\AppClient                                                                                                    |

#### app\_server\_root

Table 45. Default installation directories for WebSphere Application Server.

| User    | Directory                                                 |
|---------|-----------------------------------------------------------|
| Root    | AIX /usr/IBM/WebSphere/AppServer                          |
|         | HP-UX Linux Solaris /opt/IBM/WebSphere/AppServer          |
|         | Windows C:\Program Files\IBM\WebSphere\AppServer          |
| Nonroot | AIX HP-UX Linux Solaris user_home/IBM/WebSphere/AppServer |
|         | Windows user_home\IBM\WebSphere\AppServer                 |

This table shows the default installation directories for WebSphere Application Server - Express.

#### component\_root

The component installation root directory is any installation root directory described in this article. Some programs are for use across multiple components—in particular, the Web Server Plug-ins, the Application Client, and the IBM HTTP Server. All of these components are part of the product package.

#### gskit\_root

IBM Global Security Kit (GSKit) can now be installed by any user. GSKit is installed locally inside the installing product's directory structure and is no longer installed in a global location on the target system.

Table 46. Default installation directories for GSKit.

This table shows the default installation root directory for Version 8 of the GSKit, where product\_root is the root directory of the product that is installing GSKit, for example IBM HTTP Server or the web server plug-in.

| User             | Directory                                 |
|------------------|-------------------------------------------|
| Root and nonroot | AIX HP-UX Linux Solaris product_root/gsk8 |
|                  | Windows product_root\gsk8                 |

profile\_root

#### Table 47. Default profile directories.

| This table shows the default di | irectories for a profile nai | med profile name on each | distributed operating system. |
|---------------------------------|------------------------------|--------------------------|-------------------------------|
|                                 |                              |                          |                               |

| User    | Directory                                                              |
|---------|------------------------------------------------------------------------|
| Root    | AIX /usr/IBM/WebSphere/AppServer/profiles/profile_name                 |
|         | HP-UX Linux Solaris /opt/IBM/WebSphere/AppServer/profiles/profile_name |
|         | Windows C:\Program Files\IBM\WebSphere\AppServer\profiles\profile_name |
| Nonroot | AIX HP-UX Linux Solaris user_home/IBM/WebSphere/AppServer/profiles     |
|         | Windows user_home\IBM\WebSphere\AppServer\profiles                     |

#### plugins\_root

Table 48. Default installation root directories for the Web Server Plug-ins.

This table shows the default installation root directories for the Web Server Plug-ins for WebSphere Application Server.

| User    | Directory                                               |  |
|---------|---------------------------------------------------------|--|
| Root    | AIX /usr/IBM/WebSphere/Plugins                          |  |
|         | HP-UX Linux Solaris /opt/IBM/WebSphere/Plugins          |  |
|         | Windows C:\Program Files\IBM\WebSphere\Plugins          |  |
| Nonroot | AIX HP-UX Linux Solaris user_home/IBM/WebSphere/Plugins |  |
|         | Windows C:\IBM\WebSphere\Plugins                        |  |

#### wct\_root

Table 49. Default installation root directories for the WebSphere Customization Toolbox.

This table shows the default installation root directories for the WebSphere Customization Toolbox.

| User    | Directory                                               |  |  |  |  |
|---------|---------------------------------------------------------|--|--|--|--|
| Root    | AIX /usr/IBM/WebSphere/Toolbox                          |  |  |  |  |
|         | HP-UX Linux Solaris /opt/IBM/WebSphere/Toolbox          |  |  |  |  |
|         | Windows C:\Program Files\IBM\WebSphere\Toolbox          |  |  |  |  |
| Nonroot | AIX HP-UX Linux Solaris user_home/IBM/WebSphere/Toolbox |  |  |  |  |
|         | Windows C:\IBM\WebSphere\Toolbox                        |  |  |  |  |

#### web\_server\_root

Table 50. Default installation root directories for the IBM HTTP Server.

|  | This | table | shows | the | default | installation | root | directories | for the | IBM H | TTP Server |
|--|------|-------|-------|-----|---------|--------------|------|-------------|---------|-------|------------|
|--|------|-------|-------|-----|---------|--------------|------|-------------|---------|-------|------------|

| User | Directory                               |
|------|-----------------------------------------|
| Root | AIX /usr/IBM/HTTPServer                 |
|      | HP-UX Linux Solaris /opt/IBM/HTTPServer |
|      | Windows C:\Program Files\IBM\HTTPServer |

Table 50. Default installation root directories for the IBM HTTP Server (continued).

| User    | Directory                                                                     |
|---------|-------------------------------------------------------------------------------|
| Nonroot | AIX HP-UX Linux Solaris user_home/IBM/HTTPServer<br>Windows C:\IBM\HTTPServer |

This table shows the default installation root directories for the IBM HTTP Server.

# **Creating generic servers**

A generic server is a server that is managed in the WebSphere Application Server administrative domain even though the server is not a server that is supplied by WebSphere Application Server. The WebSphere Application Server generic servers function enables you to define a generic server as an application server instance within the WebSphere Application Server administration, and associate it with a non-WebSphere WebSphere Application Server or process.

# About this task

There are two basic types of generic application servers:

- Non-Java applications or processes.
- Java applications or processes

Therefore, a generic server can be any server or process that is necessary to support the Application Server environment, including:

- A Java server
- A C or C++ server or process
- A CORBA server
- · A Remote Method Invocation (RMI) server

You can use the wsadmin tool or the administrative console to create a generic server.

#### Procedure

- Create a non-Java application as a generic server. The following steps describe how to use the administrative console to create a non-Java application as a generic application server.
  - 1. Select Servers > Generic servers
  - 2. Click New.
  - 3. Type in a name for the generic server.

The name must be unique within the product environment. It is recommended that you use a naming scheme that makes it easy to distinguish your generic application servers from regular WebSphere Application Server servers.

- 4. Click Next
- 5. Click **Finish**. The generic server now appears as an option on the **Generic servers** page in the administrative console.
- 6. On the Generic servers page, click on the name of the generic server.
- 7. Under Additional Properties, click **Process Definition**.
- 8. In the Executable name field, enter the name of the non-java process that is launched when you start this generic server.

For example, if you are using a perl script as a generic server, enter the path to the perl.exe module in the Executable name field.

If you have additional arguments, such as the name of the perl script and its parameters, enter them in the Executable arguments field. Multiple arguments must be separated by carriage returns. Use

the Enter key on your keyboard to create these carriage returns in the Executable arguments field. The following example illustrates how a perl script application that requires two arguments should appear in this field:

```
perl_application.pl
arg1
arg2
```

- **gotcha:** The Executable target type and Executable target properties are not used for non-Java applications. Executable target type and Executable target properties are only used for Java applications.
- 9. Click **OK**.

• Create a Java application as a generic server: The following steps describe how to use the administrative console to create a Java application as a generic application server.

- 1. Select Servers > Server Types > Generic servers
- 2. Click New.
- 3. Type in a name for the generic server.

The name must be unique within the application server. It is highly recommended that you use a naming scheme that makes it easy to distinguish your generic application servers from regular WebSphere Application Server servers.

- 4. Click Next
- 5. Click **Finish**. The generic server now appears as an option on the **Application servers** page in the administrative console.
- 6. Click **Finish**. The generic server now appears as an option on the **Generic servers** page in the administrative console.
- 7. On the Generic servers page, click on the name of the generic server.
- 8. Under Additional Properties, click Process definition.
- 9. In the Executable name field under General Properties, enter the path for the WebSphere Application Server default JVM, \${JAVA\_HOME}/bin/java, which is used to run the Java application when you start this generic server.
- 10. In the Executable target type field under General Properties, select whether a Java class name, JAVA\_CLASS, or the name of an executable JAR file, EXECUTABLE\_JAR, is used as the executable target of this Java process. The default value for the product is JAVA\_CLASS.
- 11. In the Executable target field under General Properties, enter the name of the executable target. Depending on the executable target type, this is either a Java class containing a main() method, or the name of an executable JAR file.) The default value for WebSphere Application Server is com.ibm.ws.runtime.WsServer.
- 12. Click OK.
  - **Note:** If the generic server is to run on an application server other than a WebSphere Application Server server, leave the Executable name field set to the default value and specify the Java class containing the main function for your application serve in the Executable target field.

#### What to do next

After you define a generic server, use the Application Server administrative console to start, stop, and monitor the associated non-WebSphere Application Server server or process when stopping or starting the applications that rely on them.

gotcha: You can use either the **Terminate** or **Stop** buttons in the administrative console to stop any application server, including a generic application server.

# Starting and terminating generic application servers

This topic describes how to start and terminate generic servers.

# About this task

For the WebSphere Application Server (base) product, you cannot use the administrative console to create a generic application server definition or use the administrative console to start, stop or, in any way, control or manage that application server. The Base product administrative console can only be used to create server definitions and, if necessary, adjust the server definitions that it creates. To manage Base generic application servers, you need to use the command prompt environment, such as startServer <genericServerName> or stopServer <genericServerName> or serverStatus <genericServerName>. The wsadmin tool has no functional role in the Base application server environment.

### Procedure

- 1. Start a generic application server.
  - Use the launchProcess operation of the wsadmin tool to start a generic application server.
  - a. View the Status value and any messages or logs to see whether the generic server starts.
- 2. Terminate generic servers.

Use the MBean terminate launchProcess operation of the wsadmin tool to terminate a generic server.

- a. In the administrative console, click **Servers > Server Types > Generic servers**.
- b. Select the check box beside the name of the generic server, and then click Terminate or Stop.
- c. View the Status value and any messages or logs to see whether the generic server terminates.

# **Generic server settings**

Use this page to view or change the settings of a generic server.

A generic server is a server that is managed in the product administrative domain, although it is not a server that is provided with the product. The generic server can be any server or process that is necessary to support the Application Server environment, including a Java server, a C or C++ server or process, or a Remote Method Invocation (RMI) server.

To view this administrative console page, click **Servers > Server Types > Generic servers >** *server\_name*.

On the **Configuration** tab, you can edit fields. On the **Runtime** tab, you can look at read-only information. The **Runtime** tab is available only when the server is running.

#### Name

Specifies a logical name for the generic server.

It is highly recommended that you use a naming scheme that makes it easy to distinguish your generic application servers from regular product application servers. This will enable you to quickly determine whether to use the Terminate or Stop button in the administrative console to stop a specific application server.

You must use the Terminate button to stop a generic application server.

| Information | Value  |
|-------------|--------|
| Data type   | String |
| Default     |        |

# **Configuring transport chains**

A transport chain consists of one or more types of channels, each of which supports a different type of I/O protocol, such as TCP or HTTP. Network ports can be shared among all of the channels within a chain. The channel framework function automatically distributes a request arriving on that port to the correct I/O protocol channel for processing.

# Before you begin

Ensure that a port is available for the new transport chain. If you need to set up a shared port, you must:

- Use wsadmin commands to create your transport chain.
- Make sure that all channels sharing that port have the same discrimination weight assigned to them.

# About this task

You need to configure transport chains to provide a common networking service for all components.

You can use either the administrative console or wsadmin commands to create a transport chain. If you use the administrative console, complete the following steps:

# Procedure

In the administrative console, click Servers > Server Types > WebSphere application servers > server\_name or Servers > Server Types > WebSphere proxy servers > server\_name, and then select one of the following options, depending on the type of chain you are creating:

For application servers, in the Container settings section select one of the following options:

- Click SIP Container Settings > SIP container transport chains.
- Click Web container settings > Web container transport chains.
- In the Server messaging section, click either Messaging engine inbound transports or WebSphere MQ link inbound transports.

For proxy servers, under HTTP proxy server settings, click **Proxy server transports** and select either **HTTPS\_PROXY\_CHAIN** or **HTTP\_PROXY\_CHAIN**. Then click **HTTP proxy inbound channel**.

2. Click New.

The Create New Transport Chain wizard initializes. During the transport chain creation process, you are asked to:

- Specify a name for the new chain.
- Select a transport chain template
- Select a port, if one is available to which the new transport chain is bound. If a port is not available or you want to define a new port, specify a port name, the host name or IP address for that port, and a valid port number.
  - **gotcha:** If you are configuring a chain that contains a TCP channel, the wizard displays a list of configured TCP channels and a list of the ports that the listed TCP channels are not using. You must select one of the ports that none of the other TCP channels are using.

Similarly, if you are configuring a transport chain that contains a UDP channel, the wizard displays a list of already configured UDP channels and a list of the ports that these UDP channels are not using. You must select one of the ports that none of the other UDP channels are using.

When you click **Finish**, the new transport chain is added to the list of defined transport chains on the **Transport chain** panel.

3. Click the name of a transport chain to view the configuration settings that are in effect for the transport channels contained in that chain.

To change any of these settings, complete the following actions:

- a. Click the name of the channel whose settings you need to change.
- b. Change the configuration settings.

Some of the settings, such as the port number, are determined by what is specified for the transport chain when it is created and cannot be changed.

- c. Click on **Custom properties** to set any custom properties that are defined for your system.
- 4. When you your configuration changes, click **OK**.
- 5. Stop the application server and start it again.

You must stop the application server and start it again before your changes take effect.

# What to do next

Update any routines you have that issue a call to start transports during server startup. When a routine issues a call to start transports during server startup, the product converts the call to a transport channel call.

- **Note:** If you create a new web container transport chain, the initial value for the writeBufferSize attribute is 8192, which is too small for most web container transport chains. It is recommended that you use the administrative console or wsadmin scripting to change the value of this attribute to 32768. Complete the following steps if you want to use the administrative console, to change the value of this attribute:
  - 1. Click Servers and expand Server Types.
  - 2. Click **WebSphere application servers** > *server\_name*.
  - 3. Expand **Web Container Settings** and click **Web container transport settings** > *transport\_chain\_name*.
  - 4. Click Web container inbound channel.
  - 5. Specify 32768 in the Write buffer size field, and click OK.
  - 6. Click Save.

To change the value using wsadmin scripting, see the documentation about working with Web container inbound channel properties files.

# **Transport chains**

Transport chains represent a network protocol stack that is used for I/O operations within an application server environment.

Transport chains are part of the channel framework function that provides a common networking service for all components.

A transport chain consists of one or more types of channels, each of which supports a different type of I/O protocol, such as TCP, DCS. or HTTP. Network ports can be shared among all of the channels within a chain. The channel framework function automatically distributes a request arriving on that port to the correct I/O protocol channel for processing.

The transport chain configuration settings determine which I/O protocols are supported for that chain. Following are some of the more common types of channels. Custom channels that support requirements unique to a particular customer or environment can also be added to a transport chain.

#### **HTTP** inbound channel

Used to enable communication with remote servers. It implements the HTTP 1.0 and 1.1 standards and is used by other channels, such as the web container channel, to serve HTTP requests and to send HTTP specific information to servlets expecting this type of information.

HTTP inbound channels are used instead of HTTP transports to establish the request queue between a web server plug-in, and a web container in which the web modules of an application reside.

#### HTTP proxy inbound channel

Used to handle HTTP requests between a proxy server and application server nodes.

#### **HTTP Tunnel channel**

Used to provide client applications with persistent HTTP connections to remote hosts that are either blocked by firewalls or require an HTTP proxy server, including authentication, or both. An HTTP Tunnel channel enables the exchange of application data in the body of an HTTP request or response that is sent to or received from a remote server. An HTTP Tunnel channel also enables client-side applications to poll the remote host and to use HTTP requests to either send data from the client or to receive data from an application server. In either case, neither the client nor the application server is aware that HTTP is being used to exchange the data.

#### JFAP channel

Used by the Java Message Service (JMS) server to create connections to JMS resources on a service integration bus.

#### MQ channel

Used in combination with other channels, such as a TCP channel, within the confines of WebSphere MQ support to facilitate communications between a service integration bus and a WebSphere MQ client or queue manager.

#### SIP channel

Used to create a bridge in the transport chain between a session initiation protocol (SIP) inbound channel, and a servlet and JavaServer Page engine.

#### SIP container inbound channel

Used to handle communication between the SIP inbound channel and the SIP servlet container.

#### SIP inbound channel

Used to handle inbound SIP requests from a remote client.

#### SSL channel

Used to associate an Secure Sockets Layer (SSL) configuration repertoire with the transport chain. This channel is only available when SSL support is enabled for the transport chain. An SSL configuration repertoire is defined in the administrative console, under security, on the **SSL configuration repertoires > SSL configuration repertoires** page.

#### **TCP channel**

Used to provide client applications with persistent connections within a Local Area Network (LAN) when a node uses transmission control protocol (TCP) to retrieve information from a network.

#### **UDP channel**

Used to provide client applications with persistent connections within a Local Area Network (LAN) when a node uses user datagram protocol (UDP) to retrieve information from a network.

#### Web container channel

Used to create a bridge in the transport chain between an HTTP inbound channel and a servlet and JavaServer Page (JSP) engine.

# **HTTP transport collection**

Use this page to view or manage HTTP transports. Transports provide request queues between web server plug-ins and web containers in which the web modules of applications reside. When you request an application in a web browser, the request is passed to the web server, then along the transport to the web container.

**transition:** You must use HTTP transport channels instead of HTTP transports to handle your HTTP requests on all of your other nodes.

The use of IPv6 (Internet Protocol Version 6) and WS-AT (Web Services Atomic Transactions) are not supported on HTTP transports; they are only supported on HTTP transport channel chains.

To view the HTTP Transport administrative console page, click **Servers > Server Types > WebSphere application servers >** *server\_name* **> Web container settings > Web container > HTTP transports**.

#### Host

Specifies the host IP address to bind for transport. If the application server is on a local machine, the host name might be localhost.

#### Port

Specifies the port to bind for transport. The port number can be any port that currently is not in use on the system. The port number must be unique for each application server instance on a given machine.

For IBM i and distributed operating systems, there is no limit to the number of HTTP ports that are allowed per process.

### **SSL Enabled**

Specifies whether to protect transport connections with Secure Sockets Layer (SSL). The default is not to use SSL.

# **HTTP transport settings**

Use this page to view and configure an HTTP transport. The name of the page might be that of an SSL setting such as DefaultSSLSettings. This page is not available if you do not have an HTTP transport defined for your system.

**depfeat:** You must use HTTP transport channels instead of HTTP transports to handle your HTTP requests on all of your other nodes.

The use of IPv6 (Internet Protocol Version 6) and WS-AT (Web Services Atomic Transactions) are not supported on HTTP transports; they are only supported on HTTP transport channel chains.

If you have HTTP transports defined for your system, in the administrative console, click **Servers > Server Types > WebSphere application servers >** *server\_name*, and then in the Container Settings section, click **Web container > HTTP transports >** *host\_name* to view or change the settings for your HTTP transport.

#### Host

Specifies the host IP address to bind for transport.

If the application server is on a local machine, the host name might be localhost.

| Information |  |  |
|-------------|--|--|
| Data type   |  |  |

#### Port

Specifies the port to bind for transport. Specify a port number between 1 and 65535. The port number must be unique for each application server on a given machine.

Information Data type Range Value Integer 1 to 65535

Value String

# **SSL Enabled**

Specifies whether to protect transport connections with Secure Sockets Layer (SSL). The default is not to use SSL.

Value

false

Boolean

Information Data type Default

# SSL

Specifies the Secure Sockets Layer (SSL) settings type for SSL connections. The options include one or more SSL settings that are defined in the Security Center; for example, DefaultSSLSettings, ORBSSLSettings, or LDAPSSLSettings.

| Information | Value                                         |
|-------------|-----------------------------------------------|
| Data type   | String                                        |
| Default     | An SSL setting defined in the Security Center |

# **HTTP** transport custom properties

You can use the administrative console to set custom properties for an HTTP transport. The HTTP transport custom properties administrative console page only appears if you have an HTTP transport defined for your system.

**gotcha:** You can use HTTP transports only on a version previous to a Version 6.x node in a mixed cell environment. This panel shows if you are using nodes from a version previous to Version 6.x and have the script compatibility mode enabled. You must use HTTP transport channels instead of HTTP transports to handle your HTTP requests on all of your other nodes. The topic *HTTP Tunnel transport channel custom property* describes the custom properties that you can specify for an HTTP transport channel.

The use of IPv6 (Internet Protocol Version 6) and WS-AT (Web Services Atomic Transactions) are not supported on HTTP transports; they are only supported on HTTP transport channel chains.

If you are using HTTP transports, you can set the following custom properties on either the web container or HTTP transport custom properties page in the administrative console. When set on the web container custom properties page, all transports inherit the properties. Setting the same properties on a transport overrides like settings defined for a web container.

To specify custom properties for a specific transport on the HTTP transport using the administrative console, complete the following steps:

- 1. Click Servers > Server Types > WebSphere application servers > server\_name.
- Under Container Settings section, expand Web container settings and click Web container > HTTP transport.
- 3. Select a host.
- 4. In the Additional Properties section, select **Custom Properties**.
- 5. On the custom properties page, click New.
- 6. On the settings page, enter the property you want to configure in the **Name** field and the value you want to set it to in the **Value** field.
- 7. Click Apply or OK.
- 8. Click Save on the console task bar to save your configuration changes.
- 9. Restart the server.

Following is a list of custom properties provided with the product. These properties are not shown on the settings page for an HTTP transport.

- "ConnectionIOTimeOut"
- "ConnectionKeepAliveTimeout"
- "KeepAliveEnabled"
- "MaxConnectBacklog"
- "MaxKeepAliveConnections" on page 235
- "MaxKeepAliveRequests" on page 235
- "RemoveServerHeader" on page 235
- "ResponseBufferSize" on page 236
- "ServerHeaderValue" on page 236
- "SoLingerValue" on page 236
- "TcpNoDelay" on page 236
- "Trusted" on page 237
- "UseSoLinger" on page 237

#### ConnectionIOTimeOut:

Use the ConnectionIOTimeOut property to specify how long the J2EE server waits for an I/O operation to complete. Set this variable for each of the HTTP transport definitions on the server. You will need to set this variable for both SSL transport and non-SSL transport. Specifying a value of zero disables the time out function.

| Information | Value                                             |
|-------------|---------------------------------------------------|
| Data type   | Integer                                           |
| Default     | 5 seconds for the IBM i and distributed platforms |

#### ConnectionKeepAliveTimeout:

Use the ConnectionKeepAliveTimeout property to specify the maximum number of seconds to wait for the next request on a keep alive connection.

| Information | Value                                                       |
|-------------|-------------------------------------------------------------|
| Data type   | Integer                                                     |
| Default     | $\mathbf 5$ seconds for the IBM i and distributed platforms |

*KeepAliveEnabled:* This property is only valid for IBM i and distributed platforms. Use the KeepAliveEnabled property to specify whether or not to keep connections alive

| Information | Value         |
|-------------|---------------|
| Data type   | String        |
| Value       | true or false |
| Default     | true          |

**MaxConnectBacklog:** This property is only valid for IBM i and distributed platforms. Use the MaxConnectBacklog property to specify the maximum number of outstanding connect requests that the operating system will buffer while it waits for the application server to accept the connections. If a client attempts to connect when this operating system buffer is full, the connect request will be rejected.

Keep in mind that a single client browser might need to open multiple concurrent connections (perhaps 4 or 5); however, also keep in mind that increasing this value consumes more kernel resources. The value of this property is specific to each transport.

| Information | Value   |
|-------------|---------|
| Data type   | Integer |
| Default     | 511     |

*MaxKeepAliveConnections:* This property is only valid for IBM i and distributed platforms. It is ignored on the z/OS platform because asynchronous I/O sockets are used to maintain connections in that environment. Use the MaxKeepAliveConnections property to specify the maximum number of concurrent keep alive (persistent) connections across all HTTP transports. To make a particular transport close connections after a request, you can set MaxKeepAliveConnections to 0 (zero), or you can set KeepAliveEnabled to false on that transport.

The web server plug-in keeps connections open to the application server as long as it can. However, if the value of this property is too small, performance is negatively impacted because the plug-in has to open a new connection for each request instead of sending multiple requests through one connection. The application server might not accept a new connection under a heavy load if there are too many sockets in TIME\_WAIT state. If all client requests are going through the web server plug-in and there are many TIME\_WAIT state sockets for port 9080, the application server is closing connections prematurely, which decreases performance. The application server closes the connection from the plug-in, or from any client, for any of the following reasons:

- The client request was an HTTP 1.0 request when the web server plug-in always sends HTTP 1.1 requests.
- The maximum number of concurrent keep-alives was reached. A keep-alive must be obtained only once for the life of a connection, that is, after the first request is completed, but before the second request can be read.
- The maximum number of requests for a connection was reached, preventing denial of service attacks in which a client tries to hold on to a keep-alive connection forever.
- A time out occurred while waiting to read the next request or to read the remainder of the current request.

Information

Data type Default Value

Integer

90% of the maximum number of threads in the web container thread pool. This prevents all of the threads from being held by keep alive connections so that there are threads available to handle new incoming connect requests.

#### MaxKeepAliveRequests:

Use the MaxKeepAliveRequests property to specify the maximum number of requests which can be processed on a single keep alive connection. This parameter can help prevent denial of service attacks when a client tries to hold on to a keep-alive connection. The Web server plug-in keeps connections open to the application server as long as it can, providing optimum performance.

On the IBM i and distributed platforms, when this property is set to 0 (zero), the connection stays open as long as the application server is running.

| Information | Value                                                |
|-------------|------------------------------------------------------|
| Data type   | Integer                                              |
| Default     | 100 requests for the IBM i and distributed platforms |

**RemoveServerHeader:** Use this property to specify whether an existing server header is removed before a response message is sent. If this property is set to true, the value specified for the ServerHeaderValue property is ignored.

Information Data type Value Default Value String true or false false

**Attention:** This custom property takes effect on the web container level only. You cannot set it on the transport level. To set this custom property, see Modifying the default web container configuration.

#### ResponseBufferSize:

This property is used to specify, in bytes, the default size of the initial buffer allocation for the response buffer. When the buffer fills up, a flush for this buffer space will automatically occur. If a value is not specified for this property, the default response buffer size of 32K bytes is used.

The setBufferSize() API method can be used to override the value specified for this custom property at the individual servlet level.

Value

Integer

32000 bytes

Information Data type Default

**ServerHeaderValue:** Use this property to specify a server header this is added to outgoing response messages if server header is not already provided. This property is ignored if the RemoveServerHeader property is set to true.

Information Data type Default Value string WebSphere Application Server/*x.x* 

*x.x* is the version of WebSphere Application Server that you are using.

**Attention:** This custom property takes effect on the web container level only. You cannot set it on the transport level. To set this custom property, see Modifying the default web container configuration.

**SoLingerValue:** Use this property to specify, in seconds, the amount, that the socket close operation waits for data contained in the TCP/IP send buffer to be sent. This property is ignored if the UseSoLinger property is set to false.

Information Data type Default Value Integer 20 seconds

**TcpNoDelay:** Use this property to set the socket TCP\_NODELAY option which enables and disables the use of the TCP Nagle algorithm for connections received on this transport. When this property is set to true, use of the Nagle algorithm is disabled.

| Information | Value         |
|-------------|---------------|
| Data type   | String        |
| Value       | true or false |
| Default     | true          |

*Trusted:* Use the Trusted property to indicate that the application server can use the private headers that the web server plug-in adds to requests.

| Information | Value         |
|-------------|---------------|
| Data type   | String        |
| Value       | true or false |
| Default     | false         |

**Important:** This property must be set to false for Secure Sockets Layer (SSL) client certificate authentication to work.

**UseSoLinger:** Use this property to set the socket SO\_LINGER option. This property configures whether the socket close operation waits until all of the data contained in the TCP/IP send buffer is sent before closing a connection. If this property is set to true, and the time expires before the all of the content of the send buffer sent, any data remaining in the send buffer is lost.

The SoLingerValue property is ignored if this property is set to false.

| Information | Value         |
|-------------|---------------|
| Data type   | String        |
| Value       | true or false |
| Default     | true          |

# **Transport chains collection**

Use this page to view or manage transport chains. Transport chains enable communication through transport channels, or protocol stacks, which are usually socket based.

A transport chain consists of one or more types of channels, each of which supports a different type of I/O protocol, such as TCP or HTTP. Network ports can be shared among all of the channels within a chain. The Channel Framework function automatically distributes a request arriving on that port to the correct I/O protocol channel for processing.

The **Transport chains** page lists the transport chains defined for the selected application server. Transport chains represent network protocol stacks operating within this application server.

To view this administrative console page, click **Servers > Server Types > WebSphere application servers >** *server\_name* **> Ports**. Click on **View associated transports** for the port whose transport chains you want to view.

#### Name

Specifies a unique identifier for the transport chain. The name must consist of alphanumeric or national language characters and can start with a number. The name must be unique within the product configuration. Click on the name of a transport chain to change its configuration settings.

#### Enabled

When set to true, indicates that the transport chain is activated at application server startup.

#### Host

Specifies the host IP address to bind for the transport chain. If the application server is on a local machine, the host name might be localhost.

#### Port

Specifies the port to bind for the transport chain. The port number can be any port that is not already bound to another transport chain.

# SSL Enabled

When enabled, users are notified that there is a channel that enables Secure Sockets Layer (SSL) in the listed transport chain. When SSL is enabled, all traffic going through this transport is encrypted and digitally secured.

# Transport chain settings

Use this page to view a list of the types of transport channels configured for the selected transport chain. A transport chain consists of one or more types of channels, each of which supports a different type of I/O protocol, such as TCP, HTTP, or DCS.

To view this administrative console page, click **Servers > Server Types**, and then click either **WebSphere application servers** or **WebSphere proxy servers**. Click a server name, and then click **Ports > View associated transports** for the port whose transport chains you want view, and then click the name of a specific chain.

# Name

Specifies the name of the selected transport chain.

You can edit this field to rename this transport chain. However, remember that the name must be unique within the product configuration.

# Enabled

When checked, this transport chain is activated at application server or proxy server startup.

### **Transport channels**

Lists the transport channels configured for this transport chain and their configuration settings. Click the name of a transport channel to view the configuration settings for that channel.

# HTTP tunnel transport channel settings

Use this page to view and configure an HTTP tunnel transport channels. Inbound connections sent through this channel are tunneled over HTTP, allowing intermediates to view this data as the body of an HTTP message instead of in its natural format. This type of channel is often used to circumvent firewalls with protocol restrictions.

To view this administrative console page, click **Servers > Server Types > WebSphere application servers >** *server\_name* **> Ports**. Click on **View associated transports** for the port associated with the HTTP Tunnel transport channel whose settings you want to look at.

# Transport channel name

Specifies the name of the HTTP tunnel transport channel.

```
The name field cannot contain the following characters: # \ / , : ; " * ? < > | = + & \% '
```

This name must be unique across all channels within the product environment. For example, an HTTP tunnel transport channel and a TCP transport channel cannot have the same name if they reside within the same system.

Information

Data type

Value string

# **Discrimination weight**

Specifies the priority this channel has in relation to the other channels in this transport chain. This property is only used when port sharing is enabled and the transport chain includes multiple channels to which it might forward data. The channel in the chain with the lowest discrimination weight is the first one given the opportunity to look at incoming data and determine whether or not it owns that data.

Information Data type Default Value Positive integer 0

# **HTTP transport channel settings**

Use this page to view and configure an HTTP transport channel. This type of transport channel handles HTTP requests from a remote client.

An HTTP transport channel parses HTTP requests and then finds an appropriate application channel to handle the request and send a response.

To view this administrative console page, click **Servers > Server Types > WebSphere application servers >** *server\_name* **> Ports**. Locate the port for the HTTP channel whose settings you want to view or configure, and click **View associated transports**. Click the name of the transport chain that includes this HTTP transport, and then click the name of the HTTP transport channel.

### **Transport channel name**

Specifies the name of the HTTP transport channel.

The name field cannot contain any of the following characters:  $\# \setminus /$ , :; " \* ? < > | = + & % '

This name must be unique across all channels in your system. For example, an HTTP transport channel and a TCP transport channel cannot have the same name if they reside within the same system.

| Information | Value  |
|-------------|--------|
| Data type   | String |

# **Discrimination weight**

Specifies the priority this channel has in relation to the other channels in this transport chain. This property is only used when port sharing is enabled, and the transport chain includes multiple channels to which it might forward data. The channel in the chain that has the lowest discrimination weight is the first channel that looks at incoming data and determines whether it owns that data.

| Information | Value            |
|-------------|------------------|
| Data type   | Positive integer |
| Default     | 0                |

**Note:** In previous versions, a "Discrimination failed" exception in the HTTP Channel responds with a 403 response code. In Version 8.5, the server responds with a 500 response code.

#### Read timeout

Specifies the amount of time, in seconds, that the HTTP transport channel waits for a read request to complete on a socket after the first read occurs. The read being waited for could be part of the body of the read request, such as a POST, or part of the headers, if all of the headers are not read as part of the first read that occurs on the socket for this request.

**transition:** The value specified for this property, in conjunction with the value specified for the Write timeout property, provides the timeout functionality that the ConnectionIOTimeout custom property provided in previous releases.

| Information | Value      |
|-------------|------------|
| Data type   | Integer    |
| Default     | 60 seconds |

### Write timeout

Specifies the amount of time, in seconds, that the HTTP transport channel waits on a socket for each portion of the response data to be transmitted. This timeout typically only occurs in situations where the writes are lagging behind new requests. This situation can occur when a client has a low data rate or the network interface card (NIC) for the server is saturated with I/O.

**transition:** The value specified for this property, in conjunction with the value specified for the Read timeout property, provides the timeout functionality that the ConnectionIOTimeout custom property provided in previous releases.

If some of your clients require more than 300 seconds to receive data being written to them, change the value specified for the Write timeout parameter. Some clients are slow and require more than 300 seconds to receive data that is sent to them. To ensure they are able to obtain all of their data, change the value specified for this parameter to a length of time in seconds that is sufficient for all of the data to be received. Make sure that if you change the value of this setting, that the new value still protects the server from malicious clients.

Value

Integer

60 seconds

Information Data type Default

# Persistent timeout

Specifies the amount of time, in seconds, that the HTTP transport channel allows a socket to remain idle between requests.

**transition:** The value specified for this property provides the timeout functionality that the ConnectionKeepAliveTimeout custom property provided in previous releases.

InformationValueData typeIntegerDefault30 seconds

# Use persistent (keep-alive) connections

When selected, specifies that the HTTP transport channel connections are left open between requests. Leaving the connections open can save setup and tear down costs of sockets if your workload has clients that send multiple requests.

If your clients only send single requests over substantially long periods of time, it is probably better to disable this option and close the connections right away rather than to have the HTTP transport channel setup the timeouts to close the connection at some later time.

The default value is true, which is typically the optimal setting.

**gotcha:** If a value other than 0 is specified for the maximum persistent requests property, the Use persistent (keep-alive) connections property setting is ignored.

#### Unlimited persistent requests per connection

When selected, specifies that the number of persistent requests per connection is not limited.

#### Maximum persistent requests per connection

When selected, specifies that the number of persistent requests per connection is limited to the number specified for the Maximum number of persistent requests property. This property setting is ignored if the Use persistent (keep-alive) connections property is not enabled.

Change the value specified for the Maximum persistent requests parameter to increase the number of requests that can flow over a connection before it is closed. When the Use persistent connections option is enabled, the Maximum persistent requests parameter controls the number of requests that can flow over a connection before it is closed. The default value is 100. This value should be set to a value such that most, if not all, clients always have an open connection when they make multiple requests during the same session. A proper setting for this parameter helps to eliminate unnecessary setting up and tearing down of sockets.

For test scenarios in which the client will never close a socket or where sockets are always proxy or web servers in front of your application server, a value of -1 disables the processing, which limits the number of requests over a single connection. The persistent timeout still shuts down some idle sockets and protect your server from running out of open sockets.

**Related Information:** The behavior of persistence is the same as keep-alive connections from the HTTP Transports. The MaxKeepAliveConnections setting, which specifies the maximum number of concurrent keep alive (persistent) connections across all HTTP transports, and the thread pool size are not directly related to persistence. Persistence operates independently of the MaxKeepAliveConnections setting and thread pool size settings.

#### Maximum persistent requests per connection

Specifies the maximum number of persistent requests that are allowed on a single HTTP connection. You can add a value to this field only if the **Maximum persistent requests per connection** property is selected.

When the Use persistent connections option is enabled, the Maximum persistent requests parameter controls the number of requests that can flow over a connection before it is closed. The default value is 100. This value should be set to a value such that most, if not all, clients always have an open connection when they make multiple requests during the same session. A proper setting for this parameter helps to eliminate unnecessary setting up and tearing down of sockets.

For test scenarios in which the client will never close a socket or where sockets are always proxy or web servers in front of your application server, a value of -1 will disable the processing which limits the number of requests over a single connection. The persistent timeout will still shutdown some idle sockets and protect your server from running out of open sockets.

If a value of 0 or 1 is specified, only one request is allowed per connection.

| Information | Value   |
|-------------|---------|
| Data type   | Integer |
| Default     | 100     |

#### Maximum header field size

Specifies, in bytes, the maximum size for a header that can be included on an HTTP request.

Setting this property to a realistic size for your applications helps you to prevent denial of service (DoS) attacks that use large headers within an HTTP request as an attempt to make a system resource, such as the applications that handle HTTP requests, essentially unavailable to intended users.

The default for this property is 32768 bytes.

#### Maximum headers

Specifies the maximum number of headers that can be included in a single HTTP request.

Setting this property to a realistic number for your applications helps you to prevent denial of service (DoS) attacks that use a large number of headers within an HTTP request as an attempt to make a system resource, such as the applications that process HTTP requests, essentially unavailable to their intended users.

The default for this property is 50.

**gotcha:** Even if you do not change the value of this property, when you use this administrative console page to change other HTTP transport channel settings, the value specified for this property when you do your save is automatically saved to the corresponding property in the server.xml file. This change will override any value you previously set for this property in the server.xml file even if you did not intend to update the current value of this property in the server.xml file.

# Limit request body buffer size

When selected, specifies that size of the body of an HTTP request is limited.

This property can be used to prevent denial of service attacks that use large HTTP requests as an attempt to make a system resource, such as the applications that process HTTP requests, essentially unavailable to their intended users.

### Maximum request body buffer size

Specifies, in bytes, the maximum size limit for the body of an HTTP request. If this size is exceeded, the request is not processed.

A value can be added to this field only if the Limit request body buffer size property is selected.

### Logging

You can use the settings in this section to configure and enable National Center for Supercomputing Applications (NCSA) access logging, or HTTP error logging. If you are running the product on z/OS, you can also use this section to configure and enable Fast Response Cache Accelerator (FRCA) logging. Enabling any of these logging services slows server performance.

If you want any of the enabled logging services to start when the server starts, click **Servers > Server Types > WebSphere application servers >** *server\_name*. Then in the Troubleshooting section, click **HTTP error, NCSA access and FRCA logging**, and select **Enable logging service at server start-up**. When this option is selected, any HTTP error, NCSA or FRCA logging service that is enabled automatically starts when the server starts.

# NCSA access logging

By default, the **Use global logging service** option is selected for NCSA access logging. This setting means that the NCSA access logging settings default to the settings specified for NCSA access logging on the **HTTP error, NCSA access and FRCA logging** page in the administrative console. If you want to change these settings for this specific HTTP transport channel, expand the **NCSA Access logging** section, and select the **Use chain-specific logging** option.

After you select the **Use chain-specific logging** option, you can make the following configuration changes:

- Explicitly enable or disable NCSA access logging.
- Specify an access log file path that is different from the default path.
- Specify a maximum size for the access log file that is different from the default maximum size.
- Explicitly select the format of the NCSA access log file.

*Enable access logging:* When selected, a record of inbound client requests that the HTTP transport channel handles is kept in the NCSA access log file.
*Access log file path:* Specifies the directory path and name of the NCSA access log file. Standard variable substitutions, such as \$(SERVER\_LOG\_ROOT), can be used when specifying the directory path.

**Access log maximum size:** Specifies the maximum size, in megabytes, of the NCSA access log file. When this size is reached, the *logfile\_name* archive log file is created. However, every time that the original log file overflows this archive file, the file is overwritten with the most current version of the original log file.

*Maximum number of historical files:* Specifies the maximum number of historical versions of the NCSA access log file that are kept for future reference.

**NCSA access log format:** Specifies in which format the client access information appears in the NCSA log file. If Common is selected, the log entries contain the requested resource and a few other pieces of information, but does not contain referral, user agent, and cookie information. If Combined is selected, referral, user agent, and cookie information is included.

# **Error logging**

By default, the **Use global logging service** option is selected for Error logging. This setting means that the Error logging settings default to the settings that are specified for Error logging on the **HTTP error**, **NCSA access and FRCA logging** page in the administrative console. If you want to change these settings for this specific HTTP transport channel, expand the **Error logging** section, and select the **Use chain-specific logging** option.

After you select the **Use chain-specific logging** option, you can make the following configuration changes:

- Explicitly enable or disable HTTP Error logging.
- Specify the access log file path. This path can be different from the default path.
- Specify a maximum size for the error log file. This value can be larger or smaller than the default maximum size.
- Specify the type of error messages that you want included in the HTTP error log file.

*Enable error logging:* When selected, HTTP errors that occur while the HTTP channel processes client requests are recorded in the HTTP error log file.

*Error log file path:* Indicates the directory path and the name of the HTTP error log file. Standard variable substitutions, such as \$(SERVER\_LOG\_ROOT), can be used when specifying the directory path.

*Error log maximum size:* Indicates the maximum size, in megabytes, of the HTTP error log file. When this size is reached, the *logfile\_name* archive log file is created. However, every time that the original log file overflows this archive file, this file is overwritten with the most current version of the original log file.

*Maximum number of historical files:* Specifies the maximum number of historical versions of the HTTP error log file that are kept for future reference.

#### Error log level:

Specifies the type of error messages that are included in the HTTP error log file.

You can select:

#### Critical

Only critical failures that stop the Application Server from functioning properly are logged.

**Error** The errors that occur in response to clients are logged. These errors require Application Server administrator intervention if they result from server configuration settings.

#### Warning

Information on general errors, such as socket exceptions that occur while handling client requests, are logged. These errors do not typically require Application Server administrator intervention.

#### Information

The status of the various tasks that are performed while handling client requests is logged.

#### Debug

More verbose task status information is logged. This level of logging is not intended to replace RAS logging for debugging problems, but does provide a steady status report on the progress of individual client requests. If this level of logging is selected, you must specify a large enough log file size in the **Error log maximum size** field to contain all of the information that is logged.

# **TCP** transport channel settings

Use this page to view and configure a TCP transport channels. This type of transport channel handles inbound TCP/IP requests from a remote client.

To view this administrative console page, click **Servers > Server Types > WebSphere application servers >** *server\_name* **> Ports**. Click on **View associated transports** for the port associated with the TCP transport channel whose settings you want to view.

### Transport channel name

Specifies the name of the TCP transport channel.

The name field cannot contain the following characters:  $\# \setminus /$ , :; # \* ? < > | = + & % '

This name must be unique across all channels in a WebSphere Application Server environment. For example, an HTTP proxy inbound channel and a TCP transport channel cannot have the same name if they reside within the same system.

Information Data type Value string

### Port

Specifies the TCP/IP port this transport channel uses to establish connections between a client and an application server. The TCP transport channel binds to the hostnames and ports listed for the Port property. You can specify the wildcard \* (an asterisk), for the hostname if you want this channel to listen to all hosts that are available on this system. However, before specifying the wildcard value, make sure this TCP transport channel does not have to bind to a specific hostname.

InformationValueData typestring

### Thread pool

This field only applies for IBM i and distributed platforms. Select from the drop-down list of available thread pools the thread pool you want the TCP transport channel to use when dispatching work.

#### Maximum open connections

Specifies the maximum number of connections that are available for a server to use.

Leave the Maximum open connections property set to the default value 20000, which is the maximum number of connections allowed. The transport channel service by default manages high client connection counts and requires no tuning.

For version 8.0.0.2 and higher, the default value is 128,000 and the range of connections you can specify is from 1 to 1,128,000 inclusive.

Information Default Value 20,000

### Inactivity timeout

Specifies the amount of time, in seconds, that the TCP transport channel waits for a read or write request to complete on a socket.

If client connections are being closed without data being written back to the client, change the value specified for the Inactivity timeout parameter. This parameter controls the maximum number of connections available for a server's use. Upon receiving a new connection, the TCP transport channel waits for enough data to arrive to dispatch the connection to the protocol specific channels above the TCP transport channel. If not enough data is received during the time period specified for the Inactivity timeout parameter, the TCP transport channel closes the connection.

The default value for this parameter is 60 seconds, which is adequate for most applications. You should increase the value specified for this parameter if your workload involves a lot of connections and all of these connections can not be serviced in 60 seconds.

**gotcha:** The value specified for this property might be overridden by the wait times established for channels above this channel. For example, the wait time established for an HTTP transport channel overrides the value specified for this property for every operation except the initial read on a new socket.

| Information | Value      |
|-------------|------------|
| Data type   | Integer    |
| Default     | 60 seconds |

## Address exclude list

Lists the IP addresses that are not allowed to make inbound connections.

Use a comma to separate the IPv4 or IPv6 or both addresses to which you want to deny access on inbound TCP connection requests.

All four numeric values in an IPv4 address must be represented by a number or the wildcard character \* (an asterisk).

Following are examples of valid IPv4 addresses that can be included in an Address exclude list:

\*.1.255.0 254.\*.\*.9 1.\*.\*.\*

All eight numeric values of an IPv6 address must be represented by a number or the wildcard character \* (an asterisk). No shortened version of the IPv6 address should be used. Even though a shortened version is processed with no error given, it does not function correctly in this list. Each numeric entry should be a 1- 4 digit hexadecimal number.

Following are examples of valid IPv6 addresses that can be included in an Address exclude list:

```
0:*:*:0:007F:0:0001:0001
F:FF:FF:FFF:1:01:001:0001
1234:*:4321:*:9F9f:*:*:0000
```

- gotcha: The Address include list and Host name include list are processed before the Address exclude list and the Host name exclude list. If all four lists are defined:
  - An address that is defined on either inclusion list will be allowed access provided it is not included on either of the exclusion lists.

• If an address is included in both an inclusion list and in an exclusion list, it will not be allowed access.

## Address include list

Lists the IP addresses that are allowed to make inbound connections. Use a comma to separate the IPv4 or IPv6 or both addresses to which you want to grant access on inbound TCP connection requests.

All four numeric values in an IPv4 address must be represented by a number or the wildcard character \* (an asterisk).

Following are examples of valid IP addresses that can be included in an Address include list:

\*.1.255.0 254.\*.\*.9 1.\*.\*.\*

All eight numeric values of an IPv6 address must be represented by a number or the wildcard character \* (an asterisk). No shortened version of the IPv6 address should be used. Even though a shortened version is processed with no error given, it does not function correctly in this list. Each numeric entry should be a 1- 4 digit hexadecimal number.

Following are examples of valid IPv6 addresses that can be included in an Address include list:

```
0:*:*:0:007F:0:0001:0001
F:FF:FF:FFF:1:01:001:0001
1234:*:4321:*:9F9f:*:*:0000
```

**gotcha:** The Address include list and the Host name include list are processed before the Address exclude list and the Host name exclude list. If all four lists are defined:

- An address that is defined on either inclusion list will be allowed access provided it is not included on either of the exclusion lists.
- If an address is included in both an inclusion list and in an exclusion list, it will not be allowed access.

### Host name exclude list

List the host names that are not allowed to make connections. Use a comma to separate the URL addresses to which you want to deny access on inbound TCP connection requests.

A URL address can start with the wildcard character \* (an asterisk) followed by a period; for example, \*.Rest.Of.Address. If a period does not follow the wildcard character, the asterisk will be treated as a normal non-wildcard character. The wildcard character cannot appear any where else in the address. For example, ibm.\*.com is not a valid hostname.

Following are examples of valid URL addresses that can be included in a Host name exclude list:

\*.ibm.com www.ibm.com \*.com

- **gotcha:** The Address include list and Host name include list are processed before the Address exclude list and the Host name exclude list. If all four lists are defined:
  - An address that is defined on either inclusion list will be allowed access provided it is not included on either of the exclusion lists.
  - If an address is included in both an inclusion list and in an exclusion list, it is not allowed access.

### Host name include list

Lists the host names that are allowed to make inbound connections. Use a comma to separate the URL addresses to which you want to grant access on inbound TCP connection requests.

A URL address can start with the wildcard character \* (an asterisk) followed by a period; for example, \*.Rest.Of.Address. If a period does not follow the wildcard character, the asterisk will be treated as a normal non-wildcard character. The wildcard character cannot appear any where else in the address. For example, ibm.\*.com is not a valid hostname.

Following are examples of valid URL addresses that can be included in a hostname include list:

\*.ibm.com www.ibm.com \*.com

**Note:** The Address include list and Host name include list are processed before the Address exclude list and the Host name exclude list. If all four lists are defined:

- An address that is defined on either inclusion list will be allowed access provided it is not included on either of the exclusion lists.
- If an address is included in both an inclusion list and in an exclusion list, it is not allowed access.

# DCS transport channel settings

Use this page to view and configure an DCS transport channels. This type of transport channel handles inbound Distribution and Consistency Services (DCS) messages.

By default, two channel transport chains are defined for an application server that contains a DCS channel:

- The chain named DCS contains a TCP and a DCS channel.
- The chain named DCS-Secure contains a TCP, an SSL, and a DCS channel.

Both of these chains terminate in, or use the same TCP channel instance. This TCP channel is associated with the DCS\_UNICAST\_ADDRESS port and is not used in any other transport chain. One instance of an SSL channel is reserved for use in the DCS-Secure chain. It also is not used in any other transport chains.

To view this administrative console page, click **Servers > Server Types > WebSphere application servers >** *server\_name* **> Ports**. Click **View associated transports** for the port associated with the DCS transport channel whose settings you want to look at.

## Transport channel name

Specifies the name of the DCS transport channel.

The name field cannot contain the following characters: # \ / , : ; " \* ? < > | = + & % '

This name must be unique across all channels in the product environment. For example, a DCS transport channel and a TCP transport channel cannot have the same name if they reside within the same system.

Information

Data type

Value String

### **Discrimination weight**

Specifies the priority this channel has in relation to the other channels in this transport chain. This property is only used when port sharing is enabled and the transport chain includes multiple channels to which it might forward data. The channel in the chain with the lowest discrimination weight is the first one given the opportunity to look at incoming data and determine whether or not it owns that data.

| Information | Value            |
|-------------|------------------|
| Data type   | Positive integer |
| Default     | 0                |

# SSL inbound channel

Use this page to determine which SSL inbound channel options to specify for the application server.

To view this administrative console page:

- 1. Click Servers > Server Types > WebSphere application servers > server\_name.
- 2. Under Container settings, click **Web container settings** > **Web container transport chains** > isecure\_transport\_chain.
- 3. Under Transport channels, click SSL Inbound Channel (SSL\_1).

# **Transport Channel Name**

Specifies the name of the SSL inbound channel.

The name field cannot contain the following characters: # \ / , : ; " \* ? < > | = + & % '

This name must be unique across all channels in an application server environment. For example, an SSL inbound channel and a TCP transport channel cannot have the same name if they reside within the same system.

Value

String

Information Data type

### **Discrimination weight**

Specifies the priority this channel has in relation to the other channels in this transport chain. This property is only used when port sharing is enabled and the transport chain includes multiple channels to which it might forward data. The channel in the chain with the lowest discrimination weight is the first one given the opportunity to look at incoming data and determine whether or not it owns that data.

InformationValueData typePositive integerDefault0

## **Centrally managed**

Specifies that the selection of an SSL configuration is based upon the outbound topology view for the Java Naming and Directory Interface (JNDI) platform.

Centrally managed configurations support one location to maintain SSL configurations rather than spreading them across the configuration documents.

InformationValueDefault:Enabled

### Specific to this endpoint

Specifies the SSL configuration alias that you want to use for outbound SSL communications.

This option overrides the centrally managed configuration for the JNDI (LDAP) protocol.

# Session Initiation Protocol (SIP) inbound channel settings

Use this page to configure the SIP inbound channel settings.

To view this administrative console page, click **Servers** > **Server Types** > **WebSphere application servers** > *server\_name* > **Ports**. Click on **View associated transports** for the port associated with the UDP transport channel whose settings you want to view.

# Transport channel name

Specifies the name of the SIP inbound transport channel.

The name field cannot contain the following characters:  $\# \setminus /$ , :; " \*? <> | = + & % '

This name must be unique across all channels in a WebSphere Application Server environment. For example, a SIP transport channel and a TCP transport channel cannot have the same name if they reside within the same system.

Value

#### Information

Default

UDP\_(n) where (n) represents the number of instances of this channel in the system

### **Discrimination weight**

Specifies the priority this channel has in relation to the other channels in this transport chain. This property is only used when port sharing is enabled and the transport chain includes multiple channels to which it might forward data. The channel in the chain with the lowest discrimination weight is the first one given the opportunity to look at incoming data and determine whether or not it owns that data.

InformationValueData typePositive integerDefault10

# Session Initiation Protocol (SIP) container inbound channel settings

Use this page to configure the SIP container inbound channel settings.

To view this administrative console page, click **Servers** > **Server Types** > **WebSphere application servers** > **server\_name** > **Ports**. Click on **View associated transports** for the port associated with the UDP transport channel whose settings you want to view.

#### Transport channel name

Specifies the name of the SIP container inbound transport channel.

The name field cannot contain the following characters:  $\# \setminus /$ , :; " \*? <> | = + & % '

This name must be unique across all channels in a WebSphere Application Server environment. For example, a SIP container transport channel and a TCP transport channel cannot have the same name if they reside within the same system.

#### Information

Default

#### Value

UDP\_(n) where (n) represents the number of instances of this channel in the system

### **Discrimination weight**

Specifies the priority this channel has in relation to the other channels in this transport chain. This property is only used when port sharing is enabled and the channel chain includes multiple channels to which it might forward data. The channel in the chain with the lowest discrimination weight is the first one given the opportunity to look at incoming data and determine whether or not it owns that data.

| Information | Value            |
|-------------|------------------|
| Data type   | Positive integer |
| Default     | 10               |

# Creating a new port

To create a new port and set up a channel chain to listen on a new port:

- 1. Go to the Proxy Servers > SIP Proxy 1 > Transport Chain > UDP\_SIP\_PROXY CHAIN panel and select UDP inbound channel (UDP 1).
- 2. On the following panel, select the Port (i.e., PROXY SIP ADDRESS (\*:5060).
- 3. On the following panel, select New.

**Note:** See the information topic on Tuning SIP servlets for Linux for additional setting information for Linux platforms.

# User Datagram Protocol (UDP) Inbound channel settings

Use this page to configure the UDP Inbound channel settings.

To view this administrative console page, click **Servers** > **Server Types** > **WebSphere application servers** > **server\_name** > **Ports**. Click on **View associated transports** for the port associated with the UDP transport channel whose settings you want to view.

### Transport channel name

Specifies the name of the UDP inbound transport channel.

The name field cannot contain the following characters:  $\# \setminus /$ , :; " \*? <> | = + & % '

This name must be unique across all channels in a WebSphere Application Server environment. For example, a UDP transport channel and a TCP transport channel cannot have the same name if they reside within the same system.

Information

Default

Value

UDP\_(n) where (n) represents the number of instances of this channel in the system

## Address exclude list

Specifies the IP addresses that are not allowed to make inbound connections. Use a comma to separate the IPv4 and/or IPv6 addresses to which you want to deny access on inbound UDP connection requests.

The address include list and host name include list are processed before the address exclude list and the host name exclude list. If all four lists are defined:

- An address that is defined on either inclusion list will be allowed access provided it is not included on either of the exclusion lists.
- If an address is included in both an inclusion list and in an exclusion list, it is not allowed access.

Information Data type Range Value String

Valid IPv4 and IPv6 addresses with a wildcard character (\*), an asterisk. All four elements of an IPv4 address must be represented by a number or a wildcard character. All eight numeric values of an IPv6 address must be represented by a number or the wildcard character (\*).

Information Example

#### Value

The following examples are valid IPv4 addresses that can be included in an Address exclude list:

\*.1.255.0 254.\*.\*.9 1.\*.\*.\*

All eight numeric values of an IPv6 address must be represented by a number or the wildcard character (\*), an asterisk. No shortened version of the IPv6 address should be used. Even though a shortened version is processed with no error given, it does not function correctly in this list. Each numeric entry should be a 1- 4 digit hexadecimal number. The following examples are valid IPv6 addresses that can be included in an Address exclude list:

0:\*:\*:0:007F:0:0001:0001 F:FF:FF:FFF:1:01:001:0001 1234:\*:4321:\*:9F9f:\*:\*:0000

### Address include list

Specifies the IP addresses that are allowed to make inbound connections. Use a comma to separate the IPv4 and/or IPv6 addresses to which you want to allow access on inbound UDP connection requests.

Information Data type Range

#### Value

#### String

Valid IPv4 and IPv6 addresses with a wildcard character (\*), an asterisk. All four elements of an IPv4 address must be represented by a number or a wildcard character (\*). All eight numeric values of an IPv6 address must be represented by a number or the wildcard character (\*).

# Web container inbound transport channel settings

Use this page to view and configure a web container inbound channel transport. This type of channel transport handles inbound web container requests from a remote client.

To view this administrative console page, click **Servers** > **Server Types** > **WebSphere application servers** > **server\_name** > **Web Container Settings** > **Web container** > **Web container transport chains** > **transport\_chain** > **Web container inbound channel (***transport\_channel\_name*).

### **Transport Channel Name**

Specifies the name of the web container inbound transport channel.

The name field cannot contain the following characters:  $\# \setminus /$ , :; " \*? <> | = + & % '

This name must be unique across all channels in a WebSphere Application Server environment. For example, a web container inbound transport channel and a TCP transport channel cannot have the same name if they reside within the same system.

Information

Data type

Value String

## **Discrimination weight**

Specifies the priority this channel has in relation to the other channels in this transport chain. This property is only used when port sharing is enabled and the transport chain includes multiple channels to which it

might forward data. The channel in the chain with the lowest discrimination weight is the first one given the opportunity to look at incoming data and determine whether or not it owns that data.

InformationValueData typePositive integerDefault0

# Write buffer size

Specifies the amount of content in bytes to buffer unless the servlet explicitly calls flush/close on the response/writer output stream.

Information Data type Default Value bytes 32768 bytes

# HTTP transport channel custom properties

If you are using an HTTP transport channel, you can add any of the following custom properties to the configuration settings for that channel.

To add a custom property:

- 1. In the administrative console, click **Servers > Server Types**, and then select one of the following options, depending on the type of chain you are creating:
  - Application servers > > server\_name. Under Web Container Settings, click Web container transport chains > chain\_name > HTTP Inbound Channel > Custom Properties > New.
  - WebSphere Proxy servers > *server\_name*. Under HTTP Proxy Server Settings, click Proxy server transports. Then, select either HTTPS\_PROXY\_CHAIN or HTTP\_PROXY\_CHAIN, and then click > HTTP Inbound Channel > Custom Properties > New.
- Under General Properties specify the name of the custom property in the Name field and a value for this property in the Value field. You can also specify a description of this property in the Description field.
- 3. Click **Apply** or **OK**.
- 4. Click **Save** to save your configuration changes.
- 5. Restart the server.

Following are the descriptions of the HTTP transport channel custom properties provided with the product. These properties are not shown on the settings page for an HTTP transport channel. You can use the custom properties page to define the following properties:

- "com.ibm.ws.webcontainer.returnDefaultContextPath"
- "CookiesConfigureNoCache" on page 254
- "EnableBuildBackupList" on page 254
- "HonorTransferEncoding" on page 254
- "limitFieldSize" on page 255
- "limitNumHeaders" on page 255
- "localLogFilenamePrefix" on page 255
- "RemoveServerHeader" on page 255
- "ServerHeaderValue" on page 255

# com.ibm.ws.webcontainer.returnDefaultContextPath

Use the com.ibm.ws.webcontainer.returnDefaultContextPath custom property to return the correct context path when an application is installed on the default context root.

| Data type | Default |
|-----------|---------|
| Boolean   | False   |

### accessLogFormat

Use the accessLogFormat property to specify the information you want included in the NCSA access log for an HTTP transport channel, and how you want that information formatted. The value for this property is a space separated list of options. The order that you specify the options determines the format of this information in the log.

Each option can be enclosed in quotation marks, but the quotation marks are not required. Unless otherwise noted, a value of - is printed for an option if the requested information cannot be obtained for that option.

The Following list indicates the available options and the information that is printed if that option is specified as part of the value specified for this property.

- %a Remote IP address
- %A Local IP address
- **%b** Response size in bytes excluding headers
- **%B** Response size in bytes excluding headers

0 is printed instead of - if no value is found.

%{CookieName}C or %C

The request cookie specified within the brackets, or if the brackets are not included, prints all of the request cookies.

- **\*D** The elapsed time of the request millisecond accuracy, microsecond precision
- %h Remote host
- %i or %{HeaderName}i

HeaderName header value from the request

- %m Request method
- %o or %{HeaderName}o
  HeaderName header value from the response
- %q Output the query string with any password escaped
- %r First line of the request
- %s Status code of the response
- %t NCSA format of the start time of the request

#### %{t\W}

The current time when the message to the access log is queued to be logged in normal NCSA format

- %u Remote user according to the WebSphere Application Server specific \$WSRU header
- **%U** URL Path, not including the query string

For example, you might specify the following directives as the value for this property:

%h %i %u %t "%r" %s %b

Based on this setting, the NCSA access log will include the following information for each request in the specified order:

· The remote host

- · The HeaderName header value from the request
- The remote user according to the WebSphere Specific \$WSRU header
- The NCSA format of the start time of the request
- The first line of the request
- The status code of the response
- The response size in bytes excluding headers

# CookiesConfigureNoCache

Use the CookiesConfigureNoCache property to specify whether the presence of a Set-Cookie header in an HTTP response message triggers the addition of several cache related headers. If this property is set to true, an Expires header with a very old date, and a Cache-Control header that explicitly tells the client not to cache the Set-Cookie header are automatically added. These headers are not automatically added if this property is set to false.

This property is functionality equivalent to the com.ibm.websphere.cookies.no.header property that was available in previous versions of the product.

| Information | Value   |
|-------------|---------|
| Data type   | Boolean |
| Default     | True    |

# EnableBuildBackupList

Use the EnableBuildBackupList property to enable the HTTP channel to scan for the history files in the access and error logs directory, and rolling these files over with any newer log files created.

When this property is set to true, the HTTP Channel scans for the history files in the access and error logs directory, and rolls these files over with any newer log files created.

- After you configure the HTTP error log and the NCSA access log, make sure that the Enable NCSA access logging field is selected for the HTTP channels for which you want logging to occur. To verify that this field is selected for an HTTP channel, click Servers > Server Types > Application servers > server > Web Container Transport Chains > HTTP Inbound Channel. This setting has to be enabled before setting this custom property to true has any effect on the HTTP channel functionality.
- If you use this custom property you must also ensure that the Use chain-specific logging option is selected as part of your configuration settings for NCSA access logging. By default, the Use global logging service option is selected for NCSA access logging.

| Information | Value   |
|-------------|---------|
| Data type   | Boolean |
| Default     | False   |

## HonorTransferEncoding

Use the HonorTransferEncoding property to indicate whether the HTTP transport channels should convert a chunked message to a content-length delimited message when there is only one chunk.

When this property is set to true, the HTTP transport channels write out the chunks instead of switching to a content-length message even if the message only consists of one chunk. There is a performance impact to this setting because the HTTP transport channels does two writes for every single-chunk message: the first write is for the message, and the second write is for the zero byte chunk that marks the end of the message

When this property is set to false, the HTTP transport channels convert a chunked message to a content-length delimited message when there is only one chunk. This setting improves channel performance because the channel only does one write for a single-chunk message that is converted to a content-length message.

Information Data type Default **Value** Boolean False

## limitFieldSize

Use the limitFieldSize property to enforce the size limits on various HTTP fields, such as request URLs, or individual header names or values. Enforcing the size limits of these fields guards against possible Denial of Service attacks. An error is returned to the remote client if a field exceeds the allowed size.

| Information | Value    |
|-------------|----------|
| Data type   | Integer  |
| Default     | 32768    |
| Range       | 50-32768 |

### limitNumHeaders

Use the limitNumHeaders property to limit the number of HTTP headers that can be present in an incoming message. If this limit is exceeded, an error is returned to the client.

| er   |
|------|
|      |
| 4000 |
|      |

### **localLogFilenamePrefix**

Use the localLogFilenamePrefix property to specify a prefix for the filename of the network log file. Normally, when inprocess optimization is enabled, requests through the inprocess path are logged based on the logging attributes set up for the web container's network channel chain. You can use this property to add a prefix to the filename of the network log file. This new filename is then used as the filename for the log file for inprocess requests. Requests sent through the inprocess path are logged to this file instead of to the network log file. For example, if the log file for a network transport chain is named .../httpaccess.log, and this property is set to local for the HTTP channel in that chain, the filename of the log file for inprocess requests to the host associated with that chain is .../localhttpaccess.log.

**gotcha:** If you specify a value for the localLogFilenamePrefix custom property, you must also set the accessLogFileName HTTP channel custom property to the fully qualified name of the log file you want to use for in process requests. You cannot specify a variable, such as \$(SERVER\_LOG\_ROOT), as the value for this custom property.

Information Data type Value String

### RemoveServerHeader

Use the RemoveServerHeader property to force the removal of any server header from HTTP responses that the application server sends, thereby hiding the identity of the server program.

Information Data type Default **Value** Boolean False

### **ServerHeaderValue**

Use the ServerHeaderValue property to specify a header that is added to all outgoing HTTP responses if a server header does not already exist.

Information Data type Default **Value** String WebSphere Application Server v/*x.x*, where *x.x* is the version of WebSphere Application Server that is running on your system.

# SustainedHighVolumeLogging

Use the SustainedHighVolumeLogging property to allow the logging code to attempt to catch up with the backlog of entries. This property is set in the Admin console **Application Servers** > **Server Name** > **Web Container Transport Chains** > **Chain Name** > **HTTP Channel Name** > **Custom Properties**.

# **HTTP Tunnel transport channel custom properties**

If you are using an HTTP Tunnel transport channel, you can add the following custom properties to the configuration settings for that channel.

To add a custom property:

- In the administrative console, click Servers > Server Types > Application servers > server\_name > Ports. Click on View associated transports for the HTTP Tunnel port to whose configuration settings you want to add this custom property.
- 2. Click New.
- Under General Properties specify the name of the custom property in the Name field and a value for this property in the Value field. You can also specify a description of this property in the Description field.
- 4. Click Apply or OK.
- 5. Click Save to save your configuration changes.
- 6. Restart the server.

You can use the custom properties page to define the following HTTP tunnel transport channel custom properties:

• "pluginConfigurable"

Following is a description of the HTTP Tunnel transport channel custom property that is provided with the product. This property is not shown on the settings page for an HTTP Tunnel transport channel.

### pluginConfigurable

Indicates whether or not the configuration settings for the HTTP Tunnel transport channel are included in the plugin-cfg.xml file for the web server associated with the application server that is using this channel.

Configuration settings for each of the web container transport channels defined for an application server are automatically included in the plugin-cfg.xml file for the web server associated with that application server.

Information Data type Default **Value** Boolean False

# TCP transport channel custom properties

If you are using a TCP transport channel, you can use TCP transport channel custom properties to configure internal TCP transport channel properties.

To add a TCP transport channel custom property, perform the following actions.

- 1. In the administrative console, click **Servers > Server Types**, and then follow one of the following paths:
  - **Application servers** > *server\_name*, and then select one of the following options, depending on the type of chain you are creating:
    - Expand SIP container settings, and click SIP container transport chains.
    - Expand Web container settings, and click Web container transport chains.
    - Expand Server messaging, and click either Messaging engine inbound transports or WebSphere MQ link inbound transports.
  - Proxy servers, and then expand HTTP proxy server settings, and click Proxy server transports and select either HTTPS\_PROXY\_CHAIN or HTTP\_PROXY\_CHAIN. Then click HTTP proxy inbound channel
- 2. Select the transport chain that includes the TCP channel for which you want to specify the custom property.
- 3. Select the **TCP inbound channel**.
- 4. Click Custom properties > New, expand General properties, and specify the name of the custom property in the Name field and a value for this property in the Value field. You can also specify a description of this property in the Description field.
- 5. Click Apply or OK.
- 6. Click **Save** to save your configuration changes.
- 7. Restart the server.

The following TCP transport channel custom property or properties is provided with the product. They are not shown on the settings page for a TCP transport channel.

"listenBacklog"

### listenBacklog

Use the listenBacklog property to specify the maximum number of outstanding connection requests that the operating system can buffer while it waits for the application server to accept the connections. If a client attempts to connect when this operating system buffer is full, the connect request is rejected. The value of this property is specific to each transport.

If you need to control the number of concurrent connections, use the **Maximum open connections** field on the administrative console TCP transport channel settings page.

| Information | Value   |
|-------------|---------|
| Data type   | Integer |
| Default     | 511     |

### soReuseAddr

Use the soReuseAddr custom property to control bind behavior. When the WebSphere Application Server is restarted, if the inbound TCP channels have problems trying to bind the listening socket, errors are printed into the SystemOut file until either the bind is successful or the number of allowed bind attempts has been passed. This custom property helps to avoid repeated error messages during the bind process.

For inbound TCP channel binding environments, you can avoid the repeated error messages by using the SoReuseAddr custom property to affect TCP inbound channel processing. When SoReuseAddr is set to 1, the TCP channel is forced to try each bind attempt with the re-use option set to true on the socket. The restart of the WebSphere Application Server processes first binding attempt, despite those sockets in TIME\_WAIT state.

**Note:** The first restart after applying the soReuseAddr property processes the previous instance of binding (which was bound with false). Two restarts might be required before re-use success is achieved with re-use set to true all the time. Also, you can wait until all the TIME\_WAIT sockets have disappeared before restarting.

| Information | Value   |
|-------------|---------|
| Data type   | Integer |
| Default     | 0       |

# Web container transport chain custom properties

Use this page to set custom properties for a web container transport channel.

To specify custom properties for a specific transport on the web container transport chain:

- 1. In the administrative console click Servers > Server Types > WebSphere application servers > *server\_name* > Web Container Settings > Web container transport chains.
- 2. Select a transport chain.
- 3. Under Transport Channels select Web container inbound channel (channel\_name).
- 4. Under Additional Properties select Custom properties.
- 5. On the Custom properties page, click New.
- 6. On the settings page, enter the property that you want to configure in the Name field and the value that you want to set it to in the Value field.
- 7. Click Apply or OK.
- 8. Click Save on the console task bar to save your configuration changes.
- 9. Restart the server.

Following is a list of custom properties provided with the Application Server. These properties are not shown on the settings page for a web container transport. You can use the custom properties page to define the following custom properties:

- "disableRequestMessageChunking"
- "maxRequestMessageBodySize" on page 259
- "sslCustomApplicationBufferSize" on page 259
- "useStrictSSLConnectTimeout" on page 259

### disableRequestMessageChunking

This custom property disables request message chunking when set to *true*. All of the request body up to protocol\_http\_large\_data\_inbound\_buffer is buffered in memory.

For WCInboundAdmin and WCInboundAdminSecure transport chains, chunking is enabled by default to install large EAR files through the administrative console. For example, the settings for these chains are *disableRequestMessageChunking=false*. When chunking is enabled, the protocol\_http\_large\_data\_inbound\_buffer value is ignored because the entire HTTP request is not buffered in the controller.

When chunking is disabled, the protocol\_http\_large\_data\_inbound\_buffer value is used because the entire HTTP request is buffered in the controller.

Information Property name Data type Value Value disableRequestMessageChunking string True or False Information Default Value

By default, administrative chains have the disableRequestMessageChunking custom property explicitly set to true.

### maxRequestMessageBodySize

When disableRequestMessageChunking is set to false, this is the maximum amount of request body that is buffered in memory before sending the next chunk to the servant. The maxRequestMessageBodySize custom property is valid only if the disableRequestMessageChunking custom property is set to false.

#### Information

Property name Default

#### Value

maxRequestMessageBodySize 32 kilobytes (KB)

The minimum value is 32 and the maximum value is 8192, which is equivalent to 8MB.

### sslCustomApplicationBufferSize

You can use this property to specify, in kilobytes, the buffer size for the SSL channel.

To add this property to your transport chain configuration setting for an SSL channel, click the name of the transport chain, and then click *ssl\_channel\_name* > **Custom properties** > **New**.

 Information
 Value

 Property name
 sslCustomApplicationBufferSize

 Default
 -1, which means that the SSL Engine application buffer

 size (16660 kilobytes) is used as the size of the buffer for

 the SSL Channel

# useStrictSSLConnectTimeout

When this property is set to true, during a handshake with the client, the SSL Channel calculates the amount of time that can elapse before a the TCP timeout occurs based on the setting for the Socket timeout on the TCP channel. Therefore, when this property is set to true, the handshake can never take longer than the amount of time specified for the Socket timeout on the TCP Channel.

This property only applies to the SSL channel for a secure Web container transport chain, and is added to you configuration settings by clicking the name of the transport chain, and then clicking **SSL inbound channel > Custom properties > New**.

| Information   |
|---------------|
| Property name |
| Default       |

Value useStrictSSLConnectTimeout false

# Configuring inbound HTTP request chunking

Inbound HTTP request chunking is used to eliminate the restriction on messages greater than 10MB. The 10MB restriction is set because the entire message is buffered in the controller before the HTTP request is dispatched to the servant, therefore, the controller may fail with an out of memory condition when multiple large HTTP messages are processed simultaneously. With chunking enabled, the message is broken up into smaller pieces before it is processed by the web container and application. As a result, only one small chunk is buffered in memory at a time in the controller thus greatly reducing the amount of memory consumed by large HTTP messages. Applications do not require changes to enable inbound HTTP chunking.

# About this task

Inbound HTTP request chunking, is configured at the web container transport chain level. You can configure each web container chain to enable or disable chunking. When chunking is enabled for a particular chain, you can also configure the maximum chunk size for chunking enabled for each chain.

All HTTP web container chains have chunking enabled by default.

### Procedure

- 1. In the administrative console click Servers > Server Types > WebSphere application servers > *server\_name* > Web Container Settings > Web container transport chains.
- 2. Select a transport chain.
- 3. Under Transport Channels select Web container inbound channel ( channel\_name ).
- 4. Under Additional Properties select **Custom properties** to configure inbound HTTP request message chunking. See the article, "Web container transport chain custom properties" on page 258 for details about request message chunking settings.
  - a. If the disableRequestMessageChunking property is already defined, select the **disableRequestMessageChunking** property from the list.
  - b. If the disableRequestMessageChunking property is not defined, click new.
- 5. On the settings page, do one of the following:
  - To enable request message chunking, enter the property, disableRequestMessageChunking in the Name field and the enter the value, false, in the Value field. Click Apply or OK so save the custom property changes.
  - To disable request message chunking, enter the property, disableRequestMessageChunking in the Name field and the enter the value, true, in the Value field. Click Apply or OK so save the custom property changes.
- 6. Configure message chunk size if request message chunking is enabled. See the article, "Web container transport chain custom properties" on page 258 for details on these settings.
  - a. On the Custom Properties page, click New.
  - b. On the settings page, enter the property, **maxRequestMessageBodySize**, in the Name field and the enter a size, specified in kilobytes, between 32 and 8192 in the Value field.
  - c. Click Apply or OK.
- 7. Click **Save** on the console task bar to save your configuration changes.
- 8. Restart the server.

# Transport chain problems

Review the following topics if you encounter a transport chain problem.

## TCP transport channel fails to bind to a specific host/port combination

If a TCP transport channel fails to bind to a specific port, one of the following situations might have occurred:

- You are trying to bind the channel to a port that is already bound to another application, such as another instance of an application server.
- You are trying to bind to a port that is in a transitional state waiting for closure. This socket must transition to closed before you restart the server. The port might be in TIME\_WAIT, FIN\_WAIT\_2, or CLOSE\_WAIT state. Issue the netstat -a command from a command prompt to display the state of the port to which you are trying to bind.

If you need to change the amount of elapse time that must occur before TCP/IP can release a closed connection and reuse its resources, see the *Tuning guide* PDF.

#### HP-UX

# Error message CHFW0030E indicates there is "No such file or directory",

If you receive an Error message CHFW0030E that indicates there is no such file or directory, and you are running on an HP-UX operating system, make sure you have the most current patches for that operating system installed.

# Deleting a transport chain

Transport chains cannot be deleted the same way that HTTP transports can be deleted. Because you cannot have multiple HTTP transports associated with the same port, when you delete an HTTP transport, you effectively delete the associated port and stop all traffic on that port. However, the process is more complicated for a transport chain because multiple transport chains might be associated with the same port and you do not want to disrupt traffic on transport chains that you are not deleting.

# Before you begin

Determine whether you want to delete a particular transport chain or all of the transport chains that are associated with a specific port.

## About this task

You might have to delete one or more transport chains if you have to delete a port.

To delete a transport chain:

### Procedure

- 1. In the administrative console, click **Servers > Server Types > WebSphere application servers >** *server\_name* **> Ports**.
- 2. In the list of available ports, locate the port that you want to delete and click **View associated transports** for that port.
- Select the transport chain you want to delete, and click **Delete**. If you intend to delete the port that is
  associated with this transport chain, repeat this step for all of the transport chains associated with this
  port.
- 4. Click **Save** to save your changes.

## What to do next

If you delete all of the transport chains associated with a port, you can delete the port.

# Disabling ports and their associated transport chains

Transport chains cannot be disabled the same way that HTTP transports can be disabled. Because you cannot have multiple HTTP transports associated with the same port, when you disable an HTTP transport, you effectively disable the associated port and stop all traffic on that port. However, the process is more complicated for a port that has associated transport chains because multiple transport chains might be associated with the same port, and you might not want to disrupt traffic on all of the transport chains at the same time.

## Before you begin

Determine whether you want to disable a particular transport chain or all of the transport chains that are associated with a specific port.

# About this task

You might need to disable a transport chain if you want to temporarily stop all incoming traffic on a particular port or on a particular transport chain that is associated with that port.

To disable a specific transport chain:

### Procedure

- 1. In the administrative console, click **Servers > Server Types > WebSphere application servers >** *server\_name* **> Ports**.
- 2. In the list of available ports, locate the port that you want to delete and click **View associated transports** for that port.
- 3. Click the transport chain you want to disable.
- 4. Unselect the **Enabled** field, and click **OK**. If you want to temporarily stop all of the incoming traffic on a port, repeat this step for all of the transport chains associated with this port.
- 5. Click **Save** to save your changes.

# What to do next

When you want traffic to resume on these disabled transport chains, repeat the preceding steps for all of the transport chains you disabled, and select the **Enabled** field.

# **Creating custom services**

You can create one or more custom services for an application server. Each custom services defines a class that is loaded and initialized whenever the server starts and shuts down. Each of these classes must implement the com.ibm.websphere.runtime.CustomService interface. After you create a custom service, use the administrative console to configure that custom service for your application servers.

# About this task

Following is a list of restrictions that apply to the product custom services implementation. Most of these restrictions apply only to the initialize method:

- · The initialize and shutdown methods must return control to the runtime.
- No work is dispatched into the server instance until all custom service initialize methods return.
- The initialize and shutdown methods are called only once on each service, and once for each operating system process that makes up the server instance.
- Initialization of process level static data, without leaving the process, is supported.
- Only JDBC RMLT (resource manager local transaction) operations are supported. Every unit of work (UOW) must be completed before the methods return.
- Creation of threads is not supported.
- Creation of sockets and I/O, other than file I/O, is not supported.
- Running standard Java Platform, Enterprise Edition (Java EE) code, such as client code, servlets, and enterprise beans, is not supported.
- The Java Transaction API (JTA) interface is not available.
- This feature is available in Java EE server processes and distributed generic server processes only.
- While the runtime makes an effort to call shutdown, there is no guarantee that shutdown will be called prior to process termination.
- JNDI operations that request resources are not supported.

# Procedure

1. Develop a custom service class that implements the com.ibm.websphere.runtime.CustomService interface.

The com.ibm.websphere.runtime.CustomService interface includes an initialize and shutdown methods. The application server uses the initialize method to pass properties to the custom service. These properties can include:

- A property that provides the name of an external file that contains configuration information for the service. You can use the externalConfigURLKey property to retrieve this information.
- Properties that contain name-value pairs that are stored for the service, along with the other system administration configuration data for the service.

Both the initialize and shutdown methods declare that they might create an exception, although no specific exception subclass is defined. If either method creates an exception, the runtime logs the exception, disables the custom service, and continues to start the server.

2. Configure the custom service.

In the administrative console, click **Servers > Server Types > WebSphere application servers >** *server\_name*, and then under Server Infrastructure, click **Custom Services > New**. Then, on the settings page for a custom service instance, create a custom service configuration for an existing application server or node agent, supplying the name of the class implemented. If your custom service class requires a configuration file, specify the fully-qualified path name to that configuration file in the **externalConfigURL** field. This file name is passed into your custom service class.

To invoke a native library from the custom service, provide the path name in the **Classpath** field in addition to the path names that are used to locate the classes and JAR files for the custom service. This procedure adds the path name to the extension classloader, which allows the custom service to locate and correctly load the native library.

3. Stop the application server, and then restart it.

If you are developing a custom service for an application server, stop the application server, and then restart the server.

## Results

Each custom services defines a class that is loaded and initialized whenever the server starts and shuts down.

The custom service loads and initializes whenever the server starts and shuts down.

## Example

As previously mentioned, your custom services class must implement the

com.ibm.websphere.runtime.CustomService interface. In addition, your class must implement the initialize and shutdown methods. The following example, shows the code that declares the class *ServerInit* that implements your custom service. This code assumes that your custom service class needs a configuration file. This example also includes the code that accesses the external configuration file. If your class does not require a configuration file, you do not have to include the configProperties portion of this code.

public class ServerInit implements com.ibm.websphere.runtime.CustomService

```
{
/**
/**
* The initialize method is called by the application server runtime when the
* server starts. The Properties object that the application server passes
* to this method must contain all of the configuration information that this
* service needs to initialize properly.
*
* @param configProperties java.util.Properties
*/
static final java.lang.String externalConfigURLKey =
    "com.ibm.websphere.runtime.CustomService.externalConfigURLKey";
```

```
static String ConfigFileName="";
public void initialize(java.util.Properties configProperties) throws Exception
{
    if (configProperties.getProperty(externalConfigURLKey) != null)
    {
        ConfigFileName = configProperties.getProperty(externalConfigURLKey);
    }
    // Implement rest of initialize method
    }
/**
* The shutdown method is called by the application server runtime when the
* server begins its shutdown processing.
*
    public void shutdown() throws Exception
    {
        // Implement shutdown method
    }
```

# What to do next

Check the application server to verify that the initialize and shutdown methods of the custom service run the way that you want them to run.

# **Custom service collection**

Use this page to view a list of services available to the application server and to see whether the services are enabled. A custom service provides the ability to plug into an application server and define code that runs when the server starts or shuts down.

To view this administrative console page, click **Servers** > **Server Types** > **WebSphere application servers** > **server\_name**. Then, in the Server Infrastructure section, click **Administration** > **Custom services**.

## **External Configuration URL**

Specifies the URL for a custom service configuration file.

If your custom services class requires a configuration file, the value provides a fully-qualified path name to that configuration file. This file name is passed into your custom service class.

### Classname

Specifies the class name of the service implementation. This class must implement the Custom Service interface.

## **Display Name**

Specifies the name of the service.

### Enable service at server startup

Specifies whether the server attempts to start and initialize the service when its containing process (the server) starts. By default, the service is not enabled when its containing process starts.

## **Custom service settings**

Use this page to configure a service that runs in an application server.

To view this administrative console page, click **Servers > Server Types > WebSphere application servers >** *server\_name*. Then, in the Server Infrastructure section, click **Administration > Custom services** *>custom\_service\_name*.

#### Enable service at server startup:

Specifies whether the server attempts to start and initialize the service when its containing process (the server) starts. By default, the service is not enabled when its containing process starts.

| Information | Value   |
|-------------|---------|
| Data type   | Boolean |
| Default     | false   |

#### **External Configuration URL:**

Specifies the URL for a custom service configuration file.

If your custom services class requires a configuration file, specify the fully-qualified path name to that configuration file for the value. This file name is passed into your custom service class.

| Information | Value  |
|-------------|--------|
| Data type   | String |
| Units       | URL    |

#### Classname:

Specifies the class name of the service implementation. This class must implement the Custom Service interface.

| Information | Value           |
|-------------|-----------------|
| Data type   | String          |
| Units       | Java class name |

#### **Display Name:**

Specifies the name of the service.

| Information | Value  |
|-------------|--------|
| Data type   | String |

#### **Description:**

Describes the custom service.

| Information | Value  |
|-------------|--------|
| Data type   | String |

#### Classpath:

Specifies the class path used to locate the classes and JAR files for this service.

| Information | Value      |
|-------------|------------|
| Data type   | String     |
| Units       | Class path |

# **Defining application server processes**

To enhance the operation of an application server, you can define command-line information for starting or initializing an application server process. Such settings define runtime properties such as the program to run, arguments to run the program, and the working directory.

# About this task

A process definition can include characteristics such as Java virtual machine (JVM) settings, standard in, error and output paths, and the user ID and password under which a server runs.

You can define application server processes using the administrative console or the wsadmin tool.

### Procedure

- 1. In the administrative console, click **Servers > Server Types > WebSphere application servers**, and then click on an application server name.
- 2. In the Server Infrastructure section, click **Java and process management > Process definition**.
- 3. On the settings page for a process definition, specify the name of the executable to run, any arguments to pass when the process starts running, and the working directory in which the process will run. Then click **OK**.
- 4. AIX HP-UX Solaris Specify process execution statements for starting or initializing a UNIX or IBM i process.
- 5. Specify monitoring policies to track the performance of a process.
- 6. Specify process logs to which standard out and standard error streams write. Complete this step if you do not want to use the default file names.
- 7. Specify name-value pairs for properties needed by the process definition.

**gotcha:** Each custom property name must be unique. If the same name is used for multiple properties, the process uses the value specified for the first property that has that name.

8. Optional: Prevent the application server from creating javacore dumps.

A javacore dump, or a thread dump as it is also called, is one of the primary problem determination documents that an application server creates. Also, the performance impact of creating a javacore dump is usually ignorable. Therefore, in most product environments, you should not suppress the creation of a javacore dump.

In certain circumstances, such as when there are security consideration, you might want to prevent the application server from creating javacore dumps. To disable the javacore dump function:

- a. In the administrative console, click Servers > Server Types > WebSphere application servers > server\_name, and then in the Server Infrastructure section, click Java and process management > Process definition > Java virtual machine > Custom properties > New
- b. In the Name field enter DISABLE\_JAVADUMP and in the Value field, enter true to prevent the application server from creating javacore dumps.
- 9. Stop the application server, and then have the executable, that the process definition specifies, restart the server. If the executable cannot restart the application server, the executable should use the generic server.
- 10. Check the server to verify that the process definition runs and operates as intended.

# **Process definition settings**

Use this page to configure a process definition. A process definition includes the command line information necessary to start or initialize a process.

For the WebSphere Application Server and the WebSphere Application Server, Express products, only the command-line information for starting or initializing a process applies.

To view this administrative console page, click **Servers** > **Server Types** > **WebSphere application servers** > **server\_name**. Then, in the Server Infrastructure section, click **Java and process management** > **Process definition**.

### **Executable name**

This command line information specifies the executable name that is invoked to start the process.

For example, if you are using a perl script as a generic server, enter the path to the perl.exe module in the Executable name field, and then enter the name of the perl script, along with any arguments, in the Executable arguments field.

Table 51. Data type. The following table describes the data type for the Executable name setting.

| Information | Value  |
|-------------|--------|
| Data type   | String |

# **Executable arguments**

This command line information specifies the arguments that are passed to the executable when starting the process.

You can enter multiple arguments in this field, but they must be separated by carriage returns. Use the Enter key on your keyboard to create these carriage returns. The following example illustrates how a perl script application that requires two arguments should appear in this field:

perl\_application.pl arg1 arg2

Table 52. Data type and units. The following table describes the data type and units for the Executable arguments setting.

| Information | Value                  |
|-------------|------------------------|
| Data type   | String                 |
| Units       | Command-line arguments |

## Start command (startCommand)

This command line information specifies the platform-specific command to launch the server process.

### Start command arguments (startCommandArgs)

This command line information specifies any additional arguments required by the start command.

If you have two or more arguments that need to be passed for process definition settings, then you must specify the arguments on separate lines. For example, if you are specifying port 8089 and a configuration file (location and file name) as command arguments, you would specify:

<startCommandArgs>8089<startCommandArgs> <startCommandArgs>/opt/payexpert/conf/PCPILogServer.properties<startCommandArgs>

In the administrative console, you specify this by entering each argument on a new line.

Note: Do not separate the command arguments with just a space.

# Stop command (stopCommand)

This command line information specifies the platform-specific command to stop the server process

Table 53. Data type, Format, Example. Specify two commands in the field, one for the Stop command, and one for the Immediate Stop (CANCEL) command.

| Information  | Value                                           |
|--------------|-------------------------------------------------|
| Data type    | String                                          |
| Format       | STOP server_short_name;CANCEL server_short_name |
| z/OS example | STOP BBOS001;CANCEL BBOS001                     |

## Stop command arguments (stopCommandArgs)

This command line information specifies any additional arguments required by the stop command.

Table 54. Data type, Format, Example. Specify arguments for the Stop command and the Immediate Stop (CANCEL) command.

| Information  | Value                                                                                                    |
|--------------|----------------------------------------------------------------------------------------------------|
| Data type    | String                                                                                                    |
| Format       | stop command arg string;immediate stop command arg string                                                                                 |
| z/OS example | ;ARMRESTART<br>In this example, Stop has no arguments. Immediate Stop<br>has the argument ARMRESTART. A semicolon precedes<br>ARMRESTART. |

# Terminate command (terminateCommand)

This command line information specifies the platform-specific command to terminate the server process.

Table 55. Data type, Format, Example. Specify arguments for the terminate command.

| Information  | Value                   |
|--------------|-------------------------|
| Data type    | String                  |
| Format       | FORCE server_short_name |
| z/OS example | FORCE BBOS001           |

## Terminate command arguments (terminateCommandArgs)

This command line information specifies any additional arguments required by the terminate command.

The default is an empty string.

Table 56. Data type, Format, Example. Specify additional arguments for the terminate command.

| Information  | Value                        |
|--------------|------------------------------|
| Data type    | String                       |
| Format       | terminate command arg string |
| z/OS example | ARMRESTART                   |

## Working directory

Specifies the file system directory that the process uses as its current working directory. This setting only applies for IBM i and distributed platforms. The process uses this directory to determine the locations of input and output files with relative path names.

Table 57. Data type. The following table describes the data type.

| Information | Value  |
|-------------|--------|
| Data type   | String |

### Executable target type

Specifies whether the executable target is a Java class or an executable JAR file.

Table 58. Data type. The following table describes the data type.

| Information | Value  |
|-------------|--------|
| Data type   | String |

### Executable target

Specifies the name of the executable target. If the target type is a Java class name, this field contains the main() method. If the target type is an executable JAR file, this field contains the name of that JAR file.

Table 59. Data type. The following table describes the data type.

| Information | Value  |
|-------------|--------|
| Data type   | String |

### **Process execution settings**

Use this page to view or change the process execution settings for a server process.

A server process applies to a specific application server.

If you are running on IBM i or a distributed operating systems, to view this administrative console page for an application server, click **Servers > Server Types > WebSphere application servers >** *server\_name*. Then, in the Server Infrastructure section, click **Java and process management > Process execution**.

#### **Process Priority:**

Specifies the operating system priority for the process. The administrative process that launches the server must have root operating system authority in order to honor this setting.

| Information | Value   |
|-------------|---------|
| Data type   | Integer |
| Default     | 20      |

#### UMASK:

Specifies the user mask under which the process runs (the file-mode permission mask).

The deployment manager and application servers must run with a 007 umask in order to support system management functions. Therefore, it is recommended that you do not change the default value of this setting for the deployment manager or the controller.

| Information  |     |       |       | Value   |
|--------------|-----|-------|-------|---------|
| Data type    |     |       |       | Integer |
| Default      |     |       |       | 007     |
| Run As User: | AIX | HP-UX | Linux | Solaris |

Specifies the user that the process runs as. This user ID must be defined to the security system.

- **Note:** For the Application Server to transition to the user that is specified in this option, the user that launching the process must be a root user. This is a restriction of the operating system.
- Note: AIX HP-UX Linux Solaris When you use the Run As User capability, environment settings are not automatically changed. By default, the application server receives the environment settings, including the \$HOME and \$USER values, for the user that started the process and not the Run As User value. If any applications that are deployed on the application server require an environment setting that is set to a specific value for the Run As User, you must either:
  - Define the environment setting before you launch the server.
  - For the \$HOME value, grant write permission for the Run As User value in the operating system.

If you are using the Run As User capability, it is not recommended that you rely on environment variables, but rather specify the values directly for the application.

**Windows** This field is ignored if you are running Microsoft Windows operating systems because Windows user accounts are not managed by the Application Server.

| Information   | Value                |  |  |
|---------------|----------------------|--|--|
| Data type     | String               |  |  |
|               |                      |  |  |
| Run As Group: | HP-IIX Linux Solaris |  |  |

Specifies the group that the process is a member of and runs as.

**Note: AIX HP-UX Linux Solaris** When you use the Run As Group capability, environment settings are not automatically changed. By default, the application server receives the environment settings, including the \$HOME and \$USER values, for the user that started the process and not the Run As Group value. If any applications that are deployed on the application server require an environment setting that is set to a specific value for the Run As Group, you must either:

- Define the environment setting before you launch the server.
- For the \$HOME value, grant write permission for the Run As Group value in the operating system.

If you are using the Run As Group capability, it is not recommended that you rely on environment variables, but rather specify the values directly for the application.

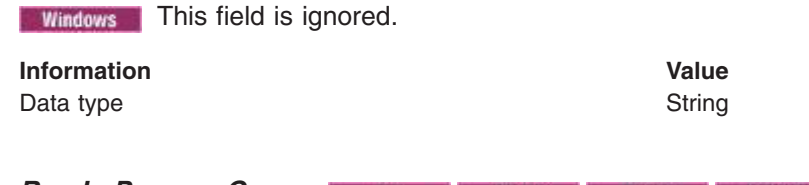

Run In Process Group: AIX HP-UX Linux Solaris

Specifies a specific process group for the process. A process group is a mechanism that the operating system uses to logically associate multiple processes and operate on them as a single unit. Usually, the operating system uses this mechanism for signal distribution.

Specific operating systems might allow other operations to be performed on a process group. Refer to your operating system documentation for more information on the operations that can be performed on a process group.

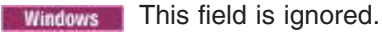

Information Data type Default Value Integer 0, which indicates that the process is not assigned to a specific process group.

# **Process logs settings**

Use this page to view or change settings for specifying the files to which standard out and standard error streams write.

To view this administrative console page, in the administrative console:

For an application server that is running IBM i or a distributed operating system, click **Servers > Server Types > WebSphere application servers >** *server\_name*, and then, under Server Infrastructure, click **Java and process management > Process definition > Process logs**.

#### Stdout File Name:

Specifies the file to which the standard output stream is directed. The file name can include a symbolic path name defined in the variable entries.

Use the field on the configuration tab to specify the file name. Use the field on the Runtime tab to select a file for viewing. View the file by clicking **View**.

Direct server output to the administrative console or to the process that launched the server, by either deleting the file name or specifying console on the configuration tab.

Information Data type Units Value String File path name

#### Stderr File Name:

Specifies the file to which the standard error stream is directed. The file name can include a symbolic path name defined in the variable entries.

Use the field on the configuration tab to specify the file name. Use the field on the runtime tab to select a file for viewing. View the file by clicking **View**.

InformationValueData typeStringUnitsFile path name

# Automatically restarting server processes

There are several server processes that the operating system can monitor and automatically restart when the server processes stop abnormally.

## Before you begin

AIX HP-UX Linux Solaris To set up this function on a Linux or supported UNIX operating system, you must have root authority to edit the inittab file.

**Windows** To set up this function on a Microsoft Windows operating system, you must belong to the Administrator group and have the following advanced user rights:

- Act as part of the operating system
- · Log on as a service

The Installation wizard grants you the user rights if your user ID is part of the administrator group.

Windows If you are running on a Microsoft Windows Operating System, the Installation wizard displays a message that states that although the advanced user rights are now effective, they do not display as effective until the next time you log on to the Windows machine.

Windows You can also add the advanced user rights manually if you are performing a silent installation on a Windows operating system. For example, to grant the user rights to your administrator group user ID on a Windows operating system, perform the following procedure:

- 1. Click Administrative Tools in the Control Panel.
- 2. Click Local Security Policy.
- 3. Click Local Policies.
- 4. Click User Rights Assignments.
- 5. Right click Act as part of the operating system.
- 6. Click Security.
- 7. Click Add.
- 8. Click your user ID.
- 9. Click Add.
- 10. Click **OK**.
- 11. Click **OK**.
- 12. Right click Log on as a service.
- 13. Click Security.
- 14. Click Add.
- 15. Click OK.
- 16. Click OK.
- 17. Reboot your machine to make the settings effective.

**Windows** Consult your Windows help system for more information.

### About this task

You can use this function to automatically restart Express servers. You can restart the *server1* process, for example.

**AIX** HP-UX **Linux** Solaris On a Linux or supported UNIX operating system, you must manually create a shell script that automatically starts any of the processes previously mentioned. Each UNIX shell script controls a single process, such as a stand-alone product instance. Multiple stand-alone Application Server processes require multiple UNIX scripts, which you can define.

**Windows** If you do not install the base product as a Windows service during installation, you can use the **WASService** command in the *app\_server\_root/bin* directory to do so at a later time. You can use this command to add any product process as a Windows service. The operating system can then monitor each server process and restart the process if it stops.

# Procedure

- 1. **Windows** Use the installation wizard to set up a Windows service to automatically monitor and restart processes related to the product.
  - Perform the following procedure from the installation wizard to select services that the installation wizard can set up:
    - a. Click Run WebSphere Application Server as a service.

If you select this option, the installation wizard creates the following service during the installation:

IBMWAS6Service - node\_name

The **IBMWAS6Service** - *node\_name* service controls the *node\_name* process.

After you complete and verify the installation, use the Windows Services panel to change the **IBMWAS6Service -** *node\_name* service to an automatic startup type.

- 1) Right click **IBMWAS6Service -** *node\_name* and click **Properties**.
- 2) Click Automatic from the Startup type list box and click OK.

#### b. Click Run IBM HTTP Server as a service.

Select this option on the machine where you are installing the IBM HTTP Server.

If you select this option, the installation wizard creates the following services during the installation:

- IBM HTTP Server 2.0.x
- IBM HTTP Administration 2.0.x

The installation wizard defines the startup type of these services as **automatic**. It is not necessary for you to change the type from manual to automatic.

c. Enter your user ID and password and click Next.

In a coexistence environment, you can change the default service names to make them unique. In a same version coexistence scenario for IBM HTTP Server 2.0.x on a Windows platform, you cannot use the default service names created by the installer because they are common.

To work around this problem:

- a. Install the first copy of IBM HTTP Server, either by itself or with the product and select to install the services.
- b. Customize the service names for the first install by running the following commands from the first install location:

```
apache -k install -n "IHS 2.0(1)"
apache -k install -f conf\admin.conf -n "IHS 2.0 Administration (1)"
```

- c. Edit the AdminAlias directive in the *installLocation* 1\conf\admin.conf file to point to the new service name, such as **IHS 2.0(1)**.
- d. Remove the default service names installed by the first install by running the following commands:

```
apache -k uninstall -n "IBM HTTP Server 2.0"
apache -k uninstall -n "IBM HTTP Administration 2.0"
```

e. Install the second copy of IBM HTTP Server, either by itself or with the product. The default service names correspond to the second install.

Note: Customized service names must be unique on your system.

2. AIX HP-UX Linux Solaris After you install the product, set up a shell script to automatically monitor and restart any related server processes.

- **Note:** There are two sets of substeps to complete this task. The first set of substeps do not apply on the Red Hat Enterprise Linux Version 6 operating system. For more information on this operating system, see the second set of substeps.
- a. Locate the rc.was example shell script, which is in the *app\_server\_root/bin* directory.
- b. Create a new shell script for each process that the operating system is to monitor and restart.

- c. Edit each shell script according to comments in its header, which provide instructions for identifying a product process.
- d. Edit the inittab file of the operating system, to add an entry for each shell script you have created. Comments in the header of the rc.was file include a sample inittab entry line for adding this script to the inittab table. Each inittab entry causes the operating system to call the specified shell script whenever the system initializes. As each shell script runs, it monitors and starts the server process you specified.

For example, if you create the following initiab entry for a process, the rc.was shell script is run whenever the system initializes, and if the process goes down while the system is initializing into a machine that is operating at a runlevel of 2, 3, or 5:

was:235:respawn:/usr/WebSphere/AppServer/bin/rc.was >/dev/console 2>&1

If you create the following inittab entry, the rc.was shell script only runs once when you initialize into a machine that is operating at a runlevel of 2,3, or 5:

was:235:once:/usr/WebSphere/AppServer/bin/rc.was >/dev/console 2>&1

Following is a list of the runlevels that can be specified. Runlevels usually default to either 3 or 5.

0-halt

1-Single user mode

2-Multiuser, without NFS (The same as 3, if you don't have networking)

3-Full multiuser mode

4-unused

5-X11

6-Reboot

If you don't know the runlevel into which your machine is booting, look at the following line in the inittab file:

id:x:initdefault

where *x* is the runlevel that the machine is booting into.

For example, if your machine is booting into a runlevel of 5, then all of the processes that are declared to run with a runlevel of 5 are started.

**gotcha:** Everything that is ran from the inittab file runs under the root user. Therefore, if you need the server to automatically start the process under a non-root user ID when the machine starts, you must also add the following line to the inittab file:

su user -c values

where *values* is the file path and arguments that are used to call the rc scripts you created, and *user* is the non-root user that you have configured the product to run as.

Each shell script monitors and restarts an Express server process.

- **Note:** The following set of substeps apply to the Red Hat Enterprise Linux Version 6 operating system.
- a. Create the as1.conf file to monitor and restart processes and place it in the /etc/init directory. The following code is example content for the as1.conf file:

# upstart service for my application server profile

description "my application server" start on runlevel [235] stop on runlevel [!235] expect fork respawn

exec /opt/IBM/WebSphere/AppServer/bin/rc.as1

 b. Create the rc.as1 file to restart the server and place it in the *install\_root*/bin directory for WebSphere Application Server. The following code is example content for the rc.as1 file: #!/bin/sh

cd /opt/IBM/WebSphere/AppServer/profiles/profile\_name/bin
./startServer.sh server\_name

*profile\_name* represents the name of your application server profile. *server\_name* is the name of your server. Change these values to match your environment.

- 3. **Windows** After installing the product, you can use the WASService.exe command in the app\_server\_root\bin directory to manually define a Windows service for another installation instance or for another configuration instance of the server1 process.
- 4. Click **Apply** and then click **Save** to save the change directly to the master configuration.

# Results

Windows On a Windows operating system, you can

- Use the net start and net stop commands to control the IBM HTTP Server services on a Windows system. For more information about these commands, see the Windows help file. Access these commands from the Start menu, clicking Start > Programs > IBM HTTP Server.
- Use the Start the Server and Stop the Server commands to control the product process. Access these
  commands from the Start menu, clicking Start > Programs > IBM WebSphere > Application Server
  V6.

Processes started by a **startServer**command are not running as monitored processes, regardless of how they are configured.

For example, you can configure a server1 process as a monitored process. However, if you start the server1 process using the **startServer** command, the operating system does not monitor or restart the server1 process because the operating system did not originally start the process as a monitored process.

## What to do next

After the process is set up, the operating system can monitor each server process and restart the process if it stops.

Return to the Defining application server processes administrative console page to continue.

### **WASService command**

The **WASService** command line tool enables you create a service for a product Java process on Linux and Windows operating systems.

You can create services for WebSphere Application Server Java processes. Potential services include the following server processes:

- The default server1 process on an application server node
- · Application server processes that you create on an application server node

When the installation wizard creates a service, the uninstaller program can remove the service. If you use the **WASService** command to create a service yourself, it is your responsibility to remove the service when it is no longer valid. The uninstaller program does not remove services that you create with the **WASService** command.

**gotcha:** As an alternative to the **WASService** command, you can use the WASServiceHelper utility, which complements the **WASService** command and reduces possible configuration errors. For more information, see the documentation about using the WASServiceHelper to create Windows services.

**Windows** To set up and run this function on a Microsoft Windows operating system, the user must belong to the administrator group and have the following advanced user rights:

- · Act as part of the operating system
- · Log on as a service

*Location of the command file:* The wasservice.sh command file is located in the *app\_server\_root*\bin directory.

Windows The WASService.exe command file is located in the app\_server\_root\bin directory.

#### *Command syntax:* Command syntax for starting an existing service

The command syntax is as follows: **Linux** wasservice.sh -start *service\_name* [optional startServer.bat parameters]

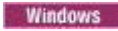

WASService.exe -start service\_name [optional startServer.bat parameters]

#### Command syntax for creating a service or updating an existing service

The command syntax is as follows:

wasservice.sh -add service\_name
 -serverName server\_name
 -profilePath server\_profile\_directory
 [-wasHome app\_server\_root]
 [-startArgs additional\_start\_arguments]
 [-stopArgs additional\_stop\_arguments]
 [-userid user\_id -password password]

**Note:** Specifying wasservice.sh with -userid @myuser causes the startServer.sh to be run by the specified userid (myuser) instead of running startServer.sh as root. Specifying -userid @myuser in this way eliminates the need to change the userid while the JVM is initializing, which requires you to consider a more complicated filesystem setup (Some of the WebSphere Application Server and Java code is running under root). If your profile was installed by a non-root user, invoke wasservice.sh with -userid @myuser. This method is similar to logging in as myuser and interactively starting the server.

#### Windows

- WASService.exe -add service\_name -serverName server\_name -profilePath server\_profile\_directory [-wasHome app\_server\_root] [-configRoot configuration\_repository\_directory] [-startArgs additional\_start\_arguments] [-stopArgs additional\_stop\_arguments] [-userid user\_id -password password] [-logFile service\_log\_file] [-logRoot server\_log\_directory] [-restart true [ false] [-startType automatic | manual | disabled]
- **Note:** Although the **-logroot** parameter is optional, it is advisable to include this optional parameter. In some cases, when you do not specify this optional parameter, you might see an error in the event log that says that the application server is attempting to create a service with the **-logroot** parameter.

#### Command syntax for deleting a service

The command syntax is as follows:

wasservice.sh -remove service\_name

Windows

WASService.exe -remove service\_name

#### Command syntax for stopping a running service

The command syntax is as follows:

wasservice.sh -stop service\_name [optional stopServer.bat parameters]

Windows

WASService.exe -stop service\_name [optional stopServer.bat parameters]

#### Command syntax for retrieving service status

The command syntax is as follows: Linux wasservice.sh -status service\_name

Windows

WASService.exe -status *service\_name* 

**Required parameters:** The following parameters are required with this command:

#### -profilePath server\_profile\_directory

Use this option to specify the directory path of the profile that defines the server process.

-serverName server\_name

Use this option to identify the server that the service controls.

**Optional parameters:** The following parameters are optional with this command:

-add service\_name

Use this option to create a service named *service\_name* or update an existing service. The syntax is the same for both cases.

#### -configRoot configuration\_repository\_directory

Use this option to identify the configuration directory of the installation root directory of a WebSphere Application Server product.

#### -encodeParams service\_name

Use this option to force the service to encode the -startArgs and -stopArgs so that the arguments cannot be determined by editing the registry. Use the parameter when creating a service with the -add parameter by adding -encodeParams to the command line with no arguments.

Windows Or encode the parameters of an existing service:

WASService -encodeParams *service\_name* 

#### -logFile service\_log\_file

Use this option to identify a log file that the WASService command uses to record its activity.

#### -logRoot server\_log\_directory

Use this option to identify the server log directory for the profile. The **WASService** command looks for a file named *server\_name.pid* to determine if the server is running.

#### -remove service\_name

Use this option to delete the specified service.

#### -restart true | false

Use this parameter to specify whether or not the existing service restarts automatically if the service fails. The existing service does not restart automatically if you set the value to false. By default, the restart behavior is set to true, which enables the existing service to restart automatically if it fails.

#### -start service\_name [optional startServer.bat parameters]

Use this option to start the existing service.

-startArgs additional\_start\_arguments

Use this option to identify additional parameters.

#### -startType automatic | manual | disabled

Use this option to define the startup type of the new service. An automatic startup type starts automatically when the system starts or when the service is called for the first time. You must start a manual service before the operating system can load it and make it available. You cannot start a disabled service before changing the startup type. By default, the value for this parameter is set to automatic.

#### -status service\_name

Use this option to return the current status of the service, which includes whether the service is running or stopped.

- -stop service\_name [optional stopServer.bat parameters] Use this option to stop the specified service.
- -stopArgs additional\_stop\_arguments Use this option to specify additional parameters.
- -userid user\_id -password password

Use this option to identify a privileged user ID and password that the Windows service will run as.

-wasHome app\_server\_root

Use this option to identify the installation root directory of the product.

**Default names for services that are created by the wizard:** The name of the service that is created by the installation wizard is *IBM WebSphere Application Server V8.x - DefaultNode*.

*Viewing the services panel:* To view services, open the Control panel and click Administrative Tools > Services. Select a service to view information about it. Right click the service and click Properties. Four tabs provide information and functionality. For example, select the Setup type field on the General tab to change the setup type.

#### Examples: Windows Creating an application server service

This example creates a service called *IBM WebSphere Application Server V8.x* - *name\_of\_the\_application\_server\_service* that starts an application server process:

WASService -add name\_of\_the\_application\_server\_service -servername application\_server\_name -profilePath profile\_root -wasHome app\_server\_root -logFile WS\_startServer.log -logRoot profile\_root\logs\application\_server\_name -restart true

#### where

- name\_of\_the\_application\_server\_service is the name that you want to give to the service
- application\_server\_name is the name of your server

After entering the command, messages that are similar to those in the following example display in the command window:

```
Adding Service: name_of_the_application_server_service
Config Root: profile_root\config
Server Name: application_server_name
Profile Path: profile_root
Was Home: app_server_root
Start Args:
Restart: 1
IBM WebSphere Application Server V8.x - name of the application server service service successfully added.
```
#### Updating an existing application server service

This example for the Windows operating system updates an existing service called *IBM WebSphere Application Server V8.x* - *Server2 Service* with additional stop arguments, the user name and password. The parameters are automatically passed into the script that the Windows service uses to shut down the system.

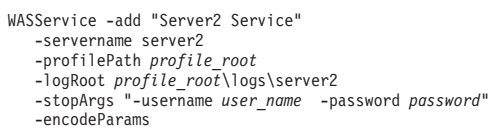

**Starting and stopping a server process after creating a Windows service:** Windows For this Windows operating system example, if you issue the **startServer server1** command or the **stopServer server1** after creating a Windows service for server1, a message that is similar to the following example displays:

Because server1 is registered to run as a Windows Service, the request to start this server will be completed by starting the associated Windows Service.

# Using the WASServiceHelper utility to create Windows services for application servers

You can use WASServiceHelper.exe as a front end for WASService.exe to add, update, or remove WebSphere Application Server services on a Windows operating system.

#### Before you begin

WASService.exe and WASServiceHelper.exe must be in their default directory in order to add, update, or remove WebSphere Application Server services on a Windows operating system using the WASServiceHelper utility:

app\_server\_root\bin

#### About this task

Using the **WASService** command to add or remove a WebSphere Application Server service on a Windows operating system can be confusing and error prone. The WASServiceHelper utility greatly reduces the time it takes to add, update, or remove a Windows service for WebSphere Application Server and reduces the opportunity for errors.

Supported management functions of the WASServiceHelper utility include the ability to:

- · Add a new or update an existing Windows service using the minimum required parameters
- · Add a new or update an existing Windows service using all available parameters
- Remove a service
- · Display the status of a service
- Enable WASService traces for problem determination

**Note:** Hints and warnings display as you go to help you prevent common problems. The procedure below is an example of using the WASServiceHelper utility to create a service using the minimum number of parameters.

#### Procedure

1. Change to the following directory:

*app\_server\_root*\bin

2. Launch the WASServiceHelper utility.

WASServiceHelper.exe

- 3. In response to **Select number next to the options** on the main menu, select 1 to create a service using the minimum number of parameters.
- 4. In response to Select number next to the profile, select the number associated with the profile for which you wish to create the service.
- 5. In response to Select number next to server, select the number associated with the server.
- 6. Enter the service name for your service.
- 7. In the next steps, accept the default values by pressing **Enter** or make changes as needed.
  - a. Enter any additional start arguments.

-startArgs and -stopArgs are not required options. Use these options to specify additional parameters used for starting and stopping the JVM process. For example, you can add a user name and password:

-stopArgs "-username myname -password passw0rd"

These additional parameters are automatically passed into the script that the Windows service uses to stop the JVM process.

The default is to provide no additional arguments, and you can press Enter to skip this option.

b. Enter the log root path.

You can press Enter to accept the default location, or you can enter the full path to your log root directory.

c. Enter the log file name.

You can press Enter to accept the default location, or you can enter the full path to your log file directory.

d. Enter the configuration root location.

You can press **Enter** to accept the default location, or you can enter the full path to your configuration root directory.

e. Specify the restart policy.

Enter 1 to automatically restart this service if it fails. Enter 2 to restart manually if the service fails. If you press Enter, the default value of 1 is assumed.

f. Specify the start type.

Enter 1 if you want this service to automatically start when the operating system starts or when the service is called for the first time. Enter 2 if the service must be started manually using the Windows Services panel.

If you press Enter, the default value of 1 is assumed.

8. Review all the parameters in the panel displaying the final command, and then respond to **Execute** command now? with a Y (yes) or N (no).

If you enter Y, the WASServiceHelper utility runs the WASService command and calls all of the selected parameters.

**Note:** This also creates an entry in a WASServiceHelper.log file in the current directory that contains the actual WASService command used to add, update, or remove the service. For example:

WASService.exe -add "Deployment Mgr01" -serverName "dmgr" roofilePath "C:\Program Files\IBM\WebSphere\AppServer\profiles\Dmgr01"
-logRoot "C:\Program Files\IBM\WebSphere\AppServer\profiles\Dmgr01\logs\dmgr"

-encodeParams -stopArgs "-username vanno -password \*\*\*\*\*

-startType manual

-restart false

## **Directory conventions**

References in product information to app\_server\_root, profile\_root, and other directories imply specific default directory locations. This article describes the conventions in use for WebSphere Application Server.

<sup>-</sup>logFile "C:\Program Files\IBM\WebSphere\AppServer\profiles\Dmgr01\logs\dmgr\WS\_startdmgr.log"

## **Default product locations (distributed)**

The following file paths are default locations. You can install the product and other components or create profiles in any directory where you have write access. Multiple installations of WebSphere Application Server - Express products or components require multiple locations. Default values for installation actions by root and nonroot users are given. If no nonroot values are specified, then the default directory values are applicable to both root and nonroot users.

### app\_client\_root

Table 60. Default installation root directories for the Application Client for IBM WebSphere Application Server.

This table shows the default installation root directories for the Application Client for IBM WebSphere Application Server.

| User    | Directory                                                                                   |
|---------|---------------------------------------------------------------------------------------------|
| Root    | AIX /usr/IBM/WebSphere/AppClient (Java EE Application client only)                          |
|         | HP-UX Linux Solaris /opt/IBM/WebSphere/AppClient (Java EE Application client only)          |
|         | Windows C:\Program Files\IBM\WebSphere\AppClient                                            |
| Nonroot | AIX HP-UX Linux Solaris user_home/IBM/WebSphere/AppClient (Java EE Application client only) |
|         | Windows C:\IBM\WebSphere\AppClient                                                          |

#### app\_server\_root

Table 61. Default installation directories for WebSphere Application Server.

| User    | Directory                                                 |
|---------|-----------------------------------------------------------|
| Root    | AIX /usr/IBM/WebSphere/AppServer                          |
|         | HP-UX Linux Solaris /opt/IBM/WebSphere/AppServer          |
|         | Windows C:\Program Files\IBM\WebSphere\AppServer          |
| Nonroot | AIX HP-UX Linux Solaris user_home/IBM/WebSphere/AppServer |
|         | Windows user_home\IBM\WebSphere\AppServer                 |

This table shows the default installation directories for WebSphere Application Server - Express.

#### component\_root

The component installation root directory is any installation root directory described in this article. Some programs are for use across multiple components—in particular, the Web Server Plug-ins, the Application Client, and the IBM HTTP Server. All of these components are part of the product package.

## gskit\_root

IBM Global Security Kit (GSKit) can now be installed by any user. GSKit is installed locally inside the installing product's directory structure and is no longer installed in a global location on the target system.

Table 62. Default installation directories for GSKit.

This table shows the default installation root directory for Version 8 of the GSKit, where product\_root is the root directory of the product that is installing GSKit, for example IBM HTTP Server or the web server plug-in.

| User             | Directory                                                              |
|------------------|------------------------------------------------------------------------|
| Root and nonroot | AIX HP-UX Linux Solaris product_root/gsk8<br>Windows product_root\gsk8 |

profile\_root

Table 63. Default profile directories.

This table shows the default directories for a profile named profile\_name on each distributed operating system.

| User    | Directory                                                              |
|---------|------------------------------------------------------------------------|
| Root    | AIX /usr/IBM/WebSphere/AppServer/profiles/profile_name                 |
|         | HP-UX Linux Solaris /opt/IBM/WebSphere/AppServer/profiles/profile_name |
|         | Windows C:\Program Files\IBM\WebSphere\AppServer\profiles\profile_name |
| Nonroot | AIX HP-UX Linux Solaris user_home/IBM/WebSphere/AppServer/profiles     |
|         | Windows user_home\IBM\WebSphere\AppServer\profiles                     |

plugins\_root

Table 64. Default installation root directories for the Web Server Plug-ins.

This table shows the default installation root directories for the Web Server Plug-ins for WebSphere Application Server.

| User    | Directory                                               |
|---------|---------------------------------------------------------|
| Root    | AIX /usr/IBM/WebSphere/Plugins                          |
|         | HP-UX Linux Solaris /opt/IBM/WebSphere/Plugins          |
|         | Windows C:\Program Files\IBM\WebSphere\Plugins          |
| Nonroot | AIX HP-UX Linux Solaris user_home/IBM/WebSphere/Plugins |
|         | Windows C:\IBM\WebSphere\Plugins                        |

wct\_root

Table 65. Default installation root directories for the WebSphere Customization Toolbox.

#### This table shows the default installation root directories for the WebSphere Customization Toolbox.

| User    | Directory                                               |
|---------|---------------------------------------------------------|
| Root    | AIX /usr/IBM/WebSphere/Toolbox                          |
|         | HP-UX Linux Solaris /opt/IBM/WebSphere/Toolbox          |
|         | Windows C:\Program Files\IBM\WebSphere\Toolbox          |
| Nonroot | AIX HP-UX Linux Solaris user_home/IBM/WebSphere/Toolbox |
|         | Windows C:\IBM\WebSphere\Toolbox                        |

web\_server\_root

Table 66. Default installation root directories for the IBM HTTP Server.

| User    | Directory                                        |
|---------|--------------------------------------------------|
| Root    | AIX /usr/IBM/HTTPServer                          |
|         | HP-UX Linux Solaris /opt/IBM/HTTPServer          |
|         | Windows C:\Program Files\IBM\HTTPServer          |
| Nonroot | AIX HP-UX Linux Solaris user_home/IBM/HTTPServer |
|         | Windows C:\IBM\HTTPServer                        |

This table shows the default installation root directories for the IBM HTTP Server.

## Configuring the JVM

As part of configuring an application server, you might define settings that enhance the way your operating system uses of the Java virtual machine (JVM).

## About this task

The JVM is an interpretive computing engine that is responsible for running the byte codes in a compiled Java program. The JVM translates the Java byte codes into the native instructions of the host machine. The application server, being a Java process, requires a JVM to run and to support the Java applications running on it. JVM settings are part of an application server configuration.

To view and change the JVM configuration for an application server process, use the Java virtual machine page of the administrative console or use weadmin scripts to change the configuration.

## Procedure

- 1. In the administrative console, click **Servers** > **Server Types** > **WebSphere application servers** > *server\_name*.
- 2. Under Server Infrastructure, click Java and process management > Process definition.
- 3. Select Java virtual machine.
- 4. Specify values for the JVM settings as needed, and click **OK**. For more information, see the documentation about Java virtual machine settings.
  - **Note:** Java 5.0 SR10 and Java 6 SR5 correct issues in which the Java virtual machine (JVM) does not shut down correctly. If you have an application that depends on the previous behavior, which is not correct, you can revert to the previous behavior by adding the -XXallowvmshutdown:false argument to the Generic JVM arguments section.
- 5. Click **Save** in the messages section of the administrative console panel to save the changes to the master configuration.
- 6. Restart the application server.

## Example

"Configuring application servers for UCS Transformation Format" on page 220 provides an example that involves specifying a value for the **Generic JVM Arguments** property on the Java virtual machine page to enable UTF-8 encoding on an application server. Enabling UTF-8 allows multiple language encoding support to be used in the administrative console.

"Configuring JVM sendRedirect calls to use context root" on page 291 provides an example that involves defining a property for the JVM.

## Java virtual machine settings

Use this page to view, and change the Java virtual machine (JVM) configuration settings of a process for an application server.

To view this administrative console page, connect to the administrative console and navigate to the Java virtual machine panel.

For IBM i and distributed platforms, click **Servers > Server Types > WebSphere application servers >** *server\_name*. Then, in the Server Infrastructure section, click **Java and process management > Process** definition > Java virtual machine

## Classpath

Specifies the standard class path in which the Java virtual machine code looks for classes.

If you need to add a classpath to this field, enter each classpath entry into a separate table row. You do not have to add a colon or semicolon at the end of each entry.

The only classpaths that should be added to this field are the ones that specify the location of the following items:

- An inspection or monitoring tool to your system.
- JAR files for a product that runs on top of this product.
- JVM diagnostic patches or fixes.

Processing errors might occur if you add classpaths to this field that specify the location of the following items:

- JAR files for resource providers, such as DB2. The paths to these JAR files should be added to the relevant provider class paths.
- A user JAR file that is used by one or more of the applications that you are running on the product. The
  path to this type of JAR file should be specified within each application that requires that JAR file, or in
  server-associated shared libraries.
- An extension JAR file. If you need to add an extension JAR file to your system, you should use the ws.ext.dirs JVM custom property to specify the absolute path to this JAR file. You can also place the JAR file in the WAS\_HOME/lib/ext/ directory, but using the ws.ext.dirs JVM custom property is the recommended approach for specifying the path to an extension JAR file.

| Information | Value  |
|-------------|--------|
| Data type   | String |

## **Boot classpath**

Specifies bootstrap classes and resources for JVM code. This option is only available for JVM instructions that support bootstrap classes and resources.

If you need to add a classpath to this field, enter each classpath entry into a table row. You do not need to add the colon or semicolon at the end of each entry.

If you need to add multiple classpaths to this field, you can use either a colon (:) or semi-colon (;), depending on which operating system the JVM resides, to separate these classpaths.

The only classpaths that should be added to this field are the ones that specify the location of the following items:

- · An inspection or monitoring tool to your system.
- JAR files for a product that runs on top of this product.
- JVM diagnostic patches or fixes.

Processing errors might occur if you add classpaths to this field that specify the location of the following items:

- JAR files for resource providers. such as DB2. The paths to these JAR files should be added to the relevant provider class paths.
- A user JAR file that is used by one or more of the applications that you are running on the product. The path to this type of JAR file should be specified within each application that requires that JAR file, or in server-associated shared libraries.
- An extension JAR file. If you need to add an extension JAR file to your system, you should use the ws.ext.dirs JVM custom property to specify the absolute path to this JAR file. You can also place the JAR file in the WAS\_HOME/1ib/ext/ directory, but using the ws.ext.dirs JVM custom property is the recommended approach for specifying the path to an extension JAR file.

## Verbose class loading

Specifies whether to use verbose debug output for class loading. The default is to not enable verbose class loading.

If verbose class loading is enabled, the debug output is sent to one of the native process logs.

| Information | Value   |
|-------------|---------|
| Data type   | Boolean |
| Default     | false   |

## Verbose garbage collection

Specifies whether to use verbose debug output for garbage collection. The default is not to enable verbose garbage collection.

If verbose garbage collection is enabled, the debug output is sent to one of the native process logs.

| Information | Value   |
|-------------|---------|
| Data type   | Boolean |
| Default     | false   |

When this field is enabled, a report is written to the output stream each time the garbage collector runs. This report should give you an indication of how the Java garbage collection process is functioning.

You can check the verboseGC report to determine:

• How much time the JVM is spending performing garbage collection.

Ideally, you want the JVM to spend less than 5 percent of its processing time doing garbage collection. To determine the percentage of time the JVM spends in garbage collection, divide the time it took to complete the collection by the length of time since the last AF and multiply the result by 100. For example:

83.29/3724.32 \* 100 = 2.236 percent

If you are spending more than 5 percent of your time in garbage collection and if garbage collection is occurring frequently, you might need to increase your Java heap size.

• If the allocated heap is growing with each garbage collection occurrence.

To determine if the allocated heap is growing, look at the percentage of the heap that is remains unallocated after each garbage collection cycle, and verify that the percentage is not continuing to decline. If the percentage of free space continues to decline you are experiencing a gradual growth in the heap size from garbage collection to garbage collection. This situation might indicate that your application has a memory leak.

**Note:** Version 7.0 and previous versions use the optthruput garbage collection algorithm. In Version 8.0 and later, the default is set to the generational garbage collector. This garbage collection algorithm

can increase performance. The following JVM option is added to the WebSphere Application Server startup command: -Xgcpolicy:gencon. If you prefer to use the optthruput garbage collection alogorithm, you can remove -Xgcpolicy:gencon and the default optthruput garbage collection algorithm is used.

## **Verbose JNI**

Specifies whether to use verbose debug output for native method invocation. The default is not to enable verbose Java Native Interface (JNI) activity.

| Information | Value   |
|-------------|---------|
| Data type   | Boolean |
| Default     | false   |

## Initial heap size

Specifies, in megabytes, the initial heap size available to the JVM code. If this field is left blank, the default value is used.

For IBM i and distributed platforms, the default initial heap size is 50 MB.

bprac: These default values are sufficient for most applications.

Increasing this setting can improve startup. The number of garbage collection occurrences are reduced and a 10 percent gain in performance is achieved.

Increasing the size of the Java heap continues to improves throughput until the heap becomes too large to reside in physical memory. If the heap size exceeds the available physical memory, and paging occurs, there is a noticeable decrease in performance.

## Maximum heap size

Specifies, in megabytes, the maximum heap size that is available to the JVM code. If this field is left blank, the default value is used.

The default maximum heap size is 256 MB. This default value applies for both 32-bit and 64-bit configurations.

Increasing the maximum heap size setting can improve startup. When you increase the maximum heap size, you reduce the number of garbage collection occurrences with a 10 percent gain in performance.

Increasing this setting usually improves throughput until the heap becomes too large to reside in physical memory. If the heap size exceeds the available physical memory, and paging occurs, there is a noticeable decrease in performance. Therefore, it is important that the value you specify for this property allows the heap to be contained within physical memory.

**bprac:** These default values are appropriate for most applications. Enable the **Verbose garbage collection** property if you think garbage collection is occurring too frequently. If garbage collection is occurring too frequently, increase the maximum size of the JVM heap.

## **Run HProf**

Specifies whether to use HProf profiler support. To use another profiler, specify the custom profiler settings using the **HProf Arguments** setting. The default is not to enable HProf profiler support.

If you set the **Run HProf** property to true, then you must specify command-line profiler arguments as values for the **HProf Arguments** property.

Information Data type Value Boolean

| Information |  |
|-------------|--|
| Default     |  |

Value false

## **HProf arguments**

Specifies command-line profiler arguments to pass to the JVM code that starts the application server process. You can specify arguments when HProf profiler support is enabled.

HProf arguments are only required if the Run HProf property is set to true.

## Debug mode

Specifies whether to run the JVM in debug mode. The default is to not enable debug mode support.

If you set the **Debug mode** property to true, then you must specify command-line debug arguments as values for the **Debug arguments** property.

Information Data type Default Value Boolean false

## Debug arguments

Specifies command-line debug arguments to pass to the JVM code that starts the application server process. You can specify arguments when the **Debug mode** property is set to true.

If you enable debugging on multiple application servers, verify that the same value is not specified for the address argument. The address argument defines the port that is used for debugging. If two servers, for which debugging is enabled, are configured to use the same debug port, the servers might fail to start properly. For example, both servers might still be configured with the debug argument address=7777, which is the default value for the debug address argument.

| Information | Value                       |
|-------------|-----------------------------|
| Data type   | String                      |
| Units       | Java command-line arguments |

## Generic JVM arguments

Specifies command-line arguments to pass to the Java virtual machine code that starts the application server process.

You can enter the following optional command-line arguments in the **Generic JVM arguments** field. If you enter more than one argument, enter a space between each argument.

**gotcha:** If the argument states that it is only for the IBM Developer Kit only, you cannot use that argument with the JVM from another provider, such as the Microsoft or Hewlett-Packard

-Xquickstart

Specify-Xquickstart if you want the initial compilation to occur at a lower optimization level than in default mode. Later, depending on sampling results, you can recompile to the level of the initial compile in default mode.

**bprac:** Use-Xquickstart for applications where early moderate speed is more important than long run throughput. In some debug scenarios, test harnesses and short-running tools, you can improve startup time between 15-20 percent.

-Xverify:none

Specify-Xverify:none if you want to skip the class verification stage during class loading. Using **-Xverify:none** disables Java class verification, which can provide a 10-15 percent improvement in

startup time. However corrupted or invalid class data is not detected when this argument is specified. If corrupt class data is loaded, the JVM might behave in an unexpected manner, or the JVM might fail.

#### gotcha:

- Do not use this argument if you are making bytecode modifications, because the JVM might fail if any instrumentation error occurs.
- If you experience a JVM failure or the JVM behaves in an unexpected manner while this argument is in affect, remove this argument as your first step in debugging your JVM problem.

### -Xnoclassgc

Specify-Xnoclassgc if you want to disable class garbage collection. This argument results in more class reuse and slightly improved performance. However, the resources owned by these classes remain in use even when the classes are not being called.

**gotcha:** The performance impact of class garbage collection is typically minimal, and turning off class garbage collection in a Java Platform, Enterprise Edition (Java EE) based system, with its heavy use of application class loaders, might effectively create a memory leak of class data, and cause the JVM to throw an Out-of-Memory Exception.

You can use the verbose:gc configuration setting if you want to monitor garbage collection. You can use the resulting output to determine the performance impact of reclaiming these resources.

If you specify the -Xnoclassgc argument, whenever you redeploy an application, you should always restart the application server to clear the classes and static data from the pervious version of the application.

## -Xgcthreads

Specify -Xgcthreads if you want to use several garbage collection threads at one time. This garbage collection techniques is known as *parallel garbage collection*. This argument is valid only for the IBM Developer Kit.

When entering this value in the **Generic JVM arguments** field, also enter the number of processors that are running on your machine.

Specify -Xgcthreads as follows:

#### -Xgcthreads<number of processors>

gotcha: Do not add a space between --Xgcthreads and the *n* value for the number of processors.

-Xgcthreads5 is an example of specifying -Xgcthreads with 5 processors.

**bprac:** You should use parallel garbage collection if your machine has more than one processor.

## -Xnocompactgc

Specify -Xnocompactgc if you want to disable heap compaction. Heap compaction is the most expensive garbage collection operation. If you are using the IBM Developer Kit, you should avoid heap compaction. If you disable heap compaction, you eliminate all associated overhead.

## -Xgcpolicy

Specify-Xgcpolicy to set the garbage collection policy. This argument is valid only for the IBM Developer Kit.-Xgcpolicy

Specify-Xgcpolicy to set the garbage collection policy. This argument is valid only for the IBM Developer Kit.

Set this argument to optthruput if you want to optimize throughput and it does not create a problem if long garbage collection pauses occur. This is the default parameter, recommended setting.

Set this argument to gencon, if you are using a generational garbage collector. The generational schema attempts to achieve high throughput along with reduced garbage collection pause times. To accomplish this goal, the heap is split into new and old segments. Long lived objects are promoted to the old space

while short-lived objects are garbage collected quickly in the new space. The gencon policy provides significant benefits for many applications. However, it is not suited for all applications, and is typically more difficult to tune.

Set this argument to optavgpause, if you want concurrent marking used to track application threads starting from the stack before the heap becomes full. When this parameter is specified, the garbage collector pauses become uniform and long pauses are not apparent. However, using this policy reduces throughput because threads might have to do extra work.

Set this argument to subpool, if you want to increase performance on multiprocessor systems, that commonly use more then eight processors. This policy is only available on IBM System i<sup>®</sup>, System p<sup>®</sup>, and System z<sup>®</sup> processors. The subpool policy is similar to the optthruput policy except that the heap is divided into subpools that provide improved scalability for object allocation.

• -XX

The Java Platform, Standard Edition 6 (Java SE 6) has generation garbage collection, which allows separate memory pools to contain objects with different ages. The garbage collection cycle collects the objects independently from one another depending on age. With additional parameters, you can set the size of the memory pools individually. To achieve better performance, set the size of the pool containing objects that have short life cycles, such that the objects in the pool are not kept through more then one garbage collection cycle. Use the NewSize and MaxNewSize parameters to specify the size of the new generation pool.

Objects that survive the first garbage collection cycle are transferred to another pool. Use theSurvivorRatio parameter to specify the size of the survivor pool.SurvivorRatio. You can use the object statistics that the Tivoli Performance Viewer collects, or include the verbose:gc argument in your configuration setting to monitor garbage collection statistics. If garbage collection becomes a bottleneck, specify the following arguments to customize the generation pool settings to better fit your environment.

-XX:NewSize=lower\_bound -XX:MaxNewSize=upper\_bound -XX:SurvivorRatio=new\_ratio\_size

The default values are:

- NewSize=2m
- MaxNewSize=32m
- SurvivorRatio=32

**bprac:** However, if you have a JVM with more than 1 GB heap size, you should use the following values:

- XX:NewSize=640m
- XX:MaxNewSize=640m
- -XX:SurvivorRatio=16

Alternatively, you could set 50% to 60% of the total heap size to a new generation pool.

## -Xminf

Specify-Xminf if you want to change the minimum free heap size percentage. The heap grows if the free space is below the specified amount. In reset enabled mode, this argument specifies the minimum percentage of free space for the middleware and transient heaps. The valued specified for this argument is a floating point number, 0 through 1. The default is .3 (30 percent).

-server | -client

Java HotSpot Technology in Java SE 6 uses an adaptive JVM containing algorithms that, over time, optimize how the byte code performs. The JVM runs in two modes, **-server** and **-client**. In most cases, use **-server** mode, which produces more efficient run-time performance over extended lengths of time.

If you use the default **-client** mode, the server startup time is quicker and a smaller memory footprint is created. However, this mode lowers extended performance. Use the **-server** mode, which improves performance, unless server startup time is of higher importance than performance. You can monitor the process size, and the server startup time to check the performance difference between using the **-client** and **-server** modes.

-Dcom.ibm.CORBA.RequestTimeout=timeout\_interval

Specify the -Dcom.ibm.CORBA.RequestTimeout= *timeout\_interval* argument to set the timeout period for responding to requests sent from the client. This argument uses the -D option. *timeout\_interval* is the timeout period in seconds. If your network experiences extreme latency, specify a large value to prevent timeouts. If you specify a value that is too small, an application server that participates in workload management can time out before it receives a response.

Specify this argument only if your application is experiencing problems with timeouts. There are no recommended values for this argument.

#### -Dcom.ibm.server.allow.sigkill=

The **-Dcom.ibm.server.allow.sigkill=true** argument allows the node agent process to use the terminate method of a process when the stop method does not complete within the time interval specified for the Ping interval. This setting is useful when the node agent is monitoring an application server and loses contact with that application server.

When the monitoring policy for the application server allows the node agent to restart the application server because automatic restart is enabled for the application server, the node agent executes the stop method on the application server process. During stop processing, the node agent monitors the application server and if the application server does not stop within the time interval specified for the Ping interval, and this argument is set to true, which is the default value, the node agent executes the terminate method on the application server process to stop the application server process.

If you set this argument to false, the node agent continues to monitor the stop process, but does not try to restart the application server.

To use the administrative console to disable this argument, click **System Administration > Node** agents > nodeagent\_name > Java & Process Management > Process Definition > Java Virtual Machine > Generic JVM Arguments.

#### -Dcom.ibm.websphere.wlm.unusable.interval=interval

This argument only applies for z/OS. Specify the -Dcom.ibm.websphere.wlm.unusable.interval = *timeout\_interval* argument to change the value of the com.ibm.websphere.wlm.unusable.interval property when the workload management state of the client is refreshing too soon or too late. This property specifies, in seconds, the amount of time that the workload management client run time waits after it marks a server as unavailable before it attempts to contact the server again. This argument uses the -D option. . The default value is 300 seconds. If the property is set to a large value, the server is marked as unavailable for a long period of time. This prevents the workload management refresh protocol from refreshing the workload management state of the client until after the time period has ended.

#### -Xshareclasses:none

Specify the-Xshareclasses:none argument to disable the share classes option for a process. The share classes option, which is available with Java SE 6, lets you share classes in a cache. Sharing classes in a cache can improve startup time and reduce memory footprint. Processes, such as application servers, node agents, and deployment managers, can use the share classes option.

If you use this option, you should clear the cache when the process is not in use. To clear the cache, either call the app\_server\_root/bin/clearClassCache.bat/sh utility or stop the process and then restart the process.

#### gotcha:

- Solaris The IBM JVM for J2SE 5 is not supported on Solaris, HP, and IBM i.
- J2EE application classes running in an application server process are not added to the shared class cache.

## -XXallowvmshutdown:false

Use the **-XXallowvmshutdown:false** argument to revert to a previous behavior for the JVM that is not correct. Java 5.0 SR10 and Java 6 SR5 correct issues in which the Java Virtual Machine (JVM) does not shut down correctly. If you have an application that depends on the old behavior, you can revert to the previous behavior by adding the this argument to the Generic JVM arguments section.

| Information | Value  |
|-------------|--------|
| Data type   | String |

Information Units Value Java command-line arguments

## Executable JAR file name

Specifies a full path name for an executable JAR file that the JVM code uses.

| Information | Value     |
|-------------|-----------|
| Data type   | String    |
| Units       | Path name |

## **Disable JIT**

Specifies whether to disable the just-in-time (JIT) compiler option of the JVM code.

If you disable the JIT compiler, throughput decreases noticeably. Therefore, for performance reasons, keep JIT enabled.

Information Data type Default Recommended Value Boolean false (JIT enabled) JIT enabled

## Operating system name

Specifies JVM settings for a given operating system.

When the process starts, the process uses the JVM settings that are specified for the server as the JVM settings for the operating system.

## Configuring JVM sendRedirect calls to use context root

If the com.ibm.websphere.sendredirect.compatibility property is not set and your application servlet code has statements such as *sendRedirect("/home.html"*), your web browser might display messages such as *Error 404: No target servlet configured for uri: /home.html*.

## About this task

**depfeat:** The com.ibm.websphere.sendredirect.compatibility property is deprecated. You should modify your applications to redirect non-relative URLs (those starting with a "/") relative to the servlet container (*web\_server\_root*) instead of relative to the web application context root.

To instruct the server to use the context root for that the application uses for sendRedirect() calls instead of using the document root for the web server, configure the Java Virtual Machine (JVM) by setting the com.ibm.websphere.sendredirect.compatibility property to a true or false value.

## Procedure

- 1. Access the settings page for a property of the JVM.
  - a. In the administrative console, click Servers > Server Types > Application servers.
  - b. On the Application server page, click on the name of the server whose JVM settings you want to configure.
  - c. On the settings page for the selected application server, in the Server Infrastructure section, click **Java and process management > Process definition**.
  - d. On the Process definition page, click Java virtual machine.
  - e. On the Java virtual machine page, clickCustom Properties.
  - f. On the Custom properties page, click New.

- 2. On the settings page for a property, specify com.ibm.websphere.sendredirect.compatibility in the **Name** field, and either true or false in the **Value** field. Then click **OK**.
- 3. Click **Save** on the console task bar.
- 4. Stop the application server, and then restart the application server.

## Java virtual machine custom properties

You can use the administrative console to change the values of Java virtual machine (JVM) custom properties.

**Note:** This topic references one or more of the application server log files. As a recommended alternative, you can configure the server to use the High Performance Extensible Logging (HPEL) log and trace infrastructure instead of using SystemOut.log, SystemErr.log, trace.log, and activity.log files on distributed and IBM i systems. You can also use HPEL in conjunction with your native z/OS logging facilities. If you are using HPEL, you can access all of your log and trace information using the LogViewer command-line tool from your server profile bin directory. See the information about using HPEL to troubleshoot applications for more information on using HPEL.

To set custom properties, connect to the administrative console and navigate to the appropriate Java virtual machine custom properties page.

 Application server
 Node agent

 Click Servers > Server Types. Select either WebSphere
 application servers > server\_name or WebSphere

 proxy servers > server\_name, and then, under Server
 Infrastructure, click Java and process management >

 Process definition > Java virtual machine > Custom
 properties.

If the custom property is not present in the list of already defined custom properties, create a new property, and enter the property name in the Name field and a valid value in the Value field. Restart the server to complete your changes.

You can use the Custom properties page to define the following properties for use by the Java virtual machine.

- "allowDeployerRoleGenPluginCfg" on page 296
- "com.ibm.cacheLocalHost" on page 297
- "com.ibm.config.eclipse.wtp.enablejemtrim" on page 297
- "com.ibm.config.eclipse.wtp.enablexmltrim" on page 297
- "com.ibm.config.eclipse.wtp.jem=finer" on page 297
- "com.ibm.config.eclipse.wtp.xmltrim=finer" on page 297
- AIX HP-UX Solaris "com.ibm.eclipse.wtp.allowRootedEntries" on page 297
- "com.ibm.ejs.ras.writeSystemStreamsDirectlyToFile" on page 298
- "com.ibm.ejs.sm.server.quiesceInactiveRequestTime" on page 298
- "com.ibm.ejs.sm.server.quiesceTimeout" on page 298
- "com.ibm.websphere.deletejspclasses" on page 298
- "com.ibm.websphere.deletejspclasses.delete" on page 298
- "com.ibm.websphere.deletejspclasses.update" on page 298
- "com.ibm.websphere.ejb.UseEJB61FEPScanPolicy" on page 298
- "com.ibm.websphere.ejbcontainer.expandCMPCFJNDIName" on page 299
- "com.ibm.websphere.ejbcontainer.includeRootExceptionOnRollback" on page 299

- "com.ibm.websphere.jaxrpc.stub.typemapping.per.thread" on page 299
- "com.ibm.websphere.jaxrs.server.DisableIBMJAXRSEngine" on page 300
- "com.ibm.websphere.management.application.client.EnvEntry\_processBindings" on page 300
- "com.ibm.websphere.management.application.fullupdate" on page 300
- "com.ibm.websphere.management.application.fullupdate.application\_name" on page 301
- "com.ibm.websphere.management.application.keepExistingSharedLibraries" on page 301
- "com.ibm.websphere.management.application.persistWebContext" on page 301
- "com.ibm.websphere.management.application.sync.recycleappasv5" on page 301
- "com.ibm.websphere.management.application.updateClusterTask.serverStopWaitTimeout" on page 302
- "com.ibm.websphere.management.application.updatesync.appExpansionTimeout" on page 302
- "com.ibm.websphere.management.configservice.getServerLogRootFromTemplate" on page 302
- "com.ibm.websphere.management.configservice.sessionIdUniqueness" on page 303
- "com.ibm.websphere.management.configservice.validatePropNames" on page 303
- "com.ibm.websphere.management.processEmbeddedConfigGlobal" on page 303
- "com.ibm.websphere.metadata.ignoreDuplicateRefBindingsInWebModul" on page 304
- "com.ibm.websphere.network.useMultiHome" on page 304
- "com.ibm.websphere.sib.webservices.useTypeSoapArray" on page 304
- "com.ibm.websphere.webservices.attachment.tempfile.expiration" on page 305
- "com.ibm.websphere.webservices.attachements.maxMemCacheSize" on page 305
- "com.ibm.websphere.webservices.DisableIBMJAXWSEngine" on page 306
- "com.ibm.websphere.webservices.http.OneWayConnectionRecycleTime" on page 306
- "com.ibm.websphere.webservices.http.waitingThreadsThreshold" on page 306
- · "com.ibm.websphere.webservices.jaxrpc.client.publishwsdl" on page 306
- "com.ibm.websphere.webservices.soap.enable.legacy.get.behavior" on page 306
- "com.ibm.websphere.webservices.tempAttachDir" on page 307
- "com.ibm.websphere.webservices.transport.jms.messageType" on page 307
- "com.ibm.websphere.webservices.transport.OPTIMIZE\_HTTP\_HEADERS" on page 307
- "com.ibm.websphere.webservices.transport.ssl.loadFromPolicyBinding" on page 308
- "com.ibm.websphere.webservices.UseWSFEP61ScanPolicy" on page 308
- "com.ibm.websphere.webservices.WSDL\_Generation\_Extra\_Classpath" on page 308
- "com.ibm.ws.amm.scan.context.filter.archives" on page 308
- "com.ibm.ws.amm.scan.context.filter.packages." on page 309
- "com.ibm.ws.application.enhancedScanning" on page 310
- "com.ibm.ws.cache.CacheConfig.alwaysSetSurrogateControlHdr" on page 310
- "com.ibm.ws.cache.CacheConfig.cascadeCachespecProperties" on page 310
- "com.ibm.ws.cache.CacheConfig.filteredStatusCodes" on page 310
- "com.ibm.ws.CacheConfig.alwaysTriggerCommandInvalidations" on page 311
- "com.ibm.ws.classloader.allowDisposedClassLoad" on page 311
- "com.ibm.ws.classloader.encodeResourceURLs" on page 311
- "com.ibm.ws.classloader.strict" on page 311
- "com.ibm.ws.classloader.zipFileCacheSize" on page 312
- "com.ibm.ws.el.reuseEvaluationContext" on page 312
- "com.ibm.ws.management.connector.soap.logClientInfo" on page 312
- "Windows" "com.ibm.ws.management.connector.soap.waitBeforeCloseTime" on page 312
- "com.ibm.ws.management.event.max\_polling\_interval" on page 313

- "com.ibm.ws.management.event.pull\_notification\_timeout" on page 313
- "com.ibm.ws.management.repository.tempFileKeepTimeMinutes" on page 313
- "com.ibm.ws.management.repository.tempFileSweepIntervalMinutes" on page 314
- "com.ibm.ws.odr.plugincfg.config.ASDisableNagle" on page 314
- "com.ibm.ws.odr.plugincfg.config.AcceptAllContent" on page 314
- "com.ibm.ws.odr.plugincfg.config.AppServerPortPreference" on page 314
- "com.ibm.ws.odr.plugincfg.config.ChunkedResponse" on page 314
- "com.ibm.ws.odr.plugincfg.config.IISDisableNagle" on page 315
- "com.ibm.ws.odr.plugincfg.config.IISPluginPriority" on page 315
- "com.ibm.ws.odr.plugincfg.config.IgnoreDNSFailures" on page 315
- "com.ibm.ws.odr.plugincfg.config.RefreshInterval" on page 315
- "com.ibm.ws.odr.plugincfg.config.ResponseChunkSize" on page 316
- "com.ibm.ws.odr.plugincfg.config.VHostMatchingCompat" on page 316
- "com.ibm.ws.odr.plugincfg.config.TrustedProxyEnable" on page 316
- "com.ibm.ws.odr.plugincfg.log.Name" on page 316
- "com.ibm.ws.odr.plugincfg.log.LogLevel" on page 317
- "com.ibm.ws.odr.plugincfg.cluster.CloneSeparatorChange" on page 317
- "com.ibm.ws.odr.plugincfg.cluster.LoadBalance" on page 317
- "com.ibm.ws.odr.plugincfg.cluster.PostSizeLimit" on page 317
- "com.ibm.ws.odr.plugincfg.cluster.RemoveSpecialHeaders" on page 318
- "com.ibm.ws.odr.plugincfg.cluster.RetryInterval" on page 318
- "com.ibm.ws.odr.plugincfg.odrIncludeStopped" on page 318
- "com.ibm.ws.odr.plugincfg.server.ConnectTimeout" on page 318
- "com.ibm.ws.odr.plugincfg.server.ExtendedHandShake" on page 318
- "com.ibm.ws.odr.plugincfg.server.MaxConnections" on page 319
- "com.ibm.ws.odr.plugincfg.cluster.WaitForContinue" on page 319
- "com.ibm.ws.odr.plugincfg.property.ESIEnable" on page 319
- "com.ibm.ws.odr.plugincfg.property.ESIMaxCacheSize" on page 319
- "com.ibm.ws.odr.plugincfg.property.ESIInvalidationMonitor" on page 319
- "com.ibm.ws.odr.plugincfg.property.https.keyring" on page 320
- "com.ibm.ws.odr.plugincfg.property.https.stashfile" on page 320
- "com.ibm.ws.odr.plugincfg.property.PluginInstallRoot" on page 320
- "com.ibm.ws.pm.checkingDBconnection" on page 320
- "com.ibm.ws.runtime.component.ResourceMgr.postBindNotify" on page 320
- "com.ibm.ws.runtime.dumpShutdown" on page 321
- "com.ibm.ws.runtime.logThreadPoolGrowth" on page 321
- "com.ibm.ws.scripting.apptimeout" on page 321
- "com.ibm.ws.sib.webservices.useSOAPJMSTextMessages" on page 321
- "com.ibm.ws.use602RequiredAttrCompatibility" on page 321
- "com.ibm.ws.webservices.allowNoSOAPActionHeader" on page 322
- "com.ibm.ws.webservices.allowStatusCode202OneWay" on page 322
- · "com.ibm.ws.webservices.appendRootCauseToWSF" on page 322
- "com.ibm.ws.webservices.contentTransferEncoding" on page 323
- "com.ibm.ws.webservices.disableSOAPElementLazyParse" on page 323
- "com.ibm.ws.webservices.engine.transport.jms.propagateOneWaySystemExceptions" on page 323

- "com.ibm.ws.webservices.forceLegacyDispatchFromSOAPConnection" on page 324
- "com.ibm.ws.webservices.HttpRedirectWithProxy" on page 324
- "com.ibm.ws.webservices.ignoreUnknownElements" on page 324
- "com.ibm.ws.webservices.jaxrpc.parse.tolerate.invalid.namespace" on page 324
- "com.ibm.ws.webservices.resolveXMLSchemaDTD" on page 325
- "com.ibm.ws.webservices.searchForAppServer" on page 325
- "com.ibm.ws.webservices.serialize.2DimArray.asArrays" on page 325
- "com.ibm.ws.webservices.serializeDetailElementUsingDefaultNamespace" on page 326
- "com.ibm.ws.webservices.suppressHTTPRequestPortSuffix" on page 326
- "com.ibm.ws.websvcs.attachments.sizethreshold" on page 327
- "com.ibm.ws.websvcs.getJAXBContext.cacheClassList" on page 327
- "com.ibm.ws.websvcs.relaxClientPolsetMatching" on page 328
- "com.ibm.ws.websvcs.suppressHTTPRequestPortSuffix" on page 327
- "com.ibm.ws.websvcs.transport.enableProxyTunnel" on page 328
- "com.ibm.ws.websvcs.transport.jms.enableBasicAuthOnResponse" on page 328
- "com.ibm.ws.websvcs.unmanaged.client.dontUseOverriddenEndpointUri" on page 328
- "com.ibm.ws.ws.wsba.protocolmessages.twoway" on page 329
- "com.ibm.wsspi.amm.merge.ignoreValidationExceptions" on page 329
- "com.ibm.wsspi.wssecurity.dsig.enableEnvelopedSignatureProperty" on page 329
- "com.ibm.xml.xlxp.jaxb.opti.level" on page 330
- "config\_consistency\_check" on page 330
- "deactivateWildCardURIMapping" on page 331
- "DISABLE\_LOCAL\_COMM\_WHEN\_SSL\_REQUIRED" on page 331
- "disableWSAddressCaching" on page 331
- "DRS\_BATCH\_INTERVAL\_SIZE" on page 332
- "DRS\_THREADPOOL\_ISGROWABLE" on page 332
- "DRS\_THREADPOOL\_MINSIZE" on page 332
- "DRS\_THREADPOOL\_MAXSIZE" on page 332
- "java.util.logging.configureByLoggingPropertiesFile" on page 332
- "jaxws.asyncClient.maxThreadPoolSize" on page 333
- "jaxws.payload.highFidelity" on page 333
- "jaxws.provider.interpretNullAsOneway" on page 334
- "jaxws.runtime.inheritedImpIMethodsAccessible" on page 334
- "jaxws.runtime.restrictStaticWebmethod" on page 334
- "jaxws.soapfault.local.exceptions.disable" on page 334
- "ODCClearMessageAge" on page 335
- "org.apache.axiom.attachments.tempfile.expiration" on page 335
- "org.eclipse.jst.j2ee.commonarchivecore.disableZip" on page 335
- "org.eclipse.jst.j2ee.commonarchivecore.FILTERBINARIES" on page 335
- "plugin.syncdisabled" on page 336
- "sizeThreshold" on page 336
- "threadpool.maxsize" on page 336
- "webservices.unify.faults" on page 337

## allowDeployerRoleGenPluginCfg

Set this custom property to true to enable users with the deployer role to generate and configure the plugin-cfg.xml file. After you set and save this custom property, restart the application server.

If the custom property is missing or its value is set to false, the following situations occur when the user has the deployer role permissions:

- · The generation and configuration processes fail.
- · An error message is issued.

To disable this function, delete the custom property or set its value to false.

Also, you can set this custom property from the command line using the wsadmin tool and the following Jacl script:

```
#_____
# setAllowDeployer.jacl - Jacl script for setting a the allowDeployerRoleGenPluginCfg
property
# of the web server plug-in for WebSphere Application Server
#_____
    This Jacl file modifies the server.xml file for an application
#
server. This script is designed
#
    to be invoked while the AppServer is running.
#
#
    Here is an example of how to invoke the script:
#
    wsadmin -f setAllowDeployer.jacl &ltnodeName> &ltserverName> &ltenableValue>
#_____
proc printUsageAndExit {} {
    puts " "
    .
puts "Usage: wsadmin -f setAllowDeployer.jacl &ltnodeName> <serverName> <boolEnable>"
    puts "Note: enableValue argument is of type boolean; valid values
are true and false."
    exit
}
if { [llength $argv] >= 3 } {
    set nodename [lindex $argv 0]
    set servername [lindex $argv 1]
    set enablevalue [lindex $argv 2]
} else {
    printUsageAndExit
}
set cellname [$AdminControl getCell]
set propname "allowDeployerRoleGenPluginCfg"
set propdesc "Allow conditional deployer role for plug-in generation
and propagation"
set required "false"
set jvm [$AdminConfig getid
/Cell:${cellname}/Node:${nodename}/Server:${servername}/JavaProcessDef:/JavaVirtualMachine:/]
$AdminConfig modify $jvm [subst {{systemProperties {{{name {$propname}}}
{value {$enablevalue}}
{description {$propdesc}} {required {$required}}}}]
$AdminConfig save
exit 0
Usage:
wsadmin -f setAllowDeployer.jacl node name server name true
```

## com.ibm.cacheLocalHost

Set this property to true to instruct the IBM SDK for Java to cache the IP address returned from java/net/InetAddress.getLocalHost for the life of the JVM. This is a performance enhancement that is advised on all processes if the localhost address of a process will not change while it is running.

**Note:** The address for servers configured using DHCP change over time. Do not set this property unless you are using statically assigned IP addresses for your server.

#### com.ibm.config.eclipse.wtp.enablejemtrim

Use this custom property to enable the pruning of intermediate DOM nodes after the XML parse of the metadata occurs for an application.

gotcha: The setting for this property should match the setting for the

com.ibm.config.eclipse.wtp.enablexmltrim custom property. Either both of these properties should be left unset, set to false, or set to true

The default value for this property is false.

### com.ibm.config.eclipse.wtp.enablexmltrim

Use this custom property to enable the sharing of JavaClass instances, and the conversion of expanded JavaClass and JavaMethod objects to lightweight proxies after they are used.

gotcha: The setting for this property should match the setting for the

com.ibm.config.eclipse.wtp.enablejemtrim custom property. Either both of these properties should be left unset, set to false, or set to true.

The default value for this property is false.

## com.ibm.config.eclipse.wtp.jem=finer

Use this custom property to generate a trace from code areas that are enabled when the com.ibm.config.eclipse.wtp.enablejemtrim custom property is set to true.

**gotcha:** This property might impact performance. Therefore, this property should only be specified if a problem occurs during the pruning of intermediate DOM nodes after the XML parse of the metadata occurs for an application, and you need to obtain additional information to diagnose the cause of that problem.

#### com.ibm.config.eclipse.wtp.xmltrim=finer

Use this custom property to generate a trace from code areas that are enabled when the com.ibm.config.eclipse.wtp.enablexmltrim custom property is set to true.

**gotcha:** This property might impact performance. Therefore, this property should only be specified if a problem occurs with the sharing of JavaClass instances, or the conversion of expanded JavaClass and JavaMethod objects to lightweight proxies after they are used, and you need to obtain additional information to diagnose the cause of that problem.

#### com.ibm.eclipse.wtp.allowRootedEntries

AIX HP-UX Linux Solaris

In previous service releases, properties files in the root directory of an enterprise archive (EAR) file are not read properly. Thus, in this service release and later, the behavior is changed so that the class path in META-INF and MANIFEST.MF files are treated as a relative URI. To revert back to the original behavior, set the com.ibm.eclipse.wtp.allowRootedEntries to **true**.

## com.ibm.ejs.ras.writeSystemStreamsDirectlyToFile

Use this custom property to support JSR-47 customized logging to write to the SystemOut stream without the format of WebSphere Application Server. The format of WebSphere Application Server includes information, for example, timestamp, thread ID, and some others. An application might not want this information to appear in the SystemOut stream (or perhaps prefer the information to appear in a different format). To disable the format of WebSphere Application Server, set this custom property to *true*.

## com.ibm.ejs.sm.server.quiesceInactiveRequestTime

Use this custom property to specify, in milliseconds, how fast IIOP requests through the Object Request Broker (ORB) can be received and processed. For example, if you specify a value of 5000 for this property, the server does not attempt to shutdown until incoming requests are spaced at least 5 seconds apart. If the value specified for this property is too large, when the application server is stopped from the administrative console the following error message might be issued:

An error occurred while stopping Server1. Check the error logs for more information.

The default value is 5000 (5 seconds).

If you decide to use this custom property, you can specify it as a JVM custom property for either an application server, a node agent, or a deployment manger. It is typically set as an application server JVM custom property.

## com.ibm.ejs.sm.server.quiesceTimeout

Use this custom property to specify, in seconds, the overall length of the quiesce timeout. If a request is still outstanding after this number of seconds, the server might start to shut down. For example, a value of 180 would be 3 minutes.

The default value is 180.

If you decide to use this custom property, you can specify it as a JVM custom property for either an application server, a node agent, or a deployment manger. It is typically set as an application server JVM custom property.

## com.ibm.websphere.deletejspclasses

Use this property to indicate that you want to delete JavaServer Pages classes for all applications after those applications have been deleted or updated. The default value for this property is false.

## com.ibm.websphere.deletejspclasses.delete

Use this property to indicate that you want to delete JavaServer Pages classes for all applications after those applications have been deleted, but not after they have been updated. The default value for this property is false.

## com.ibm.websphere.deletejspclasses.update

Use this property to indicate that you want to delete JavaServer Pages classes for all applications after those applications have been updated, but not after they have been deleted. The default value for this property is false.

## com.ibm.websphere.ejb.UseEJB61FEPScanPolicy

Use this property to control whether the product scans pre-Java EE 5 modules for additional metadata during the application installation process or during server startup. By default, these legacy EJB modules are not scanned.

The default value for this custom property is false.

You must set this property to true for each server and administrative server that requires a change in the default value.

If you decide to use this custom property, you must specify it as an application server JVM custom property.

## com.ibm.websphere.ejbcontainer.expandCMPCFJNDIName

The EJB container should allow for the expansion of the CMP Connection Factor JNDI Name when a user's JNDI name contains a user defined Application Server variable. The custom property, com.ibm.websphere.ejbcontainer.expandCMPCFJNDIName, makes it possible to expand the CMP Connection Fatory JNDI Name.

If the value is **true**, which is the default, the EJB Container expands a variable when found in the CMP Connection Factory JNDI Name. If the value is set to **false**, the EJB Container does not expand a variable.

If you decide to use this custom property, you must specify it as an application server JVM custom property.

## com.ibm.websphere.ejbcontainer.includeRootExceptionOnRollback

Use this Enterprise JavaBeans (EJB) custom property to enable the following functionality:

- Allow the root cause of a transaction roll back to be included in a TransactionRolledbackLocalException if the transaction is issued by a local caller.
- Allow the root cause of a transaction roll back from a from the commit method to be included in a TransactionRolledbackLocalException even if the transaction is issued by a remote caller.
- Allow Heuristic Exceptions to be returned rather than a TransactionRolledbackLocalException, for a local client, or a TransactionRolledbackLocalException, for a remote client.
- Allow a RemoteExcpetion to be returned from a remote EJB method even if that method is running in the context of the transaction of the call. For example, consider that EJB1, method m1, begins a transaction and calls EJB2, method m2, where m2 causes an unhandled exception. In this case, the EJB Specification mandates that m1receives a TransactionRolledbackException. Setting this property to true allows a RemoteException, that includes any nested exceptions to be returned instead of the a TransactionRolledbackException even though this functionality is contrary to the EJB Specification requirement.

To enable this functionality set this property to true. To disable, this functionality set this property to false.

The default is false.

If you decide to use this custom property, you must specify it as an application server JVM custom property.

## com.ibm.websphere.jaxrpc.stub.typemapping.per.thread

Use this property to indicate whether the JAX-RPC runtime should use thread specific type mapping objects.

The JAX-RPC runtime uses a single TypeMappingRegistry object for all of the JAX-RPC clients. This design is intentional, and allows you to create a JAX-RPC stub and use it on multiple threads. However the singleton TypeMappingRegistry gets contaminated if multiple JAX-RPC Web services with different mappings are invoked concurrently. Even though this situation is uncommon, if it exists on your system, you can set the com.ibm.websphere.jaxrpc.stub.typemapping.per.thread custom property to true to indicate to the JAX-RPC runtime that it can use thread specific type mapping objects. These separate mapping objects avoid the contamination issue, and the various web service calls will succeed.

The default value for this property is false.

**gotcha:** You should not use this custom property unless you encounter a situation where the singleton TypeMappingRegistry gets contaminated. Enabling this property might regress applications that are dependent on access to the same JAX-RPC stub across multiple threads.

### com.ibm.websphere.jaxrs.server.DisableIBMJAXRSEngine

Use this property to disable the JAX-RS integration run time from automatically processing your JAX-RS applications. The default value for this property is false.

**Note:** Setting this property to a value of true also disables the IBM JAX-RS runtime integration with EJB and JCDI.

#### com.ibm.websphere.management.application.client.EnvEntry\_processBindings

Use this property to specify how an environment entry value is handled during an application deployment.

If this property has a value of false, an environment entry value is read from, and written to, the deployment descriptor. Any environment entry value specified in the XML bindings is ignored.

If this property is not specified, or has a value of true, an environment entry value specified in the XML bindings is given preference over the value specified in the deployment descriptor. The environment entries from annotations are processed. The default value is true.

If an application is deployed with

com.ibm.websphere.management.application.client.EnvEntry\_processBindings enabled and is then exported to be deployed on a pre-Version 8.0 environment, the environment entry value in the XML bindings are not recognized by both the deployment and runtime environments.

#### If an application is deployed with

com.ibm.websphere.management.application.client.EnvEntry\_processBindings enabled and is then exported to be deployed on a Version 8.0 or later environment, the environment entry value in XML bindings are not be recognized by the deployment environment but are recognized by the runtime environment.

#### gotcha: Do not include the

com.ibm.websphere.management.application.client.EnvEntry\_processAnnotations custom property in the JVM configuration settings if the com.ibm.websphere.management.application.client.EnvEntry\_processBindings custom property is set to true.

**gotcha:** If your environment contains pre-Version 8.0 nodes and an application is targeted to a pre-Version 8.0 node, set this property with a value of false if you have an environment entry defined in the application and the environment entry value is going to be provided or changed during deployment including install, edit, or udpate. Otherwise, the application deployment will fail.

#### com.ibm.websphere.management.application.fullupdate

Use this property to specify that when any of your applications are updated, you want the binaries directory erased and the content of the updated EAR file completely extracted.

If this property is not specified, each changed file within an updated EAR file is individually updated and synchronized in the node. This process can be time consuming for large applications if a large number of files change.

Setting the com.ibm.websphere.management.application.fullupdate property to:

- true specifies that, when any of your applications are updated, you want the binaries directory erased and the content of the updated EAR file completely extracted.
- false specifies that, when any of your applications are updated, you only want the changed files within that EAR file updated on the node and then synchronized.

#### gotcha:

- Use the com.ibm.websphere.management.application.fullupdate.*application\_name* property if you only want to do a full replacement for a specific application instead of all of your applications.
- You must define this property in the deployment manager JVM.

## com.ibm.websphere.management.application.fullupdate.application\_name

Use this property to specify that when the specified application is updated, you want the binaries directory for that application erased and the content of the updated EAR file completely extracted.

If this property is not specified, each changed file within the updated EAR file for the specified application is individually updated and synchronized in the node. This process can be time consuming for large applications if a large number of files change.

Setting the com.ibm.websphere.management.application.fullupdate.application\_name property to:

- true specifies that when the specified application is updated, you want the binaries directory erased and the content of the updated EAR file completely extracted.
- false that when the specified application is updated, you only want the changed files updated on the node and then synchronized.

#### gotcha:

- Use the com.ibm.websphere.management.application.fullupdate property if you want the binaries directory erased and the content of the updated EAR file completely extracted whenever any of your applications are updated.
- You must define this property in the deployment manager JVM.

## com.ibm.websphere.management.application.keepExistingSharedLibraries

Use this property to specify how shared library mappings are handled during application updates.

When this property is set to false, then the shared libraries specified during the application update operation should replace the original shared library settings. False is the default setting.

When this property is set to true, after an application is updated, the application and module configurations include the original shared library settings in addition to those that are specified during the update operation.

## com.ibm.websphere.management.application.persistWebContext

Use this property to specify whether the context root and virtual host information for web modules is persisted in the deployment.xml file. If this property is not specified, application deployment has to rely on annotation processing to read the context root and virtual host information, which impacts the performance of application deployment

When this property is set to true, the context root and virtual host information for web modules is persisted in the deployment.xml file, the peristed data is used for application deployment validation, which improves the performance of application deployment.

The default value is false, which means that the context root and virtual host information for web modules is not persisted in the deployment.xml file.

## com.ibm.websphere.management.application.sync.recycleappasv5

Use this property to specify that you want your application recycling behavior to work the same way as this behavior worked in versions previous to Version 6.x of the product.

In Version 6.x and higher, after an application update or edit operation occurs, depending on which files are modified, either the application or its modules are automatically recycled. This recycling process occurs for all application configuration file changes, and all non-static file changes.

However, in versions previous to Version 6.x of the product, an application is recycled only if the Enterprise Archive (EAR) file itself is updated, or if the binaries URL attribute changes. An application is not recycled if there is a change to the application configuration file.

Setting the com.ibm.websphere.management.application.sync.recycleappasv5 property to:

- true specifies that you want your application recycling behavior to work the same way as this behavior worked in versions previous to Version 6.x of the product.
- false specifies that you want your application recycling behavior to work according to the Version 6.x and higher behavior schema.

The default value for this custom property isfalse.

## com.ibm.websphere.management.application.updateClusterTask.serverStopWaitTimeout

Use this property to specify, in seconds how long the deployment manager waits for a server to stop completely in the \$AdminTask updateAppOnCluster task. By default, the deployment manager waits for 60 seconds. The amount of time that you specify for this property should be greater than the longest amount of time that it takes to stop a server in the cluster.

This property can only be specified if you are using Version 7.0.0.1 or higher.

gotcha: This property is only valid if it is specified for a deployment manager.

## com.ibm.websphere.management.application.updatesync.appExpansionTimeout

Use the property to specify how long the deployment manager waits to start an application server following an application update. This wait time enables the binaries for the application to be expanded to their directories after the update process completes. The amount of time that you specify for this property should be the maximum amount of time that any of the applications that reside in a node, take to fully expand their binaries.

By default, the rollout update function waits for 60 seconds, for each application expansion to occur following an update to one or more applications. Because the rollout function can be used to update multiple applications at the same time, the default value for this property is  $n \ge 60$  seconds, where n is the number of applications that are being updated.

The default wait time might not be sufficient for larger applications. If, after your applications are updated, one or more of these applications do not start when the server starts, you might have to specify a longer length of time for the rollout update function to wait before starting the server.

gotcha: This property is only valid if it is specified for a deployment manager.

## com.ibm.websphere.management.configservice.getServerLogRootFromTemplate

Use this property to specify whether the value specified for the **SERVER\_ROOT** variable defined in a server template, or the value of **{LOG\_ROOT}/serverName** should be used when you create an application server or cluster member.

When you create an application server or cluster member, the value of **{LOG\_ROOT}/serverName** is always used instead of the value of the **SERVER\_ROOT** variable defined in an existing server template. If, when you create an application server or cluster member, you want to use the value of the **SERVER\_ROOT** variable defined in a server template, set this property to true.

If you use this custom property, it must be set for the deployment manager.

When using wsadmin in connected mode, use the AdminTask.setJVMSystemProperties command to set this property at the deployment manager level.

When using wsadmin in LOCAL mode (conntype=none), this property can be passed in as a javaoption:

wsadmin -conntype none -javaoption
"-Dcom.ibm.websphere.management.configservice.getServerLogRootFromTemplate=true"

## com.ibm.websphere.management.configservice.sessionIdUniqueness

Use this property to prevent duplicated configuration session or workspace ID generation. If different process create randomly generated configuration session or workspace IDs within the same millisecond, it is possible for the IDs to be identical.

To prevent duplicated configuration session or workspace ID generation, add this property to your application server settings and set it to true.

You can use either the AdminTask.setJVMSystemProperties wsadmin command or the administrative console to specify this custom propert

After you save your changes, you must restart the server before this configuration change goes into effect.

If you decide to use this custom property, you must specify it as an application server JVM custom property.

## com.ibm.websphere.management.configservice.validatePropNames

Use this property to specify whether to enforce character restrictions for custom property names, and for the name value of Property and J2EEResourceProperty configuration objects in wsadmin commands.

You can use one of the following methods to turn off character validation for custom property names, and the name value of Property and J2EEResourceProperty configuration objects in wsadmin commands.

- Set the com.ibm.websphere.management.configservice.validatePropNames Java system property to false in the Java virtual machine (JVM) for the deployment manager server.
- Set the com.ibm.websphere.management.configservice.validatePropNames property using the **-javaoption** parameter when you use the wsadmin tooling in the local mode.

wsadmin -conntype none -javaoption
"-Dcom.ibm.websphere.management.configservice.validatePropNames=false"

## com.ibm.websphere.management.processEmbeddedConfigGlobal

Use this property to globally enable or disable processing of the embedded configuration of enhanced application Enterprise Archive (EAR) files during deployment. An enhanced EAR file results when you export an installed application.

This custom property overrides globally the default setting for the **Process embedded configuration** (-processEmbededConfig) option. By default, **Process embedded configuration** is set to true (selected) for enhanced EAR files and false (deselected) for all other EAR files. The **Process embedded configuration** setting determines the directory to which the product expands an enhanced EAR file during deployment of the enhanced EAR file. If you exported an application from a cell other than the current cell and did not specify the \$(CELL) variable for **Directory to install application** when first installing the application, setting **Process embedded configuration** to false during deployment of an enhanced EAR file in the *app\_server\_root*/profiles/installedApps/*current\_cell\_name* directory. Otherwise, if **Process embedded configuration** is set to true, the enhanced EAR file is expanded in the *app\_server\_root*/profiles/installedApps/*original\_cell\_name* directory, where *original\_cell\_name* is the cell on which the application was first installed. If you specified the \$(CELL) variable for **Directory to install application**, installation expands the enhanced EAR file in the *app\_server\_root*/profiles/installedApps/*current\_cell\_name* directory.

When this processEmbeddedConfigGlobal custom property is set to false, the product does not process the embedded configuration of any application, including enhanced EAR files, during deployment. After you set processEmbeddedConfigGlobal to false, the product does not process the embedded configuration of enhanced EAR files. However, when deploying an individual enhanced EAR file, you can override this false setting by explicitly setting **Process embedded configuration** to true.

When this processEmbeddedConfigGlobal custom property is set to true, the product processes the embedded configuration of enhanced EAR files.

Regardless of whether this processEmbeddedConfigGlobal custom property is set to true or false, the product deploys applications that do not have embedded configurations as usual. The setting has no effect on deployment.

**gotcha:** If you decide to use this custom property, you can either specify this property as a JVM custom property for your application server, or add this property to the wsadmin.properties file.

## com.ibm.websphere.metadata.ignoreDuplicateRefBindingsInWebModul

Use this property to control whether the JVM ignores instances of duplicate reference bindings in the DTD file for a web module in a Java 2 Platform, Enterprise Edition (J2EE) version 1.3 application. Typically a MetaDataException occurs if the DTD file for a web module in a Java 2 Platform, Enterprise Edition (J2EE) version 1.3 application contains duplicate references.

The standards for the DTD file for a web module specifically states that the reference bindings must have a unique name fields. Therefore, an application that contains a web module that includes duplicate reference bindings is technically a non-compliant application.

Although the standards for the DTD file for a web module forbids a user from defining duplicate reference bindings, the JVMs in versions of the product that preceded 7.0 tolerate duplicate reference bindings. If you have DTD files for web modules in Java 2 Platform, Enterprise Edition (J2EE) version 1.3 applications that contain duplicate reference bindings, you can either remove the duplicate reference, or add this property to your JVM configuration settings, and set the property to true.

## com.ibm.websphere.network.useMultiHome

Use this property in a multihomed environment to indicate on which IP addresses the application server listens. In a multihomed environment, there is normally a specific IP address that the application server is restricted to listening on for Discovery and SOAP messages. Setting the com.ibm.websphere.network.useMultiHome property to:

- true specifies that the product listens on all IP addresses on the host for Discovery and SOAP messages.
- false specifies that the product only listens on the configured host name for Discovery and SOAP messages. If you set this property to false, you should have a host name configured on the product that resolves to a specific IP address.
- null specifies that the product only listens on the default IP address only.

If you cannot contact the server, check the setting for com.ibm.websphere.network.useMultihome to ensure it is correct. You can change the value through the administrative console. Modify the defaults by setting the value for the server. You must restart the server before these changes take effect.

## com.ibm.websphere.sib.webservices.useTypeSoapArray

You can pass messages directly to a bus destination by overriding the JAX-RPC client binding namespace and endpoint address. However:

- The default RPC-encoded web services string array message that is generated might not interoperate successfully with some target service providers.
- The string array message produced is not exactly the same as the standard JAX-RPC equivalent, which can interoperate successfully.

Here are examples of the two different messages:

Service integration bus message:

• JAX-RPC client message:

Set this property to true to modify the default behavior and send a string array message that is fully compatible with standard JAX-RPC. Setting this property modifies the default behavior for all outbound JMS web services invocations sent from the service integration bus.

## com.ibm.websphere.webservices.attachment.tempfile.expiration

Use this property to indicate, in seconds, an expiration time for an attachment on a JAX-WS or Service Component Architecture (SCA) client or service. If an attachment is not accessed for a period of time greater than the expiration time, the web service runtime is allowed to delete the attachment.

The JAX-RPC programming model allows access to attachments from incoming Web service messages. The attachment might be accessed immediately, or might be stored for later processing. Therefore, the memory associated with the attachment might persist much longer than the lifetime of the Web service interaction. because there is no precise length of time after which the Web service runtime can safely free the attachment.

For small attachments, the memory is eventually freed by the Java garbage collector.

For large attachments, the JAX-RPC runtime stores the attachment data in a temporary file, thereby allowing the runtime to process extremely large attachments without consuming memory. If the application does not access the attachment, or if the application does not adequately close the data handler associated with the attachment, the large temporary file is not freed. Over time, these temporary attachment files might accumulate on the file system if no expiration time is specified for these files.

**bprac:** A setting of 600 is recommended if you need to specify an expiration time for these attachments. The default setting for this custom property is 0 seconds, which indicates that there is no expiration time for these attachments.

If you decide to use this custom property, you must specify it as an application server JVM custom property.

## com.ibm.websphere.webservices.attachements.maxMemCacheSize

Use this property to specify, in kilobytes, the maximum size of an attachment on the JAX-RPC client or service that can be written to memory. For example, if your web service needs to send 20 MB attachments, set the property to 20480.

When determining a value for this property, remember that the larger the maximum cache size, the more impact there is on performance, and, potentially, to the Java heap.

If you do not specify a value for this property, the maximum memory that is used to cache attachments is 32 KB, which is the default value for this property.

**Note:** To specify the maximum size of an attachment on the JAX-WS client or service, see the com.ibm.ws.websvcs.attachments.sizethreshold custom property.

If you decide to use this custom property, you must specify it as an application server JVM custom property.

## com.ibm.websphere.webservices.DisableIBMJAXWSEngine

Use this property to turn off web services annotation scanning at the server level. By default, web services annotation scanning is enabled at the server level.

To turn off annotation scanning at the application level, set the DisableIBMJAXWSEngine property in the META-INF/MANIFEST.MF of a WAR file or EJB module to true.

If you decide to use this custom property, you must specify it as an application server JVM custom property.

## com.ibm.websphere.webservices.http.OneWayConnectionRecycleTime

Use this property to specify, in seconds, how long the web services engine should wait before reusing a one-way connection. When a one-way connection is reused too quickly, a web service operation might fail on the client because of a timeout problem, such as a SocketTimeoutException.

When a value is specified for this property, one-way connections are not reset until the specified number of seconds elapses, starting from when the request is sent.

By default, this property is not set and one-way connections are reset immediately after the request is sent.

If you decide to use this custom property, you must specify it as an application server JVM custom property.

## com.ibm.websphere.webservices.http.waitingThreadsThreshold

Use this property to specify how many waiting connection requests are tolerated before releasing soft connections. A soft connection occurs when a client engine maintains connection objects for some hosts after the connection is closed. By default, after five threads are waiting for connections, the client engine releases the soft connections.

**Note:** If all of the connections are being used, the custom property does not have an impact. In this situation, you can increase the maximum connection limit, the maximum number of threads, or both.

The default value for this custom property is 5.

If you decide to use this custom property, you must specify it as an application server JVM custom property.

## com.ibm.websphere.webservices.jaxrpc.client.publishwsdl

Specifies whether a WSDL file is published for a client web module. When this property is set to true, if an application contains a client web module, a WSDL file might be published for that client. If you do not want WSDL files published for your client applications, set this property to false.

The default value of this property is true.

#### gotcha:

- WSDL file publication is not available for JAX-RPC applications that only contain a client, .
- This property cannot be used for JAX-WS applications.

If you decide to use this custom property, you must specify it as an application server JVM custom property.

## com.ibm.websphere.webservices.soap.enable.legacy.get.behavior

Starting in WebSphere Application Server Version 8, the SOAP with Attachments API for Java (SAAJ) methods SOAPMessage.getSOAPHeader and getSOAPBody now throw a SOAPException if there is no

corresponding element in the message. Previously these methods would return a null if there was no corresponding element in the message. A System property is provided to revert the behavior to return null rather than throw an exception. The property is

com.ibm.websphere.webservices.soap.enable.legacy.get.behavior. The default value of the property is null which is interpreted as false. To revert the behavior to return a null, set the property to the String value true. Note that the previous behavior of returning null is not compliant with the SAAJ specification.

#### com.ibm.websphere.webservices.tempAttachDir

Use this property to specify the location on a storage device where you want the web services runtime to cache a copy of any attachment, that is greater than 32KB in size, that is being sent or received as part of a SOAP message.

For performance reasons, the web services runtime caches a temporary copy of any SOAP message attachment that is greater than 32KB in size. If you do not specify a value for this property, the cached copy of the attachment is typically sent to the default temporary directory for your operating system.

If you decide to use this custom property, you must specify it as an application server JVM custom property.

#### com.ibm.websphere.webservices.transport.jms.messageType

Use this property to control the JMS message type that is used by the web services engine for SOAP over JMS components when sending request and response messages. To specify a JMS BytesMessage (javax.jms.BytesMessage) object, set the property to BYTES to indicate the body of the message is binary data. To specify a JMS TextMessage (javax.jms.TextMessage) object, set the property to TEXT to indicate the body of the message is string data.

The default value for this custom property is BYTES.

To learn more about the SOAP over JMS message types, see the configuring SOAP over JMS message types information.

If you decide to use this custom property, you must specify it as an application server JVM custom property.

## com.ibm.websphere.webservices.transport.OPTIMIZE\_HTTP\_HEADERS

Prior to Version 8, a JAX-WS client application for WebSphere Application Server might send a SAVE\_CONNECTION HTTP header in a SOAP message. This additional header ensures that proper processing occurs by the application server that is hosting the JAX-WS web service. However, this SAVE\_CONNECTION header and the additional processing is not necessary if the application server for the client and the application server host for the web service are both using WebSphere Application Server Version 7.0 Fix Pack 3 or later.

You can set the com.ibm.websphere.webservices.transport.OPTIMIZE\_HTTP\_HEADERS custom property to false to enable the SAVE\_CONNECTION header to ensure proper processing by older application server levels. By default, this custom property is set to true, which disables the JAX-WS client from sending the SAVE\_CONNECTION header. If you need to change this default behavior, set the custom property to false on the application server that is hosting the JAX-WS client application.

**Important:** You must verify that the application server for the client and application server host for the web service are both using Version 7.0 Fix Pack 3 or later.

If you decide to use this custom property, you must specify it as an application server JVM custom property.

## com.ibm.websphere.webservices.transport.ssl.loadFromPolicyBinding

Use this property to control whether JAX-WS applications use SSL transport bindings or the system default SSL settings when the client is a managed client, and the client and the server are in different application servers.

When you create an SSL binding, this property is automatically added to the bindings file, and set to true. This setting enables SSL transport bindings to be used for JAX-WS applications when the client is a managed client, and the client and the server are in different application servers. If no bindings are attached to your JAX-WS application, set this property to false.

If you decide to use this custom property, you must specify it as an application server JVM custom property.

## com.ibm.websphere.webservices.UseWSFEP61ScanPolicy

Use this property to control whether the product scans WAR 2.4 and earlier modules for JAXWS components and semi-managed service clients. By default, these legacy WAR modules are only scans for semi-managed service clients.

The default value for this custom property is false.

You must set this property to true for each server and administrative server that requires a change in the default value.

If you decide to use this custom property, you must specify it as an application server JVM custom property.

#### com.ibm.websphere.webservices.WSDL\_Generation\_Extra\_Classpath

Use this property to set the location of the shared class files. The wsgen command-line tool generates the necessary artifacts that are required for Java API for XML Web Services (JAX-WS) applications when they start from Java code. However, the wsgen command-line tool might not locate the necessary class files and append the following error messages to the log file:

Caused by: java.lang.NoClassDefFoundError
...
at com.ibm.ws.websvcs.wsdl.WASWSDLGenerator.wsgen(WASWSDLGenerator.java:521)
at com.ibm.ws.websvcs.wsdl.WASWSDLGenerator.generateWsdl(WASWSDLGenerator.java:183)

Use this property to provide the fully qualified location to the missing class files. With this custom property, you can provide fully qualified paths to multiple Java archives (JAR) and directories and separate them using a semicolon (;).

If you decide to use this custom property, you must specify it as an application server JVM custom property.

#### com.ibm.ws.amm.scan.context.filter.archives

Use this property to provide a list of archives, or utility JAR files, that do not contain annotations. Archives or utility JAR files specified for this property are not be scanned for annotations.

When a Java Platform, Enterprise Edition (Java EE) 5 or 6 application is deployed or updated, the Annotations Metadata Manager (AMM) facility scans all of the annotation metadata. This scanning process can negatively affect the amount of time required to deploy an application. If the application includes archives or utilities that do not contain annotations, you can list these archives and utilities as the value for this property. If the application includes Java Packages that do not contain annotations, you can list them as the value for the Ignore-Scanning-Packages property.

The values specified for this properties are case sensitive, and must be expressed as a single string with a comma followed by a space used to separate the names of the archives or utility JAR files. Wildcards and REGEX expressions are not permitted.

As an alternative to using this custom property, you can add the Ignore-Scanning-Archives property to one of the following files or modules, and specify the archives and utilities that you do not want scanned as the value of that property:

- The amm.filter.properties file that is located in the was\_home/properties directory.
- The amm.filter.properties file that is located in the profile\_home/properties directory
- · The manifest file of an application, META-INF/MANIFEST.MF
- The manifest of a web or Enterprise JavaBeans (EJB) module within an application

Values specified in the amm.filter.properties files are merged with those found in this custom property to form a server scoped set of filters. This merged set of filters applies to all of the applications that are deployed on that server.

Values specified in the manifest file of an application are merged with the server scoped set of filters to form a module scoped superset that applies to all modules within that application.

Values specified in the manifest file of a web or Enterprise JavaBeans (EJB) module are merged with the module scoped set of filters. This merged set of filters only applies to that module.

**gotcha:** Exercise caution if you update a manifest file. Manifest files have line length limitations, and other constraints that must be adhered to.

#### Example:

Ignore-Scanning-Archives : ant.jar, avalon-framework-4.2.0.jar, axis.jar, CICS.jar, xerces.jar

#### com.ibm.ws.amm.scan.context.filter.packages.

Use this property to provide a list of Java Packages that do not contain annotations. The Java classes specified for this property are not scanned for annotations.

When a Java Platform, Enterprise Edition (Java EE) 5 or 6 application is deployed or updated, the Annotations Metadata Manager (AMM) facility scans all of the annotation metadata. This scanning process can negatively affect the amount of time required to deploy an application. If the application includes Java Packages that do not contain annotations, you can list them as the value for this property. If the application includes archives or utilities that do not contain annotations, you can list them as the value for the lgnore-Scanning-Archives property.

The value specified for this property are case sensitive and must be expressed as a single string with a comma followed by a space used to separate the names of the Java Packages. Wildcards and REGEX expressions are not permitted.

As an alternative to using this custom property, you can add the Ignore-Scanning-Packages property to one of the following files or modules, and specify the archives and utilities that you do not want scanned as the value of that property:

- The amm.filter.properties file that is located in the was\_home/properties directory
- The amm.filter.properties file that is located in the profile\_home/properties directory
- The manifest file of an application, META-INF/MANIFEST.MF
- The manifest of a web or Enterprise JavaBeans (EJB) module within an application

Values specified in the amm.filter.properties files are merged with those found in this custom property to form a server scoped set of filters. This merged set of filters applies to all of the applications that are deployed on that server.

Values specified in the manifest file of an application are merged with the server scoped set of filters to form a module scoped superset that applies to all modules within that application.

Values specified in the manifest file of a web or Enterprise JavaBeans (EJB) module are merged with the module scoped set of filters. This merged set of filters only applies to that module.

**gotcha:** The following example is properties file centric and cannot be used as is for a manifest file. Manifest files have a 72 byte line length limit, as well as other constraints that must be adhered to.

Example:

Ignore-Scanning-Packages : org.apache.avalon, org.apache.batik, org.apache.commons

#### com.ibm.ws.application.enhancedScanning

Use this property to disable several optimizations that decreases the time to deploy and start enterprise applications. The optimizations primarily involve Java Platform, Enterprise Edition (Java EE 5)-enabled applications. When you set this property to false, the following updates are disabled:

- A new cache for modules files
- A new cache for module class loading
- Alternate code paths for annotation processing.

If you set this property to false, you might experience decreases in performance. Thus, by default, this property value is set to true.

## com.ibm.ws.cache.CacheConfig.alwaysSetSurrogateControlHdr

Use this property to force the surrogate-control header from the dynamic cache service to always be set on the response. The surrogate-control header contains the metadata that the Edge Side Include (ESI) processing needs to correctly generate, and invalidate the cached content in the ESI cache.

The default value is false, which means that the surrogate-control header might not be set on the response.

If you decide to use this custom property, specify it as an application server JVM custom property unless otherwise indicated within the context of a specific task.

## com.ibm.ws.cache.CacheConfig.cascadeCachespecProperties

Use this property to enable child pages or fragments to inherit the cascade of save-attributes, and store-cookies properties from their parent pages or fragments.. The default value is false.

The default behavior of the dynamic cache service is to store the request attributes for a child page or fragment, if not explicitly overridden in the cache specification. An application server can run into an Out-Of-Memory condition in scenarios where these request attributes get too large. If the attributes saved by default are not serializable, then the disk offload of these cache entries results in java.io.NotSerializableExceptions.

If you decide to use this custom property, specify it as an application server JVM custom property unless otherwise indicated within the context of a specific task.

## com.ibm.ws.cache.CacheConfig.filteredStatusCodes

Use this property to indicate error situations in which you do not want the dynamic cache service to cache the servlet output.

The value specified for this property is a space delimited list of HTTP response error codes. If the status code returned from a cache miss matches one of the listed response error codes, the dynamic cache service does not cache the data that was obtained in response to an HTTP request.

If you decide to use this custom property, specify it as an application server JVM custom property unless otherwise indicated within the context of a specific task.

## com.ibm.ws.CacheConfig.alwaysTriggerCommandInvalidations

Use this property to ensure that command invalidations are triggered regardless of the skipCache attribute.

When a request object contains the <previewRequest> attribute the dynamic cache sets the skipCache attribute to true. When the skipCache attribute is true, commands are not always invalidated. Set the com.ibm.ws.CacheConfig.alwaysTriggerCommandInvalidations custom property to true to ensure that command invalidations are triggered regardless of the skipCache attribute. When you set this custom property, it affects all cache instances. The default value for this property is false.

This custom property is set on the application server level only.

If you decide to use this custom property, specify it as an application server JVM custom property unless otherwise indicated within the context of a specific task.

## com.ibm.ws.classloader.allowDisposedClassLoad

Use this property to specify whether the JVM should fully dispose of an application class loader when the application is stopped. If the JVM does not fully dispose of an application class loader, classes can still be loaded from that class loader.

When this property is set to a value of true, the JVM does not fully dispose of an application class loader when the application is stopped.

The default value for this property is false.

If you decide to use this custom property, you must specify it as an application server JVM custom property.

## com.ibm.ws.classloader.encodeResourceURLs

Use this property to specify whether the application class loaders, such as EAR, web module, and shared library loaders encode spaces in resource URLs. If this property is set to true, spaces are encoded as "%20" in the URLs that either a getResource or getResources call returns.

The default value for this property is true. If this property is set to false, warning message WSVR0333W displays in the logs. This message indicates that the use of the false setting for this property has been deprecated.

If you decide to use this custom property, you must specify it as an application server JVM custom property.

#### com.ibm.ws.classloader.strict

Use this property to enable the WebSphere Application Server application class loader to provide access to the META-INF directory through a getResources call even if the META-INF directory path does not include a trailing slash

The WebSphere Application Server application class loader does not, by default, provide access to the META-INF directory through a getResources call unless a trailing slash is specified at the end of the META-INF directory path. If you want the WebSphere Application Server application class loader to provide access to the META-INF directory through a getResources call even if a trailing slash is not specified at the end of the META-INF directory path, set this property to true.

The default value for this property is false.

If you decide to use this custom property, you must specify it as an application server JVM custom property.

### com.ibm.ws.classloader.zipFileCacheSize

Use this property to specify the maximum number of application JAR files that can be held open for resource and class loading. Reducing the number of times JAR files must be opened, improves the performance of applications that are resource or class loading intensive.

When the specified limit of open JAR files is reached, the class loader starts to close and remove JAR files based on the last time they were accessed. The most recently accessed JAR files are kept open. The value specified for this property should be based on the total number of application JAR files that are frequently accessed.

The default value for this property is 8. Specifying a value of 0 disables the cache and prevents application JAR files from being held open.

**gotcha:** Avoid Trouble: Do not use the Microsoft Windows Hot Deployment function if you specify a value other than 0 for this property.

If you decide to use this custom property, you must specify it as an application server JVM custom property.

#### com.ibm.ws.el.reuseEvaluationContext

Use this property to indicate that the same EvaluationContext object can be reused on a per thread basis.

Typically, during the evaluation of expressions the Unified EL code creates a new org.apache.el.lang.EvaluationContext object for each call that is made. Because these objects are subsequently made available for garbage collection, as the number of objects created increases, memory consumption and garbage collection also increases. Setting the com.ibm.ws.el.reuseEvaluationContext property to true enables the same EvaluationContext object to be reused on a per thread basis., thereby decreasing memory consumption and the amount of garbage collection that needs to occur.

The default value is false.

#### com.ibm.ws.management.connector.soap.logClientInfo

Use this property to indicate whether you want to log the host, port, and username of SOAP client requests. When this property is set to true, SOAP client details are logged in SystemOut.log. These details are also added to trace.log if the trace level for the SOAP connector is set to all.

The default value for this property is false.

# com.ibm.ws.management.connector.soap.waitBeforeCloseTime

Use this property to change the length of time specified for the server SOAP connection timeout. When using the localhost adapter on a Microsoft Windows operating system, the server SOAP connection timeout, which defaults to 10 milliseconds, allows large amounts of data to be streamed without interruption.

If too short a length of time is specified for this property, a SOAPException for premature end of stream might occur on the server side of the connection when a large amount of data is streamed.

Specifying a value of 0 disables the timeout.

## com.ibm.ws.management.event.max\_polling\_interval

Use this property to specify the maximum amount of time the server waits before it asks or gets notifications from the client. The default polling interval is 1000 milliseconds (1 second). If a property value is not specified, the default value is used.

If you are using a SOAP or IPC connector, you can use this property to tune that connector such that the amount of time the server waits for a poll notification from the client matches the time interval the server would wait if you were using an RMI connector.

If this property value is set to -1, the client polls for notifications based on a built-in adaptive algorithm that changes the polling interval based on the number of notifications that the client receives. A time interval of 3 to 20 seconds can elapse between polls before the first notification is received.

#### Note: Prior to Version 8.0, if a value was not specified for the

com.ibm.ws.management.event.max\_polling\_interval property, client polls for notification were based on the built-in adaptive algorithm that changes the polling interval based on the number of notifications that the client receives.

This property must be specified for the client-side JVM.

#### com.ibm.ws.management.event.pull\_notification\_timeout

Use this property to specify the amount of time the client waits before polling notification from the server. The default timeout is 60000 milliseconds (60 seconds or 1 minute). If a property value is not specified, the default value is used.

If the property value is set to 0 (zero) or to a negative number such as -1, the server returns to the client immediately even if no notification is available.

**Note:** Prior to version 8.0, if a value was not specified for the com.ibm.ws.management.event.pull\_notification\_timeout property, the server returned to the client right away even if no notification was available.

This property must be specified for the server-side JVM.

## com.ibm.ws.management.repository.tempFileKeepTimeMinutes

Use this property to specify, in minutes, how long a file is kept in the configuration repository temporary directory before the configuration repository temporary directory cleanup task can delete that file from the directory. The default value for this property is 1440 minutes, which is equal to 24 hours. In previous versions of the product, a file was kept for 60 minutes.

The default value is typically sufficient for performing needed cleanup without deleting files that are in use. However, there might be situations where you need to specify a larger, or smaller value. You can specify a minimum value of 60 minutes for this property. However, it is recommended that you specify a value that is equivalent to several hours to account for situations where very large files are being transferred or synchronized, or where a network is slow, and file transfer operations are taking a long time. In these situations, if too short a time period is specified, it is possible for a file to be deleted while it is still being transferred.

If the com.ibm.ws.management.repository.tempFileSweepIntervalMinutes property is set to 0, the cleanup function is disabled, and any files left behind after a server process failure, remain in the configuration repository temporary directory until they are manually removed, or the cleanup function is enabled.

gotcha: If an invalid value is specified for this property, the default value is used.

## com.ibm.ws.management.repository.tempFileSweepIntervalMinutes

Use this property to specify, in minutes, how frequently the configuration repository temporary directory cleanup task runs. This task removes files from the configuration repository temporary directory that were not properly removed because of a server process failure.

The cleanup task always runs when the server starts, and then again after the time length specified for this property expires. The default value for this property is 720 minutes, which is equivalent to 12 hours. This length of time is typically sufficient for the configuration repository temporary directory cleanup task to successfully complete the cleanup process. You can disable this cleanup function by setting this property to 0.

In previous versions of the product, the cleanup task ran when the server started, and then ran again every 30 minutes.

gotcha: If an invalid value is specified for this property, the default value is used.

## com.ibm.ws.odr.plugincfg.config.ASDisableNagle

Use this property to specify whether you want to disable the Nagle algorithm for the connection between the plug-in and the proxy server.

This property is only valid for a proxy server, and applies to the Config element in the plugin-cfg.xml file that the proxy server automatically generates.

The default value is false, which means that the Nagle algorithm is enabled for the connection between the plug-in and the proxy server.

## com.ibm.ws.odr.plugincfg.config.AcceptAllContent

Use this property to specify whether you can include content in POST, PUT, GET, and HEAD requests when a Content-Length or Transfer-encoding header is contained in the request header. You can specify one of the following values for this attribute:

- True if content is to be expected and read for all requests.
- False if content only is only to be expected and read for POST and PUT requests.

This property is only valid for a proxy server, and applies to the Config element in the plugin-cfg.xml file that the proxy server automatically generates.

The default value is false.

## com.ibm.ws.odr.plugincfg.config.AppServerPortPreference

Use this property to specify which port number is used to build URI's for a sendRedirect.

This property is only valid for a proxy server, and applies to the Config element in the plugin-cfg.xml file that the proxy server automatically generates.

The default value is HostHeader.

## com.ibm.ws.odr.plugincfg.config.ChunkedResponse

Use this property to specify whether the plug-in groups the response to the client when a Transfer-Encoding : Chunked response header is present in the response.

You can specify one of the following values for this attribute:

- True if the plug-in is to chunk the response to the client when a Transfer-Encoding : Chunked response header is present in the response.
- False if the response is not to be chunked.
This property is only valid for a proxy server, and applies to the Config element in the plugin-cfg.xml file that the proxy server automatically generates.

The default value is false.

## com.ibm.ws.odr.plugincfg.config.IISDisableNagle

Use this property to specify whether you want to disable the nagle algorithm.

This property is only valid for a proxy server, and applies to the Config element in the plugin-cfg.xml file that the proxy server automatically generates.

The default value is false.

## com.ibm.ws.odr.plugincfg.config.IISPluginPriority

Use this property to specify the priority in which the Web server loads the plug-in. You can specify one of the following values for this attribute:

- High
- Medium
- Low

This property is only valid for a proxy server, and applies to the Config element in the plugin-cfg.xml file that the proxy server automatically generates.

The default value is High.

## com.ibm.ws.odr.plugincfg.config.lgnoreDNSFailures

Use this property to specify whether the plug-in is to ignore DNS failures within a configuration when started.

When this property is set to true, the plug-in ignores DNS failures within a configuration and starts successfully if at least one server in each ServerCluster resolves the host name. Any server for which the host name is not resolved is marked unavailable for the life of the configuration. The host name is not resolved later during the routing of requests. If a DNS failure occurs, a log message is written to the plug-in log file and the plug-in continues initializing instead of the Web server not starting.

This property is only valid for a proxy server, and applies to the Config element in the plugin-cfg.xml file that the proxy server automatically generates.

The default value is false.

## com.ibm.ws.odr.plugincfg.config.RefreshInterval

Use this property to specify, in seconds, how frequently the plug-in should check the configuration file for updates or changes. The plug-in checks the file for any modifications that occur since the plug-in configuration was loaded.

In a development environment where frequent changes occur, set the time interval to less than 60 seconds.

In a production environment, you should set a higher value than the default value, because updates to the configuration do not occur as frequently.

If the plug-in reload is not successful, the plug-in log file contains an error message, and the previous configuration is used until the plug-in configuration file successfully reloads. Refer to the plug-in log file for more information if an error occurs.

This property is only valid for a proxy server, and applies to the Config element in the plugin-cfg.xml file that the proxy server automatically generates.

The default value is 60.

## com.ibm.ws.odr.plugincfg.config.ResponseChunkSize

Use this property to specify, in kilobytes, the maximum chunk size the plug-in should use when reading the response body. For example, Config ResponseChunkSize="N", where N equals the chunk size.

By default, the plug-in reads the response body in 64k chunks until all of the response data is read. This process might cause a performance problem for requests where the response body contains large amounts of data. If the content length of the response body is unknown, a buffer size of N kilobytes is allocated and the body is read in N kilobyte size chunks, until the entire body is read. If the content length is known, then a buffer size of either content length or N is used to read the response body.

This property is only valid for a proxy server, and applies to the Config element in the plugin-cfg.xml file that the proxy server automatically generates.

The default value is 64.

## com.ibm.ws.odr.plugincfg.config.VHostMatchingCompat

Use this property to specify whether the plug-in should use the port number for virtual host matching. The following values can be specified:

- True for physically matching by using the port number for which the request is received.
- False for logically matching by using the port number contained in the host header.

This property is only valid for a proxy server, and applies to the Config element in the plugin-cfg.xml file that the proxy server automatically generates.

The default value is false.

## com.ibm.ws.odr.plugincfg.config.TrustedProxyEnable

Use this property to specify whether the plug-in is to allow the inclusion of trusted proxies. The following values can be specified:

- True if you want to allow the inclusion of trusted proxies.
- False if you do not want to allow the inclusion of trusted proxies.

The trusted proxies are collected from the defined trusted security proxies.

This property is only valid for a proxy server, and applies to the Config element in the plugin-cfg.xml file that the proxy server automatically generates.

The default value is false.

## com.ibm.ws.odr.plugincfg.log.Name

Use this property to specify the fully qualified path to the log file to which the plug-in writes error messages.

This property is only valid for a proxy server, and applies to the Log element in the plugin-cfg.xml file that the proxy server automatically generates.

The default value is profileRoot/logs/http\_plugin.log.

## com.ibm.ws.odr.plugincfg.log.LogLevel

Use this property to specify the level of detail of the log messages that the plug-in writes to the log. You can specify one of the following values for this attribute:

- Trace. All of the steps in the request process are logged in detail.
- Stats. The server selected for each request and other load balancing information relating to request handling is logged.
- Warn. All warning and error messages resulting from abnormal request processing are logged.
- · Error. Only error messages resulting from abnormal request processing are logged.
- Debug. All of the critical steps performed in processing requests are logged.
- Detail. All of the information about requests and responses are logged.

This property is only valid for a proxy server, and applies to the Log element in the plugin-cfg.xml file that the proxy server automatically generates.

The default value is Error.

**gotcha:** A lot of messages are logged at the trace level, which can cause the file system to fill up very quickly. Never use a trace setting in a normally functioning environment as it adversely affects performance.

## com.ibm.ws.odr.plugincfg.cluster.CloneSeparatorChange

Use this property to indicate to the plug-in that the plus character (+) can be used as the clone separator.

Some pervasive devices cannot handle the colon character (:) that is used to separate clone IDs in conjunction with session affinity.

**gotcha:** If you use this custom property, you must change the proxy server configurations such that the proxy server separates clone IDs with the plus character instead the colon character.

This property is only valid for a proxy server, and applies to the ServerCluster element in the plugin-cfg.xml file that the proxy server automatically generates.

The default value is false.

#### com.ibm.ws.odr.plugincfg.cluster.LoadBalance

Use this property to specify the appropriate load balancing option: Round Robin or Random.

The Round Robin implementation has a random starting point. The first proxy server is picked randomly. Round Robin is then used to pick proxy servers from that point forward. This implementation ensures that in multiple process based Web servers, all of the processes don't start up by sending the first request to the same proxy server.

The Random implementation also has a random starting point. However with this implementation all subsequent proxy servers are also randomly selected. Therefore, the same proxy server might get selected repeatedly while other proxy servers remain idle.

The default value is Round Robin.

#### com.ibm.ws.odr.plugincfg.cluster.PostSizeLimit

Use this property to specify, in bytes, the maximum number of bytes of request content that the plug-in is allowed to attempt to send to a server. If a request is received that is greater than the specified value, the plug-in ends the request

This property is only valid for a proxy server, and applies to the ServerCluster element in the plugin-cfg.xml file that the proxy server automatically generates.

The default value is -1, which indicates that there is no limit to the size of a request.

## com.ibm.ws.odr.plugincfg.cluster.RemoveSpecialHeaders

Use this property to whether the plug-in is to add special headers to a request before it is forwarded to the server. These headers store information about the request that the application then uses. By default, the plug-in removes these headers from incoming requests before adding the required headers.

If you set this property to false, you introduce a potential security exposure headers from incoming requests are not removed.

This property is only valid for a proxy server, and applies to the ServerCluster element in the plugin-cfg.xml file that the proxy server automatically generates.

The default value is true.

## com.ibm.ws.odr.plugincfg.cluster.RetryInterval

Use this property to specify, in seconds, the amount of time that elapses between when a proxy server is marked down and when the plug-in reattempts to make a connection.

This property is only valid for a proxy server, and applies to the ServerCluster element in the plugin-cfg.xml file that the proxy server automatically generates.

The default value is 60.

## com.ibm.ws.odr.plugincfg.odrlncludeStopped

Use this property to specify whether the plug-in is to allow the inclusion of stopped proxy servers. The following values can be specified:

- True if you want to allow the inclusion of stopped proxy servers.
- False if you do not want to allow the inclusion of stopped proxy servers.

This property is only valid for a proxy server.

The default value is false.

## com.ibm.ws.odr.plugincfg.server.ConnectTimeout

Use this property to specify, in seconds, the amount of time the plug-in waits for a successful connection

Specifying a value for th property enables the plug-in to perform non-blocking connections with the proxy server. Such connections are beneficial when the plug-in is unable to contact the destination to determine if the port is available or unavailable.

When a value greater than 0 is specified, and a connection does not occur after that time interval elapses, the plug-in marks the proxy server unavailable, and proceeds with one of the other proxy servers defined in the cluster.

If no value is specified for this property, the plug-in performs a blocking connect in which the plug-in waits until an operating system times out and allows the plug-in to mark the proxy server unavailable.

This property is only valid for a proxy server, and applies to the Server element in the plugin-cfg.xml file that the proxy server automatically generates.

The default value is 0.

## com.ibm.ws.odr.plugincfg.server.ExtendedHandShake

Use this property to indicate to the plug-in that it must ensure the availability of a proxy server before sending a request to that proxy server.

Typically, the plug-in marks a proxy server as stopped when a connect() ends. However, when a proxy firewall is between the plug-in and the proxy server, the connect() succeeds, even though the back-end proxy server is stopped. This situation causes the plug-in to not failover correctly to other proxy servers.

This property is only valid for a proxy server, and applies to the Server element in the plugin-cfg.xml file that the proxy server automatically generates.

The default value is false.

#### com.ibm.ws.odr.plugincfg.server.MaxConnections

Use this property to specify the maximum number of pending connections to a proxy server that can flow through a Web server process at any point in time.

This property is only valid for a proxy server, and applies to the Server element in the plugin-cfg.xml file that the proxy server automatically generates.

The default value is -1, which indicates that there is no maximum number for the number of pending connections to a proxy server that can flow through a Web server process at any point in time.

#### com.ibm.ws.odr.plugincfg.cluster.WaitForContinue

Use this property to specify whether to use the HTTP 1.1 100 Continue support before sending the request content to the proxy server.

Typically, the plug-in does not wait for the 100 Continue response from the proxy server before sending the request content. You should use HTTP 1.1 100 Continue support when configuring the plug-in to work with certain types of proxy firewalls.

This property is ignored for POST requests to prevent a failure from occurring if the proxy server closes a connection because of a time-out.

This property is only valid for a proxy server, and applies to the Server element in the plugin-cfg.xml file that the proxy server automatically generates.

The default value is false.

#### com.ibm.ws.odr.plugincfg.property.ESIEnable

Use this property to enable or disable the Edge Side Include (ESI) processor. If the ESI processor is disabled, the other ESI elements in the file are ignored.

This property is only valid for a proxy server, and applies to the Property element in the plugin-cfg.xml file that the proxy server automatically generates.

The default value is true.

#### com.ibm.ws.odr.plugincfg.property.ESIMaxCacheSize

Use this property to specify, in 1K byte units, the maximum size of the cache. The default maximum size of the cache is 1024K bytes (1 megabyte). If the cache is full, the first entry to be evicted from the cache is the entry that is closest to its expiration time.

This property is only valid for a proxy server, and applies to the Property element in the plugin-cfg.xml file that the proxy server automatically generates.

The default value is 1024.

## com.ibm.ws.odr.plugincfg.property.ESIInvalidationMonitor

Use this property to specify whether or not the ESI processor receives invalidations from the proxy server.

This property is only valid for a proxy server, and applies to the Property element in the plugin-cfg.xml file that the proxy server automatically generates.

The default value is false.

#### com.ibm.ws.odr.plugincfg.property.https.keyring

Use this property to specify the directory location of the SAF keyring when the protocol of the transport is set to HTTPS.

This property is only valid for a proxy server, and applies to the Property element in the plugin-cfg.xml file that the proxy server automatically generates.

The default value is profileRoot/etc/plugin-key.kdb.

#### com.ibm.ws.odr.plugincfg.property.https.stashfile

Use this property to specify the location of the stashfile.

This property is only valid for a proxy server, and applies to the Property element in the plugin-cfg.xml file that the proxy server automatically generates.

The default value is profileRoot/node/etc/plugin-key.sth .

## com.ibm.ws.odr.plugincfg.property.PluginInstallRoot

Use this property to specify the installation path for the plug-in.

You must set this property, to the fully qualified path of the plug-in installation root. If you use the default value, the property does not display in the plugin-cfg.xml file.

This property is only valid for a proxy server, and applies to the Property element in the plugin-cfg.xml file that the proxy server automatically generates.

The default value is "".

#### com.ibm.ws.pm.checkingDBconnection

Use this property to specify whether the persistence manager is to continue checking the availability of a database, that was previously marked as unavailable, until a connection with that database is successfully established.

If a database service is down when the persistent manager attempts to establish a connection to that database, the database is marked as unavailable. Typically, the persistent manager does not re-attempt to establish a connection after a database is marked as unavailable. If you sent this property to true, the persistence manager continues to check the availability of the database until it is able to successfully establish a connection to that database.

The default value for this property is false.

#### com.ibm.ws.runtime.component.ResourceMgr.postBindNotify

Use this property to make the Connection Factory MBeans available when a resource adapter starts. Typically, when a resource adapter starts, the Connection Factory MBeans are not available for the resource adapter to query. However, certain resource adapters, such as the IMS DB Resource Adapter, require this functionality for initialization.

If you are not using a resource adapter that requires the availability of Connection Factory MBeans at initialization, add this property to your JVM settings and set the value to false.

The default value for this property is true.

## com.ibm.ws.runtime.dumpShutdown

There are differing situations where a thread dump during server shutdown is useful. The following are examples

- Server shutdown because nodeagent stopped the hung server.
- Server shutdown when System.exit() is called from application code running in the server.
- Sporadic server shutdown.

The com.ibm.ws.runtime.dumpShutdown diagnostic custom property allows you to trigger a Java core thread dump during server shutdown. Set this property to true if you want to trigger a Java core thread dump during server shutdown. The default setting for this property is false.

**AIX** Windows For platforms where an IBM Software Development Kit is used (AIX, Windows, Linux, z/OS), the Java core thread dump is generated in the working directory of the application server.

**Solaris** For other platforms (Solaris, HP-UX), the Java core thread dump is written into the native\_stdout.log file for the application server.

In addition to the Java core thread dump, the stack trace of the current thread that is processing the shutdown is printed in the SystemErr.log for the application server.

## com.ibm.ws.runtime.logThreadPoolGrowth

Thread pools that are allowed to grow are configured with a maximum size but allowed to increase in size beyond that maximum. However, by default, no messages are issued that indicate that the maximum size has been exceeded.

Set this property to true if you want the server to send a message to the log file when a thread pool that is allowed to grow increases beyond its configured maximum size.

## com.ibm.ws.scripting.apptimeout

Use this property to specify, in seconds, the length of time that can elapse before an application installation, or an application update times out. The default value is 86400, which is equivalent to 24 hours.

Specifying a reasonable value for this property prevents the installation, or update process from continuing indefinitely when a situation occurs that prevents the installation, or update script from completing. For example, you might have a JACL script that updates an EAR file that cannot complete because the deployment manager that the script is connected to stops.

## com.ibm.ws.sib.webservices.useSOAPJMSTextMessages

By default on WebSphere Application Server Version 6 or later, a SOAP over JMS web service message sent by the web services gateway is sent as a JmsBytesMessage.

Set this property to true to modify the default behavior and send a compatible JmsTextMessage. Setting this property modifies the default behavior for all outbound JMS web services invocations sent from the service integration bus.

If you decide to use this custom property, you must specify it as an application server JVM custom property.

## com.ibm.ws.use602RequiredAttrCompatibility

Use the com.ibm.ws.use602RequiredAttrCompatibility custom property to specify whether the <required> attribute is evaluated prior to other attributes in the cachespec.xml file.

In Version 6.0.2, if you set the <required> attribute to false, then all of the other attributes within the cachespec.xml file are ignored and a cache ID is generated.

- **Note:** In later versions, by default, the <required> attribute is evaluated along with all of the other attributes to determine if a cache ID is generated.
- **Note:** If you set the com.ibm.ws.use602RequiredAttrCompatibility custom property to true, then the behavior of the cachespec.xml file is reverted back to the behavior in Version 6.0.2. The <required> attribute is evaluated prior to other attributes in the cachespec.xml file. The default value for this custom property is false. When you set this JVM custom property, which only applies to the application server level, it affects all of the dynamic cache users.

If you decide to use this custom property, specify it as an application server JVM custom property unless otherwise indicated within the context of a specific task.

## com.ibm.ws.webservices.allowNoSOAPActionHeader

Use this property to enable the web services engine to tolerate an incoming web service request that **does not** contain a SOAPAction header. This property must be set at the application server level.

The SOAP specification states that an HTTP request message must contain a SOAPAction HTTP header field with a quoted empty string value, if in the corresponding WSDL description, the soapAction of soapbind:operation is either not present, or present with an empty string as its value. However, if you want the web services engine to handle requests that do not contain a SOAPACTION header, add this property to the application server settings and set it to true.

When this property is not specified, or is not set to true, if an incoming SOAP request message does not contain a SOAPAction header, a SOAP Fault is returned to the client

If you decide to use this custom property, you must specify it as an application server JVM custom property.

## com.ibm.ws.webservices.allowStatusCode202OneWay

Use this property to allow a JAX-RPC one-way service to send a 202 status code instead of a 200 status code.

A JAX-RPC one-way service deployed on WebSphere Application Server normally returns a 200 HTTP status code. Some JAX-RPC implementations cannot tolerate a 200 status code, preferring a 202 instead. According to the Basic Profile Version 1.1, both 200 and 202 are valid status codes for one-way services.

If the property is set to true, then the JAX-RPC one-way service returns a 202 status code.

The default value is false.

This property only applies to the application server JVM.

If you decide to use this custom property, you must specify it as an application server JVM custom property.

## com.ibm.ws.webservices.appendRootCauseToWSF

If you are a JAX-RPC user, use this property to specify whether you want the Fault details for an exception, that are returned in a response, to contain information about the original exception

Typically, the Fault details for an exception, that are returned in a response, only contains information about the most recent exception. It does not contain information about the original exception, which usually is not the most current exception. Frequently, an exception triggers other exceptions before the Fault details are returned in a response. This discrepancy can make problem determination more difficult for the end user if that person does not have access to the logs from the service provider.

If the end user needs to be able to see the exception details for all of the exceptions associated with a problem, this custom property should be set to true for the JVM on the service provider's application server. When this custom property is set to true on the service provider's application server, the application server loops though all the exception causes, and concatenates the details of each exception into the Fault details that are returned in the response.

The default value is false

If you decide to use this custom property, you must specify it as a JVM custom property for an application server.

## com.ibm.ws.webservices.contentTransferEncoding

Use this property to specify a range of bits for which .XML-encoding is disabled. Typically any integer that is greater than 127 is XML-encoded. When you specify this property:

- Web services disables encoding for integers that fall within the specified range.
- The HTTP transport message contains a ContentTransferEncoding header that is set to the value that is specified for this custom property.

Specify 7bit, if you only want integers greater than 127 encoded. Specify 8bit, if you only want integers greater than 255 encoded. Specify binary, if you want encoding disabled for all integers.

The default value is 7bit.

If you decide to use this custom property, you must specify it as an application server JVM custom property.

## com.ibm.ws.webservices.disableSOAPElementLazyParse

Use this property to disable lazy parsing of SOAPElements. Lazy parsing is designed for situations where the client is not parsing the SOAPElement. If a client is parsing the SOAPElement with SAAJ, it is better to not delay parsing by the web services component.

You can set this property as a JVM custom property at either the server or client level. When this property is set at either the server or client level, the setting applies to all applications on the JVM. The default value for this property is false.

You can also use an application assembly tool to specify this property as a new web service description binding entry for the port component binding, if you want to disable lazy parsing of SOAPElements on an application-by-application basis for a particular server, instead of for all of the servers that are managed by the deployment manager.

If you decide to use this custom property, you must specify it as an application server JVM custom property.

## com.ibm.ws.webservices.engine.transport.jms.propagateOneWaySystemExceptions

Use this property to enable exceptions that occur during the processing of a one-way JMS Web service to be propagated back to the EJB container. This propagation makes normal error recovery possible.

If this property is set to false, an exception is wrapped in a WebServicesFault message and sent back to the client. Because the Web service is not aware of the exception, no recovery is attempted.

The default value for this property is false.

gotcha: This property does not apply to a one-way HTTP Web service, or to two-way JMS requests.

If you decide to use this custom property, you must specify it as an application server JVM custom property.

## com.ibm.ws.webservices.forceLegacyDispatchFromSOAPConnection

Use this property to specify that the JAX-RPC engine is to be used to process outgoing requests for SOAP with Attachments API for Java (SAAJ) clients, instead of the JAX-WS engine.

This property does not apply to web services clients that use the JAX-RPC or JAX-WS APIs to invoke web services. When the JAX-WS engine is used to process client requests, the outcome might be different than when the JAX-RPC engine is used. For example, some SAAJ clients set the SOAPAction header as a MIME header, using the SAAJ APIs. When the JAX-RPC engine is used to process such a request, this SOAPAction header with its user-set value is sent in the request. However, if the JAX-WS engine is used to process the same request, an empty SOAPAction header is sent in the request. If you are used to having the JAX-RPC engine process SAAJ client requests and want to preserve this behavior, add this property to your JVM settings and set it to true.

The default value for this property is false.

If you decide to use this custom property, you must specify it as an application server JVM custom property.

## com.ibm.ws.webservices.HttpRedirectWithProxy

Set this property to true to allow HTTP redirect requests to be sent through the proxy server. When you set this property to true, you change the default behavior for all outbound HTTP redirect requests sent from the JAX-RPC runtime. When this property is set to false, a redirect request is sent to a remote server directly even though a proxy server is configured.

The default value for this property is false.

If you decide to use this custom property, you must specify it as an proxy server JVM custom property.

## com.ibm.ws.webservices.ignoreUnknownElements

Use this property to control whether clients can ignore extra XML elements that are sometimes found within literal SOAP operation responses.

Setting this property to true provides you with the flexibility of being able to update your server code to include additional response information, without having to immediately update your client code to process this additional information. However, when this functionality is enabled, the checking of SOAP message against the expected message structure is more relaxed than when this property is set to false.

If you decide to use this custom property, you must specify it as an application server JVM custom property.

#### com.ibm.ws.webservices.jaxrpc.parse.tolerate.invalid.namespace

Use this property to enable the JAX-RPC engine to use a more tolerant algorithm when determining whether to accept an incoming JAX-RPC message.

Typically, if an incoming JAX-RPC message uses an invalid namespace for a body element, the JAX-RPC engine rejects the message. If you set this property to true, the JAX-RPC engine uses a more tolerant algorithm that ignores the namespace mismatch.

The default value is false

If you decide to use this custom property, you must specify it as an application server JVM custom property.

## com.ibm.ws.webservices.resolveXMLSchemaDTD

Use this custom property to enable a JAX-RPC application to properly start even if the schema or WSDL file that is represented in the \_AbsoluteImportResolver class also references the http://www.w3.org/2001/XMLSchema.dtd DTD.

When you run on a host that is not connected to the Internet, a JAX-RPC application that is packaged with the \_AbsoluteImportResolver class might not start properly. The following error might exist in the log files:

WSDDPort W com.ibm.ws.webservices.engine.deployment.wsdd.WSDDPort expand WSWS3114E: Error: Internal error. java.net.UnknownHostException: www.w3.org

Setting this custom property to true enables a JAX-RPC application to properly start even if the schema or WSDL file that is represented in the \_AbsoluteImportResolver class also references the http://www.w3.org/2001/XMLSchema.dtd DTD.

The default value is false

If you decide to use this custom property, you must specify it as an application server JVM custom property.

## com.ibm.ws.webservices.searchForAppServer

Use this property to control whether DualMetaDataLoaderImpl E loadWebContainerPorts could not find any http or https ports messages are sent to the system log.

Depending on your system configuration, if a web services application is installed across both a web server and an application server, your system might issue this message, indicating that an error occurred even though this is a valid configuration. Therefore if you install any of your web services applications across both a web server and an application server, you might not want these messages sent to the system log.

If the com.ibm.ws.webservices.searchForAppServer property is set to true, any DualMetaDataLoaderImpl E loadWebContainerPorts could not find any http or https ports messages that are issued are not sent to the system log. If this property is not specified or is set to false, these messages are sent to the system log.

The default value for this property is false.

If you decide to use this custom property, you must specify it as an application server JVM custom property.

## com.ibm.ws.webservices.serialize.2DimArray.asArrays

Use this property to cause the JAX-RPC runtime to serialize two-dimensional XML arrays as a series of arrays.

If you decide to use this custom property, you must specify it as an application server JVM custom property.

The default value for this property is false.

The following message snippet illustrates a series of elements, which is a valid format for representing two-dimensional XML arrays when this property is set to false.

```
<item xsi:type="xsd:string">array2 element1</item>
<item xsi:type="xsd:string">array2 element2</item>
<item xsi:type="xsd:string">array2 element3</item>
</sayHelloReturn>
</p565:sayHelloResponse>
```

The following message snippet illustrates an array of two arrays, with each array containing three elements, which is a valid format for representing two-dimensional XML arrays when this property is set to true.

```
<p565:sayHelloResponse xmlns:p565="http://ibm.com">
    <sayHelloReturn xsi:type="soapenc:Array"
soapenc:arrayType="xsd:string[][2]">
        <item soapenc:arrayType="xsd:string[3]">
            <item>array1 element1</item>
            <item>array1 element2</item>
            <item>array1 element3</item>
            </item>
            <item>array2 element1</item>
            <item>array2 element2</item>
            <item>array2 element3</item>
            <item>array2 element3</item>
            <item>array2 element3</item>
            <item>array2 element3</item>
            <item>array2 element3</item>
            <item>array2 element3</item>
            <item>array2 element3</item>
            </item>
            </item>
            </item>
            </item>
            </item>
            </item>
            </item>
            </item>
            </item>
            </item>
            </item>
            </item>
            </item>
            </item>
            </item>
            </item>
            </item>
            </item>
            </item>
            </item>
            </item>
            </item>
            </item>
            </item>
            </item>
            </item>
            </item>
            </item>
            </item>
            </item>
            </item>
            </item>
            </item>
            </item>
            </item>
            </item>
            </item>
            </item>
            </item>
            </item>
            </item>
            </item>
            </item>
            </item>
            </item>
            </item>
            </titem>
            </titem>
            </titem>
            </titem>
            </titem>
            </titem>
            </titem>
            </titem>
            </titem>
            </titem>
            </titem>
            </titem>
            </titem>
            </titem>
            </titem>
            </titem>
            </titem>
            </titem>
            </titem>
            </titem>
```

## com.ibm.ws.webservices.serializeDetailElementUsingDefaultNamespace

Use this property to specify whether the application server uses an actual prefix name to locate the namespace that defines the Fault detail, or uses a default namespace to define the Fault detail.

When a JAX-RPC Web service responds with a SOAP Fault, an actual prefix name is typically used to locate the namespace that defines the contents of the Fault detail. Following is an example of the message that the application server typically issues in this situation:

```
<soapenv:Fault
    xmlns:soapenv=
    "http://schemas.xmlsoap.org/soap/envelope/">
    <faultcode xmlns="http://sample">
        sampleFault
        </faultcode>
        <faultstring>sample text</faultstring>
        <detail encodingStyle="">
            <sampleFault
            xmlns="http://sample">
            ...
        </sampleFault
            xmlns="http://sample">
            ...
        </sampleFault
            xmlns="http://sample">
            sampleFault
            xmlns="http://sample">
            ...
        </sampleFault
            xmlns="http://sample">
            ...
        </sampleFault
            xmlns="http://sample">
            ...
        </sampleFault
            xmlns="http://sample">
            ...
        </sampleFault
            xmlns="http://sample">
            ...
        </sampleFault
            xmlns="http://sample">
            ...
        </sampleFault
            xmlns="http://sample">
            ...
        </sampleFault>
        </sampleFault>
        </sampleFault>
        </detail>
</soapenv:Fault>
</sampleFault>
</sampleFault>
</sampleFault>
</sampleFault>
</sampleFault>
</sampleFault>
</sampleFault>
</sampleFault>
</sampleFault>
</sampleFault>
</sampleFault>
</sampleFault>
</sampleFault>
</sampleFault>
</sampleFault>
</sampleFault>
</sampleFault>
</sampleFault>
</sampleFault>
</sampleFault>
</sampleFault>
</sampleFault>
</sampleFault>
</sampleFault>
</sampleFault>
</sampleFault>
</sampleFault>
</sampleFault>
</sampleFault>
</sampleFault>
</sampleFault>
</sampleFault>
</sampleFault>
</sampleFault>
</sampleFault>
</sampleFault>
</sampleFault>
</sampleFault>
</sampleFault>
</sampleFault>
</sampleFault>
</sampleFault>
</sampleFault>
</sampleFault>
</sampleFault>
</sampleFault>
</sampleFault>
</sampleFault>
</sampleFault>
</sampleFault>
</sampleFault</sampleFault>
</sampleFault</sampleFault</p>
```

If your application server needs to communicate with .Net clients, and these .Net clients require the use of a default namespace to define the contents of the Fault detail, set this property to true. When this property is set to true, the message that the application server issues is similar to the message that was sent from a version previous to a Version 6.x application server.

The default value for this property is false.

If you decide to use this custom property, you must specify it as an application server JVM custom property.

## com.ibm.ws.webservices.suppressHTTPRequestPortSuffix

Use this property to control whether a port number can be left in an HTTP POST request that sends a SOAP message.

Some web service implementations do not properly tolerate the presence of a port number within the HTTP POST request that sends the SOAP message. If you have a web service client that needs to inter-operate with web service that cannot tolerate a port number within an HTTP POST request that sends a SOAP message, set this custom property to true.

When you set this property to true, the port number is removed from the HTTP POST request before it is sent.

gotcha: You must restart the server before this configuration setting takes affect.

The default value for this custom property is false.

If you decide to use this custom property, you must specify it as an application server JVM custom property.

## com.ibm.ws.websvcs.attachments.sizethreshold

Use this property to specify, in bytes, the maximum size of an attachment on the JAX-WS client or service that can be written to memory. By default, the maximum attachment size is set to 102400 bytes. With this value, if an attachment exceeds 100 KBs, it is cached to the file system instead of written to memory. When you use this custom property, as you increase the maximum cache size, there is a greater impact on performance and, potentially, to the Java heap.

**Note:** To specify the maximum size of an attachment on the JAX-RPC client or service, see the com.ibm.websphere.webservices.attachements.maxMemCacheSize custom property.

If you decide to use this custom property, you must specify it as an application server JVM custom property.

## com.ibm.ws.websvcs.getJAXBContext.cacheClassList

Set this property to true to enable the caching of a list of the JAXB classes contained in a package.

Typically, when building a JAXBContext, if a package does not contain either a ObjectFactory or package-info class file, the package is searched for all potential JAXB classes. This search process can be time consuming and can be delayed by JAR file locking. If you set this property to true, the class list for each package is cached, eliminating the need for subsequent searches of the same package. Later JAXBContext creation requests retrieve the cached version of the class list instead of initiating a new search.

Because the class list cache is created using a SoftReference, the cache can be released if available memory becomes low.

The default value for this property is false.

If you decide to use this custom property, you must specify it as an application server JVM custom property.

## com.ibm.ws.websvcs.suppressHTTPRequestPortSuffix

Use this property to prevent the JAX-WS runtime from appending the port number to the HTTP Host header value to a request.

A JAX-WS client might receive a java.io.IOException in response to a request, especially if there is a non-IBM web server located between the client and the web service the client is trying to call. This intermediary server might not understand where to route the request because the JAX-WS runtime has appended the port number to the HTTP Host header value. For example, JAX-WS runtime might have changed the header value from the endpoint URL lilygirl.austin.mycompany.com to the URL lilygirl.austin.mycompany.com:80, which includes the port number.

To prevent the JAX-WS runtime from appending the port number to the HTTP Host header value, add this custom property to your JVM settings, and set it to true. When this property is set to true, the Host header only contains the hostname of the endpoint URL; for example, Host: lilygirl.austin.mycompany.com

The default value for this property is false, which means that, the port number is appended to a Host header value.

If you decide to use this custom property, you must specify it as an application server JVM custom property.

## com.ibm.ws.websvcs.transport.enableProxyTunnel

Set this property to true to enable the Web services client to access resources through a Web proxy server. The default setting for this property is false, which indicates that tunneling is not to be used in the web services transport layer for proxies.

**Example:** By leaving the default setting of false, a JAX-WS web service client that attempts to call a remote web service over HTTPS experiences an exception when the call is directed through an HTTP server that is configured as a forward proxy.

The default value for this property is false.

If you decide to use this custom property, you must specify it as an proxy server JVM custom property.

## com.ibm.ws.websvcs.relaxClientPolsetMatching

Use this property to allow JAX-WS client side policy sets to be applied at the service or lower level through the administrative console when the client code spans more than one archive file.

The default value for this property is false.

## com.ibm.ws.websvcs.transport.jms.enableBasicAuthOnResponse

Use this property to specify whether the JMS policy set basic authorization userid and password is applied to JMS response messages. By default, the JMS policy set basic authorization userid and password are not applied to JMS response messages.

If you add this property to your JVM settings, and specify true as the value of this property, the JMS policy set basic authorization userid and password is applied to JMS response messages. If this property is set to false, neither the userid nor the password is applied.

The default value of this property is false.

If you decide to use this custom property, you must specify it as an application server JVM custom property.

## com.ibm.ws.websvcs.unmanaged.client.dontUseOverriddenEndpointUri

You might want a request by an unmanaged JAX-WS client service to be sent to the endpoint URL that is specified in the **Overridden endpoint URL** field on the administrative console. The value of this managed field, which is set as part of the web services client port configuration, overwrites the endpoint that is specified in the WSDL file. For more information on this field, read about the web services client port.

**Note:** If you have either all managed clients or a mixture of both managed and unmanaged clients, you can edit the **Overridden endpoint URL** field in the administrative console. However, if you do not have any managed clients, you cannot edit the field.

Normally, you do not want an unmanaged JAX-WS client service to access this managed client service function. However, you might depend on unmanaged JAX-WS client services accessing this URL. By

default, the com.ibm.ws.websvcs.unmanaged.client.dontUseOverriddenEndpointUri custom property is set to false to allow unmanaged JAX-WS client services to access the endpoint URL that overwrites the endpoint in the WSDL file.

This custom property is set on the application server level where a JAX-WS client is installed or a Java EE client exists if you run the launchClient.

If you decide to use this custom property, you must specify it as an application server JVM custom property.

#### com.ibm.ws.ws.wsba.protocolmessages.twoway

Use this property to improve the performance of an application server that is handling requests for Web Services Business Activities (WS-BA). Specifying true for this custom property improves application server performance when WS-BA protocol messages are sent between two application servers. The default value for this property is true.

**gotcha:** If you decide to use this custom property, the property must be set on the application server that initiates the requests. It does not have to be set on the application server that receives the requests.

If you decide to use this custom property, you must specify it as an application server JVM custom property.

#### com.ibm.wsspi.amm.merge.ignoreValidationExceptions

Use this custom property to indicate to the JVM that it should ignore validation exceptions that might occur during EJB processing. When an application is configured with necessary classes defined in shared libraries during EJB processing, incomplete information may be generated. As a result, a validation exception might occur and the following exception message may appear:

AnnotativeMetadataManagerImpl merge caught exception while merging com.ibm.wsspi.amm.validate.ValidationException: the interface com.xyz.app.myappRemote does not define a valid remote business interface; the method mygetMethod does not conform to RMI rules.

Set this property to true if you want the JVM to ignore these validation exceptions.

The default value is false.

If you decide to use this custom property, you must specify it as a JVM custom property for the application server.

## com.ibm.wsspi.wssecurity.dsig.enableEnvelopedSignatureProperty

Use this custom property to indicate to the JVM that you want the WS-Security runtime to verify an XML Digital Signature in the same manner as it did in Versions 7.0.0.21 and earlier, and 8.0.0.3 and earlier.

**gotcha:** This property should only be set to true if your environment includes a cell that has application servers at different fix pack levels, and you are encountering compatibility problems.

In Versions 7.0.0.21 and earlier, and 8.0.0.3 and earlier, when WS-Security verifies an XML Digital Signature that uses the http://www.w3.org/2000/09/xmldsig#enveloped-signature transform algorithm, and the signed element has attributes with a namespace prefix, a Digest value mismatch error message, similar to the following error message, might occur:

```
SAML Assertion signature is verified.Core validity=false
Signed info validity=true Signed info
message='null'(validity=false message='Digest value mismatch:
calculated: KCuNwlUAk5+G2PYb8fZ+Y1hTMtw='
uri='#Assertion-1234' type='null')
```

If an element to be signed contains an attribute with a namespace prefix, the WS-Security runtime canonicalizes the element before calculating the digest value.

In this version of the product and in Versions 7.0.0.23 and higher and 8.0.0.4 and higher, the WS-Security runtime properly handles element attributes with namespace prefixes.

#### gotcha:

If you set this property to true, you must also specify the following WS-Security custom
property as either an Inbound, Outbound, or Inbound and Outbound custom property for the
WS-Security policy set bindings:

com.ibm.wsspi.wssecurity.dsig.oldEnvelopedSignature=true

• If you set this property to true, and are using the SAMLTokenFactory to create a SAML token, add the following property to the SAMLIssuerConfig.properties file:

com.ibm.wsspi.wssecurity.dsig.oldEnvelopedSignature=true

If you decide to use this custom property, you must specify it as a JVM custom property for the application server.

## com.ibm.xml.xlxp.jaxb.opti.level

Use the com.ibm.xml.xlxp.jaxb.opti.level custom property to control whether optimization methods are enabled for Java Architecture for XML Binding (JAXB) unmarshalling (deserialization) and marshalling (serialization). The following table lists the supported values for this custom property and their effect on applications and web services.

Table 67. Supported values for the custom property. The table includes the custom property value and the effect of the custom property on applications and web services.

| Custom property value              | Effect                                                                                           |
|------------------------------------|--------------------------------------------------------------------------------------------------|
| com.ibm.xml.xlxp.jaxb.opti.level=0 | Optimization methods are not enabled.                                                            |
| com.ibm.xml.xlxp.jaxb.opti.level=1 | Only unmarshalling optimization methods are enabled.                                             |
| com.ibm.xml.xlxp.jaxb.opti.level=2 | Only marshalling optimization methods are enabled.                                               |
| com.ibm.xml.xlxp.jaxb.opti.level=3 | Both unmarshalling and marshalling optimization methods are enabled, which is the default value. |

For optimum performance, set the custom property value to 3. This value increases throughput for web services and applications that use JAXB directly. If you are experiencing issues with optimization after setting this value, change the value to 0 as a temporary workaround.

You can set this custom property on the application server level only.

## config\_consistency\_check

Use this property to optionally turn off the default workspace consistency process. The deployment manager maintains a master configuration repository for the entire cell. By default, when the configuration changes, the product compares the configuration in the workspace with the master repository to maintain workspace consistency. However, the consistency verification process can cause an increase in the amount of time to save a configuration change or to deploy a large number of applications. The following factors influence how much time is required:

- The more application servers or clusters there are defined in cell, the longer it takes to save a configuration change.
- The more applications there are deployed in a cell, the longer it takes to save a configuration change.

If the amount of time required to change a configuration change is unsatisfactory, you can add the config\_consistency\_check custom property to your JVM settings and set the value of this property to false.

**Note:** The config\_consistency\_check custom property affects the deployment manager process only. It does not affect other processes including the node agent and application server processes. The consistency check is not performed on these processes. However, within the SystemOut.log files for these processes, you might see a note that the consistency check is disabled. For these non-deployment manager processes, you can ignore this message.

## deactivateWildCardURIMapping

Use this property to enable the plugin-cfg.xml file generator to recognize the URI patterns specified on the file.serving.patterns.allow attribute in the ibm-web-ext.xmi file for a web application.

The plugin-cfg.xml file generator only recognizes the URI patterns specified on the file.serving.patterns.allow attribute if the FileServingEnabled attribute in that ibm-web-ext.xmi file is set to true. However, when the the FileServingEnabled attribute is set to true, the plugin-cfg.xml file generator automatically adds the wildcard URI mapping, /\*, to the plugin-cfg.xml file, which negates the usefulness of defining unique file serving patterns.

Setting the the deactivateWildCardURIMapping property to true prevents the plugin-cfg.xml file generator from adding the /\* to the plugin-cfg.xml file, and enables the plugin-cfg.xml file generator to recognizes the URI patterns specified on the file.serving.patterns.allow attribute. If this property is not added to the JVM settings, or is set to false, the /\* is automatically added to the plugin-cfg.xml file.

## DISABLE\_LOCAL\_COMM\_WHEN\_SSL\_REQUIRED

Specifies whether localComm or SSL should be used when transport level SSL is supported on the client or server side, and is required on the other side.

localComm should not be used when transport level SSL is supported on the client or server side, and is required on the other side. In this situation, you should set this custom property to true to ensure that SSL is used instead of localComm.

The default value for this property is false, which means that localComm is used.

If you decide to use this custom property, you must specify it as an application server JVM custom property.

When you specify this property for an application server:

- The CSIv2 Inbound transport setting must be set to SSL-supported, or SSL-required. See the topic *Configuring inbound transports* for more information about these settings.
- On the client side, the com.ibm.CORBA.loginSource property in the sas.client.props file must be set to none.
- One of the following settings must be inplace on the client side:
  - com.ibm.CSI.performTransportAssocSSLTLSRequired=true
  - com.ibm.CSI.performTransportAssocSSLTLSSupported=true

Or, if a WebSphere server is acting as the client, the CSIv2 Inbound transport setting must be set to SSL-supported, or SSL-required on that server.

## disableWSAddressCaching

Use this property to disable address caching for web services. If your system typically runs with lots of client threads, and you encounter lock contention on the wsAddrCache cache, you can set this custom property to true, to prevent caching of the web services data.

The default value for this property is false.

## DRS\_BATCH\_INTERVAL\_SIZE

Specifies the maximum number of objects that can be included in a batch of Data Replication Service (DRS) replicated HTTP session data. If there are less then the specified number of objects in the HTTP session data being replicated, all of the session data is replicated in a single batch.

By default, DRS replicates 50 HTTP session data objects in a batch. Because serializing a large message can cause an out-of-memory condition, you might want to include a smaller number of objects in each batch, especially if you have application servers that join established, fully-populated, replication domains.

If you decide to use this custom property, you must specify it as an application server JVM custom property.

## DRS\_THREADPOOL\_MINSIZE

Specifies the minimum number of threads to allow in the data replication service (DRS) thread pool.

When an application server starts, threads are not initially assigned to the thread pool. Threads are added to the thread pool as the workload that is assigned to the application server requires them and until the number of threads in the pool equals the number of threads that are specified by this custom property. After this point in time, additional threads are added and removed as the workload changes. However, the number of threads in the pool never decreases below the number that is specified by this custom property, even if some of the threads are idle.

The default value for this custom property is 40 threads.

If you decide to use this custom property, you must specify it as an application server JVM custom property.

## DRS\_THREADPOOL\_MAXSIZE

Specifies the maximum number of threads to maintain in the DRS thread pool.

The default value for this custom property is 100 threads.

If you decide to use this custom property, you must specify it as an application server JVM custom property.

## DRS\_THREADPOOL\_ISGROWABLE

Specifies whether the number of threads can increase beyond the maximum size that is configured for the DRS thread pool.

The maximum number of threads that can be created is constrained only within the limits of the Java virtual machine and the operating system. When a thread pool, that is allowed to grow, expands beyond the maximum size, the additional threads are not reused and are discarded from the pool after processing the work items for which they were created is completed.

The default value for this custom property is false.

If you decide to use this custom property, you must specify it as an application server JVM custom property.

## java.util.logging.configureByLoggingPropertiesFile

Use this custom property to specify whether the JVM uses the logging.properties file to configure JSR-47 logging.

If this property is not added to the JVM configuration settings, or is set to false, the configuration settings contained in the logging.properties file are not picked up because the product overrides the base JSR47 logging configuration with the java.util.logging.manager=com.ibm.ws.bootstrap.WsLogManager system

property setting. In this situation, only logging settings that can be changed programmatically, such as the addition of handlers, and formatters, can be modified.

When this property is set to true, the JVM still configures the WsLogManager as the LogManager, but during server startup, the logging configuration for applications using JSR-47 logging is initialized based on settings in the logging.properties file. Refer to the Java Utility Logging API documentation for valid logging properties and format that can be specified in the logging.properties configuration file.

**gotcha:** Do not assign java.util.logging.ConsoleHandler to any of the loggers because this assignment can cause an infinite loop.

The logging.properties file is located in the <<WAS\_install>>/java/jre/lib/logging.properties directory, and can be customized as needed.

The default setting for this property is false.

#### i jaxws.asyncClient.maxThreadPoolSize

Use this property to limit the number of concurrently executing threads for JAX-WS async client requests.

By default the number of threads is not limited.

I If you decide to use this custom property, you must specify it as an application server JVM custom

| property.

#### jaxws.ignore.extraWSDLOps

Use this property if there are more operations in the WSDL than built into the client.

Default client behavior is to validate the operations built into the client against the operations in WSDL and fail if they do not match. Set this property to true if there are more operations in the WSDL than built into the client and the WSDL validation will succeed and the client can be invoked.

The default value is false.

If you decide to use this custom property, you must specify it as an application server JVM custom property.

#### jaxws.payload.highFidelity

Use this property to enable lossless transformations. When this property is set to true, the Web Service runtime guarantees that the incoming message and the message at the SOAPHandler boundary are the same.

Typically, the SOAP message received by a JAX-WS SOAPHandler is not exactly the same as the inbound SOAP message. For example, the message received by the JAX-WS SOAPHandler might use different xml prefixes than the original inbound message. These subtle changes do not affect the logical interpretation of the message. However, you must add this property to your JVM settings and set the property to true if messages at the SOAPHandler boundary must be exactly the same as the incoming messages. For example, the Canonicalization Specification (C14N) requires that the prefix names are preserved.

**bprac:** You should only use this property if your SOAP requests access the contents of a soapenv:Body element within your SOAPHandlers. Setting the property to true might degrade Web Service runtime performance.

The default value for this property is false.

If you decide to use this custom property, you must specify it as an application server JVM custom property.

## jaxws.provider.interpretNullAsOneway

If you have a JAX-WS web service that defines a Provider-based endpoint using the javax.xml.ws.Provider annotation and a WSDL file is not specified, you can use this custom property to control how the JAX-WS runtime environment behaves when the Provider returns a null value from the invoke() method. By default, the runtime environment will send back a response that consists of a SOAPEnvelope that contains an empty SOAPBody element.

If this property is set to true, whenever the Provider implementation returns a null value and a WSDL file is not defined, the runtime environment interprets the null value returned from the Provider implementation as a request-only operation so that no response is returned. As with all request-only operations, some qualities of services, such as WS-Transactions, will not be available.

If the javax.xml.ws.WebServiceProvider annotation specifies a WSDL value and the WSDL defines a request and response operation, the JAX-WS runtime environment always returns a response that consists of a SOAPEnvelope that contains an empty SOAPBody, regardless of the setting of this property.

The default value for this custom property is false.

You must set this property to true for each server that requires a change in the default value.

If you decide to use this custom property, you must specify it as an application server JVM custom property.

## jaxws.runtime.inheritedImpIMethodsAccessible

Use this property to revise the webservice runtime to allow inherited methods to be invoked. This behavior change is enabled by setting the property to true.

If you decide to use this custom property, you must specify it as an application server JVM custom property.

## jaxws.runtime.restrictStaticWebmethod

Use this property to prevent exposure of static operations. When this property is set to true, the JAX-WS runtime prevents the exposure of static operations.

The default value is false.

If you decide to use this custom property, you must specify it as an application server JVM custom property.

## jaxws.soapfault.local.exceptions.disable

Use the jaxws.soapfault.local.exceptions.disable property to prevent locally occurring exceptions on a JAX-WS client from being treated as a SOAPFault. By default, if a JAX-WS client encounters a local exception, a SOAPFault is created for the exception. An example of a local exception is a ConnectException caused by an invalid host or port. The relevant JAX-WS application handlers handleFault methods are called with the SOAPFault, then a SOAPFaultException is thrown back through the JAX-WS client's invoked method.

By setting this property to true, local exceptions create an empty message. The relevant JAX-WS application handlers handleMessage methods are called with the empty message, then a WebServiceException is thrown back through the JAX-WS client's invoked method. This was the behavior in previous releases.

The default value for this property is false.

If you decide to use this custom property, you must specify it as an application server JVM custom property.

## **ODCClearMessageAge**

Use this property to establish a length of time, specified in milliseconds, after which an ODC message is removed from the bulletin board, even if the receiver has not acknowledged the message. Specifying a value for this property helps prevent the build up of messages that, for some reason, do not get acknowledged.

You can specify any positive integer as a value for this property, but a value of 300000 (5 minutes) or higher is recommended to avoid premature removal of messages.

The default value is 300000 milliseconds.

## ODCInit.disabled

Set this property to true if you want to disable the communication between processes for the On Demand Configuration (ODC) component, and for all local ODC processing.

The on demand configuration component is used when deploying Web services-based applications, and when using a WebSphere Application Server Proxy Server to handle requests. The on demand configuration component is enabled or disabled on a cell-wide basis. Therefore, if your topology contains any proxy servers, or any web services based applications, you should not disable the on demand configuration service.

If you are running in a large topology environment where Web services-based applications are not deployed, or WebSphere Application Server Proxy Servers are not used to handle requests, the on demand configuration component is not utilized, and you can set this property to true. Setting this property to true disables the on demand configuration component, which will reduce network bandwidth and CPU utilization.

The default value is false.

#### org.apache.axiom.attachments.tempfile.expiration

If excessive accumulation of temporary files of the form AxisXXXXX.att occurs, set this property to a value in seconds after which the JAX-WS runtime should delete these temporary files that are used for storing MTOM attachments.

The default value is 0. Files are deleted when the JVM exits.

## org.eclipse.jst.j2ee.commonarchivecore.disableZip

Use this custom property to allow ZIP archives to be processed as simple files.

Set this property to true to allow ZIP archives to be processed as simple files when scanning the files of a deployed application.

The default value is false.

This property must be set as a custom property for the IBM WebSphere Application Server process which runs applications for which ZIP files are to be ignored.

## org.eclipse.jst.j2ee.commonarchivecore.FILTERBINARIES

Use this custom property to prevent certain application files from being listed during runtime processing.

Because of new JavaEE5 annotations processing requirements, more application files are typically listed during runtime processing than are listed in previous versions of the product. The additional listing might cause applications that are migrated from previous versions of the product to start more slowly, as additional time is spent listing application files.

The default value is not set.

If you decide to use this custom property, you must specify it as an application server JVM custom property.

## plugin.syncdisabled

Use this custom property to disable the node synchronization called by the web server plug-inconfiguration propagation.

When this property is set to true, web server plug-in configuration changes are not automatically
 synchronized across the node. This means that any web server plug-in configuration changes you make
 are not propagated to the web server until you do a manual synchronization.

I The default value is false.

I If you decide to use this custom property, you must specify it as a node JVM custom property.

## sizeThreshold

Use this property when you want to control the algorithm for caching attachments in the JAX-WS runtime environment. When SOAP messages are processed by the JAX-WS runtime environment, the runtime environment stores small attachments in memory and stores large attachments in a file on a disk.

Use this property to specify, in kilobytes, the maximum size of an attachment that can be written to memory. If you do not specify a value for this property, the default value is 32. This default value specifies that any attachment that is less than 32 KB is stored in memory.

If the value of this property is increased, larger attachments are stored in memory. Increased values might increase the performance of the web service; however, this increased value causes the Java heap to grow. Setting the value too high might cause OutOfMemoryError errors to occur.

When determining a value for this property, remember that the larger the maximum cache size, the greater the impact on performance, and, potentially, to the Java heap. Use this property only for Java and performance tuning.

This property does not affect the logical processing of JAX-WS web services. Your JAX-WS web services will successfully process SOAP messages containing both large and small attachments, regardless of the setting of this property.

## threadpool.maxsize

Use this property to control the number of threads that can be included in a newly created thread pool. A dedicated thread is created to start each application server JVM. The JVMs with dedicated threads in this thread pool are the JVMs that are started in parallel whenever the node agent starts.

You can specify an integer from 0 - 5 as the value for this property. If the value you specify is greater than 0, a thread pool is created with that value as the maximum number of threads that can be included in this newly created thread pool.

For example, suppose the node agent has ten JVMs that are set as running state, which means they are started whenever the node agent starts. If you specify 3 for this property, whenever you stop and start the node agent, only three of the ten JVMs are started in parallel when the node agent starts.

If you specify 0, or if you do not add this property to the JVM configuration settings for a node agent, the node agent starts the JVMs serially.

There is no default value.

## gotcha:

- If you are using the administrative console, and specify threadpool.maxsize as the name of a new JVM custom property for the node agent, you must specify a value in the **Value** field for this new custom property. You receive an error message if you do not specify a value.
- If you pass a blank value to the property from the command line, the blank value is considered an illegal value, and the default behavior of the node agent is restored.

If you decide to use this custom property, you must specify it as a node agent JVM custom property.

## webservices.unify.faults

Use the webservices.unify.faults property to disable SOAP Fault unification for JAX-WS and JAX-RPC. By default, the web service runtime environments (both JAX-WS and JAX-RPC) unify all faults generated by the runtime environment to a single type of fault containing a faultcode of Server and a faultstring of Internal Error. The faults do not contain any additional information identifying the actual cause of the fault. The unification of faults results in a more secure system, preventing detailed information regarding why inbound message processing failed from being returned to message senders.

The default value for this property is true, which causes faults to be unified. If your applications require fault details, then you can set this property to false to disable fault unification, allowing detailed information to be returned in faults. Note that regardless of the property setting, checked exceptions defined in the WSDL and thrown by a service provider method implementation are not unified. Additionally, detailed information regarding the cause of the fault are logged if trace is enabled, regardless of the setting of this property.

This property and the associated behavior is new in Version 8 of the product.

## wink.client.readTimeout

Use this property to specify how long the RestClient object waits (in milliseconds) for a response to requests before timing out. A value of zero (0) means that the client waits for an unlimited amount of time and will not timeout.

The default value is 60,000 milliseconds.

## wink.client.connectTimeout

Use this property to specify how long the RestClient object waits (in milliseconds) before timing out when attempting to connect to the target resource. A value of zero (0) means that the client waits for an unlimited amount of time and will not timeout.

The default value is 60,000 milliseconds.

## **Tuning application servers**

The product contains interrelated components that must be harmoniously tuned to support the custom needs of your end-to-end e-business application.

## About this task

This group of interrelated components is known as the queuing network. The queuing network helps the system achieve maximum throughput while maintaining the overall stability of the system.

The following steps describe various tuning tasks that may improve your application server performance. You can choose to implement any of these application server settings. These steps can be performed in any order.

## Procedure

1. Run the applyPerfTuningTemplate.py, as the starting point for improving the performance of an application server.

You can use the python-based tuning script, applyPerfTuningTemplate.py, along with one of its template files, to apply recommended performance tuning settings. The script, and these template files are located in the WAS\_HOME/bin directory.

- 2. **Tune the object request broker.** An Object Request Broker (ORB) manages the interaction between clients and servers, using the Internet InterORB Protocol (IIOP). It supports client requests and responses received from servers in a network-distributed environment. You can use the following parameters to tune the ORB:
  - Set **Pass by reference (com.ibm.CORBA.iiop.noLocalCopies)** as described in the *Tuning guide* PDF.
  - Set the Connection cache minimum (com.ibm.CORBA.MaxOpenConnections) as described in the Tuning guide PDF.
  - Set Maximum size as described in the topic about thread pool settings.
  - Set **com.ibm.CORBA.ServerSocketQueueDepth** as described in the *Administering applications* and their environment PDF.
  - Set the **com.ibm.CORBA.FragmentSize** as described in the information about Object Request Broker custom properties.*Administering applications and their environment* PDF.
- 3. Tune the XML parser definitions.
  - **Description:** Facilitates server startup by adding XML parser definitions to the jaxp.properties and xerces.properties files in the \${*app\_server\_root*}/jre/lib directory. The XMLParserConfiguration value might change as new versions of Xerces are provided.
  - How to view or set: Insert the following lines in both files:

You can also consult with the jre/lib/jaxp.properties and jre/lib/xerces.properties files that come with the JDK installation. These sample files always contain the recommended settings.

- · Default value: None
- Recommended value: None

## 4. Tune the dynamic cache service.

Using the dynamic cache service can improve performance. See the *Administering applications and their environment* PDF for information about using the dynamic cache service and how it can affect your application server performance.

- 5. Tune the web container. The product web container manages all HTTP requests to servlets, JavaServer Pages and web services. Requests flow through a transport chain to the web container. The transport chain defines the important tuning parameters for performance for the web container. There is a transport chain for each TCP port that the product is listening on for HTTP requests. For example, the default HTTP port 9080 is defined in web container inbound channel chain. Use the following parameters to tune the web container:
  - HTTP requests are processed by a pool of server threads. The minimum and maximum thread pool size for the web container can be configured for optimal performance. Generally, 5 to 10 threads per server CPU provides the best throughput. The number of threads configured does not represent the number of requests that the product can process concurrently. Requests are queued in the transport chain when all threads are busy. To specify the thread pool settings:
    - a. Click Servers > Server Types > WebSphere application servers > server\_name Web container settings > Web container > Web container transport chains.

- b. Select the normal inbound chain for serving requests. This chain is typically called WCInboundDefault, and listens on port 9080.
- c. Click TCP Inbound Channel (TCP\_2).
- d. Set Thread Pools under Related Items.
- e. Select WebContainer.
- f. Enter values for Minimum Size and Maximum Size.
- The HTTP 1.1 protocol provides a keep-alive feature to enable the TCP connection between HTTP clients and the server to remain open between requests. By default the product closes a given client connection after a number of requests or a timeout period. After a connection is closed, it is recreated if the client issues another request. Early closure of connections can reduce performance. Enter a value for the maximum number of persistent requests to (keep-alive) to specify the number of requests that are allowed on a single HTTP connection. Enter a value for persistent timeouts to specify the amount of time, in seconds, that the HTTP transport channel allows a socket to remain idle between requests. To specify values for Maximum persistent requests and Persistent timeout:
  - a. Click Servers > Server Types > WebSphere application servers > *server\_name*. Then in the Container Settings section, click Web container > Web container transport chains.
  - b. Select the normal inbound chain for serving requests. This chain is typically called WCInboundDefault, and listens on port 9080.
  - c. Click HTTP Inbound Channel (HTTP\_2).
  - d. Enter values for Maximum persistent requests and Persistent timeout.
- 6. **Tune the EJB container.** An Enterprise JavaBeans (EJB) container is automatically created when you create an application server. After the EJB container is deployed, you can use the following parameters to make adjustments that improve performance.
  - Set the **Cleanup interval** and the **Cache size** as described in the *Administering applications and their environment* PDF.
  - Break CMP enterprise beans into several enterprise bean modules while assembling EJB modules.

See also the Tuning guide PDF.

7. Tune the session management.

The installed default settings for session management are optimal for performance. See the *Tuning guide* PDF for more information about tuning session management.

- 8. **Tune the data sources and associated connection pools.** A data source is used to access data from the database; it is associated with a pool of connections to that database.
- 9. Tune the URL invocation cache.

Each JavaServer Page is a unique URL. If you have more than 50 unique URLs that are actively being used, increase the value specified for the invocationCacheSize JVM custom property. This property controls the size of the URL invocation cache.

Each JavaServer Page is a unique URL. If you have more than 50 unique URLs that are actively being used, increase the value specified for the invocationCacheSize JVM custom property. This property controls the size of the URL invocation cache. See the *Administering applications and their environment* PDF for more information on how to change this property.

## Tuning the application server using pre-defined tuning templates

You can use the python-based tuning script, applyPerfTuning.py, along with one of its template files, to apply pre-defined performance tuning templates to your application server or cluster. The script, and these property-based template files are located in the *WAS\_HOME*/bin directory.

## Before you begin

**bprac:** The configuration settings applied by this script and the associated tuning templates should be viewed as potential performance tuning options for you to explore or use as a starting point for additional tuning. The configuration settings that each of the pre-defined templates applies are

geared towards optimizing common application server environments or scenarios. Typically, these settings improve performance for many applications.

Because optimizing for performance often involves trade-offs with features, capabilities, or functional behavior, some of these settings might impact application correctness, while other settings might be inappropriate for your environment. Please review the documentation below and consider the impact of these settings to your application inventory and infrastructure.

As with any performance tuning exercise, the settings configured by the predefined templates should be evaluated in a controlled preproduction test environment. You can then create a customized template to refine the tuning settings to meet the specific needs of your applications and production environment.

**Note:** This topic references one or more of the application server log files. As a recommended alternative, you can configure the server to use the High Performance Extensible Logging (HPEL) log and trace infrastructure instead of using SystemOut.log, SystemErr.log, trace.log, and activity.log files on distributed and IBM i systems. You can also use HPEL in conjunction with your native z/OS logging facilities. If you are using HPEL, you can access all of your log and trace information using the LogViewer command-line tool from your server profile bin directory. See the information about using HPEL to troubleshoot applications for more information on using HPEL.

Typically, when you run the applyPerfTuning.py script, you will specify either the production.props template file or the development.props template file to apply against the target server or cluster.

- If you specify the production.props template file when you run the applyPerfTuning.py script, the script applies configuration settings that are appropriate for a production environment where application changes are rare and optimal runtime performance is important.
- If you specify the development.props template file when you run the applyPerfTuning.py script, the script applies configuration settings that are appropriate for a development environment where frequent application updates are performed and system resources are at a minimum.

In addition to these two common templates, a third template file, default.props, is provided to enable you to revert the server configuration settings back to the out-of-the-box defaults settings.

You can also create your own custom tuning template. To create a custom tuning template, copy one of the existing templates, modify the configuration settings to better fit the needs of your applications and environment, and then use the applyPerfTuning.py script to apply these customized settings. The script and properties files leverage the property file configuration management features that wsadmin provides, and can easily be augmented to tune additional server components. See the topic Using properties files to manage system configuration for more information.

## About this task

Review the following table to see the configuration changes that occur based on the template file that you specify when you run the applyPerfTuning.py script. A blank cell in this table indicates that the listed parameter is not configured, or is configured back to the default settings for the server defaults.

Table 68. Tuning parameters and their template values. The table includes the tuning parameter and its value for the default template, the production template and the development template.

| Parameter                                                                                                    | Server default<br>(default.props template | Production environment<br>(production.props | Development environment<br>(development.props |
|----------------------------------------------------------------------------------------------------|-------------------------------------------|---------------------------------------------|-----------------------------------------------|
| Parameter                                                                                                    |                                           |                                             |                                               |
| JVM Heap Size (MB)<br>See the topic Tuning the<br>IBM virtual machine for<br>Java for more information<br>about this setting.                                                                                                    | 50 min / 256 max                          | 512 min / 512 max                           | 256 min / 512 max                             |
| Verbose GC<br>See the topic Tuning the<br>IBM virtual machine for                                                                                                    | disabled                                  | enabled                                     | disabled                                      |
| about this setting.                                                                                                    |                                           |                                             |                                               |
| JVM Diagnostic Trace<br>(Generic JVM Arguments)<br>See the topic Tuning the<br>IBM virtual machine for                                                                                                    | -Dcom.ibm.xml.xlxp.jaxb<br>.opti.level=3  | -Dcom.ibm.xml.xlxp.jaxb<br>.opti.level=3    | -Dcom.ibm.xml.xlxp.jaxb<br>.opti.level=3      |
| Java for more information<br>about this setting.<br><b>gotcha:</b> This setting might<br>cause issues when web<br>services are used in certain<br>scenarios. Therefore, if you<br>are running web services,<br>and are not experiencing<br>throughput optimization<br>issues, you can remove this<br>parameter from the script,<br>or set the opti level to 0. |                                           |                                             |                                               |
| HTTP (9080) and HTTPS<br>(9443) Channel<br>maxKeepAliveRequests                                                                                                    | 100                                       | 10000                                       | 10000                                         |
| See the topic HTTP<br>transport custom properties<br>for more information about<br>this setting.                                                                                                    |                                           |                                             |                                               |
| TCP Channel<br>maxOpenConnections                                                                                                    | 20000                                     | 500                                         | 500                                           |
| TCP Channel listenBacklog                                                                                                    | 511                                       | 128                                         | 128                                           |
| Development Mode<br>See the topic Application<br>server settings for more<br>information about this<br>setting.                                                                                                    | disabled                                  |                                             | enabled                                       |

Table 68. Tuning parameters and their template values (continued). The table includes the tuning parameter and its value for the default template, the production template and the development template.

| Parameter                                                                                                    | Server default<br>(default.props template<br>file)   | Production environment<br>(production.props<br>template file) | Development environment<br>(development.props<br>template file) |
|----------------------------------------------------------------------------------------------------|------------------------------------------------------|---------------------------------------------------------------|-----------------------------------------------------------------|
| Server Component<br>Provisioning<br>See the topic Application                                                          | disabled                                             | enabled                                                       | enabled                                                         |
| server settings for more<br>information about this<br>setting.                                                         |                                                      |                                                               |                                                                 |
| PMI Statistic Set                                                                                                    | basic                                                | none                                                          | none                                                            |
| See the topic Enabling PMI<br>data collection for more<br>information about this<br>setting.                           |                                                      |                                                               |                                                                 |
| Authentication Cache<br>Timeout                                                                                        | 10 minutes                                           | 60 minutes                                                    | 60 minutes                                                      |
| See the topic Authentication<br>cache settings for more<br>information about this<br>setting.                          |                                                      |                                                               |                                                                 |
| Data Source Connection<br>Pool Size*                                                                                   | 1 min / 10 max                                       | 10 min / 50 max                                               |                                                                 |
| See the topic Connection<br>pool settings for more<br>information about this<br>setting.                               |                                                      |                                                               |                                                                 |
| Data Source Prepared<br>Statement Cache Size*                                                                          | 10                                                   | 50                                                            |                                                                 |
| See the topic WebSphere<br>Application Server data<br>source properties for more<br>information about this<br>setting. |                                                      |                                                               |                                                                 |
| ORB Pass-by-Reference**                                                                                                | disabled                                             | enabled                                                       | enabled                                                         |
| See the topic Request<br>Broker service settings for<br>more information about this<br>setting.                        |                                                      |                                                               |                                                                 |
| Web Server Plug-in<br>ServerIOTimeout                                                                                  | 900                                                  | 900                                                           | 900                                                             |
| Thread Pools (Web<br>Container, ORB, Default)                                                                          | 50 min / 50 max, 10 min /<br>50 max, 20 min / 20 max |                                                               | 5 min / 10 max                                                  |
| See the topic Thread pool<br>settings for more<br>information about this<br>setting.                                   |                                                      |                                                               |                                                                 |

Table 68. Tuning parameters and their template values (continued). The table includes the tuning parameter and its value for the default template, the production template and the development template.

|           | Server default          | Production environment | <b>Development environment</b> |
|-----------|-------------------------|------------------------|--------------------------------|
|           | (default.props template | (production.props      | (development.props             |
| Parameter | file)                   | template file)         | template file)                 |

#### Table notes:

\* Indicates items that are tuned only if they exist in the configuration. For example, a data source connection pool typically does not exist until an application is installed on the application server. If these items are created after your run the script, they are given the standard server default values unless you specify other settings.

\*\* Enabling ORB Pass-By-Reference can cause incorrect application behavior in some cases, because the Java EE standard assumes pass-by-value semantics. However, enabling this option can improve performance up to 50% or more if the EJB client and server are installed in the same instance, and your application is written to take advantage of these feature. The topic Object Request Broker service settings can help you determine if this setting is appropriate for your environment.

Following are a few subtle platform-specific tuning differences:

#### Solaris Solaris platform

The following Generic JVM arguments are used for both the production and development environments:

-XX:-UseAdaptiveSizePolicy

-XX:+UseParallelGC

-XX:+AggressiveOpts

-XX:+UnlockDiagnosticVMOptions -server

-Dcom.ibm.xml.xlxp.jaxb.opti.level=3

#### HP-UX HP-UX platform

The following Generic JVM arguments are used for both the production and development environments:

-XX:+AggressiveOpts

-XX:+ForceMmapReserved

-XX:SurvivorRatio=16

-XX:+UseParallelGC

-Djava.nio.channels.spi.SelectorProvider=sun.nio.ch.DevPollSelectorProvider

-XX:-ExtraPollBeforeRead -XX:+UseSpinning

-Dcom.ibm.xml.xlxp.jaxb.opti.level=3

## Procedure

- Start the wsadmin tool if it is not already running, and then complete one of the following actions to tune an application server or all of the application servers in a cluster.
- Run the applyPerfTuning.py script to tune a specific server or cluster of servers running in a production environment.

```
wsadmin -f applyPerfTuningTemplate.py
[-nodeName node_name -serverName server_name][clusterName cluster_name] -templateFile production.props
```

• Run the applyPerfTuning.py script to tune a specific server or cluster of servers running in a development environment.

```
wsadmin -f applyPerfTuningTemplate.py
[-nodeName node_name -serverName server_name][clusterName cluster_name] -templateFile development.props
```

• Run the applyPerfTuning.py script to change the settings for a server or a cluster back to the standard out-of-the-box default configuration settings.

wsadmin -f applyPerfTuningTemplate.py
[-nodeName node\_name -serverName server\_name][clusterName cluster\_name] -templateFile default.props

## What to do next

Conduct a performance evaluation, and tuning exercise to determine if you should further fine tune the server for your specific applications.

## Web services client to web container optimized communication

To improve performance, there is an optimized communication path between a web services client application and a web container that are located in the same application server process. Requests from the web services client that are normally sent to the web container using a network connection are delivered directly to the web container using an optimized local path. The local path is available because the web services client application and the web container are running in the same process.

This direct communication eliminates the need for clients and web containers that are in the same process to communicate over the network. For example, a web services client might be running in an application server. Instead of accessing the network to communicate with the web container, the web services client can communicate with the web container using the optimized local path. This optimized local path improves the performance of the application server by enabling web services clients and web containers to communicate without using network transports.

In a clustered environment, there is typically an HTTP server (such as IBM HTTP server) that handles incoming client requests, distributing them to the correct application server in the cluster. The HTTP server uses information about the requested application and the defined virtual hosts to determine which application server receives the request. The web services client also uses the defined virtual host information to determine whether the request can be served by the local web container. You must define unique values for the host and port on each application server. You cannot define the values of host and port as wild cards denoted by the asterisk symbol (\*) when you enable the optimized communication between the web services application and the web container. Using wild cards indicate that the local web container can handle web services requests for all destinations.

The optimized local communication path is disabled by default. You can enable the local communication path with the enableInProcessConnections custom property. Before configuring this custom property, make sure that you are not using wild cards for host names in your web container end points. Set this property to **true** in the web container to enabled the optimized local communication path. When disabled, the web services client and the web container communicate using network transports.

For information about how to configure the enableInProcessConnections custom property, see the *Administering applications and their environment* PDF.

When the optimized local communication path is enabled, logging of requests through the local path uses the same log attributes as the network channel chain for the web container. To use a different log file for in process requests than the log file for network requests, use a custom property on the HTTP Inbound Channel in the transport chain. Use the localLogFilenamePrefix custom property to specify a string that is added to the beginning of the network log file name to create a file name that is unique. Requests through the local process path are logged to this specified file. For example, if the log filename is .../httpaccess.log for a network chain, and the localLogFilenamePrefix custom property is set to "local" on the HTTP channel in that transport chain, the local log file name for requests to the host associated with that chain is /localhttpaccess.log.

Important: If you specify a value for the localLogFilenamePrefix custom property, you must also set the accessLogFileName HTTP channel custom property to the fully qualified name of the log file you want to use for in process requests. You cannot specify a variable, such as \$(SERVER\_LOG\_ROOT), as the value for this custom property.

# **Notices**

References in this publication to IBM products, programs, or services do not imply that IBM intends to make these available in all countries in which IBM operates. Any reference to an IBM product, program, or service is not intended to state or imply that only IBM's product, program, or service may be used. Any functionally equivalent product, program, or service that does not infringe any of IBM's intellectual property rights may be used instead of the IBM product, program, or service. Evaluation and verification of operation in conjunction with other products, except those expressly designated by IBM, is the user's responsibility.

APACHE INFORMATION. This information may include all or portions of information which IBM obtained under the terms and conditions of the Apache License Version 2.0, January 2004. The information may also consist of voluntary contributions made by many individuals to the Apache Software Foundation. For more information on the Apache Software Foundation, please see http://www.apache.org. You may obtain a copy of the Apache License at http://www.apache.org/licenses/LICENSE-2.0.

IBM may have patents or pending patent applications covering subject matter in this document. The furnishing of this document does not give you any license to these patents. You can send license inquiries, in writing, to:

IBM Director of Intellectual Property & Licensing IBM Corporation North Castle Drive Armonk, NY 10504-1785 USA

# **Trademarks and service marks**

IBM, the IBM logo, and ibm.com are trademarks or registered trademarks of International Business Machines Corporation in the United States, other countries, or both. If these and other IBM trademarked terms are marked on their first occurrence in this information with a trademark symbol (<sup>®</sup> or <sup>™</sup>), these symbols indicate U.S. registered or common law trademarks owned by IBM at the time this information was published. Such trademarks may also be registered or common law trademarks in other countries. For a current list of IBM trademarks, visit the IBM Copyright and trademark information Web site (www.ibm.com/legal/copytrade.shtml).

Microsoft and Windows are trademarks of Microsoft Corporation in the United States, other countries, or both.

UNIX is a registered trademark of The Open Group in the United States and other countries.

Java and all Java-based trademarks and logos are trademarks or registered trademarks of Oracle and/or its affiliates.

Other company, product, or service names may be trademarks or service marks of others.

# Index

## Α

administering nodes 61 host names 61 stand-alone nodes 63 resources 61 topology 105 administrative agents 64 administering nodes 63 environment setup 66 node collection 73 security 65 settings 73 starting 69 stopping 69 unregistered nodes 74 administrative services configuration 76 custom properties 105 settings 104 Application Server creating 3 application servers administering 151 configuration UCS Transformation Format 220 generic servers 226 starting 228 stopping 228 management 180 ports 186 processes process definition 266 requests stops processing 218 restarting in recovery mode 198 settings 182 custom properties 189 custom services 264 DCS transport channels 247 environment entries 193 generic servers 228 host aliases 157 HTTP transport channels 239 HTTP transports 232 MIME types 159 ports 186 process execution 269 process logs 271 server components 190 TCP transport channels 244 thread pools 191 starting 194 stopping 199 tuning 337

## С

checkpoint 129 extended repository service 126 repository 127, 129 checkpoints archiving 109 configuring 106 finding configuration changes 112 configuration administrative services 76 finding changes to 112

# D

delta checkpoints configuring 106 finding configuration changes 112 directory installation conventions 70, 196, 221, 223, 281 directory locations and properties 1

## Ε

edition manager archiving checkpoints 109 restoring checkpoints 111 extension MBean providers 88, 101 settings 88, 102 extension MBeans 89, 102 settings 89, 103

## F

file synchronization remote services 76 file transfer remote services 76 full checkpoints 106

# Η

host aliases 157 HTTP transport channels custom properties 252

# I

IBM Toolbox JDBC 166 Inter-Process Communications connectors properties 87, 100 IP addresses bootstrap properties 5

# J

JMX connectors 86, 99 properties 78, 91 settings 86, 100 JVM configuration 283 custom properties 292 sendRedirect calls 291 settings 284 JVM options bootstrap properties 5

# L

Liberty Profile creating 3 Local download creating 3

## Μ

messages administrative audit 90, 103 MIME types 158

## Ν

nodes administering 61 administrative agents 63 administrative agents 73 host names 61 managed servers 61

## Ρ

Project Explorer view creating 3 properties user.timezone 201

# R

registered nodes settings 74 repository checkpoint scale-out administration 108 repository services settings 77 resources for learning administrative topology 105 runtime components problems 199 runtime environments creating 3

# S

security administrative agents 65 server configurations creating 3 Server page 3 server ports 5 servers 181 Servers view creating 3 services custom properties 262 settings 129 shared library reference and mapping settings 174 SOAP connectors properties 87, 100 starting administrative agents 69 stopping administrative agents 69

# Т

TCP transport channels custom properties 256 thread pools settings 191 time zones properties 201 transport chains 230 configuration 229 disabling ports 261 transport channels HTTP channels 239 tunnel transports HTTP channels 238

# U

unregistered nodes administrative agents 74

# V

virtual hosts 153

## W

web modules requests stop processing 218
WebSphere Application Server variables 159, 161, 162
WebSphere Runtime Environment page creating 3
WebSphere Server page creating 3
WebSphere variables 159
## Χ

XML configuration files bootstrap properties 5